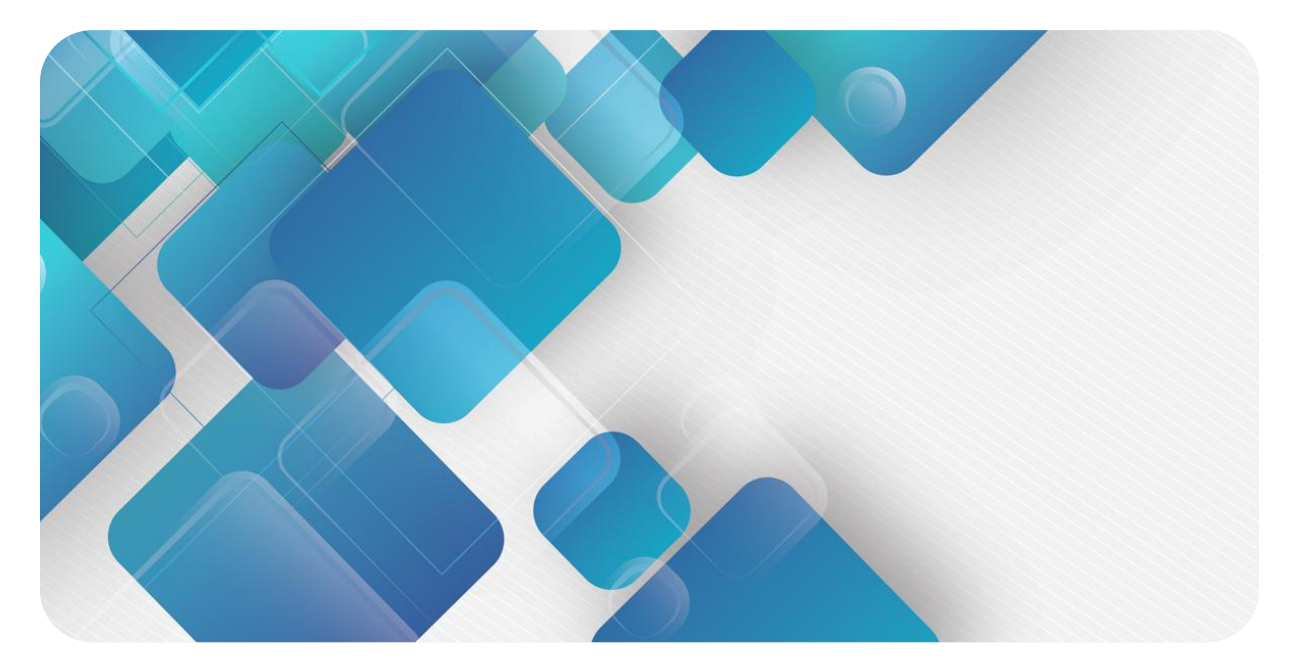

## **XB6-P04A**

## Pulse output module

## User Manual

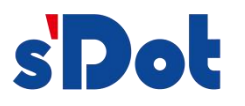

Nanjing Solidot Electronic Technology Co., Ltd.

#### Copyright © 2023 Nanjing Solidot Electronic Technology Co., Ltd. All rights reserved.

Without written permission of our company, no organization or individual may extract, copy or transmit part or all of this document.

#### **Trademark notice**

s and other Solidot trademarks are all trademarks of Nanjing Solidot Electronic Technology Co., Ltd. All other trademarks or registered trademarks referred to in this document belong to their respective owners.

#### Note

The products, services or features you purchase shall be subject to the commercial contracts and terms of Solidot. All or part of the products, services or features given in this document may not be within the scope of your purchase or use. Unless otherwise agreed in the contracts, Solidot does not make any express or implied statement or warranty for the content of this document. Due to product version upgrading or other reasons, the content of this document is subject to changes from time to time. Unless otherwise agreed, this document shall be only used as reference. None of the statements, information and suggestions in this document shall constitute any express or implied warranty.

Nanjing Solidot Electronic Technology Co., Ltd.

Address: 11F, Ang Ying Building, No.91 Shengli Road, Jiangning District, Nanjing, Jiangsu Province, China Zip code: 211106 Tel: 4007788929 Web site: http://www.solidotech.com/en

## CONTENTS

| 1 | Produ  | ct Overview                                      | 1  |
|---|--------|--------------------------------------------------|----|
|   | 1.1    | Product Profile                                  | 1  |
|   | 1.2    | Product Characterization                         | 1  |
| 2 | Produ  | ct Parameters                                    | 3  |
|   | 2.1    | Generalized parameters                           | 3  |
| 3 | Panels | 5                                                | 5  |
|   | 3.1    | Module structure                                 | 5  |
|   | 3.2    | Indicator light functions                        | 6  |
| 4 | Moun   | ting and dismounting                             | 7  |
|   | 4.1    | External dimensions                              | 7  |
|   | 4.2    | Installation Guide                               | 7  |
|   | 4.3    | Mounting and dismounting procedure               | 9  |
|   | 4.4    | Installation Schematic                           | 9  |
| 5 | Wires  |                                                  | 13 |
|   | 5.1    | Wiring                                           | 13 |
|   | 5.2    | Definition of terminal blocks                    | 14 |
| 6 | Use    |                                                  | 15 |
|   | 6.1    | Configuration Parameter Definitions              | 15 |
|   | 6.1.1  | Pulse Mode Configuration                         | 17 |
|   | 6.1.2  | Brake time configuration                         | 17 |
|   | 6.1.3  | Start-up speed                                   | 17 |
|   | 6.1.4  | Return to zero parameters                        | 17 |
|   | 6.1.5  | Input signal logic                               |    |
|   | 6.1.6  | Scale                                            |    |
|   | 6.2    | Process data                                     | 23 |
|   | 6.2.1  | Uplink data                                      | 23 |
|   | 6.2.2  | Downstream data                                  |    |
|   | 6.3    | Use cases                                        |    |
|   | 6.4    | Module Configuration Description                 |    |
|   | 6.4.1  | Application in the TwinCAT3 software environment |    |

| 6.4.2 | Application in the TIA Portal V17 software environment | . 59 |
|-------|--------------------------------------------------------|------|
| 6.4.3 | Application in the GX Works3 software environment      | 101  |

# 1 Product Overview

### 1.1 Products

XB6-P04A is a plug-in pulse output module, using X-bus bottom bus, adapted to our XB6 series coupler module, which can be connected to external stepper/servo motor driver, and drive stepper/servo motors by means of pulse output. The module has four pulse output channels, each channel contains two pulse output ports. Each pulse output channel is equipped with 4 input channels, so there are a total of 16 input channels, the combination of input and output can meet most of the stepper/servo motor drive scenarios.

### 1.2 Product Characteristics

- Four-channel pulse output
   Single pulse (pulse + direction) and double pulse (CW/CCW) modes can be set.
- One output with four inputs
   Each channel output is equipped with local positive limit, negative limit, home, and brake signal inputs.
- Enriched pulse function It supports a series of functions such as trapezoidal acceleration and deceleration, return to zero, and braking.
- Supports three motion modes
   Absolute position mode, relative position mode, velocity mode.
- Supports multiple return-to-zero methods
   Four return-to-zero modes can be selected, and return-to-zero speed and return-to-zero approach speed support configuration.
- Support for the merger of campaigns
   Dynamically adjustable speed, position, operating mode, acceleration and deceleration times.
- Channel Configuration
   The four channels support individual configuration of parameters.
- Small size and easy to install

Compact structure, small space occupation, DIN 35 mm standard rail mounting, the use of pop-up terminals, wiring is convenient and quick.

- easy diagnosis
   Innovative channel indicator design, close to the channel, at a glance, easy to detect and maintain.
- easy configuration

Simple configuration, supports mainstream PROFINET masters, EtherCAT masters and CC-Link IE Field Basic masters.

# 2 Product Parameters

## 2.1 Common parameter

| Interface parameter           |                       |                   |  |  |  |  |
|-------------------------------|-----------------------|-------------------|--|--|--|--|
| Product Model                 | XB6-P04A              |                   |  |  |  |  |
| Bus protocol                  | X-bus                 |                   |  |  |  |  |
| Process data volume:          | 52 Bytes              |                   |  |  |  |  |
| downstream                    |                       |                   |  |  |  |  |
| Process data volume: 48 Bytes |                       |                   |  |  |  |  |
| uplink                        |                       |                   |  |  |  |  |
| Channel Type                  | Input: 16 Ch, PNP/NPN | Output: 4 Ch, NPN |  |  |  |  |
| Refresh rate                  | 1 ms                  |                   |  |  |  |  |

| Technical Parameters         |                                                                         |
|------------------------------|-------------------------------------------------------------------------|
| System Input Power           | 5 VDC                                                                   |
| Input Channel Voltage        | 24VDC (15V~30V)                                                         |
| Pulse output voltage         | Determined by input voltage                                             |
| Output channel               | 4 channels                                                              |
| Pulse output frequency       | 200kHz                                                                  |
| Pulse Mode                   | Single pulse (pulse + direction), double pulse (CW/CCW)                 |
| Pulse output type            | NPN                                                                     |
| Input channel                | 16 channels                                                             |
| Input Channel Function       | Positive limit, negative limit, home switch, brake                      |
| Input Type                   | PNP/NPN                                                                 |
| Input signal logic selection | Separate normally open/closed configurations for limits, home and brake |
| Sports                       | Absolute position mode, incremental position mode, velocity mode        |
| Trapezoidal acceleration     | Support                                                                 |
| and deceleration             |                                                                         |
| Campaign merger              | Support                                                                 |
| Channel Level Parameter      | Support                                                                 |
| Configuration                |                                                                         |
| Zero Return Mode             | Supports 4 types                                                        |
| Brake (when driving)         | Support                                                                 |
| Overall dimensions           | 106×73×25.7mm                                                           |
| Weights                      | 100g                                                                    |
| Wiring Method                | Screwless Quick Plugs                                                   |
| Installation                 | DIN 35 mm standard rail mounting                                        |
| Operating temperature        | -10°C~+60°C                                                             |
| Storage temperature          | -20°C~+75°C                                                             |
| Relative humidity            | 95%, non-condensing                                                     |
| Protection class             | IP20                                                                    |

## 3 Panel

## 3.1 Module structure

#### Name of each part of the product

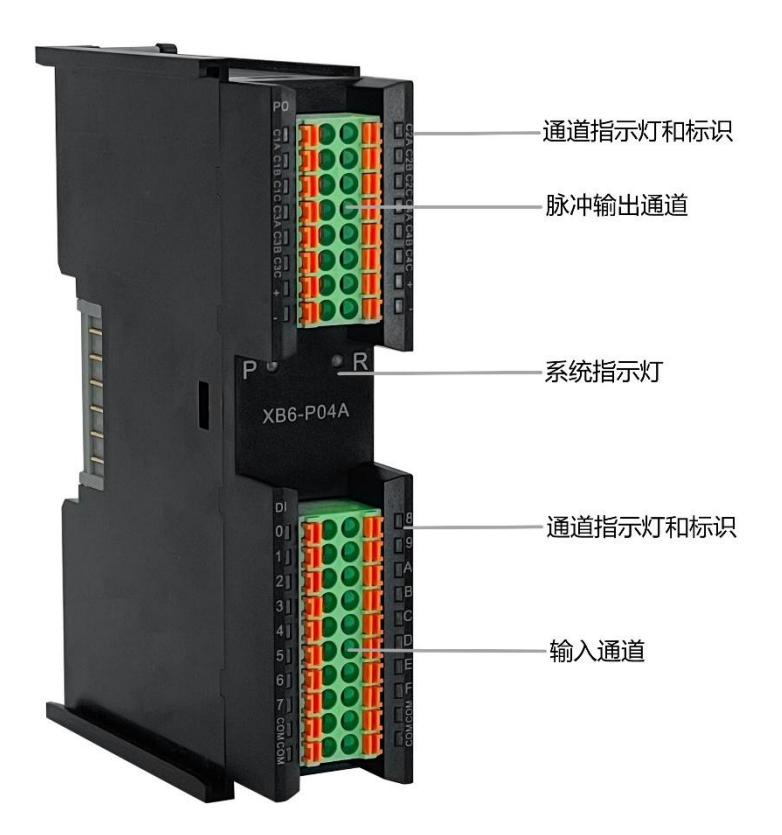

## 3.2 Indicator light function

| Name (of a      | Markings        | Color    | State of     | State Description                          |
|-----------------|-----------------|----------|--------------|--------------------------------------------|
| thing)          |                 |          | affairs      |                                            |
|                 |                 |          | ON           | Power supply normal                        |
| Power indicator | Р               | Green    | OFF          | The product is not powered up or the power |
|                 |                 |          |              | supply is abnormal                         |
|                 | munication<br>R | ۲. Green | ON           | The system is functioning normally         |
| Communication   |                 |          | Flashing 1Hz | Module connected, X-bus system ready for   |
|                 |                 |          |              | interaction                                |
|                 |                 |          |              | Device is not powered up, X-bus is not     |
|                 |                 |          | UFF          | interacting with data or is abnormal       |

| Name<br>(of a<br>thing) | Markings | Color                 | Input Signal<br>Logic | State of affairs            | State Description           |                             |
|-------------------------|----------|-----------------------|-----------------------|-----------------------------|-----------------------------|-----------------------------|
| Innut                   |          |                       | Normally open         | ON                          | Channels have signal inputs |                             |
| Channel                 | о г      | 0 -                   | Croop                 |                             | OFF                         | No signal input for channel |
| Indicator               | 0~F      | 0~F Green Normally Of | ON                    | No signal input for channel |                             |                             |
| muicator                |          |                       | closed                | OFF                         | Channels have signal inputs |                             |

| Name<br>(of a<br>thing) | Color | Pulse<br>output<br>mode | Running<br>direction                                                               | Forward/reverse pulse<br>waveform | Lamp A<br>(C1A~C4A) | B Lamp<br>(C1B~C4B) |
|-------------------------|-------|-------------------------|------------------------------------------------------------------------------------|-----------------------------------|---------------------|---------------------|
|                         |       |                         | forward<br>motion<br>(mechanics)                                                   | а<br>в                            | ON                  | ON                  |
| Output                  | Croop | Pulse +<br>Direction    | invert<br>(upside-down,<br>inside-out,<br>back-to-front,<br>white to black<br>etc) |                                   | ON                  | OFF                 |
| Indicator               | Green | Green                   | forward<br>motion<br>(mechanics)                                                   |                                   | ON                  | OFF                 |
|                         |       | cw/ccw                  | invert<br>(upside-down,<br>inside-out,<br>back-to-front,<br>white to black<br>etc) | а<br>вГГ                          | OFF                 | ON                  |

# **4** Installation and disassembly

## 4.1 Overall dimensions

**Outline specifications (in mm)** 

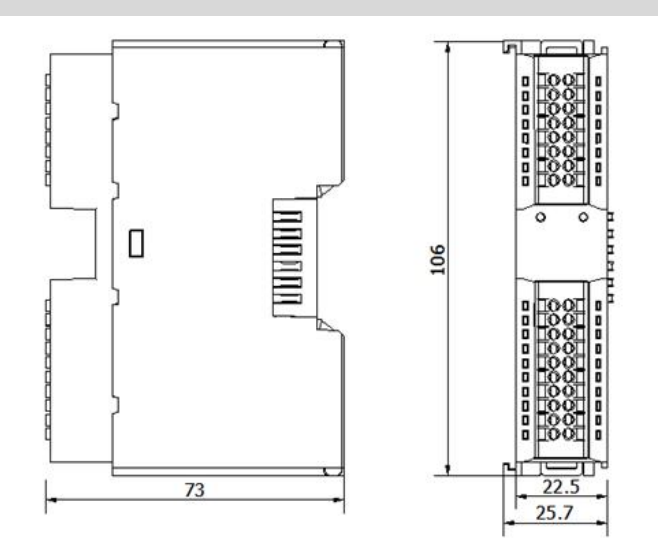

## 4.2 Installation Guide

#### Precautions for installation\dismantling

- Ensure that the cabinet is well ventilated (e.g., the cabinet is fitted with an exhaust fan).
- Do not install this equipment next to or above equipment that may cause overheating.
- Be sure to install the module vertically and maintain air circulation around it (at least 50 mm air circulation space above and below the module).
- Once the module is installed, be sure to secure the module by installing rail mounts on both ends.

• Be sure to disconnect the power supply when installing/disassembling.

### Minimum clearance for module mounting (≥50mm)

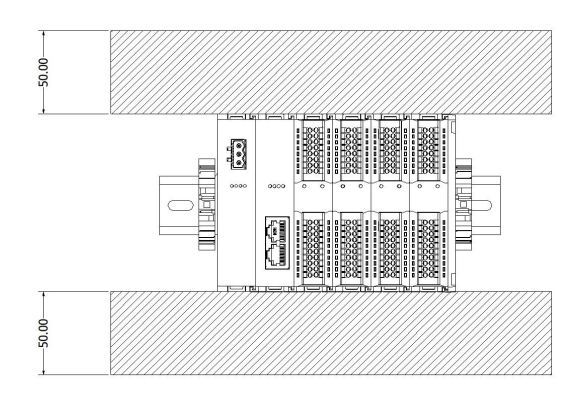

#### Ensure that the module is mounted vertically

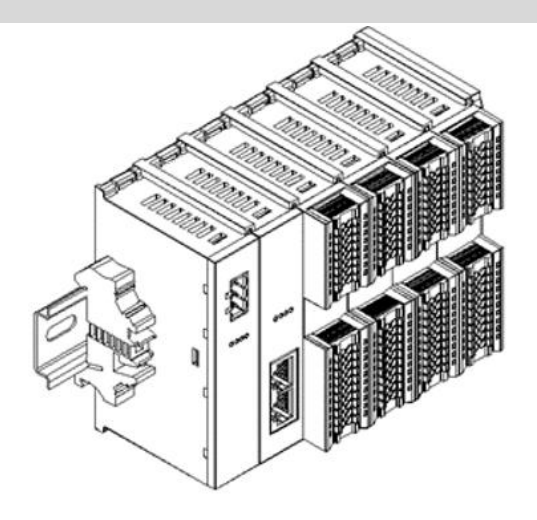

#### Be sure to install the rail mounts

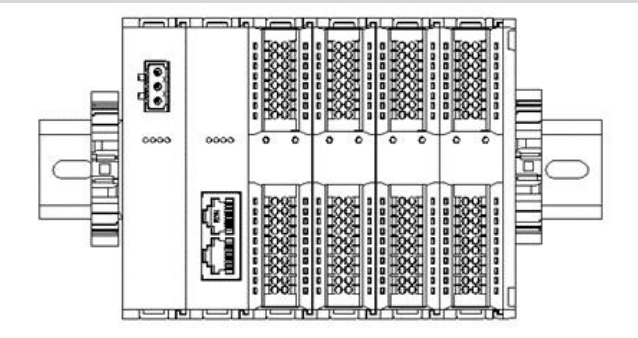

| Module Installation a                | Module Installation and Removal                                                      |  |  |  |  |  |
|--------------------------------------|--------------------------------------------------------------------------------------|--|--|--|--|--|
| Module Installation                  | stallation 1. Install the power supply module first on the rail that has been fixed. |  |  |  |  |  |
| Steps                                | 2. Install the coupler and the required I/O modules in turn to the right of the      |  |  |  |  |  |
|                                      | power supply module.                                                                 |  |  |  |  |  |
|                                      | 3. After installing all required I/O modules, install the end caps to complete the   |  |  |  |  |  |
|                                      | module assembly.                                                                     |  |  |  |  |  |
|                                      | 4. Install the rail fixings on both ends of the power module and end cap to fix      |  |  |  |  |  |
|                                      | the module.                                                                          |  |  |  |  |  |
| Module disassembly                   | 1. Loosen the rail fixings at both ends of the module.                               |  |  |  |  |  |
| procedure                            | 2. Use a one screwdriver to pry off the module snap.                                 |  |  |  |  |  |
| 3. Pull out the disassembled module. |                                                                                      |  |  |  |  |  |

## 4.3 Installation and disassembly steps

## 4.4 Installation Diagram

#### **Power Module Installation**

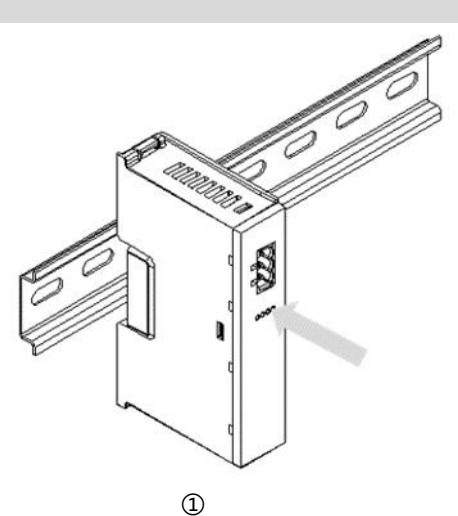

move

Align the power module rail slots, as shown in Figure ① on the left, vertically to the rails.

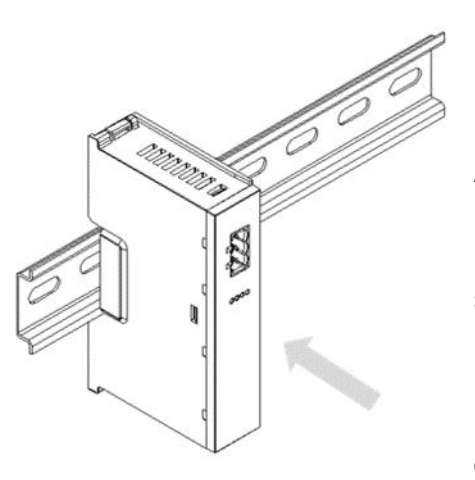

As shown in Figure ② on the left, press the power module firmly, and the module will be installed in place when you hear the "click" sound.

#### **Coupler Module Installation**

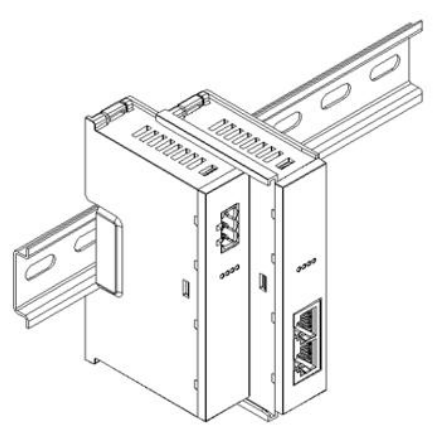

move

Align the left slot of the coupler module with the right side of the power supply module and push it in as shown in figure ③ on the left. Press the coupler module firmly and the module will click into place.

#### I/O Module Installation

4

move

Install the required I/O modules one by one as shown in Figures ④ and ⑤ on the left, following the procedure of installing the coupler module in the previous step.

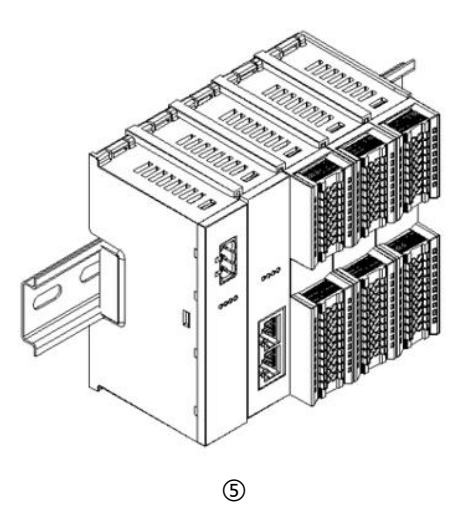

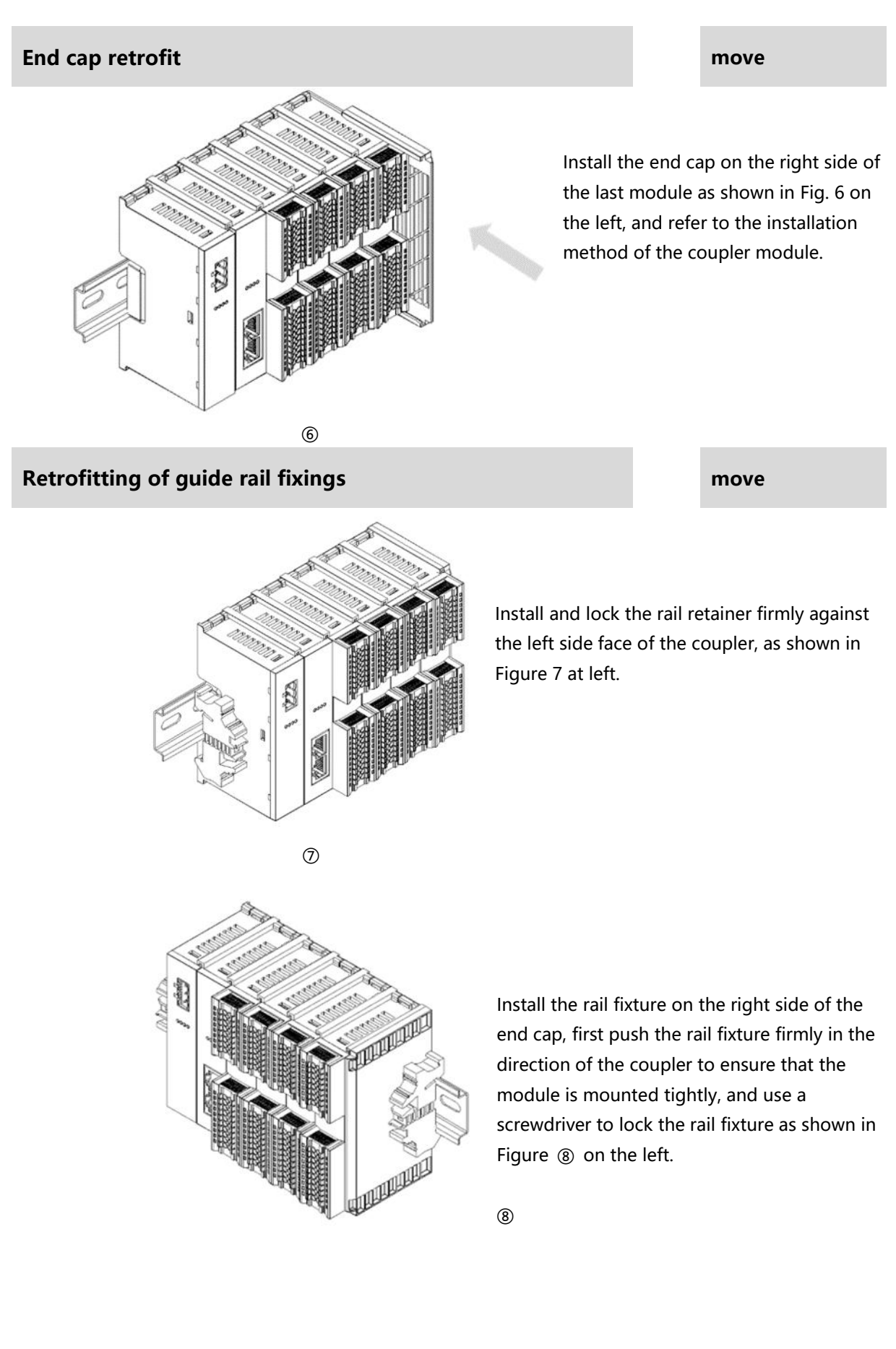

#### Dismantle

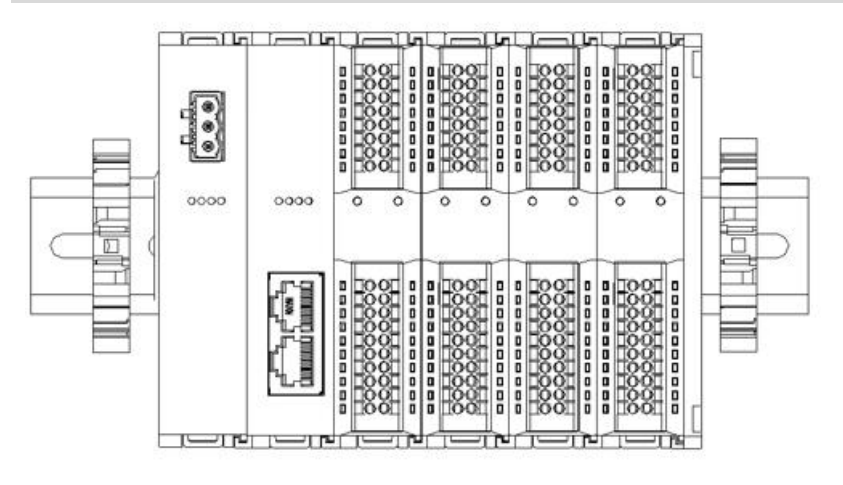

move

Loosen the rail retainer at one end of the module with a screwdriver and move it to one side, making sure there is clearance between the module and the rail retainer, as shown in Figure 9 on the left.

9

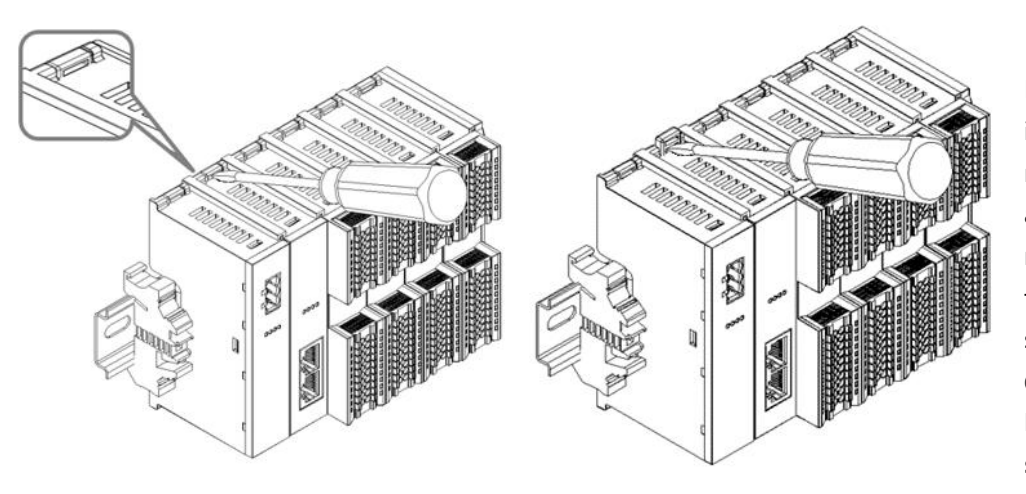

Insert a flat head start into the snap of the module to be removed, and apply force (hear the rattle) in the direction of the module sideways, as shown in Figures (1) and (1) on the left. **Note: Each module has a snap at the top and** 

bottom, all operate

in this way.

11 🛈

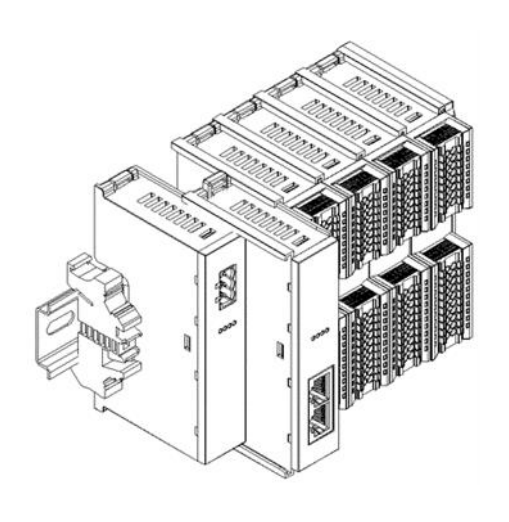

Remove the module as shown in Figure <sup>(2)</sup> on the left, following the opposite operation of installing the module.

# 5 Wiring

## 5.1 Wiring Diagram

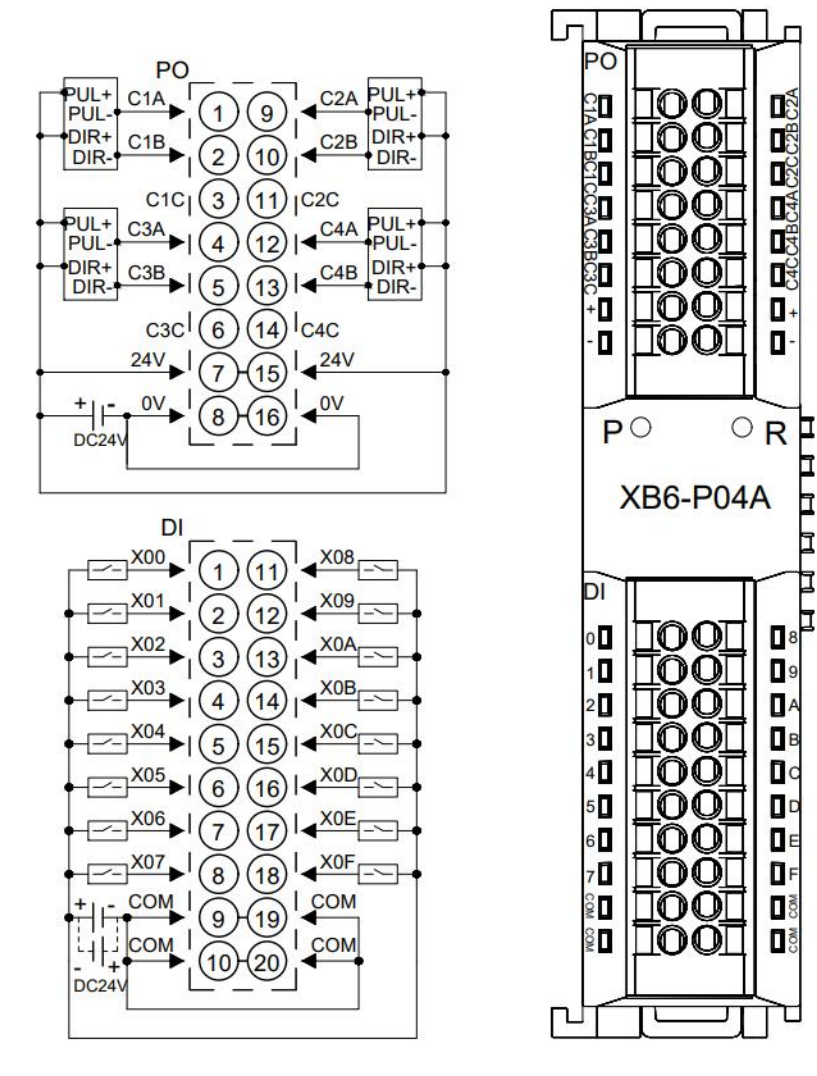

\*PO侧的24V内部导通:0V内部导通 \*COM为DI侧公共端,内部导通,NPN/PNP兼容 \*PUL+与DIR+必须为同一电源+

## 5.2 Terminal Block Definition

| DO                                                                                                    |                                    |                                                                                                    |                                                                                                    |                                                   |                                                                                                    |  |  |  |
|----------------------------------------------------------------------------------------------------|------------------------------------|----------------------------------------------------------------------------------------------------|----------------------------------------------------------------------------------------------------|---------------------------------------------------|----------------------------------------------------------------------------------------------------|--|--|--|
| Terminal<br>Serial<br>Number                                                                                                    | Terminal<br>identification         | Clarification                                                                                                    | Terminal<br>Serial<br>Number                                                                                                    | Terminal identification                           | Clarification                                                                                                    |  |  |  |
| 1                                                                                                    | C1A                                | CH1 output A                                                                                                    | 9                                                                                                    | C2A                                               | CH2 output A                                                                                                    |  |  |  |
| 2                                                                                                    | C1B                                | CH1 output B                                                                                                    | 10                                                                                                    | C2B                                               | CH2 output B                                                                                                    |  |  |  |
| 3                                                                                                    | C1C                                | CH1 digital output C<br>(reserved)                                                                                                    | 11                                                                                                    | C2C                                               | CH2 digital output C<br>(reserved)                                                                                                    |  |  |  |
| 4                                                                                                    | C3A                                | CH3 output A                                                                                                    | 12                                                                                                    | C4A                                               | CH4 output A                                                                                                    |  |  |  |
| 5                                                                                                    | C3B                                | CH3 output B                                                                                                    | 13                                                                                                    | C4B                                               | CH4 output B                                                                                                    |  |  |  |
| 6                                                                                                    | C3C                                | CH3 digital output C<br>(reserved)                                                                                                    | 14                                                                                                    | C4C                                               | CH4 digital output C<br>(reserved)                                                                                                    |  |  |  |
| 7                                                                                                    | +                                  | Power+                                                                                                    | 15                                                                                                    | +                                                 | Power+                                                                                                    |  |  |  |
| 8                                                                                                    | -                                  | Power supply -                                                                                                    | 16                                                                                                    | -                                                 | Power supply -                                                                                                    |  |  |  |
|                                                                                                    | 1                                  |                                                                                                    | DI                                                                                                    | 1                                                 |                                                                                                    |  |  |  |
| Terminal                                                                                                    | Terminal                           | Clarification                                                                                                    | Terminal                                                                                                    | Terminal                                          | Clarification                                                                                                    |  |  |  |
| Serial<br>Number                                                                                                    | identification                     |                                                                                                    | Serial<br>Number                                                                                                    | identification                                    |                                                                                                    |  |  |  |
| Serial<br>Number<br>1                                                                                                    | <b>identification</b><br>0         | CH1 input positive<br>limit                                                                                                    | Serial<br>Number<br>11                                                                                                    | identification<br>8                               | CH2 input positive<br>limit                                                                                                    |  |  |  |
| Serial<br>Number<br>1<br>2                                                                                                    | identification<br>0<br>1           | CH1 input positive<br>limit<br>CH1 input negative<br>limit                                                                                                    | Serial<br>Number<br>11<br>12                                                                                                    | identification<br>8<br>9                          | CH2 input positive<br>limit<br>CH2 input negative<br>limit                                                                                                    |  |  |  |
| Serial<br>Number<br>1<br>2<br>3                                                                                                    | identification 0 1 2               | CH1 input positive<br>limit<br>CH1 input negative<br>limit<br>CH1 input home<br>signal                                                                                                    | Serial<br>Number<br>11<br>12<br>13                                                                                                    | identification<br>8<br>9<br>A                     | CH2 input positive<br>limit<br>CH2 input negative<br>limit<br>CH2 input home<br>signal                                                                                                    |  |  |  |
| Serial<br>Number<br>1<br>2<br>3<br>4                                                                                                | identification 0 1 2 3             | CH1 input positive<br>limit<br>CH1 input negative<br>limit<br>CH1 input home<br>signal<br>CH1 input brake                                                                                                    | Serial<br>Number<br>11<br>12<br>13<br>14                                                                                                    | identification<br>8<br>9<br>A<br>B                | CH2 input positive<br>limit<br>CH2 input negative<br>limit<br>CH2 input home<br>signal<br>CH2 input brake                                                                                                    |  |  |  |
| Serial<br>Number<br>1<br>2<br>3<br>4<br>5                                                                                           | identification 0 1 2 3 4           | CH1 input positive<br>limit<br>CH1 input negative<br>limit<br>CH1 input home<br>signal<br>CH1 input brake<br>CH3 input positive<br>limit                                                                                                    | Serial           Number           11           12           13           14           15                                                     | identification<br>8<br>9<br>A<br>B<br>C           | CH2 input positive<br>limit<br>CH2 input negative<br>limit<br>CH2 input home<br>signal<br>CH2 input brake<br>CH4 input positive<br>limit                                                                                                    |  |  |  |
| Serial<br>Number<br>1<br>2<br>3<br>4<br>5<br>6                                                                                      | identification 0 1 2 3 4 5         | CH1 input positive<br>limit<br>CH1 input negative<br>limit<br>CH1 input home<br>signal<br>CH1 input brake<br>CH3 input positive<br>limit<br>CH3 input negative<br>limit                                                                        | Serial           Number           11           12           13           14           15           16                                        | identification<br>8<br>9<br>A<br>B<br>C<br>D      | CH2 input positive<br>limit<br>CH2 input negative<br>limit<br>CH2 input home<br>signal<br>CH2 input brake<br>CH4 input positive<br>limit<br>CH4 input negative<br>limit                                                                        |  |  |  |
| Serial           Number           1           2           3           4           5           6           7                         | identification 0 1 2 3 4 5 6       | CH1 input positive<br>limit<br>CH1 input negative<br>limit<br>CH1 input home<br>signal<br>CH1 input brake<br>CH3 input positive<br>limit<br>CH3 input negative<br>limit<br>CH3 input negative<br>signal                                        | Serial           Number           11           12           13           14           15           16           17                           | identification<br>8<br>9<br>A<br>B<br>C<br>D<br>E | CH2 input positive<br>limit<br>CH2 input negative<br>limit<br>CH2 input nome<br>signal<br>CH2 input brake<br>CH4 input positive<br>limit<br>CH4 input negative<br>limit<br>CH4 input nome<br>signal                                            |  |  |  |
| Serial           Number           1           2           3           4           5           6           7           8             | identification 0 1 2 3 4 5 6 7     | CH1 input positive<br>limit<br>CH1 input negative<br>limit<br>CH1 input home<br>signal<br>CH1 input brake<br>CH3 input positive<br>limit<br>CH3 input negative<br>limit<br>CH3 input negative<br>signal<br>CH3 Input Brake                     | Serial           Number           11           12           13           14           15           16           17           18              | identification 8 9 A B C D E F                    | CH2 input positive<br>limit<br>CH2 input negative<br>limit<br>CH2 input negative<br>signal<br>CH2 input brake<br>CH4 input positive<br>limit<br>CH4 input negative<br>limit<br>CH4 input negative<br>signal<br>CH4 Input Brake                 |  |  |  |
| Serial           Number           1           2           3           4           5           6           7           8           9 | identification 0 1 2 3 4 5 6 7 COM | CH1 input positive<br>limit<br>CH1 input negative<br>limit<br>CH1 input negative<br>signal<br>CH1 input brake<br>CH3 input positive<br>limit<br>CH3 input negative<br>limit<br>CH3 input negative<br>signal<br>CH3 Input Brake<br>Input Common | Serial           Number           11           12           13           14           15           16           17           18           19 | identification 8 9 A B C D E F COM                | CH2 input positive<br>limit<br>CH2 input negative<br>limit<br>CH2 input negative<br>signal<br>CH2 input brake<br>CH4 input positive<br>limit<br>CH4 input negative<br>limit<br>CH4 input negative<br>gignal<br>CH4 Input Brake<br>Input Common |  |  |  |

# 6 Use

## 6.1 Configuration Parameter Definitions

Module configuration has a total of 26 parameters, there are two configuration parameters common to four channels (common parameters have been marked green in the table below), there are six configuration parameters are the same and can be set independently, channel 1 as an example to introduce the configuration parameters, as shown in the table below. **Note: After the configuration information is modified, it will take effect only when the channel is stationary.** 

| Functionality Parameter name |                     | Range of values              | Default<br>value |  |
|------------------------------|---------------------|------------------------------|------------------|--|
| Pulso output modo            | Pulso Modo          | 0: Pulse+Direction Pul+Dir   | 0                |  |
|                              | ruise Mode          | 1: Double pulse CW/CCW       | U                |  |
| Braking time                 | Brake time          | 20~5000ms                    | 200              |  |
| Start-up speed               | CH1 Startup Speed   | 0~200kHz                     | 1                |  |
|                              |                     | 0: mode 19                   | 2                |  |
| Zara Datura Mada             | CH1 Homing Mode     | 1: mode 21                   |                  |  |
|                              |                     | 2: mode 24                   |                  |  |
|                              |                     | 3: mode 28                   |                  |  |
| Return to zero speed         | CH1 Homing Speed    | 1~200kHz                     | 1000             |  |
| Approach speed to            | CH1 Homing Approach | 1 200641-                    | E00              |  |
| zero                         | Speed               | T~200KHZ                     | 300              |  |
|                              |                     | 0: Limit normally open, home |                  |  |
|                              |                     | brake normally open          |                  |  |
| Input signal logic           |                     | 1: Limit normally open, home |                  |  |
| soloction                    | CH1 Input Logic     | brake normally closed        | 0                |  |
| Selection                    |                     | 2: Limit normally closed,    |                  |  |
|                              |                     | home brake normally open     |                  |  |
|                              |                     | 3: Limit normally closed,    |                  |  |

|       |             | home brake normally closed |   |
|-------|-------------|----------------------------|---|
| scale | CH1 Scaling | 1~60000                    | 1 |

#### 6.1.1 Pulse Mode Configuration

The XB6-P04A supports two pulse output modes Pulse Mode: 0: pulse + direction, 1: double pulse (CW/CCW). The four output channels share this configuration parameter and do not support individual configuration.

#### 6.1.2 Brake Time Configuration

Once the brake command is triggered, the device will enter the braking phase and will brake within the set time regardless of the speed. Currently the brake time is 200ms by default, the four output channels share this configuration parameter and do not support individual configuration.

#### 6.1.3 Start-up speed

A total of four parameters are needed to determine a trapezoidal acceleration/deceleration curve: acceleration time, deceleration time, start speed, and run speed. Among them, the running speed, acceleration time and deceleration time are modified more frequently, so they are placed in the downstream command. The startup speed is placed in the configuration parameters, and the four channels can be set individually.

In practice, the trajectories in absolute/relative position mode, velocity mode, and return-to-zero mode all follow this set of trapezoidal acceleration and deceleration parameters.

#### 6.1.4 Return to zero parameter

Zeroing, i.e., finding the home signal through a combination of positive limit, negative limit, and home signal. There are three configuration parameters related to zero return: zero return mode, zero return speed, and zero approach speed. There are four zero return modes to choose from: Zero return mode 19, 21, 24, 28, and these three parameters can be set individually for each of the four channels. After successfully returning to zero, a coordinate clearing command will be executed automatically.

#### Back to zero mode 19:

① When there is no home signal input:

- a. Moves in the positive direction at the return-to-zero speed and decelerates to 0 when a home signal is input;
- b. Again move in the negative direction at a speed approaching back to zero until the home signal disappears and the movement stops.
- ② When the origin signal is present:
  - a. Moves in the negative direction at a speed approaching back to zero and stops moving when the home signal disappears.

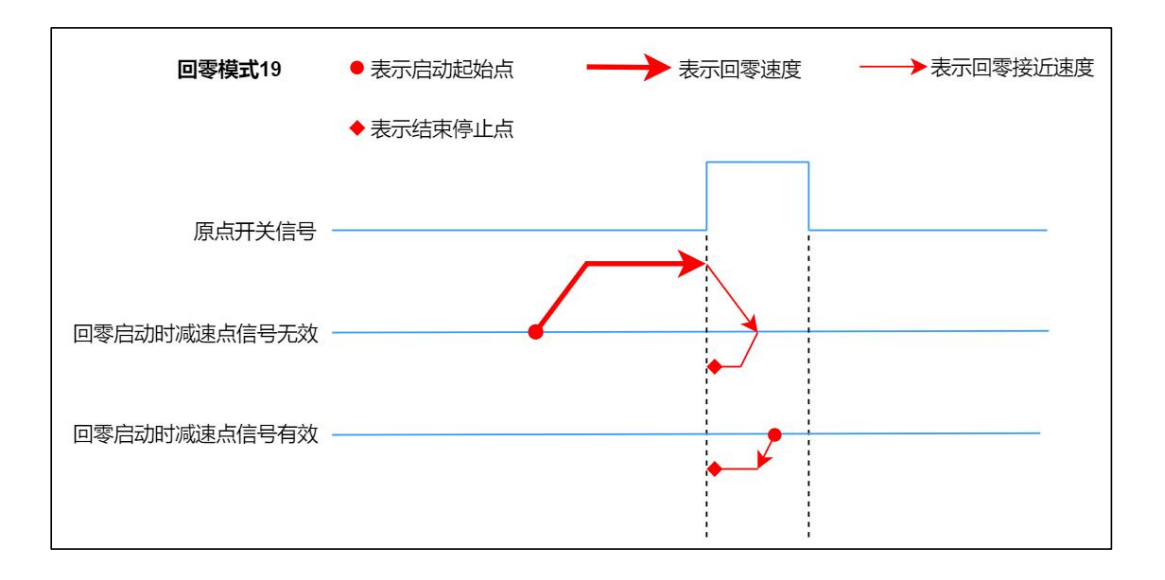

#### • Back to zero mode 21:

- ① When there is no home signal input:
  - a. Moves in the negative direction at a speed that returns to zero, and decelerates to zero when a home signal is input;
  - b. Again move in the positive direction with a return to zero approach speed until the home signal disappears and the movement stops.
- ② When the origin signal is present:
  - a. Moves in the positive direction at a speed approaching back to zero, and stops moving when the home signal disappears.

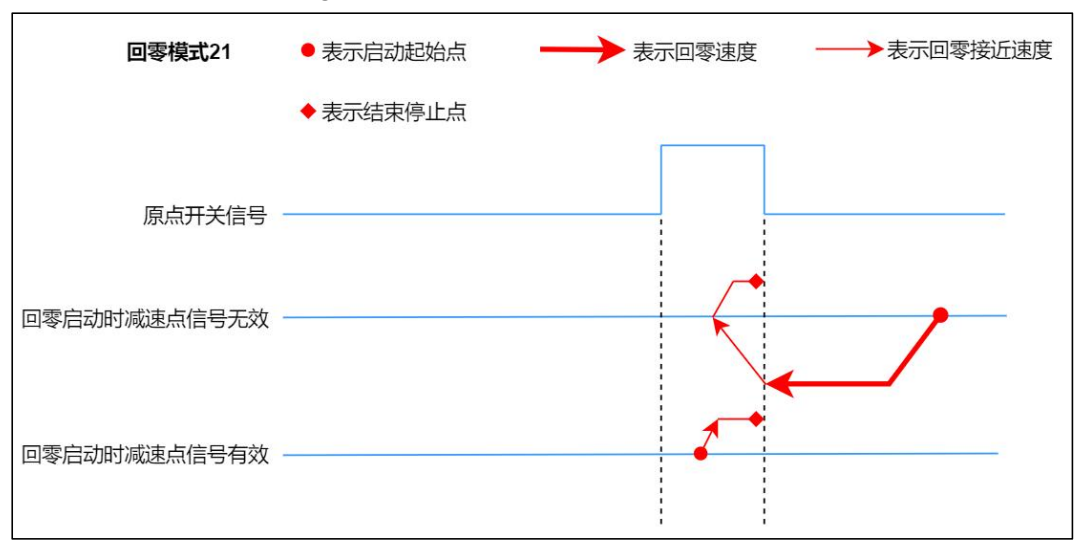

#### • Back to zero mode 24:

① When there is no home/positive limit signal input:

- a. Move in the positive direction at a speed back to zero until the home signal input is detected, and then do deceleration until the speed is zero;
- b. Then move in the negative direction with a speed approaching back to zero until the origin signal disappears, and then do deceleration until the speed is zero;
- c. Then move in the positive direction with a return-to-zero approach speed until the home signal appears and stops the movement.
- ② When there is no home/positive limit signal input:
  - a. Move in the positive direction at a speed back to zero, and when a positive limit signal is input, make a braking movement until the speed is zero;
  - b. Then move in the negative direction at a speed back to zero, and when exiting the home signal, do a deceleration until the speed is zero;
  - c. Then move in the positive direction with a return-to-zero approach speed until the home signal appears and stops the movement.
- (3) When the origin signal is present:
  - a. Move in the negative direction at a speed approaching back to zero, and when exiting the home signal, do a deceleration until the speed is zero;
  - b. Then move in the positive direction with a return-to-zero approach speed until the home signal appears and stops the movement.

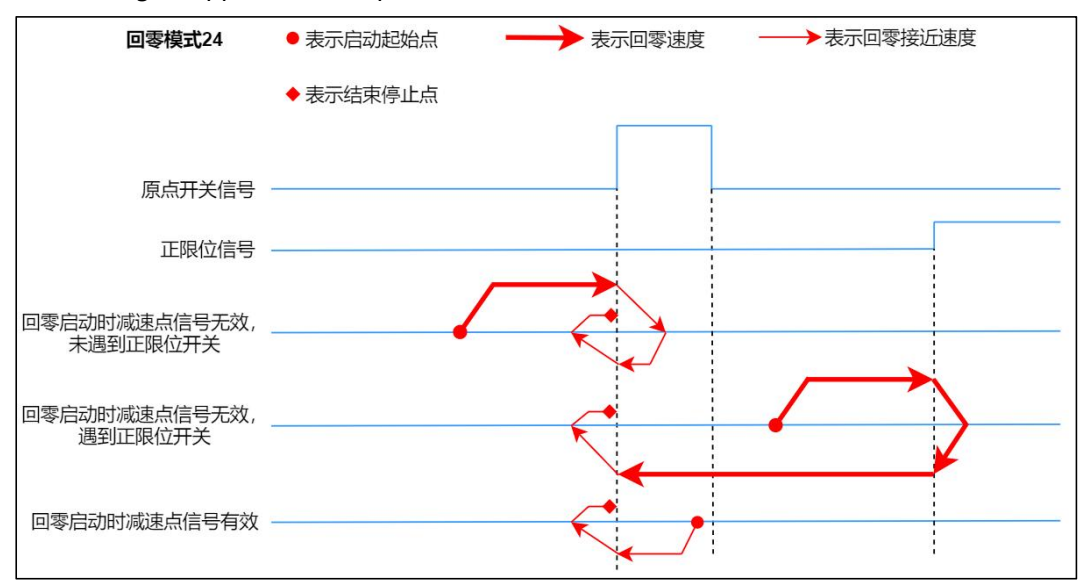

#### • Back to zero mode 28:

- ① When there is no home/negative limit signal input:
  - a. Move in the negative direction at a speed back to zero until the home signal input is detected, and then do deceleration until the speed is zero;
  - b. Then move in the positive direction at a speed close to zero until the origin signal disappears, and then do deceleration until the speed is zero;
  - c. It then moves in the negative direction at a speed approaching back to zero until the home signal appears and stops the movement.
- ② When there is no home/negative limit signal input:
  - a. Move in the negative direction at a speed back to zero, and when a negative limit signal is input, make a braking movement until the speed is zero;
  - b. Then move in the positive direction at a speed back to zero, and when exiting the home signal, do a deceleration until the speed is zero;
  - c. It then moves in the negative direction at a speed approaching back to zero until the home signal appears and stops the movement.
- (3) When the origin signal is present:
  - a. Move in the positive direction at a speed approaching back to zero, and when exiting the home signal, do a deceleration until the speed is zero;
  - b. It then moves in the negative direction at a speed approaching back to zero until the home signal appears and stops the movement.

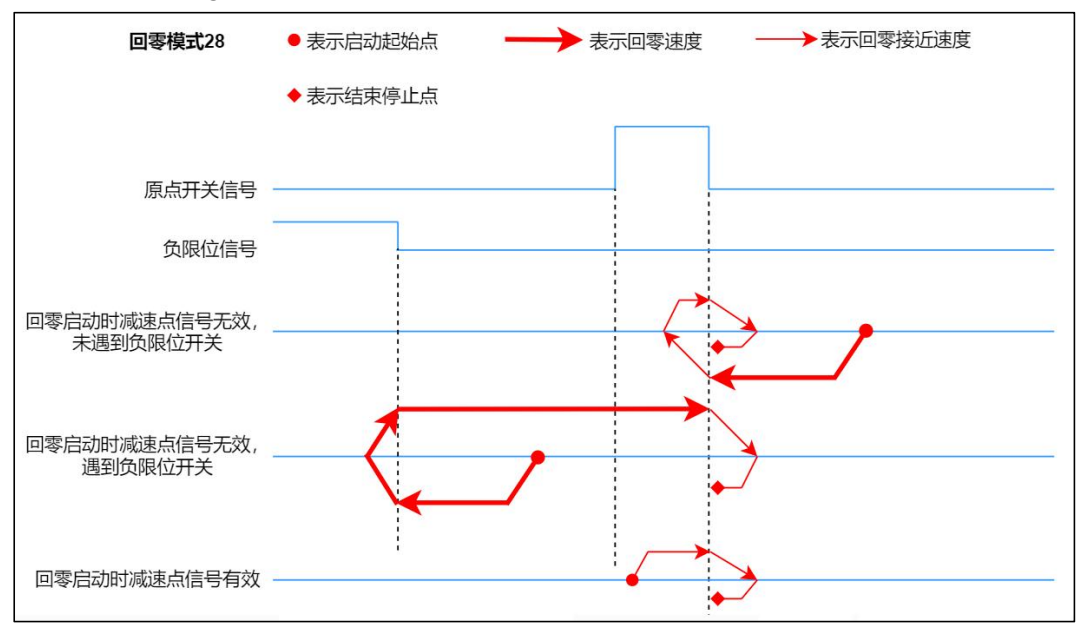

#### 6.1.5 Input Signal Logic

The input signal Input Logic is configurable:

- 0: Limit normally open, home brake normally open;
- 1: Limit normally open, home brake normally closed;
- 2: Limit normally closed, home brake normally open;
- 3: Limit normally closed, home brake normally closed;

The input signal logic can be set individually for the four channels, where positive and negative limits can only be set uniformly, and home and brake can only be set uniformly.

#### 6.1.6 Scale

Set the unit of speed and position according to the demand. For example, if 1000 pulses are 1 lap, you can set Scaling to 1000, then the running speed, running steps, startup speed, return to zero speed, and return to zero approach speed will all be multiplied by 1000, which can be understood as the number of steps and speed parameters issued at this time, and the unit will be changed to lap.

## 6.2 Process data

## 6.2.1 Uplink data

| 48 bytes of uplink data (12 bytes per channel, channel [n] takes values 1 to 4) |                                     |                                                               |            |                      |  |  |
|---------------------------------------------------------------------------------|-------------------------------------|---------------------------------------------------------------|------------|----------------------|--|--|
| Name (of a thing)                                                               | Meaning                             | Range of values                                               | Data type  | Lengths              |  |  |
| Ch[n] Pulse Output<br>Direction                                                 | Actual pulse<br>output<br>direction | 0: positive rotation<br>1: Inversion                          | bool       | 1 bit0               |  |  |
| Ch[n] Pulse Status<br>Flag 1                                                    | Pulse Status                        | 00: No pulse output<br>01: Accelerating                       | bool       | 2 bits               |  |  |
| Ch[n] Pulse Status<br>Flag 2                                                    | Flag                                | 10: Decelerating<br>11: in even speed                         | bool       | bit1~bit2            |  |  |
| Ch[n] Homing Mode<br>Running                                                    | Back to zero in operation           | 1: In the return-to-zero state<br>0: Not in zero return state | bool       | 1 bit3               |  |  |
| Ch[n] Position Mode<br>Running                                                  | Position<br>mode in<br>operation    | 1: In position mode state<br>0: Not in position mode state    | bool       | 1 bit4               |  |  |
| Ch[n] Velocity Mode<br>Running                                                  | Speed<br>mode in<br>operation       | 1: In speed mode<br>0: Not in speed mode state                | bool       | 1 bit5               |  |  |
| Ch[n] Homed                                                                     | Return to<br>zero<br>complete.      | 1: Zero return complete<br>0: Return to zero incomplete       | bool       | 1 bit6               |  |  |
| Ch[n] Location<br>Arrival                                                       | Location<br>Arrival                 | 1: Location arrival<br>0: Position not reached                | bool       | 1 bit7               |  |  |
| Ch[n] Velocity<br>Arrival                                                       | Speed                               | 1: Speed of arrival<br>0: Speed not reached                   | bool       | 1 bit8               |  |  |
| Ch[n] Positive Limit<br>Signal                                                  | Positive<br>limit signal<br>input   | 1: With signal input<br>0: No signal input                    | bool       | 1 bit9               |  |  |
| Ch[n] Negative Limit<br>Signal                                                  | Negative<br>limit signal<br>input   | 1: With signal input<br>0: No signal input                    | bool       | 1 bit10              |  |  |
| Ch[n] Home Signal                                                               | Home<br>signal input                | 1: With signal input<br>0: No signal input                    | bool       | 1 bit11              |  |  |
| Ch[n] Brake Signal                                                              | Brake signal<br>input               | 1: With signal input<br>0: No signal input                    | bool       | 1 bit12              |  |  |
| Ch[n] Reserved                                                                  | Reserve                             | reserve                                                       | bool       | 1 bit<br>bit13~bit15 |  |  |
| Ch[n] Error Code                                                                | Alarm code                          | 0x0001: Startup speed > Running                               | unsigned16 | 2 bytes              |  |  |

|                           | -                   |                                                                                                    | -        |         |
|---------------------------|---------------------|----------------------------------------------------------------------------------------------------|----------|---------|
|                           |                     | speed<br>0x0002: Startup speed > Back to<br>zero speed<br>0x0004: Startup speed > Back to<br>zero approach speed<br>0x0008: Zero Approach Speed ><br>Zero Return Speed<br>0x0010: Running speed out of<br>bounds (Speed x Scaling >                      |          |         |
|                           |                     | bounds (Position x Scaling ><br>2^32)<br>0x0040: Startup speed out of<br>bounds (Speed x Scaling ><br>200000)<br>0x0080: Back to zero speed                                                                                                    |          |         |
|                           |                     | crossing (Speed x Scaling ><br>200000)<br>0x0100: Back to zero approaching<br>velocity crossing (Velocity x<br>Scaling > 200000)<br>0x0200: Acceleration time out of                                                                                     |          |         |
|                           |                     | bounds (20~5000ms)<br>0x0400: Deceleration time out of<br>bounds (20~5000ms)<br>0x1000: Positive Limit Trigger, do<br>not allow to continue to move in<br>the positive direction<br>0x2000: Negative limit triggered,<br>no further movement in negative |          |         |
| Ch[n] Current             | current             | direction allowed                                                                                                    |          |         |
| Location                  | position            | -2,147,483,648 ~ 2,147,483,647                                                                                                    | signed32 | 4 bytes |
| Ch[n] Current<br>Velocity | current<br>velocity | 0~200kHz                                                                                                    | signed32 | 4 bytes |

#### **Data Description:**

#### Pulse Output Direction

The pulse output direction flag bit reflects the actual direction of motion in different modes.

#### Pulse Status Flag

The status flag bit indicates the current state of the pulse output. Note that normal deceleration and braking will cause the state to switch to deceleration in progress. You can determine whether the current state is deceleration or braking by using the positive and negative limits and whether there is a signal input for braking.

- Back to Zero Homing Mode Running
  - Indicates whether the channel device is currently in return-to-zero mode.
- Position Mode Running

Indicates whether the current channel device is in position mode operation.

• Velocity Mode Running

Indicates if the current channel device is running in speed mode

#### • Back to zero. Homed.

When the module initiates the return-to-zero command and finds the home position successfully, this bit is set to 1. When the channel initiates motion again, this bit is reset to 0. It should be noted that if the return-to-zero command fails for any reason, this bit will not be set to 1.

#### Location Arrival

When the module is running in position mode and has run to the target position, this bit is set to 1. When the channel initiates motion again, it will re-set the bit to 0.

#### Velocity Arrival

When the module is running in speed mode and the running speed has reached the set value, this bit is set to 1. When the channel starts the motion again, it will re-set this bit to 0.

#### Positive Limit, Negative Limit, Origin, and Brake Signal Inputs Positive Limit Signal, Negative Limit Signal, Origin Signal, and Brake Signal

The four signals correspond to the four input channels, indicating the presence or absence of the four input signals of the corresponding channels.

#### Error Code

Once a channel generates an alarm message, the motion associated with the alarm message cannot be initiated, while the motion not associated with the alarm message can still be initiated normally. Example 1: When the start speed > operation speed of channel 1, the channel generates an alarm message, the 1st bit of the alarm message is 1 (2#0001 is converted to decimal as 10#1), and the Online value of the Error Code is 1, then channel 1 can not start the operation of the speed/position mode, but it can be started back to zero normally.

Example 2: Channel 1 bit 1 alarm message is not triggered, bit 4 return to zero approach speed > return to zero speed generates an alarm message, the alarm code is 8 (2#1000 converted to decimal is 10#8), the Online value of Error Code is 8, then channel 1 can not start the return to zero, but it can start the operation of speed/position mode normally.

#### Current Location

The current position indicates the number of offset pulses relative to zero, i.e. the commanded position (coordinate). If the downward coordinate is cleared to zero when there are no pulses output from the channel, then this value is set directly to zero.

#### Current Velocity

The actual running speed of the current channel.

### 6.2.2 Downlink data

| 52 bytes of downstream instructions (13 bytes per channel, channel [n] takes values 1 to |                                       |                                                 |            |         |  |  |  |  |
|------------------------------------------------------------------------------------------|---------------------------------------|-------------------------------------------------|------------|---------|--|--|--|--|
| 4)                                                                                       |                                       |                                                 |            |         |  |  |  |  |
| Name (of a thing)                                                                        | Meaning                               | Range of values                                 | Data type  | Lengths |  |  |  |  |
| Ch[n] Running                                                                            | Movement                              | 0: positive rotation                            | haal       | 1 bit0  |  |  |  |  |
| Direction                                                                                | direction                             | 1: Inversion                                    | DUUI       |         |  |  |  |  |
| Ch[n]                                                                                    | Absolute/relative                     | 0: Absolute position                            |            | 1 bit1  |  |  |  |  |
| Absolute/Relative<br>Position Mode                                                       | position mode                         | 1: Relative position                            | bool       |         |  |  |  |  |
| Ch[n]                                                                                    | Position/Speed                        | 0: Position mode                                | bool       | 1 bit2  |  |  |  |  |
| Mode                                                                                     | Mode                                  | 1: Speed Mode                                   | 5001       |         |  |  |  |  |
| Ch[n] Reset<br>Coordinates                                                               | Zeroing of<br>current<br>coordinates  | Edge control: 0->1 clear the current coordinate | bool       | 1 bit3  |  |  |  |  |
| Ch[n] Start                                                                              | priming<br>campaign                   | Edge control: 0->1 start                        | bool       | 1 bit4  |  |  |  |  |
| Ch[n] Brake                                                                              | Brake Command                         | 1: Trigger brake command                        | bool       | 1 bit5  |  |  |  |  |
|                                                                                          | Brake Command                         | 0: No brake command                             |            |         |  |  |  |  |
| Ch[n] Home                                                                               | Start to return to zero               | Edge control: 0->1 start                        | bool       | 1 bit6  |  |  |  |  |
| Ch[n] Reserved                                                                           | reserve                               | reserve                                         | bool       | 1 bit7  |  |  |  |  |
| Ch[n] Acceleration<br>Time                                                               | Acceleration<br>Time<br>Configuration | 20~5000ms                                       | unsigned16 | 2 bytes |  |  |  |  |
| Ch[n] Deceleration<br>Time                                                               | Deceleration<br>time<br>configuration | 20~5000ms                                       | unsigned16 | 2 bytes |  |  |  |  |
| Ch[n] Running<br>Velocity                                                                | Running Speed<br>Configuration        | 0~200kHz                                        | unsigned32 | 4 bytes |  |  |  |  |
| Ch[n] Running<br>Position                                                                | Configuration of<br>the number of     | -2^31~2^31-1                                    | signed32   | 4 bytes |  |  |  |  |
|                                                                                          | running steps                         |                                                 |            |         |  |  |  |  |

### Data Description:

#### Running Direction

Motion direction is actually only valid in velocity mode. Because the relative position mode can directly judge the positive and negative of the steps to set the direction, and the absolute position mode can directly judge the size relationship between the current coordinate and the target

coordinate to judge the running direction, so only the speed mode needs to rely on this parameter to decide the running direction.

#### Absolute/Relative Position Mode, Position/Velocity Mode

Together, these three parameters determine how the movement will take place. Relative position mode and absolute position mode need to be established with the position mode selected. If the current setting is velocity mode, then this parameter is meaningless.

**Absolute Position Mode: The** number of running steps indicates running from the current coordinates to the set coordinate position.

For example, if the current position is 600 steps and the number of running steps is 800, it means running to the position of 800 steps, i.e. running 200 steps in the positive direction.

In this mode, it is allowed to modify the speed and position in real time, and it is allowed to switch to the speed mode directly. It should be noted that it is not allowed to set the speed to 0 in this mode. For example, if the current position is 10000 steps, the first startup is in absolute position mode, and the target position is 20000 steps, and the 20000 steps are modified to 50000 steps during the running process, then it will run directly to the position of 50000 steps.

**Relative Position Mode:** The number of running steps indicates how many steps are run directly. For example, a run step of -500 indicates a run of 500 steps directly in the opposite direction. In this mode, it is allowed to modify the speed and position in real time, and it is allowed to switch to speed mode directly. It should be noted that it is not allowed to set the speed to 0 in this mode. For example, if the current position is 10000 steps, the first startup is in relative position mode, and the target position is 20000 steps, and the 20000 steps are modified to 50000 steps during the running process, then it will directly run to the position of 60000 steps.

**Speed Mode:** The channel will accelerate to the running speed according to the set acceleration curve and run continuously, changing the running speed parameter in this mode is effective immediately. If the speed is set to 0 in the speed mode, the channel will follow the set deceleration time to do deceleration until the speed is reduced to 0 and then turn off this speed mode, in this mode, it allows real-time modification of the speed and the running direction, and it allows to switch to the position mode directly.

Note: In speed mode and position mode, after triggering the limit, it is not allowed to continue the movement in the same direction. The limit is lifted after initiating one movement in the reverse direction.

#### Current Coordinates Zero Reset Coordinates

Zeroing the current coordinates, edge control 0->1 takes effect. This command only takes effect if the channel is configured when it is stationary.

#### • Start CampaignStart

Edge control, when the channel is at rest, detect this parameter from 0 to 1 that is to open a movement.

#### • Brake command Brake

The brake command has the highest priority in the entire system, is immediately effective at any moment, and is level controlled. Therefore, as long as the brake instruction is 1, not only must the current motion be turned off immediately, but also the next motion is not allowed to be turned on. In other words, if you want the device to move, the brake instruction must be 0.

#### • Starting to return to zero.

Edge control, when the channel is in the stop state, this parameter is detected to change from 0 to 1 that is to turn on the channel back to zero. The channel zeroing mode and the corresponding speed follow <u>6.1.4 Zeroing Parameters</u> The channel zeroing mode and corresponding speed follow the configuration in 6.1.4 Zeroing Parameters.

#### Acceleration Time, Deceleration Time, Running Velocity, Running Position

The acceleration time, deceleration time, running speed, and number of running steps in this parameter together determine the trapezoidal acceleration/deceleration curve.

### 6.3 Use Cases

#### • Channel 1 runs 50,000 pulses in the forward direction at 100 kHz

- a. On-demand configuration of configuration parameters;
- b. Set channel 1 to relative position mode
  - a) Ch1 Position/Velocity Mode is set to 0;
  - b) Ch1 Absolute/Relative Position Mode is set to 1;
- c. Configure channel 1 to run at 50,000 steps and 100 kHz;
  - a) Ch1 Running Velocity is set to 100000;
  - b) Ch1 Running Position is set to 50000;
- d. Ensure that the channel 1 brake command is 0 and that channel 1 is at rest;
  - a) Make sure that Ch1 Brake, Ch1 Pulse Status Flag 1, and Ch1 Pulse Status Flag 2 are equal to 0;
- e. Set the start command of channel 1 from 0 to 1 to start the movement.
  - a) Ch1 Start is set from 0 to 1.
- Channel 1 with a current position of 1000 moves to a position of -20,000 with a running speed of 100 kHz.
  - a. On-demand configuration of configuration parameters;
  - b. Sets channel 1 to absolute position mode;
    - a) Ch1 Position/Velocity Mode is set to 0;
    - b) Ch1 Absolute/Relative Position Mode is set to 0;
  - c. Configure channel 1 to run at -20000 steps and 100 kHz;
    - a) Ch1 Running Velocity is set to 100000;
    - b) Ch1 Running Position is set to -20000;
  - d. Ensure that the channel 1 brake command is 0 and that channel 1 is at rest;
    - a) Make sure that Ch1 Brake, Ch1 Pulse Status Flag 1, and Ch1 Pulse Status Flag 2 are equal to 0;
  - e. Set the start command of channel 1 from 0 to 1 to start the movement.
    - a) Ch1 Start is set from 0 to 1.

#### Channel 1 turns on speed mode and runs at 100 kHz

- a. Configure the configuration parameters;
- b. Sets channel 1 to speed mode;
  - a) Ch1 Position/Velocity Mode is set to 1;
- c. Configure channel 1 to run at 100 kHz and the direction of motion to be 0 forward;
  - a) Ch1 Running Velocity is set to 100000;
  - b) Ch1 Running Direction is set to 0;
- d. Ensure that the channel 1 brake command is 0 and that channel 1 is at rest;
  - a) Make sure that Ch1 Brake, Ch1 Pulse Status Flag 1, and Ch1 Pulse Status Flag 2 are equal to 0;
- e. Set the start command of channel 1 from 0 to 1 to start the movement;
  - a) Ch1 Start is set from 0 to 1.

#### Channel 1 on zero return

- a. Configure the configuration parameters, select the return-to-zero mode and set the return-to-zero speed and the return-to-zero approach speed;
- b. Ensure that the channel 1 brake command is 0 and that channel 1 is at rest;
  - a) Make sure that Ch1 Brake, Ch1 Pulse Status Flag 1, and Ch1 Pulse Status Flag 2 are equal to 0;
- c. Set the zero return command for channel 1 from 0 to 1 to start zero return.
  - a) Ch1 Home is set from 0 to 1.

## Channel 1 turns on speed mode, running at 100 kHz, with the speed modified to 10 kHz during operation

- a. Configure the configuration parameters;
- b. Sets channel 1 to speed mode;
  - a) Ch1 Position/Velocity Mode is set to 1;
- c. Configure channel 1 to run at 100 kHz and the direction of motion to be 0 forward;
  - a) Ch1 Running Velocity is set to 100000;
  - b) Ch1 Running Direction is set to 0;
- d. Ensure that the channel 1 brake command is 0 and that channel 1 is at rest;
  - a) Make sure that Ch1 Brake, Ch1 Pulse Status Flag 1, and Ch1 Pulse Status Flag 2 are equal to 0;
- e. Set the start command of channel 1 from 0 to 1 to start the movement;
  - a) Ch1 Start is set from 0 to 1.
- f. Modify the running speed of channel 1 to 10kHz during motion;
  - a) Ch1 Running Velocity is set to 10000;
- g. Reset the start command of channel 1 from 0 to 1 to start the motion merge.
  - a) Ch1 Start is set from 0 to 1.
- The current position of channel 1 is 10000, move to the position of 20000, and modify the position to 50000 during the movement.
  - a. On-demand configuration of configuration parameters;
  - b. Sets channel 1 to absolute position mode;
    - a) Ch1 Position/Velocity Mode is set to 0;
    - b) Ch1 Absolute/Relative Position Mode is set to 0;
  - c. Configure channel 1 to run at 20000 steps and 1 kHz;
    - a) Ch1 Running Velocity is set to 1000;
    - b) Ch1 Running Position is set to 20000;
  - d. Ensure that the channel 1 brake command is 0 and that channel 1 is at rest;
    - a) Make sure that Ch1 Brake, Ch1 Pulse Status Flag 1, and Ch1 Pulse Status Flag 2 are equal to 0;
  - e. Set the start command of channel 1 from 0 to 1 to start the movement.
    - a) Ch1 Start is set from 0 to 1.
  - f. Modify the number of running steps for channel 1 to 50,000 during exercise;
    - a) Ch1 Running Position is set to 50000;
  - g. Reset the start command of channel 1 from 0 to 1 to start the motion merge.
    - a) Ch1 Start is set from 0 to 1.
# 6.4 Module Configuration Description

# 6.4.1 Application in TwinCAT3 software environment

# 1. Preliminary

- Hardware environment
  - > Module Model XB6-P04A
  - > Power Module, EtherCAT Coupler, End Cap

This description takes the XB6-P2000H power supply, XB6-EC0002 coupler as an example

- > A computer with pre-installed TwinCAT3 software
- > Shielded cables for EtherCAT
- > Motor drives, stepper/servo motors and other equipment
- > One switching power supply
- > Module mounting rails and rail mounts
- Device Configuration Files Configuration file to get the address: <u>https://www.solidotech.com/documents/configfile</u>
- Hardware configuration and wiring
   Please follow "<u>4 Mounting and dismounting</u> ""<u>5 Wiring</u> "" 5 Wiring "

# 2、Preset Profiles

Place the ESI configuration file (EcatTerminal-XB6\_V3.16\_ENUM.xml) in the TwinCAT installation directory under "C:\TwinCAT\3.1\Config\lo\EtherCAT" as shown

| 名称                              | 修改日期             | 类型            | 大小        |
|---------------------------------|------------------|---------------|-----------|
| Beckhoff EKx9xx.xml             | 2017/11/3 9:53   | XML 文档        | 1,223 KB  |
| Beckhoff EP7xxx.xml             | 2017/11/8 9:46   | XML文档         | 9,290 KB  |
| Beckhoff ATH2xxx.xml            | 2017/11/23 13:22 | XML 文档        | 439 KB    |
| Beckhoff EPP3xxx.xml            | 2017/12/8 8:48   | XML 文档        | 2,099 KE  |
| Beckhoff EPP1xxx.xml            | 2017/12/14 11:34 | XML 文档        | 480 KE    |
| Beckhoff EL34xx.xml             | 2017/12/15 15:35 | XML 文档        | 5,634 KE  |
| Beckhoff EK13xx.xml             | 2017/12/19 14:30 | XML 文档        | 16 KB     |
| Beckhoff EPP2xxx.xml            | 2017/12/28 12:22 | XML 文档        | 1,811 KB  |
| Beckhoff EJ1xxx.xml             | 2018/1/4 10:00   | XML 文档        | 67 KE     |
| Beckhoff EJ3xxx.xml             | 2018/1/4 10:07   | XML 文档        | 1,169 KE  |
| Beckhoff EJ7xxx.xml             | 2018/1/4 10:11   | XML 文档        | 2,339 KE  |
| Beckhoff EJ9xxx.xml             | 2018/1/4 10:23   | XML 文档        | 160 KE    |
| Beckhoff EJ6xxx.xml             | 2018/1/4 10:31   | <b>XML</b> 文档 | 313 KE    |
| Beckhoff EL30xx.xml             | 2018/1/11 13:03  | XML文档         | 11,508 KE |
| Beckhoff EL37xx.xml             | 2018/1/23 13:59  | XML文档         | 11,837 KB |
| Beckhoff EJ2xxx.xml             | 2018/1/23 14:21  | XML 文档        | 239 KE    |
| Beckhoff EL5xxx.xml             | 2018/1/23 15:11  | <b>XML</b> 文档 | 6,307 KE  |
| Beckhoff EJ5xxx.xml             | 2018/1/23 15:12  | XML文档         | 218 KE    |
| Beckhoff EL2xxx.xml             | 2018/1/24 9:40   | XML文档         | 2,868 KE  |
| Beckhoff EL33xx.xml             | 2018/1/26 9:34   | XML文档         | 6,727 KE  |
| Beckhoff ELM3xxx.xml            | 2018/2/1 10:19   | XML文档         | 14,238 KE |
| Beckhoff AX5xxx.xml             | 2018/2/8 16:15   | <b>XML</b> 文档 | 930 KE    |
| Beckhoff EL1xxx.xml             | 2018/2/19 17:15  | XML文档         | 3,387 KB  |
| Beckhoff EL25xx.xml             | 2018/2/21 10:23  | XML文档         | 6,543 KB  |
| EcatTerminal-XB6_V3.16_ENUM.xml | 2023/7/11 10:21  | XML 文档        | 574 KE    |

below.

### 3、Create Project

a. Click the TwinCAT icon in the lower right corner of the desktop and select "TwinCAT XAE (VS xxxx)" to open the TwinCAT software, as shown below.

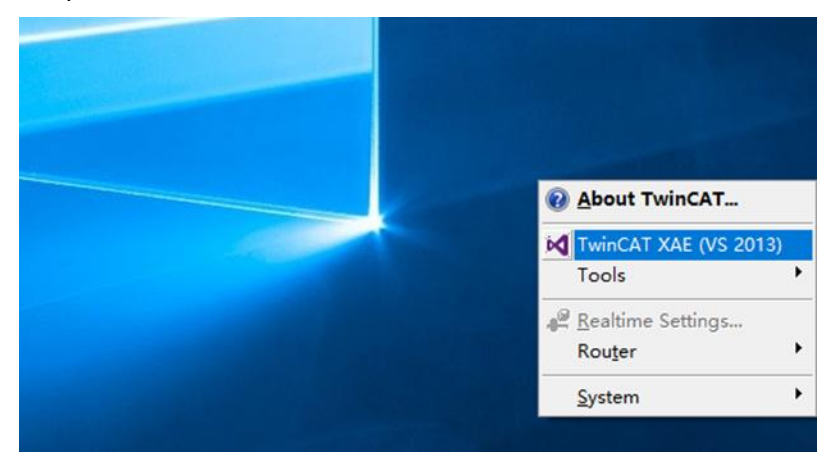

b. Click "New TwinCAT Project", in the pop-up window, "Name" and "Solution name" correspond to the project name and solution name respectively. Solution name" in the pop-up window, "Name" and "Solution name" correspond to the project name and solution name respectively, "Location" corresponds to the project path, these three items can be selected by default, click "OK", the project was created successfully, as shown in the following figure.

| New TwinCAT Project                                                                                                    | Get Started Beckhoff Ne                                                                                                    | ws                                                                    |
|----------------------------------------------------------------------------------------------------|----------------------------------------------------------------------------------------------------|-----------------------------------------------------------------------|
|                                                                                                    | 1 and the processing processing of the processing of the proces | What's New in TwinCAT 3                                               |
| New Project                                                                                                    |                                                                                                    | ? ×                                                                   |
| ▶ Recent                                                                                                    | .NET Framework 4.5 + Sort by: Default                                                                                                    | 🔹 🏥 📃 Search Installed 🔎                                              |
| <ul> <li>Installed</li> <li>Templates         <ul> <li>Other Project Types</li> <li>TwinCAT Measurement</li> <li>TwinCAT PLC</li> <li>TwinCAT Projects</li> <li>Samples</li> </ul> </li> </ul> | TwinCAT XAE Projec TwinCAT Projects                                                                                                    | Type: TwinCAT Projects<br>TwinCAT XAE System Manager<br>Configuration |
| ▷ Online<br>Name: TwinCAT Project                                                                                                    | Click here to go online and find templates.                                                                                                    |                                                                       |
| Location: D:\workspace\                                                                                                    | TwinCAT Project                                                                                                    | Browse                                                                |
| Solution name: TwinCAT Project                                                                                                    | tt1                                                                                                    | Create directory for solution                                         |
|                                                                                                    |                                                                                                    | OK Cancel                                                             |

### 4、Scanning device

a. After creating the project, right-click on the "Scan" option under "I/O -> Devices" to perform a slave device scan, as shown in the following figure.

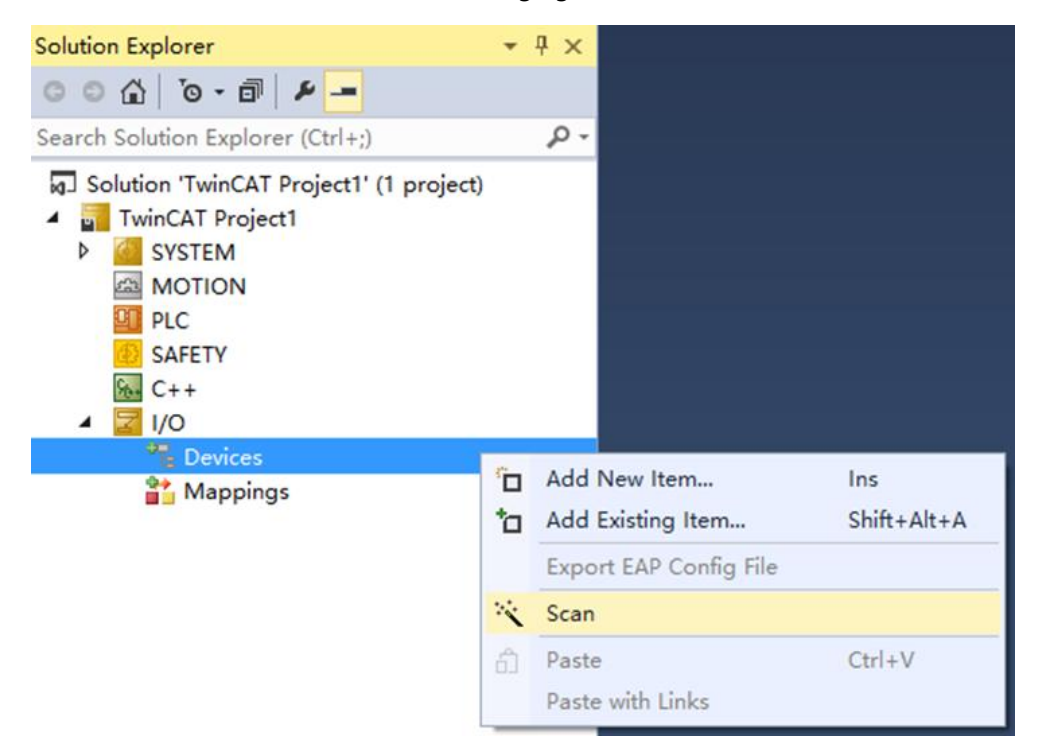

b. Check the "Local Connection" box, as shown in the following figure.

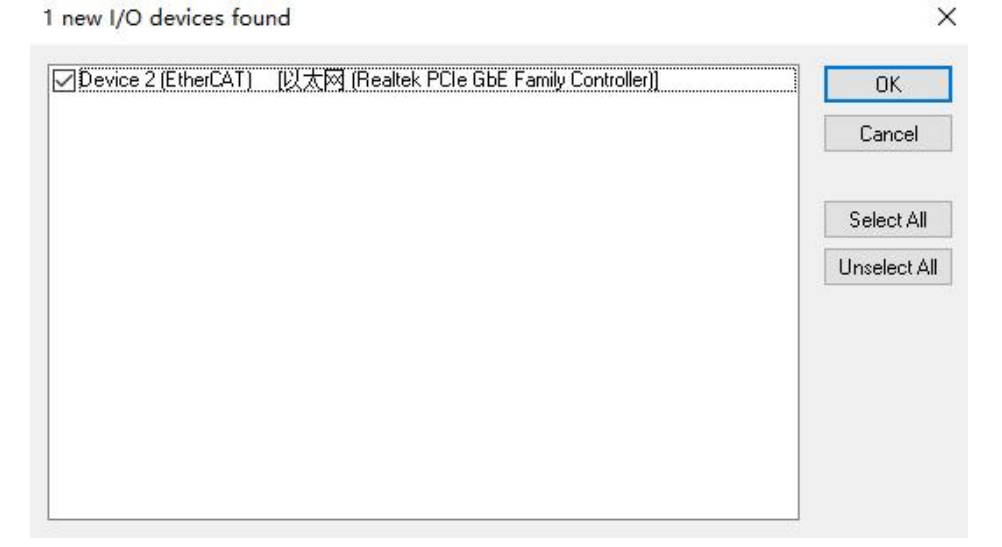

c. Click on the pop-up window "Scan for boxes" and select "Yes"; click on the pop-up window "Activate Free Run" and select "Yes". "Yes", as shown in the figure below.

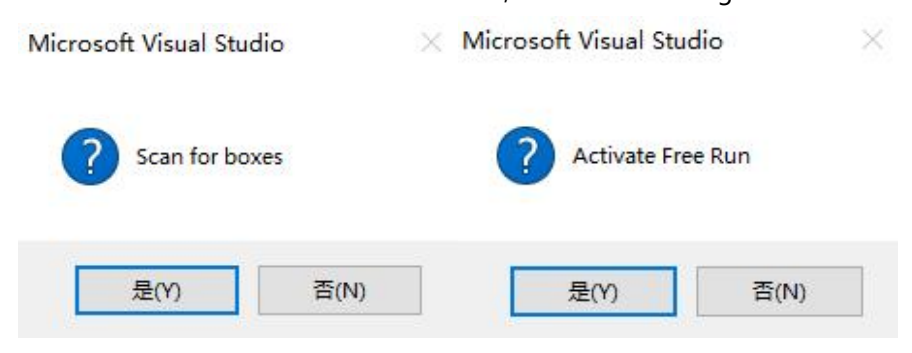

d. After scanning to the device, you can see Box1 (XB6-EC0002) and Module 1 (XB6-P04A) in the left navigation tree, and you can see TwinCAT is in the "OP" state at "Online". You can see that the RUN lamp of the slave device is always on, as shown in the figure below.

| Solution Explorer 🔹 👎 🗙                                                                                                    | TwinCAT Project1 🔹 🗙                                                                                                    |
|----------------------------------------------------------------------------------------------------|----------------------------------------------------------------------------------------------------|
| ◎ ◎ ☆ '◎ - ≠ ฮ   ₽                                                                                                    | General EtherCAT Process Data Slots Startup CoE - Online Online                                                                                                    |
| Search Solution Explorer (Ctrl+;)                                                                                                    | State Machine       Init       Bootstrap       Current State:       OP         Pre-Op       Safe-Op       Requested State:       OP         Op       Clear Error       OP         DLL Status       Port A:       Carrier / Open |
| image<br>image-Info<br>≥ SyncUnits                                                                                                    | Port B:     No Carrier / Closed       Port C:     No Carrier / Closed                                                                                                    |
| Gutputs                                                                                                    | Port D: No Carrier / Closed                                                                                                    |
| <ul> <li>Intolata</li> <li>Box 1 (X86-EC0002)</li> <li>Inputs</li> <li>Module 1 (X86-P04A)</li> <li>Inputs</li> <li>Outputs</li> <li>Infotata</li> <li>Mappings</li> </ul> | File Access over EtherCAT Download Upload                                                                                                    |

# 5、Validating Basic Functions

a. Click "Box1 -> Startup -> New" in the left navigation tree to enter the configuration parameter editing page, as shown in the following figure.

| Solution Explorer 🔹 👎 🗙                                                                                                    | TwinCAT Project | 1 + X       |                |                          |                   | -      |
|----------------------------------------------------------------------------------------------------|-----------------|-------------|----------------|--------------------------|-------------------|--------|
| 00 G 0 0 4 -                                                                                                    | General Ethe    | CAT Process | Data Slots Sta | rtup CoE - Online Online |                   |        |
| Search Solution Explorer (Ctrl+;)                                                                                                    |                 |             |                |                          |                   |        |
| Solution 'TwinCAT Project1' (1 project)                                                                                                    | Transition      | Protocol    | Index          | Data                     | Comment           |        |
| <ul> <li>TwinCAT Project1</li> <li>SYSTEM</li> <li>MOTION</li> <li>PLC</li> <li>SAFETY</li> <li>C++</li> <li>Devices</li> <li>Devices</li> <li>Device 2 (EtherCAT)</li> <li>Image Info</li> <li>SyncUnits</li> <li>Inputs</li> <li>Outputs</li> <li>InfoData</li> <li>Inputs</li> <li>InfoData</li> <li>Inputs</li> <li>Inputs</li> <li>InfoData</li> <li>Outputs</li> <li>Module 1 (X86-P04A)</li> <li>Inputs</li> </ul> | © «PS>          | COE         | 0xf030 C 0     | 01 00 4A 60 00 00        | download slot cfg |        |
| Outputs                                                                                                    |                 |             |                |                          |                   |        |
| WcState                                                                                                    | Movetin         | Mous        | Down           |                          | New Delete        | Felit  |
| Mappings                                                                                                    | Move up         | Imove       | Learnin .      |                          | Licitede          | Luffin |

b. In the Edit CANopen Startup Entry pop-up window, click the "+" in front of Index 2000:0 to expand the configuration parameter menu, you can see 8 configuration parameters, click on any one of the parameters, you can set the relevant configuration, as shown in the following figure.

| Edit CANoper                                                                                                    | n Startup Entry                                                                                                    |                                                                                                    |                                                                                                    | $\times$                                                                                                    |
|----------------------------------------------------------------------------------------------------|----------------------------------------------------------------------------------------------------|----------------------------------------------------------------------------------------------------|----------------------------------------------------------------------------------------------------|----------------------------------------------------------------------------------------------------|
| Transition<br>□ I -> P<br>☑ P -> S<br>□ S -> 0                                                                                                    | Inda                                                                                                    | ex (hex):<br>⊢Index (dec): [<br>√alidate [                                                                                                    | 0                                                                                                    | OK<br>Cancel                                                                                                    |
| Data (hexbin):<br>Validate Mask:<br>Comment:                                                                                                    |                                                                                                    |                                                                                                    |                                                                                                    | Hex Edit<br>Edit Entry                                                                                                    |
| Index<br>■ 2000:01<br>= 2000:02<br>= 2000:03<br>= 2000:04<br>= 2000:05<br>= 2000:06<br>= 2000:07<br>= 2000:08<br>= 2000:00<br>= 2000:00<br>= 2000<br>= 2000:00<br>= 2000:00<br>= 2000:00<br>= 2000:00<br>= 2000:00<br>= 2000 | Name         ×B6_P04A Config         Pulse Mode         Brake Time         Ch1 Startup Speed         Ch1 Homing Mode         Ch1 Homing Speed         Ch1 Homing Approach         Ch1 Input Logic         Ch1 Startup Speed         Ch2 Startup Speed         Ch2 Homing Mode         Ch2 Homing Speed         Ch2 Homing Approach         Ch2 Homing Approach         Ch2 Homing Approach         Ch2 Specifica | Flags           RW           RW           RW           RW           RW           RW           RW           RW           RW           Speed           RW           RW           RW           RW           RW           Speed           RW           Speed           RW           Speed | Value<br>> 25 <<br>Pul+Dir (0)<br>0x000000C8 (200)<br>0x0000001 (1)<br>mode 24 (2)<br>0x000001 F4 (500)<br>Limit Normally Open,<br>0x00000001 (1)<br>mode 24 (2)<br>0x0000001 (1)<br>mode 24 (2)<br>0x00000158 (1000)<br>0x000001 F4 (500)<br>Limit Normally Open,<br>0x0000001 (1) | Unit <ul> <li>①脉冲输出模式</li> <li>②刹车时间</li> <li>③启动速度</li> <li>④回零模式</li> <li>⑤回零接近速度</li> <li>⑥回零接近速度</li> <li>⑦输入逻辑</li> <li>⑧标度</li> </ul> |

c. For example, to modify the Startup Speed parameter, you can double-click "Startup Speed" to modify the parameter value, as shown in the following figure.

| Edit CANoper                                | Startup Entry                                              |                                         |                             |          | ×            |
|---------------------------------------------|------------------------------------------------------------|-----------------------------------------|-----------------------------|----------|--------------|
| Transition<br>☐ 1-> P<br>☑ P-> S<br>☐ S-> 0 | Inc<br>S-> P Su<br>D -> S                                  | lex (hex):<br>b-Index (dec)<br>Validate | 2000<br>3<br>Complete Acces | 55       | OK<br>Cancel |
| Data (hexbin):<br>∨alidate Mask:            | 01 00 00 00                                                |                                         |                             |          | Hex Edit     |
| Comment:                                    | Ch1 Startup Speed                                          |                                         |                             |          | Edit Entry   |
| Index<br>= 2000:0                           | Name<br>×B6_P04A Config                                    | Flags<br>RW                             | Value<br>> 25 <             | Unit     | ^            |
| 2000:01                                     | Pulse Mode                                                 | RW                                      | Pul+Dir (0)                 |          |              |
| - 2000:02                                   | Ch1 Startup Speed                                          | Set value                               | Dialog                      |          | ×            |
| 2000:04                                     | Ch1 Homing Mode<br>Ch1 Homing Speed                        | Dec:                                    | 100                         |          | ОК           |
| 2000:06                                     | Ch1 Homing Approact<br>Ch1 Input Logic                     | Hex:                                    | 0x0000064                   |          | Cancel       |
| - 2000:08<br>- 2000:09                      | Ch1 Scaling<br>Ch2 Startup Speed                           | Float:                                  | 1.4012985e-43               |          |              |
| - 2000:0A<br>- 2000:0B                      | Ch2 Homing Mode<br>Ch2 Homing Speed<br>Ch2 Homing Approach | Bool:                                   | 0 1                         |          | Hex Edit     |
| 2000:0D                                     | Ch2 Input Logic<br>Ch2 Scaling                             | Binary:                                 | 64 00 00 00                 |          | 4            |
| - 2000.0E                                   | Ch3 Startup Speed                                          | Bit Size:                               | 01 08 01                    | 6 • 32 ( | )64 ()?      |

d. After the parameter modification is completed, you can see the modified parameter items and parameter values below Startup, as shown in the following figure.

|           | Protocol | Index      | Data              | Comment           |  |  |
|-----------|----------|------------|-------------------|-------------------|--|--|
| <ps></ps> | CoE      | 0xF030 C 0 | 01 00 4A 60 00 00 | download slot cfg |  |  |
| ∎ PS      | CoE      | 0x2000:03  | 0x00000064 (100)  | Ch1 Startup Speed |  |  |
|           |          |            |                   |                   |  |  |
|           |          |            |                   |                   |  |  |
|           |          |            |                   |                   |  |  |
|           |          |            |                   |                   |  |  |
|           |          |            |                   |                   |  |  |
|           |          |            |                   |                   |  |  |
|           |          |            |                   |                   |  |  |
|           |          |            |                   |                   |  |  |
|           |          |            |                   |                   |  |  |
|           |          |            |                   |                   |  |  |
|           |          |            |                   |                   |  |  |
|           |          |            |                   |                   |  |  |
|           |          |            |                   |                   |  |  |
|           |          |            |                   |                   |  |  |

e. The left navigation tree "Module 1 -> Inputs" displays the upstream data of the pulse output module, which is used to monitor the status of the module, as shown in the figure below.

| Solution Explorer + # ×                 | TwinCAT Project 1 🖷 🗙                          |                  |        |      |      |      |        |         | _         |
|-----------------------------------------|------------------------------------------------|------------------|--------|------|------|------|--------|---------|-----------|
| 000 0.00                                | Name                                           |                  | Online | Type | Size | >A_  | In/Out | User ID | Linked to |
|                                         | Ch1 Pulse Output Direction                     | 实际输出方向           | 0      | BIT  | 0.1  | 41.0 | Input  | 0       |           |
| Search Solution Explorer (Ctrl+;)       | Ch1 Pulse Status Flag 1                        | 脉油带本标志位          | 0      | BIT  | 0.1  | 41.1 | Input  | 0       |           |
| Solution 'TwinCAT Project1' (1 project) | Ch1 Pulse Status Flag 2                        | WV TAXAS MINEALY | 0      | BIT  | 0.1  | 41.2 | Input  | 0       |           |
| <ul> <li>TwinCAT Project1</li> </ul>    | Ch1 Homing Mode Running                        | 回零运行中            | 0      | BIT  | 0.1  | 41.3 | Input  | 0       |           |
| SYSTEM                                  | <ul> <li>Ch1 Position Mode Running</li> </ul>  | 位置模式运行中          | 0      | BIT  | 0.1  | 41.4 | Input  | 0       |           |
| MOTION                                  | Ch1 Velocity Mode Running                      | 速度模式运行中          | 0      | BIT  | 0.1  | 41.5 | Input  | 0       |           |
| PLC                                     | <ul> <li>Ch1 Homed</li> </ul>                  | 回零完成             | 0      | BIT  | 0.1  | 41.6 | Input  | 0       |           |
| Garan Cara                              | <ul> <li>Ch1 Location Arrival</li> </ul>       | 位置到达             | 0      | BIT  | 0.1  | 41.7 | Input  | 0       |           |
| 4 📴 VO                                  | <ul> <li>Ch1 Velocity Arrival</li> </ul>       | 速度到达             | 0      | BIT  | 0.1  | 42.0 | Input. | 0       |           |
| Operation     Operation                 | <ul> <li>Ch1 Positive Limit Signal</li> </ul>  | 正限位              | 0      | BIT  | 0.1  | 42.1 | Input  | 0       |           |
| <ul> <li>Device 2 (EtherCAT)</li> </ul> | <ul> <li>Ch1 Negative Limit Signal</li> </ul>  | 负限位              | 0      | BIT  | 0.1  | 42.2 | Input  | 0       |           |
| 🚦 Image                                 | <ul> <li>Ch1 Home Signal</li> </ul>            | 原点               | 0      | BIT  | 0.1  | 42.3 | Input  | 0       |           |
| 🚦 Image-Info                            | <ul> <li>Ch1 Brake Signal</li> </ul>           | 刹车               | 0      | BIT  | 0.1  | 42.4 | Input  | 0       |           |
| SyncUnits                               | Ch2 Pulse Output Direction                     |                  | 0      | BIT  | 0.1  | 43.0 | Input  | 0       |           |
| P inputs                                | Ch2 Pulse Status Flag 1                        |                  | 0      | BIT  | 0.1  | 43.1 | Input  | 0       |           |
| p Gutputs                               | <ul> <li>Ch2 Pulse Status Flag 2</li> </ul>    |                  | 0      | BIT  | 0.1  | 43.2 | Input  | 0       |           |
| A (D Box 1 (XB6-EC0002)                 | <ul> <li>Ch2 Homing Mode Running</li> </ul>    |                  | 0      | BIT  | 0.1  | 43.3 | Input  | 0       |           |
| b Inputs                                | Ch2 Position Mode Running                      |                  | 0      | BIT  | 0.1  | 43.4 | Input  | 0       |           |
| Outputs                                 | Ch2 Velocity Mode Running                      |                  | 0      | BIT  | 0.1  | 43.5 | Input  | 0       |           |
| Module 1 (XB6-P04A)                     | <ul> <li>Ch2 Homed</li> </ul>                  |                  | 0      | BIT  | 0.1  | 43.6 | Input  | 0       |           |
| D Inputs                                | Ch2 Location Arrival                           |                  | 0      | BH   | 0.1  | 43.7 | Input  | 0       |           |
| Dutputs                                 | Ch2 Velocity Arrival                           |                  | 0      | BU   | 0.1  | 44.0 | Input  | 0       |           |
| WcState                                 | Ch2 Positive Limit Signal                      |                  | 0      | BII  | 0.1  | 44.1 | Input  | 0       |           |
| P 🔚 InfoData                            | Ch2 Negative Limit Signal                      |                  | 0      | DIT  | 0.1  | 44.2 | input  | 0       |           |
| Mappings                                | Ch2 Prote Signal                               |                  | 0      | DIT  | 0.1  | 44.5 | input  | 0       |           |
|                                         | Ch2 Brake Signal                               |                  | 0      | DIT  | 0.1  | 46.0 | input  | 0       |           |
|                                         | Ch3 Pulse Output Direction                     |                  | 0      | DIT  | 0.1  | 45.0 | Input  | 0       |           |
|                                         | Ch3 Pulse Status Flag 1                        |                  | 0      | DIT  | 0.1  | 45.1 | Input  | 0       |           |
|                                         | Ch3 Homing Mode Punning                        |                  | 0      | DIT  | 0.1  | 3.64 | locut  | 0       |           |
|                                         | Ch2 Pacition Mode Running                      |                  | 0      | BIT  | 0.1  | 45.5 | Input  | 0       |           |
|                                         | Ch3 Valority Mode Running                      |                  | 0      | BIT  | 0.1  | 45.5 | loput  | 0       |           |
|                                         | Ch3 Wood                                       |                  | 0      | RIT  | 0.1  | 45.6 | locut  | 0       |           |
|                                         | Ch3 Location Arrival                           |                  | 0      | BIT  | 0.1  | 45.7 | Input  | 0       |           |
|                                         | Ch3 Velocity Arrival                           |                  | 0      | BIT  | 0.1  | 46.0 | Innet  | 0       |           |
|                                         | Ch3 Positive Limit Signal                      |                  | 0      | BIT  | 0.1  | 46.1 | Input  | 0       |           |
|                                         | <ul> <li>Ch3 Negative Limit Signal</li> </ul>  |                  | 0      | BIT  | 0.1  | 46.2 | Input  | 0       |           |
|                                         | Ch3 Home Signal                                |                  | 0      | BIT  | 0.1  | 46.3 | Input  | 0       |           |
|                                         | Ch3 Brake Signal                               |                  | 0      | BIT  | 0.1  | 46.4 | Input  | 0       |           |
|                                         | <ul> <li>Ch4 Pulse Output Direction</li> </ul> |                  | 0      | BIT  | 0.1  | 47.0 | Input  | 0       |           |
|                                         | Ch4 Pulse Status Flag 1                        |                  | 0      | BIT  | 0.1  | 47.1 | Input  | 0       |           |
|                                         | Ch4 Pulse Status Flag 2                        |                  | 0      | BIT  | 0.1  | 47.2 | Input  | 0       |           |
|                                         | Ch4 Homing Mode Running                        |                  | 0      | BIT  | 0.1  | 47.3 | Input  | 0       |           |
|                                         | <ul> <li>Ch4 Position Mode Running</li> </ul>  |                  | 0      | BIT  | 0.1  | 47.4 | Input  | 0       |           |
|                                         | <ul> <li>Ch4 Velocity Mode Running</li> </ul>  |                  | 0      | BIT  | 0.1  | 47.5 | Input  | 0       |           |
|                                         | Ch4 Homed                                      |                  | 0      | BIT  | 0.1  | 47.6 | Input  | 0       |           |
|                                         | <ul> <li>Ch4 Location Arrival</li> </ul>       |                  | 0      | BIT  | 0.1  | 47.7 | Input  | 0       |           |
|                                         | <ul> <li>Ch4 Velocity Arrival</li> </ul>       |                  | 0      | BIT  | 0.1  | 48.0 | Input  | 0       |           |
|                                         | <ul> <li>Ch4 Positive Limit Signal</li> </ul>  |                  | 0      | BIT  | 0.1  | 48.1 | Input  | 0       |           |
|                                         | <ul> <li>Ch4 Negative Limit Signal</li> </ul>  |                  | 0      | BIT  | 0.1  | 48.2 | Input  | 0       |           |
|                                         | <ul> <li>Ch4 Home Signal</li> </ul>            |                  | 0      | BIT  | 0.1  | 48.3 | Input  | 0       |           |
|                                         | <ul> <li>Ch4 Brake Signal</li> </ul>           |                  | 0      | BIT  | 0.1  | 48.4 | Input  | 0       |           |
|                                         | <ul> <li>Ch1 Error Code</li> </ul>             |                  | 1537   | UINT | 2.0  | 49.0 | Input  | 0       |           |
|                                         | <ul> <li>Ch2 Error Code</li> </ul>             | 告警码              | 1537   | UINT | 2.0  | 51.0 | Input  | 0       |           |
|                                         | <ul> <li>Ch3 Error Code</li> </ul>             |                  | 1537   | UINT | 2.0  | 53.0 | Input  | 0       |           |
|                                         | <ul> <li>Ch4 Error Code</li> </ul>             | STA              | 1537   | UINT | 2.0  | 55.0 | Input  | 0       |           |
|                                         | <ul> <li>Ch1 Current Location</li> </ul>       | 当前位重             | 0      | DINT | 4.0  | 57.0 | Input  | 0       |           |
|                                         | <ul> <li>Ch1 Current Velocity</li> </ul>       | 当則速度             | 0      | DINT | 4.0  | 61.0 | Input  | 0       |           |
|                                         | <ul> <li>Ch2 Current Location</li> </ul>       |                  | 0      | DINT | 4.0  | 65.0 | Input  | 0       |           |
|                                         | <ul> <li>Ch2 Current Velocity</li> </ul>       |                  | 0      | DINT | 4.0  | 69.0 | Input  | 0       |           |
|                                         | <ul> <li>Ch3 Current Location</li> </ul>       |                  | 0      | DINT | 4.0  | 73.0 | Input  | 0       |           |
|                                         | <ul> <li>Ch3 Current Velocity</li> </ul>       |                  | 0      | DINT | 4.0  | 77.0 | Input  | 0       |           |
|                                         | <ul> <li>Ch4 Current Location</li> </ul>       |                  | 0      | DINT | 4.0  | 81.0 | Input  | 0       |           |
|                                         | <ul> <li>Ch4 Current Velocity</li> </ul>       |                  | 0      | DINT | 4.0  | 85.0 | Input  | 0       |           |

f. The left navigation tree "Module 1 -> Outputs" displays the downstream data of the pulse output module, which is used to monitor the output status of the module, as shown in the figure below.

| Solution Explorer 👻 👎                   | × TwinCAT Project1 ↔ ×              |           |        |       |      |      |        |         |           |
|-----------------------------------------|-------------------------------------|-----------|--------|-------|------|------|--------|---------|-----------|
| 000 0-20 4-                             | Name                                |           | Online | Туре  | Size | >A   | In/Out | User ID | Linked to |
| Search Solution Explorer (Ctrix)        | Ch1 Running Direction               | 运动方向      | 0      | BIT   | 0.1  | 41.0 | Output | 0       |           |
| Search solution explorer (Ctrl+,)       | Ch1 Absolute/Relative Position Mode | 绝对/相对位置模式 | 0      | BIT   | 0.1  | 41.1 | Output | 0       |           |
| Solution 'TwinCAT Project1' (1 project) | Ch1 Position/Velocity Mode          | 位置/速度模式   | 0      | BIT   | 0.1  | 41.2 | Output | 0       |           |
| <ul> <li>TwinCAT Project1</li> </ul>    | Ch1 Reset Coordinates               | 坐标清零      | 0      | BIT   | 0.1  | 41.3 | Output | 0       |           |
| P SYSTEM                                | Ch1 Start                           | 启动        | 0      | BIT   | 0.1  | 41.4 | Output | 0       |           |
| MOTION                                  | Ch1 Brake                           | 刹车        | 0      | BIT   | 0.1  | 41.5 | Output | 0       |           |
| SAFETY                                  | Ch1 Home                            | 回零        | 0      | BIT   | 0.1  | 41.6 | Output | 0       |           |
|                                         | Ch2 Running Direction               |           | 0      | BIT   | 0.1  | 42.0 | Output | 0       |           |
| 4 🛃 I/O                                 | Ch2 Absolute/Relative Position Mode |           | 0      | BIT   | 0.1  | 42.1 | Output | 0       |           |
| Devices                                 | Ch2 Position/Velocity Mode          |           | 0      | BIT   | 0.1  | 42.2 | Output | 0       |           |
| <ul> <li>Device 2 (EtherCAT)</li> </ul> | Ch2 Reset Coordinates               |           | 0      | BIT   | 0.1  | 42.3 | Output | 0       |           |
| tmage                                   | Ch2 Start                           |           | 0      | BIT   | 0.1  | 42.4 | Output | 0       |           |
| 📑 Image-Info                            | Ch2 Brake                           |           | 0      | BIT   | 0.1  | 42.5 | Output | 0       |           |
| SyncUnits                               | Ch2 Home                            |           | 0      | BIT   | 0.1  | 42.6 | Output | 0       |           |
| 👂 🛁 Inputs                              | Ch3 Running Direction               |           | 0      | BIT   | 0.1  | 43.0 | Output | 0       |           |
| Outputs                                 | Ch3 Absolute/Relative Position Mode |           | 0      | BIT   | 0.1  | 43.1 | Output | 0       |           |
| InfoData                                | Ch3 Position/Velocity Mode          |           | 0      | BIT   | 0.1  | 43.2 | Output | 0       |           |
| Box 1 (XB6-EC0002)                      | Ch3 Reset Coordinates               |           | 0      | BIT   | 0.1  | 43.3 | Output | 0       |           |
| P inputs                                | Ch3 Start                           |           | 0      | BIT   | 0.1  | 43.4 | Output | 0       |           |
| P U Outputs                             | Ch3 Brake                           |           | 0      | BIT   | 0.1  | 43.5 | Output | 0       |           |
| Module I (XBO-P04A)                     | Ch3 Home                            |           | 0      | BIT   | 0.1  | 43.6 | Output | 0       |           |
| P Gutputs                               | Ch4 Running Direction               |           | 0      | BIT   | 0.1  | 44.0 | Output | 0       |           |
| V State                                 | Ch4 Absolute/Relative Position Mode |           | 0      | BIT   | 0.1  | 44.1 | Output | 0       |           |
| InfoData                                | Ch4 Position/Velocity Mode          |           | 0      | BIT   | 0.1  | 44.2 | Output | 0       |           |
| and Mappings                            | Ch4 Reset Coordinates               |           | 0      | BIT   | 0.1  | 44.3 | Output | 0       |           |
|                                         | Ch4 Start                           |           | 0      | BIT   | 0.1  | 44.4 | Output | 0       |           |
|                                         | Ch4 Brake                           |           | 0      | BIT   | 0.1  | 44.5 | Output | 0       |           |
|                                         | Ch4 Home                            |           | 0      | BIT   | 0.1  | 44.6 | Output | 0       |           |
|                                         | Ch1 Acceleration Time               | 加速时间      | 0      | UINT  | 2.0  | 45.0 | Output | 0       |           |
|                                         | Ch1 Deceleration Time               | 减速时间      | 0      | UINT  | 2.0  | 47.0 | Output | 0       |           |
|                                         | Ch1 Running Velocity                | 运行速度      | 0      | UDINT | 4.0  | 49.0 | Output | 0       |           |
|                                         | Ch1 Running Position                | 运行步数      | 0      | DINT  | 4.0  | 53.0 | Output | 0       |           |
|                                         | Ch2 Acceleration Time               |           | 0      | UINT  | 2.0  | 57.0 | Output | 0       |           |
|                                         | Ch2 Deceleration Time               |           | 0      | UINT  | 2.0  | 59.0 | Output | 0       |           |
|                                         | Ch2 Running Velocity                |           | 0      | UDINT | 4.0  | 61.0 | Output | 0       |           |
|                                         | Ch2 Running Position                |           | 0      | DINT  | 4.0  | 65.0 | Output | 0       |           |
|                                         | Ch3 Acceleration Time               |           | 0      | UINT  | 2.0  | 69.0 | Output | 0       |           |
|                                         | Ch3 Deceleration Time               |           | 0      | UINT  | 2.0  | 71.0 | Output | 0       |           |
|                                         | Ch3 Running Velocity                |           | 0      | UDINT | 4.0  | 73.0 | Output | 0       |           |
|                                         | Ch3 Running Position                |           | 0      | DINT  | 4.0  | 77.0 | Output | 0       |           |
|                                         | Ch4 Acceleration Time               |           | 0      | UINT  | 2.0  | 81.0 | Output | 0       |           |
|                                         | Ch4 Deceleration Time               |           | 0      | UINT  | 2.0  | 83.0 | Output | 0       |           |
|                                         | Ch4 Running Velocity                |           | 0      | UDINT | 4.0  | 85.0 | Output | 0       |           |
|                                         | Ch4 Running Position                |           | 0      | DINT  | 4.0  | 89.0 | Output | 0       |           |
|                                         |                                     |           |        |       |      |      |        |         |           |

# **Examples of Module Functions**

- Channel 1 runs 50,000 pulses in the forward direction at 100 kHz
  - a. Configure the configuration parameters as shown below.

| Edit CANoper   | n Startup Entry  |              |       |                      |      | ×            |
|----------------|------------------|--------------|-------|----------------------|------|--------------|
| Transition     |                  | Index (hex): | 200   | 0                    |      | OK<br>Cancel |
| VP-> 5         | 5->P             | Sub-Index (d | ec):  |                      |      |              |
| □S->0          | 0->S             | Validate     |       | Complete Access      |      |              |
| Data (hexbin): | 00 00 00 00      |              |       |                      |      | Hex Edit     |
| Validate Mask: |                  |              |       |                      |      |              |
| Comment:       | Ch1 Input Logic  | >            |       |                      |      | Edit Entry   |
| Index          | Name             |              | Flags | Value                | Unit | ^            |
| ≘-2000:0       | XB6_P04A Confid  | 1            | RW    | > 25 <               |      |              |
| 2000:01        | -<br>Pulse Mode  |              | RW    | Pul+Dir (0)          |      |              |
| 2000:02        | Brake Time       |              | RW    | 0x000000C8 (200)     |      |              |
| 2000:03        | Ch1 Startup Spee | d            | RW    | 0x00000001 (1)       |      |              |
| 2000:04        | Ch1 Homing Mode  | e            | RW    | mode 24 (2)          |      |              |
| 2000:05        | Ch1 Homing Spee  | d            | RW    | 0x000003E8 (1000)    |      |              |
| 2000:06        | Ch1 Homing Appr  | oach Speed   | RW    | 0x000001F4 (500)     |      |              |
| 2000:07        | Ch1 Input Logic  |              | RW    | Limit Normally Open, |      |              |
| 2000:08        | Ch1 Scaling      |              | RW    | 0x00000001 (1)       |      |              |
| 2000:09        | Ch2 Startup Spee | d            | RW    | 0x00000001 (1)       |      |              |
| -2000:0A       | Ch2 Homing Mode  | 9            | RW    | mode 24 (2)          |      |              |
| -2000:0B       | Ch2 Homing Spee  | ed           | RW    | 0x000003E8 (1000)    |      |              |
| -2000:0C       | Ch2 Homing Appr  | oach Speed   | RW    | 0x000001F4 (500)     |      |              |
| -2000:0D       | Ch2 Input Logic  |              | RW    | Limit Normally Open, |      |              |
| -2000:0E       | Ch2 Scaling      |              | RW    | 0x00000001 (1)       |      |              |
| 2000:0F        | Ch3 Startup Spee | d            | RW    | 0x00000001 (1)       |      | ~            |

- b. Sets channel 1 to relative position mode;
- c. Configure channel 1 to run at 50000 steps and 100kHz;
- d. Ensure that the channel 1 brake command is 0 and that channel 1 is at rest;
- e. Set the start command for channel 1 from 0 to 1 as shown below.

| Solution Explorer 🔹 🗣                   | × TwinCAT Project1 ↔ ×              |        |        |      |          |        |                            |
|-----------------------------------------|-------------------------------------|--------|--------|------|----------|--------|----------------------------|
| 000 0-20 4-                             | Name                                | Online | Type   | Size | >Address | In/Out | User ID Linked to          |
| Search Solution Explorer (Ctrl +)       | Ch1 Running Direction               | 0      | BIT    | 0.1  | 41.0     | Output | 0                          |
| Search Solution Explorer (Cur+,)        | Ch1 Absolute/Relative Position Mode | 1      | BIT    | 0.1  | 41.1     | Output | 0相对位置模式                    |
| Solution 'TwinCAT Project1' (1 project) | Ch1 Position/Velocity Mode          | 0      | BIT    | 0.1  | 41.2     | Output | 0                          |
| TwinCAT Project1                        | Ch1 Reset Coordinates               | 0      | BIT    | 0.1  | 41.3     | Output | 0                          |
| P SYSTEM                                | Ch1 Start                           | 1      | BIT    | 0.1  | 41.4     | Output | o 启动命令从0到1                 |
| MOTION III DI C                         | Ch1 Brake                           | 0      | BIT    | 0.1  | 41.5     | Output | <ul> <li>刹车指令为0</li> </ul> |
| SAFETY                                  | Ch1 Home                            | 0      | BIT    | 0.1  | 41.6     | Output | 0                          |
| GALLA                                   | Ch2 Running Direction               | 0      | BIT    | 0.1  | 42.0     | Output | 0                          |
|                                         | Ch2 Absolute/Relative Position Mode | 0      | BIT    | 0.1  | 42.1     | Output | 0                          |
| A The Devices                           | Ch2 Position/Velocity Mode          | 0      | BIT    | 0.1  | 42.2     | Output | 0                          |
| <ul> <li>Device 2 (EtherCAT)</li> </ul> | Ch2 Reset Coordinates               | 0      | BIT    | 0.1  | 42.3     | Output | 0                          |
| tmage Image                             | Ch2 Start                           | 0      | BIT    | 0.1  | 42.4     | Output | 0                          |
| 📲 Image-Info                            | Ch2 Brake                           | 0      | BIT    | 0.1  | 42.5     | Output | 0                          |
| SyncUnits                               | -Ch2 Home                           | 0      | BIT    | 0.1  | 42.6     | Output | 0                          |
| Inputs                                  | Ch3 Running Direction               | 0      | BIT    | 0.1  | 43.0     | Output | 0                          |
| Outputs                                 | Ch3 Absolute/Relative Position Mode | 0      | BIT    | 0.1  | 43.1     | Output | 0                          |
| InfoData                                | Ch3 Position/Velocity Mode          | 0      | BIT    | 0.1  | 43.2     | Output | 0                          |
| Box 1 (XB6-EC0002)                      | Ch3 Reset Coordinates               | 0      | BIT    | 0.1  | 43.3     | Output | 0                          |
| Inputs                                  | Ch3 Start                           | 0      | BIT    | 0.1  | 43.4     | Output | 0                          |
| Outputs                                 | Ch3 Brake                           | 0      | BIT    | 0.1  | 43.5     | Output | 0                          |
| <ul> <li>Module 1 (XB6-P04A)</li> </ul> | Ch3 Home                            | 0      | BIT    | 0.1  | 43.6     | Output | 0                          |
| P 🤤 Inputs                              | Ch4 Running Direction               | 0      | BIT    | 0.1  | 44.0     | Output | 0                          |
| P U Outputs                             | Ch4 Absolute/Relative Position Mode | 0      | BIT    | 0.1  | 44.1     | Output | 0                          |
| wcstate                                 | Ch4 Position/Velocity Mode          | 0      | BIT    | 01   | 442      | Output | 0                          |
| Mappings                                | Ch4 Reset Coordinates               | 0      | BIT    | 0.1  | 44 3     | Output | 0                          |
| a mappings                              | Ch4 Start                           | 0      | BIT    | 0.1  | 44.4     | Output | 0                          |
|                                         | E Ch4 Brake                         | 0      | BIT    | 0.1  | 44.5     | Output | 0                          |
|                                         | Ch4 Home                            | 0      | BIT    | 0.1  | 44.6     | Output | 0                          |
|                                         | Chi Acceleration Time               | 500    | LUNT   | 2.0  | 45.0     | Output | 0                          |
|                                         | Ch1 Deceleration Time               | 500    | LIINT  | 2.0  | 47.0     | Output | 0                          |
|                                         | Ch1 Running Velocity                | 100000 | UDINT  | 40   | 49.0     | Output | o 远行速度100kHz               |
|                                         | Ch1 Running Position                | 50000  | DINT   | 4.0  | 53.0     | Output | 0 运行上数50000                |
|                                         | Ch2 Acceleration Time               | 0      | LUNT   | 2.0  | 57.0     | Output | 0 41 3 2 8 30000           |
|                                         | Ch2 Deceleration Time               | 0      | LINT   | 2.0  | 59.0     | Output | 0                          |
|                                         | Ch2 Pupping Velocity                | 0      | LIDINT | 4.0  | 61.0     | Output | 0                          |
|                                         | Ch2 Running Velocity                | 0      | DINT   | 4.0  | 61.0     | Output | 0                          |
|                                         | Ch2 Acceleration Time               | 0      | LUNT   | 2.0  | 60.0     | Output | 0                          |
|                                         | Ch3 Acceleration Time               | 0      | LUNT   | 2.0  | 71.0     | Output | 0                          |
|                                         | Ch3 Deceleration Time               | 0      | UDINT  | 4.0  | 72.0     | Output | 0                          |
|                                         | Ch3 Running Velocity                | 0      | DINT   | 4.0  | 73.0     | Output | 0                          |
|                                         | Cha Acceleration Time               | 0      | LUNT   | 4.0  | 91.0     | Output | 0                          |
|                                         | Ch4 Deseleration Time               | 0      | LUNT   | 2.0  | 92.0     | Output | 0                          |
|                                         | Chi Deceleration Time               | 0      | UDINT  | 2.0  | 85.0     | Output | 0                          |
|                                         | Ch4 Running Velocity                | 0      | DINIT  | 4.0  | 65.0     | Output | 0                          |
|                                         | -Ch4 Running Position               | U      | DINT   | 4.0  | 99.0     | Output | U                          |
|                                         |                                     |        |        |      |          |        |                            |
|                                         | -                                   |        |        |      |          |        |                            |

f. After the movement is complete, you can see that the channel 1 position arrival is set to 1, as shown below.

| 0000.0000                               | Name                           | Online  | Type | Size | >Address | In/Out | User ID | Linked I |
|-----------------------------------------|--------------------------------|---------|------|------|----------|--------|---------|----------|
| O DI O CO DI A                          | Ch1 Pulse Output Direction     | 0       | BIT  | 0.1  | 41.0     | Input  | 0       |          |
| rch Solution Explorer (Ctrl+;)          | P - Ch1 Pulse Status Flag 1    | 0       | BIT  | 0.1  | 41.1     | Input  | 0       |          |
| Solution 'TwinCAT Project1' (1 project) | Ch1 Pulse Status Flag 2        | Ő       | BIT  | 0.1  | 41.2     | Input  | 0       |          |
| TwinCAT Project1                        | Ch1 Homing Mode Running        | 0       | BIT  | 0.1  | 41.3     | Input  | 0       |          |
| SYSTEM                                  | Ch1 Position Mode Running      | 0       | BIT  | 0.1  | 41.4     | Input  | 0       |          |
| MOTION                                  | Ch1 Velocity Mode Running      | 0       | BIT  | 0.1  | 41.5     | Input  | 0       |          |
| PLC PLC                                 | <ul> <li>Ch1 Homed</li> </ul>  | 0       | BIT  | 0.1  | 41.6     | Input  | 0       |          |
| SAFETY                                  | Ch1 Location Arrival           |         | BIT  | 01   | 417      | Input  | 0       |          |
| C++                                     | Ch1 Velocity Arrival           | السنوسا | BIT  | 01   | 42.0     | Input  | 0       |          |
|                                         | Ch1 Positive Limit Signal      | 0       | BIT  | 0.1  | 42.1     | Input  | 0       |          |
| The Devices     Devices                 | Ch1 Negative Limit Signal      | 0       | BIT  | 0.1  | 42.2     | Input  | 0       |          |
| <ul> <li>Device 2 (EtherCAT)</li> </ul> | Ch1 Home Signal                | 0       | RIT  | 0.1  | 423      | loout  | 0       |          |
| * Image                                 | Ch1 Brake Signal               | 0       | BIT  | 0.1  | 42.4     | Input  | ő       |          |
| P SyncUnits                             | Ch2 Pulse Output Direction     | 0       | BIT  | 0.1  | 43.0     | Input  | 0       |          |
| Inputs                                  | Ch2 Pulse Status Flag 1        | 0       | BIT  | 0.1  | 43.1     | Input  | 0       |          |
| Outputs                                 | Ch2 Pulse Status Flag 2        | 0       | BIT  | 0.1  | 43.2     | Input  | 0       |          |
| InfoData                                | Ch2 Homing Mode Rupping        | 0       | BIT  | 0.1  | 43.3     | loput  | 0       |          |
| <ul> <li>Box 1 (XB6-EC0002)</li> </ul>  | Ch2 Position Mode Running      | 0       | RIT  | 0.1  | 43.4     | Input  | 0       |          |
| Inputs                                  | Ch2 Velocity Mode Running      | 0       | BIT  | 0.1  | 43.5     | Input  | 0       |          |
| Outputs                                 | Ch2 Homed                      | 0       | BIT  | 0.1  | 43.6     | loout  | 0       |          |
| <ul> <li>Module 1 (XB6-P04A)</li> </ul> | Ch2 Location Arrival           | 0       | RIT  | 0.1  | 43.7     | Input  | 0       |          |
| P Inputs                                | Ch2 Velocity Arrival           | 0       | BIT  | 0.1  | 44.0     | Input  | 0       |          |
| Outputs                                 | Ch2 Positive Limit Signal      | 0       | RIT  | 0.1  | 44.1     | Input  | 0       |          |
| P WcState                               | Ch2 Negative Limit Signal      | 0       | RIT  | 0.1  | 44.2     | Input  | 0       |          |
| Manningr                                | Ch2 Home Signal                | 0       | BIT  | 0.1  | 44.3     | Input  | 0       |          |
| a mappings                              | Ch2 Brake Signal               | 0       | BIT  | 0.1  | 44.4     | Input  | 0       |          |
|                                         | Ch3 Pulse Output Direction     | 0       | RIT  | 0.1  | 45.0     | Input  | 0       |          |
|                                         | Ch3 Pulse Status Flag 1        | 0       | RIT  | 0.1  | 45.1     | Input  | 0       |          |
|                                         | Ch3 Pulse Status Flag 2        | 0       | BIT  | 0.1  | 45.2     | Input  | 0       |          |
|                                         | Ch3 Homing Mode Running        | 0       | BIT  | 0.1  | 453      | Input  | 0       |          |
|                                         | Ch3 Position Mode Running      | 0       | RIT  | 0.1  | 45.4     | Input  | 0       |          |
|                                         | Ch3 Velocity Mode Running      | 0       | RIT  | 0.1  | 45.5     | Input  | 0       |          |
|                                         | Ch3 Homed                      | 0       | RIT  | 0.1  | 45.6     | linput | 0       |          |
|                                         | Ch3 Location Arrival           | 0       | BIT  | 0.1  | 45.7     | Innut  | 0       |          |
|                                         | Ch3 Velocity Arrival           | 0       | BIT  | 0.1  | 46.0     | Input  | 0       |          |
|                                         | Ch3 Positive Limit Signal      | 0       | BIT  | 0.1  | 46.1     | Input  | 0       |          |
|                                         | Ch3 Negative Limit Signal      | 0       | BIT  | 0.1  | 46.2     | Input  | 0       |          |
|                                         | Ch3 Home Signal                | 0       | BIT  | 0.1  | 46.3     | Input  | 0       |          |
|                                         | Ch3 Brake Signal               | 0       | BIT  | 0.1  | 46.4     | Input  | 0       |          |
|                                         | Ch4 Pulse Output Direction     | 0       | BIT  | 0.1  | 47.0     | Input  | 0       |          |
|                                         | Ch4 Pulse Status Flag 1        | 0       | BIT  | 0.1  | 47.1     | Input  | 0       |          |
|                                         | Ch4 Pulse Status Flag 2        | 0       | BIT  | 0.1  | 47.2     | Input  | 0       |          |
|                                         | Ch4 Homing Mode Running        | 0       | BIT  | 0.1  | 47.3     | Input  | 0       |          |
|                                         | Ch4 Position Mode Rupping      | 0       | BIT  | 0.1  | 47.4     | Input  | 0       |          |
|                                         | Ch4 Velocity Mode Rupping      | 0       | BIT  | 0.1  | 47.5     | Input  | 0       |          |
|                                         | a contraction of the transming |         |      |      |          | miliar |         |          |

| Solution Explorer 👻 👎                      | × TwinCAT Project1 → ×                         |        |      |      |          |        |         |           |  |
|--------------------------------------------|------------------------------------------------|--------|------|------|----------|--------|---------|-----------|--|
| 000 10-20 × -                              | Name                                           | Online | Туре | Size | >Address | In/Out | User ID | Linked to |  |
| Search Solution Explorer (Ctrl+:)          | <ul> <li>Ch2 Position Mode Running</li> </ul>  | 0      | BIT  | 0.1  | 43.4     | Input  | 0       |           |  |
|                                            | Ch2 Velocity Mode Running                      | 0      | BIT  | 0.1  | 43.5     | Input  | 0       |           |  |
| Solution 'IwinCAT Project1' (1 project)    | Ch2 Homed                                      | 0      | BIT  | 0.1  | 43.6     | Input  | 0       |           |  |
| IwinCAT Project1     System                | <ul> <li>Ch2 Location Arrival</li> </ul>       | 0      | BIT  | 0.1  | 43.7     | Input  | 0       |           |  |
| P STSTEM                                   | Ch2 Velocity Arrival                           | 0      | BIT  | 0.1  | 44.0     | Input  | 0       |           |  |
| PLC                                        | Ch2 Positive Limit Signal                      | 0      | BIT  | 0.1  | 44.1     | Input  | 0       |           |  |
| SAFFTY                                     | Ch2 Negative Limit Signal                      | 0      | BIT  | 0.1  | 44.2     | Input  | 0       |           |  |
| C++                                        | <ul> <li>Ch2 Home Signal</li> </ul>            | 0      | BIT  | 0.1  | 44.3     | Input  | 0       |           |  |
| A 🔄 1/O                                    | Ch2 Brake Signal                               | 0      | BIT  | 0.1  | 44.4     | Input  | 0       |           |  |
| Devices                                    | <ul> <li>Ch3 Pulse Output Direction</li> </ul> | 0      | BIT  | 0.1  | 45.0     | Input  | 0       |           |  |
| <ul> <li>Device 2 (EtherCAT)</li> </ul>    | Ch3 Pulse Status Flag 1                        | 0      | BIT  | 0.1  | 45.1     | Input  | 0       |           |  |
| 🛟 Image                                    | Ch3 Pulse Status Flag 2                        | 0      | BIT  | 0.1  | 45.2     | Input  | 0       |           |  |
| 불 Image-Info                               | Ch3 Homing Mode Running                        | 0      | BIT  | 0.1  | 45.3     | Input  | 0       |           |  |
| SyncUnits                                  | Ch3 Position Mode Running                      | 0      | BIT  | 0.1  | 45.4     | Input  | 0       |           |  |
| Inputs                                     | Ch3 Velocity Mode Running                      | 0      | BIT  | 0.1  | 45.5     | Input  | 0       |           |  |
| Outputs                                    | Ch3 Homed                                      | 0      | BIT  | 0.1  | 45.6     | Input  | 0       |           |  |
| InfoData                                   | Ch3 Location Arrival                           | 0      | BIT  | 0.1  | 45.7     | Input  | 0       |           |  |
| Box 1 (XB6-EC0002)                         | Ch3 Velocity Arrival                           | 0      | BIT  | 0.1  | 46.0     | Input  | 0       |           |  |
| P Inputs                                   | Ch3 Positive Limit Signal                      | 0      | BIT  | 0.1  | 46.1     | Input  | 0       |           |  |
| Dutputs                                    | Ch3 Negative Limit Signal                      | 0      | BIT  | 0.1  | 46.2     | Input  | 0       |           |  |
| Middule T (Abb-P04A)                       | Ch3 Home Signal                                | 0      | BIT  | 0.1  | 46.3     | Input  | 0       |           |  |
| b Dutputs                                  | Ch3 Brake Signal                               | 0      | BIT  | 0.1  | 46.4     | Input  | 0       |           |  |
| b WcState                                  | Ch4 Pulse Output Direction                     | 0      | BIT  | 0.1  | 47.0     | Input  | 0       |           |  |
| InfoData                                   | Ch4 Pulse Status Flag 1                        | 0      | BIT  | 0.1  | 47.1     | Input  | 0       |           |  |
| at Mappings                                | Ch4 Pulse Status Flag 2                        | 0      | BIT  | 0.1  | 47.2     | Input  | 0       |           |  |
|                                            | Ch4 Homing Mode Running                        | 0      | BIT  | 0.1  | 47.3     | Input  | 0       |           |  |
|                                            | Ch4 Position Mode Running                      | 0      | BIT  | 0.1  | 47.4     | Input  | 0       |           |  |
|                                            | Ch4 Velocity Mode Running                      | 0      | BIT  | 0.1  | 47.5     | Input  | 0       |           |  |
|                                            | Ch4 Homed                                      | 0      | BIT  | 0.1  | 47.6     | Input  | 0       |           |  |
|                                            | Ch4 Location Arrival                           | 0      | BIT  | 0.1  | 47.7     | Input  | 0       |           |  |
|                                            | Ch4 Velocity Arrival                           | 0      | BIT  | 0.1  | 48.0     | Input  | 0       |           |  |
|                                            | Ch4 Positive Limit Signal                      | 0      | BIT  | 0.1  | 48.1     | Input  | 0       |           |  |
|                                            | Ch4 Negative Limit Signal                      | 0      | BIT  | 0.1  | 48.2     | Input  | 0       |           |  |
|                                            | Ch4 Home Signal                                | 0      | BIT  | 0.1  | 48.3     | Input  | 0       |           |  |
|                                            | Ch4 Brake Signal                               | 0      | BIT  | 0.1  | 48.4     | Input  | 0       |           |  |
|                                            | Ch1 Error Code                                 | 0      | UINT | 2.0  | 49.0     | Input  | 0       |           |  |
|                                            | Ch2 Error Code                                 | 1537   | UINT | 2.0  | 51.0     | Input  | 0       |           |  |
|                                            | Ch3 Error Code                                 | 1537   | UINT | 2.0  | 53.0     | Input  | 0       |           |  |
|                                            | Ch4 Error Code                                 | 1537   | UINT | 2.0  | 55.0     | Input  | 0       |           |  |
|                                            | Ch1 Current Location                           | 50000  | DINT | 4.0  | 57.0     | Input  | 0       |           |  |
|                                            | Ch1 Current Velocity                           | 0      | DINT | 4.0  | 61.0     | Input  | 0       |           |  |
|                                            | Ch2 Current Location                           | 0      | DINT | 4.0  | 65.0     | Input  | 0       |           |  |
|                                            | Ch2 Current Velocity                           | 0      | DINT | 4.0  | 69.0     | Input  | 0       |           |  |
|                                            | <ul> <li>Ch3 Current Location</li> </ul>       | 0      | DINT | 4.0  | 73.0     | Input  | 0       |           |  |
|                                            | Ch3 Current Velocity                           | 0      | DINT | 4.0  | 77.0     | Input  | 0       |           |  |
|                                            | * Ch4 Current Location                         | 0      | DINT | 4.0  | 81.0     | Input  | 0       |           |  |
| Solution Explorer Toom Explorer Class View | Ch4 Current Velocity                           | 0      | DINT | 40   | 85.0     | Innut  | 0       |           |  |

- Channel 1 with a current position of 1000 moves to a position of -20,000 with a running speed of 100 kHz.
  - a. Configure the configuration parameters as shown below.

g.

| Edit CANoper                                   | n Startup Entry                                    |                                |                      |      | ×            |
|------------------------------------------------|----------------------------------------------------|--------------------------------|----------------------|------|--------------|
| Transition<br>☐ I -> P<br>✓ P -> S<br>☐ S -> 0 | Index (he<br>□ S -> P Sub-Inde<br>□ O -> S □ Valid | ex): 200<br>ex (dec): 7<br>ate | 0<br>Complete Access |      | OK<br>Cancel |
| Data (hexbin):                                 | 00 00 00 00                                        |                                |                      |      | Hex Edit     |
| Validate Mask:                                 |                                                    |                                |                      |      |              |
| Comment:                                       | Ch1 Input Logic                                    |                                |                      |      | Edit Entry   |
|                                                |                                                    |                                |                      |      |              |
| Index                                          | Name                                               | Flags                          | Value                | Unit | ^            |
| ⊜-2000:0                                       | ×B6_P04A Config                                    | RW                             | > 25 <               |      |              |
| 2000:01                                        | Pulse Mode                                         | RW                             | Pul+Dir (0)          |      |              |
| -2000:02                                       | Brake Time                                         | RW                             | 0x000000C8 (200)     |      |              |
| -2000:03                                       | Ch1 Startup Speed                                  | RW                             | 0x00000001 (1)       |      |              |
| 2000:04                                        | Ch1 Homing Mode                                    | RW                             | mode 24 (2)          |      |              |
| -2000:05                                       | Ch1 Homing Speed                                   | RW                             | 0x000003E8 (1000)    |      |              |
| -2000:06                                       | Ch1 Homing Approach Speed                          | d RW                           | 0x000001F4 (500)     |      |              |
| 2000:07                                        | Ch1 Input Logic                                    | RW                             | Limit Normally Open, |      |              |
| 2000:08                                        | Ch1 Scaling                                        | RW                             | 0x00000001 (1)       |      |              |
| 2000:09                                        | Ch2 Startup Speed                                  | RW                             | 0x00000001 (1)       |      |              |
| -2000:0A                                       | Ch2 Homing Mode                                    | RW                             | mode 24 (2)          |      |              |
| ⊢2000:0B                                       | Ch2 Homing Speed                                   | RW                             | 0x000003E8 (1000)    |      |              |
| ⊢2000:0C                                       | Ch2 Homing Approach Speed                          | d RW                           | 0x000001F4 (500)     |      |              |
| -2000:0D                                       | Ch2 Input Logic                                    | RW                             | Limit Normally Open, |      |              |
| -2000:0E                                       | Ch2 Scaling                                        | RW                             | 0x00000001 (1)       |      |              |
| - 2000:0F                                      | Ch3 Startup Speed                                  | RW                             | 0x00000001 (1)       |      | ~            |

| Solution Explorer 👻 👎                       | × TwinCAT Project1 ↔ ×                   |        |      |      |          |        |         |           |
|---------------------------------------------|------------------------------------------|--------|------|------|----------|--------|---------|-----------|
| 000 0-20 4-                                 | Name                                     | Online | Type | Size | >Address | In/Out | User ID | Linked to |
| Search Solution Evolorer (Ctrl+1)           | Ch2 Position Mode Running                | 0      | BIT  | 0.1  | 43.4     | Input  | 0       |           |
|                                             | Ch2 Velocity Mode Running                | 0      | BIT  | 0.1  | 43.5     | Input  | 0       |           |
| Solution 'TwinCAT Project1' (1 project)     | <ul> <li>Ch2 Homed</li> </ul>            | 0      | BIT  | 0.1  | 43.6     | Input  | 0       |           |
| <ul> <li>TwinCAT Project1</li> </ul>        | <ul> <li>Ch2 Location Arrival</li> </ul> | 0      | BIT  | 0.1  | 43.7     | Input  | 0       |           |
| P SYSTEM                                    | Ch2 Velocity Arrival                     | 0      | BIT  | 0.1  | 44.0     | Input  | 0       |           |
| MOTION                                      | Ch2 Positive Limit Signal                | 0      | BIT  | 0.1  | 44.1     | Input  | 0       |           |
| SAFETY                                      | Ch2 Negative Limit Signal                | 0      | BIT  | 0.1  | 44.2     | Input  | 0       |           |
|                                             | <ul> <li>Ch2 Home Signal</li> </ul>      | 0      | BIT  | 0.1  | 44.3     | Input  | 0       |           |
|                                             | Ch2 Brake Signal                         | 0      | BIT  | 0.1  | 44.4     | Input  | 0       |           |
| A The Devices                               | Ch3 Pulse Output Direction               | 0      | BIT  | 0.1  | 45.0     | Input  | 0       |           |
| Device 2 (EtherCAT)                         | Ch3 Pulse Status Flag 1                  | 0      | BIT  | 0.1  | 45.1     | Input  | 0       |           |
| tmage                                       | Ch3 Pulse Status Flag 2                  | 0      | BIT  | 0.1  | 45.2     | Input  | 0       |           |
| 🚼 Image-Info                                | Ch3 Homing Mode Running                  | 0      | BIT  | 0.1  | 45.3     | Input  | 0       |           |
| SyncUnits                                   | Ch3 Position Mode Running                | 0      | BIT  | 0.1  | 45.4     | Input  | 0       |           |
| Inputs                                      | Ch3 Velocity Mode Running                | 0      | BIT  | 0.1  | 45.5     | Input  | 0       |           |
| Outputs                                     | <ul> <li>Ch3 Homed</li> </ul>            | 0      | BIT  | 0.1  | 45.6     | Input  | 0       |           |
| InfoData                                    | Ch3 Location Arrival                     | 0      | BIT  | 0.1  | 45.7     | Input  | 0       |           |
| <ul> <li>Box 1 (XB6-EC0002)</li> </ul>      | <ul> <li>Ch3 Velocity Arrival</li> </ul> | 0      | BIT  | 0.1  | 46.0     | Input  | 0       |           |
| Inputs                                      | Ch3 Positive Limit Signal                | 0      | BIT  | 0.1  | 46.1     | Input  | 0       |           |
| P Gutputs                                   | Ch3 Negative Limit Signal                | 0      | BIT  | 0.1  | 46.2     | Input  | 0       |           |
| Module 1 (XB6-P04A)                         | <ul> <li>Ch3 Home Signal</li> </ul>      | 0      | BIT  | 0.1  | 46.3     | Input  | 0       |           |
| P inputs                                    | Ch3 Brake Signal                         | 0      | BIT  | 0.1  | 46.4     | Input  | 0       |           |
| D Utputs                                    | Ch4 Pulse Output Direction               | 0      | BIT  | 0.1  | 47.0     | Input  | 0       |           |
| b InfoData                                  | Ch4 Pulse Status Flag 1                  | 0      | BIT  | 0.1  | 47.1     | Input  | 0       |           |
| Annings                                     | Ch4 Pulse Status Flag 2                  | 0      | BIT  | 0.1  | 47.2     | Input  | 0       |           |
| ind prings                                  | Ch4 Homing Mode Running                  | 0      | BIT  | 0.1  | 47.3     | Input  | 0       |           |
|                                             | Ch4 Position Mode Running                | 0      | BIT  | 0.1  | 47.4     | Input  | 0       |           |
|                                             | Ch4 Velocity Mode Running                | 0      | BIT  | 0.1  | 47.5     | Input  | 0       |           |
|                                             | Ch4 Homed                                | 0      | BIT  | 0.1  | 47.6     | Input  | 0       |           |
|                                             | Ch4 Location Arrival                     | 0      | BIT  | 0.1  | 47.7     | Input  | 0       |           |
|                                             | Ch4 Velocity Arrival                     | 0      | BIT  | 0.1  | 48.0     | Input  | 0       |           |
|                                             | Ch4 Positive Limit Signal                | 0      | BIT  | 0.1  | 48.1     | Input  | 0       |           |
|                                             | Ch4 Negative Limit Signal                | 0      | BIT  | 0.1  | 48.2     | Input  | 0       |           |
|                                             | Ch4 Home Signal                          | 0      | BIT  | 0.1  | 48.3     | Input  | 0       |           |
|                                             | Ch4 Brake Signal                         | 0      | BIT  | 0.1  | 48.4     | Input  | 0       |           |
|                                             | • Ch1 Error Code                         | 0      | UINT | 2.0  | 49.0     | Input  | 0       |           |
|                                             | * Ch2 Error Code                         | 1537   | UINT | 2.0  | 51.0     | Input  | 0       |           |
|                                             | • Ch3 Error Code                         | 1537   | UINT | 2.0  | 53.0     | Input  | 0       |           |
|                                             | • Ch4 Error Code                         | 1537   | UINT | 20   | 55.0     | Input  | 0       |           |
|                                             | <ul> <li>Ch1 Current Location</li> </ul> | 1000   | DINT | 4.0  | 57.0     | Input  | 0       |           |
|                                             | Ch1 Current Velocity                     | 0      | DINT | 4.0  | 61.0     | Input  | 0       |           |
|                                             | * Ch2 Current Location                   | 0      | DINT | 4.0  | 65.0     | Input  | 0       |           |
|                                             | Ch2 Current Velocity                     | 0      | DINT | 40   | 69.0     | Input  | 0       |           |
|                                             | * Ch3 Current Location                   | 0      | DINT | 40   | 73.0     | Input  | 0       |           |
|                                             | Ch3 Current Velocity                     | 0      | DINT | 4.0  | 77.0     | Input  | 0       |           |
|                                             | + Ch4 Current Location                   | 0      | DINT | 4.0  | 81.0     | Input  | 0       |           |
| Solution Evolution Town Fundament Charalter | Ch4 Current Velocity                     | 0      | DINT | 4.0  | 85.0     | Input  | 0       |           |
| Solution Explorer Team Explorer Class View  | - City Current velocity                  | U      | Dual | 4.0  | 03.0     | input  | 5       |           |

b. The current position of channel 1 is 1000, as shown below.

- c. Sets channel 1 to absolute position mode;
- d. Configure channel 1 to run at -20000 steps and 100kHz;
- e. Ensure that the channel 1 brake command is 0 and that channel 1 is at rest;
- f. Set the start command for channel 1 from 0 to 1 as shown below.

| Joiddon Explorer                        | rinnes i riojecti e st              |        |        |      |          |        |         |           |
|-----------------------------------------|-------------------------------------|--------|--------|------|----------|--------|---------|-----------|
| 000 0-20 4-                             | Name                                | Online | Type   | Size | >Address | In/Out | User ID | Linked to |
| Search Solution Explorer (Ctrl+:)       | Ch1 Running Direction               | 0      | BIT    | 0.1  | 41.0     | Output | 0       |           |
|                                         | Ch1 Absolute/Relative Position Mode | 0      | BIT    | 0.1  | 41.1     | Output | 0 绝对位   | Z置模式      |
| Solution TwinCAT Project1" (1 project)  | Ch1 Position/Velocity Mode          | 0      | BIT    | 0.1  | 41.2     | Output | 0       |           |
| A CONTRACT Project I                    | Ch1 Reset Coordinates               | 0      | BIT    | 0.1  | 41.3     | Output | 0       | AlloTh    |
| MOTION                                  | Ch1 Start                           | 1      | BIT    | 0.1  | 41.4     | Output | 0 启动命   | 令从0到1     |
| PIC                                     | Ch1 Brake                           | 0      | BIT    | 0.1  | 41.5     | Output | 0刹车指    | 铃为0       |
| SAFFTY                                  | Ch1 Home                            | 0      | BIT    | 0.1  | 41.6     | Output | 0       |           |
| G C++                                   | Ch2 Running Direction               | 0      | BIT    | 0.1  | 42.0     | Output | 0       |           |
| A 🔄 1/O                                 | Ch2 Absolute/Relative Position Mode | 0      | BIT    | 0.1  | 42.1     | Output | 0       |           |
| Devices                                 | Ch2 Position/Velocity Mode          | 0      | BIT    | 0.1  | 42.2     | Output | 0       |           |
| <ul> <li>Device 2 (EtherCAT)</li> </ul> | Ch2 Reset Coordinates               | 0      | BIT    | 0.1  | 42.3     | Output | 0       |           |
| 📲 Image                                 | Ch2 Start                           | 0      | BIT    | 0.1  | 42.4     | Output | 0       |           |
| 🛟 Image-Info                            | Ch2 Brake                           | 0      | BIT    | 0.1  | 42.5     | Output | 0       |           |
| SyncUnits                               | Ch2 Home                            | 0      | BIT    | 0.1  | 42.6     | Output | 0       |           |
| Inputs                                  | Ch3 Running Direction               | 0      | BIT    | 0.1  | 43.0     | Output | 0       |           |
| Outputs                                 | Ch3 Absolute/Relative Position Mode | 0      | BIT    | 0.1  | 43.1     | Output | 0       |           |
| InfoData                                | Ch3 Position/Velocity Mode          | 0      | BIT    | 0.1  | 43.2     | Output | 0       |           |
| <ul> <li>Box 1 (XB6-EC0002)</li> </ul>  | Ch3 Reset Coordinates               | 0      | BIT    | 0.1  | 43.3     | Output | 0       |           |
| Inputs                                  | Ch3 Start                           | 0      | BIT    | 0.1  | 43.4     | Output | 0       |           |
| P Utputs                                | Ch3 Brake                           | 0      | BIT    | 0.1  | 43.5     | Output | 0       |           |
| Module I (XB6-P04A)                     | Ch3 Home                            | 0      | BIT    | 0.1  | 43.6     | Output | 0       |           |
| P inputs                                | Ch4 Running Direction               | 0      | BIT    | 0.1  | 44.0     | Output | 0       |           |
| b WeState                               | Ch4 Absolute/Relative Position Mode | 0      | BIT    | 0.1  | 44.1     | Output | 0       |           |
| b InfoData                              | Ch4 Position/Velocity Mode          | 0      | BIT    | 0.1  | 44.2     | Output | 0       |           |
| 2 Mappings                              | Ch4 Reset Coordinates               | 0      | BIT    | 0.1  | 44.3     | Output | 0       |           |
| a mappings                              | Ch4 Start                           | 0      | BIT    | 0.1  | 44.4     | Output | 0       |           |
|                                         | Ch4 Brake                           | 0      | BIT    | 0.1  | 44.5     | Output | 0       |           |
|                                         | Ch4 Home                            | 0      | BIT    | 0.1  | 44.6     | Output | 0       |           |
|                                         | Ch1 Acceleration Time               | 500    | UINT   | 2.0  | 45.0     | Output | 0       |           |
|                                         | Ch1 Deceleration Time               | 500    | UINT   | 2.0  | 47.0     | Output | 0       |           |
|                                         | Ch1 Running Velocity                | 100000 | UDINT  | 40   | 49.0     | Output | 0 12/11 | 度度100kHz  |
|                                         | Ch1 Running Position                | -20000 | DINT   | 40   | 53.0     | Output | 0 17/7  | 数-20000   |
|                                         | Ch2 Acceleration Time               | 0      | UINT   | 20   | 57.0     | Output | 0       | X LOODO   |
|                                         | Ch2 Deceleration Time               | 0      | LIINT  | 2.0  | 59.0     | Output | 0       |           |
|                                         | Ch2 Pupping Velocity                | 0      | LIDINT | 4.0  | 61.0     | Output | 0       |           |
|                                         | Ch2 Running Position                | 0      | DINT   | 4.0  | 65.0     | Output | 0       |           |
|                                         | Ch3 Acceleration Time               | 0      | LINT   | 2.0  | 69.0     | Output | 0       |           |
|                                         | Ch3 Deceleration Time               | 0      | LIINT  | 2.0  | 71.0     | Output | 0       |           |
|                                         | Ch3 Pupping Velocity                | 0      | LIDINT | 4.0  | 73.0     | Output | 0       |           |
|                                         | Ch3 Running Periotics               | 0      | DINT   | 4.0  | 73.0     | Output | 0       |           |
|                                         | Chi Acceleration Time               | 0      | LIINT  | 2.0  | 91.0     | Output | 0       |           |
|                                         | Ch4 Deceleration Time               | 0      | LUNT   | 2.0  | 92.0     | Output | 0       |           |
|                                         | - Ch4 Pumping Velocity              | 0      | UDINT  | 2.0  | 03.0     | Output | 0       |           |
|                                         | Ch4 Running velocity                | 0      | DINI   | 4.0  | 85.0     | Output | 0       |           |
|                                         | Cn4 Running Position                | U      | DINT   | 4.0  | 69.0     | Output | U       |           |

| Solution Explorer • 7                   | X TwinCAT Project1 = X                         |        |      |      |      |        |    | 1         |
|-----------------------------------------|------------------------------------------------|--------|------|------|------|--------|----|-----------|
| 000 0-20 4-                             | Name                                           | Online | Type | Size | >Add | In/Out | Us | Linked to |
| Search Solution Evolution (Citrl +1)    | <ul> <li>Ch1 Pulse Output Direction</li> </ul> | 1      | BIT  | 0.1  | 41.0 | Input  | 0  |           |
|                                         | <ul> <li>Ch1 Pulse Status Flag 1</li> </ul>    | 0      | BIT  | 0.1  | 41.1 | Input  | 0  |           |
| Solution 'TwinCAT Project1' (1 project) | <ul> <li>Ch1 Pulse Status Flag 2</li> </ul>    | 0      | BIT  | 0.1  | 41.2 | Input  | 0  |           |
| <ul> <li>TwinCAT Project1</li> </ul>    | Ch1 Homing Mode Running                        | 0      | BIT  | 0.1  | 41.3 | Input  | 0  |           |
| P SYSTEM                                | Ch1 Position Mode Running                      | 0      | BIT  | 0.1  | 41.4 | Input  | 0  |           |
| MOTION                                  | Ch1 Velocity Mode Running                      | 0      | BIT  | 0.1  | 41.5 | Input  | 0  |           |
| SAFETY                                  | <ul> <li>Ch1 Homed</li> </ul>                  | 0      | BIT  | 0.1  | 41.6 | Input  | 0  |           |
| SAUCT SAUCT                             | Ch1 Location Arrival                           | 1      | BIT  | 0.1  | 41.7 | Input  | 0  |           |
| 4 JUO                                   | <ul> <li>Ch1 Velocity Arrival</li> </ul>       | 0      | BIT  | 0.1  | 42.0 | Input  | 0  |           |
| A <sup>op</sup> Devices                 | <ul> <li>Ch1 Positive Limit Signal</li> </ul>  | 0      | BIT  | 0.1  | 42.1 | Input  | 0  |           |
| Device 2 (EtherCAT)                     | Ch1 Negative Limit Signal                      | 0      | BIT  | 0.1  | 42.2 | Input  | 0  |           |
| tmage                                   | Ch1 Home Signal                                | 0      | BIT  | 0.1  | 42.3 | Input  | 0  |           |
| 🚼 Image-Info                            | <ul> <li>Ch1 Brake Signal</li> </ul>           | 0      | BIT  | 0.1  | 42.4 | Input  | 0  |           |
| SyncUnits                               | Ch2 Pulse Output Direction                     | 0      | BIT  | 0.1  | 43.0 | Input  | 0  |           |
| P 🤤 Inputs                              | Ch2 Pulse Status Flag 1                        | 0      | BIT  | 0.1  | 43.1 | Input  | 0  |           |
| Outputs                                 | Ch2 Pulse Status Flag 2                        | 0      | BIT  | 0.1  | 43.2 | Input  | 0  |           |
| InfoData                                | Ch2 Homing Mode Running                        | 0      | BIT  | 0.1  | 43.3 | Input  | 0  |           |
| <ul> <li>Box 1 (XB6-EC0002)</li> </ul>  | Ch2 Position Mode Running                      | 0      | BIT  | 0.1  | 43.4 | Input  | 0  |           |
| Inputs                                  | Ch2 Velocity Mode Running                      | 0      | BIT  | 0.1  | 43.5 | Input  | 0  |           |
| P 🛄 Outputs                             | Ch2 Homed                                      | 0      | BIT  | 0.1  | 43.6 | Input  | 0  |           |
| Module 1 (XB6-P04A)                     | Ch2 Location Arrival                           | 0      | BIT  | 0.1  | 43.7 | Input  | 0  |           |
| P inputs                                | Ch2 Velocity Arrival                           | 0      | BIT  | 0.1  | 44.0 | Input  | 0  |           |
| b WeState                               | Ch2 Positive Limit Signal                      | 0      | BIT  | 0.1  | 44.1 | Input  | 0  |           |
| b InfoData                              | Ch2 Negative Limit Signal                      | 0      | BIT  | 0.1  | 44.2 | Input  | 0  |           |
| 2. Mannings                             | Ch2 Home Signal                                | 0      | BIT  | 0.1  | 44.3 | Input  | 0  |           |
| a mappings                              | Ch2 Brake Signal                               | 0      | BIT  | 0.1  | 44.4 | Input  | 0  |           |
|                                         | <ul> <li>Ch3 Pulse Output Direction</li> </ul> | 0      | BIT  | 0.1  | 45.0 | Input  | 0  |           |
|                                         | Ch3 Pulse Status Flag 1                        | 0      | BIT  | 0.1  | 45.1 | Input  | 0  |           |
|                                         | Ch3 Pulse Status Flag 2                        | 0      | BIT  | 0.1  | 45.2 | Input  | 0  |           |
|                                         | Ch3 Homing Mode Running                        | 0      | BIT  | 0.1  | 45.3 | Input  | 0  |           |
|                                         | Ch3 Position Mode Running                      | 0      | BIT  | 0.1  | 45.4 | Input  | 0  |           |
|                                         | Ch3 Velocity Mode Running                      | 0      | BIT  | 0.1  | 45.5 | Input  | 0  |           |
|                                         | Ch3 Homed                                      | 0      | BIT  | 0.1  | 45.6 | Input  | 0  |           |
|                                         | Ch3 Location Arrival                           | 0      | BIT  | 0.1  | 45.7 | Input  | 0  |           |
|                                         | Ch3 Velocity Arrival                           | 0      | BIT  | 0.1  | 46.0 | Input  | 0  |           |
|                                         | Ch3 Positive Limit Signal                      | 0      | BIT  | 0.1  | 46.1 | Input  | 0  |           |
|                                         | <ul> <li>Ch3 Negative Limit Signal</li> </ul>  | 0      | BIT  | 0.1  | 46.2 | Input  | 0  |           |
|                                         | Ch3 Home Signal                                | 0      | BIT  | 0.1  | 46.3 | Input  | 0  |           |
|                                         | Ch3 Brake Signal                               | ő      | BIT  | 0.1  | 46.4 | Input  | 0  |           |
|                                         | Ch4 Pulse Output Direction                     | ő      | BIT  | 0.1  | 47.0 | Input  | 0  |           |
|                                         | Ch4 Pulse Status Flag 1                        | 0      | BIT  | 0.1  | 47.1 | Input  | 0  |           |
|                                         | Ch4 Pulse Status Flag 2                        | 0      | BIT  | 01   | 47.2 | Input  | 0  |           |
|                                         | Ch4 Homing Mode Running                        | 0      | BIT  | 0.1  | 473  | Input  | 0  |           |
|                                         | Ch4 Position Mode Running                      | 0      | BIT  | 0.1  | 47.4 | Input  | 0  |           |
|                                         | <ul> <li>Ch4 Position Mode Running</li> </ul>  | 0      | DIT  | 0.1  | 41.4 | mput   | 0  |           |

h. You can also see that channel 1 has a current coordinate of -20000, as shown below.

| Solution Explorer 👻 👎 🗙                    | TwinCAT Project1 → ×                          |        |      |      |          |        |         |           |
|--------------------------------------------|-----------------------------------------------|--------|------|------|----------|--------|---------|-----------|
| 000 0-20 4-                                | Name                                          | Online | Туре | Size | >Address | In/Out | User ID | Linked to |
| Search Solution Explorer (Ctrl + )         | <ul> <li>Ch2 Position Mode Running</li> </ul> | 0      | BIT  | 0.1  | 43.4     | Input  | 0       |           |
| search solution explorer (cur+,)           | Ch2 Velocity Mode Running                     | 0      | BIT  | 0.1  | 43.5     | Input  | 0       |           |
| Solution 'TwinCAT Project1' (1 project)    | Ch2 Homed                                     | 0      | BIT  | 0.1  | 43.6     | Input  | 0       |           |
| <ul> <li>TwinCAT Project1</li> </ul>       | Ch2 Location Arrival                          | 0      | BIT  | 0.1  | 43.7     | Input  | 0       |           |
| D SYSTEM                                   | Ch2 Velocity Arrival                          | 0      | BIT  | 0.1  | 44.0     | Input  | 0       |           |
|                                            | Ch2 Positive Limit Signal                     | 0      | BIT  | 0.1  | 44.1     | Input  | 0       |           |
|                                            | Ch2 Negative Limit Signal                     | 0      | BIT  | 0.1  | 44.2     | Input  | 0       |           |
| SAFETT                                     | Ch2 Home Signal                               | 0      | BIT  | 0.1  | 44.3     | Input  | 0       |           |
|                                            | Ch2 Brake Signal                              | 0      | BIT  | 0.1  | 44.4     | Input  | 0       |           |
| A Pevices                                  | Ch3 Pulse Output Direction                    | 0      | BIT  | 0.1  | 45.0     | Input  | 0       |           |
| Device 2 (EtherCAT)                        | Ch3 Pulse Status Flag 1                       | 0      | BIT  | 0.1  | 45.1     | Input  | 0       |           |
| 🚼 Image                                    | Ch3 Pulse Status Flag 2                       | 0      | BIT  | 0.1  | 45.2     | Input  | 0       |           |
| 📲 Image-Info                               | Ch3 Homing Mode Running                       | 0      | BIT  | 0.1  | 45.3     | Input  | 0       |           |
| SyncUnits                                  | Ch3 Position Mode Running                     | 0      | BIT  | 0.1  | 45.4     | Input  | 0       |           |
| Inputs                                     | Ch3 Velocity Mode Running                     | 0      | BIT  | 0.1  | 45.5     | Input  | 0       |           |
| Outputs                                    | <ul> <li>Ch3 Homed</li> </ul>                 | 0      | BIT  | 0.1  | 45.6     | Input  | 0       |           |
| InfoData                                   | <ul> <li>Ch3 Location Arrival</li> </ul>      | 0      | BIT  | 0.1  | 45.7     | Input  | 0       |           |
| <ul> <li>Box 1 (XB6-EC0002)</li> </ul>     | Ch3 Velocity Arrival                          | 0      | BIT  | 0.1  | 46.0     | Input  | 0       |           |
| P inputs                                   | Ch3 Positive Limit Signal                     | 0      | BIT  | 0.1  | 46.1     | Input  | 0       |           |
|                                            | Ch3 Negative Limit Signal                     | 0      | BIT  | 0.1  | 46.2     | Input  | 0       |           |
| Module T (Xbb-P04A)                        | Ch3 Home Signal                               | 0      | BIT  | 0.1  | 46.3     | Input  | 0       |           |
| Dutouts                                    | <ul> <li>Ch3 Brake Signal</li> </ul>          | 0      | BIT  | 0.1  | 46.4     | Input  | 0       |           |
| b WcState                                  | Ch4 Pulse Output Direction                    | 0      | BIT  | 0.1  | 47.0     | Input  | 0       |           |
| InfoData                                   | Ch4 Pulse Status Flag 1                       | 0      | BIT  | 0.1  | 47.1     | Input  | 0       |           |
| Mappings                                   | Ch4 Pulse Status Flag 2                       | 0      | BIT  | 0.1  | 47.2     | Input  | 0       |           |
| -                                          | Ch4 Homing Mode Running                       | 0      | BIT  | 0.1  | 47.3     | Input  | 0       |           |
|                                            | Ch4 Position Mode Running                     | 0      | BIT  | 0.1  | 47.4     | Input  | 0       |           |
|                                            | Ch4 Velocity Mode Running                     | 0      | BIT  | 0.1  | 47.5     | Input  | 0       |           |
|                                            | Ch4 Homed                                     | 0      | BIT  | 0.1  | 47.6     | Input  | 0       |           |
|                                            | Ch4 Location Arrival                          | 0      | BIT  | 0.1  | 47.7     | Input  | 0       |           |
|                                            | Ch4 Velocity Arrival                          | 0      | BIT  | 0.1  | 48.0     | Input  | 0       |           |
|                                            | Ch4 Positive Limit Signal                     | 0      | BIT  | 0.1  | 48.1     | Input  | 0       |           |
|                                            | Ch4 Negative Limit Signal                     | 0      | BIT  | 0.1  | 48.2     | Input  | 0       |           |
|                                            | Ch4 Home Signal                               | 0      | BIT  | 0.1  | 48.3     | Input  | 0       |           |
|                                            | Ch4 Brake Signal                              | 0      | BIT  | 0.1  | 48.4     | Input  | 0       |           |
|                                            | Ch1 Error Code                                | 0      | UINT | 2.0  | 49.0     | Input  | 0       |           |
|                                            | Ch2 Error Code                                | 1537   | UINT | 2.0  | 51.0     | Input  | 0       |           |
|                                            | Ch3 Error Code                                | 1537   | UINT | 2.0  | 53.0     | Input  | 0       |           |
|                                            | Ch4 Error Code                                | 1537   | UINT | 2.0  | 55.0     | Input  | 0       |           |
|                                            | <ul> <li>Ch1 Current Location</li> </ul>      | -20000 | DINT | 4.0  | 57.0     | Input  | 0       |           |
|                                            | <ul> <li>Ch1 Current Velocity</li> </ul>      | 0      | DINT | 4.0  | 61.0     | Input  | 0       |           |
|                                            | <ul> <li>Ch2 Current Location</li> </ul>      | 0      | DINT | 4.0  | 65.0     | Input  | 0       |           |
|                                            | <ul> <li>Ch2 Current Velocity</li> </ul>      | 0      | DINT | 4.0  | 69.0     | Input  | 0       |           |
|                                            | <ul> <li>Ch3 Current Location</li> </ul>      | 0      | DINT | 4.0  | 73.0     | Input  | 0       |           |
|                                            | <ul> <li>Ch3 Current Velocity</li> </ul>      | 0      | DINT | 4.0  | 77.0     | Input  | 0       |           |
|                                            | <ul> <li>Ch4 Current Location</li> </ul>      | 0      | DINT | 4.0  | 81.0     | Input  | 0       |           |
| Solution Explorer Team Explorer Class View | Ch4 Current Velocity                          | 0      | DINT | 4.0  | 85.0     | Input  | 0       |           |

#### • Channel 1 turns on speed mode and runs at 100 kHz

a. Configure the configuration parameters as shown below.

| Edit CANoper                   | n Startup Entry |                               |               |                      |      | ×            |
|--------------------------------|-----------------|-------------------------------|---------------|----------------------|------|--------------|
| Transition<br>I -> P<br>P -> S | S-> P           | Index (hex):<br>Sub-Index (de | 200<br>ec): 7 | 10                   |      | OK<br>Cancel |
| □S->0                          | 0->S            | Validate                      |               | Complete Access      |      |              |
| Data (hexbin):                 | 00 00 00 00     |                               |               |                      |      | Hex Edit     |
| Validate Mask:                 |                 |                               |               |                      |      |              |
| Comment:                       | Ch1 Input Logi  | c                             |               |                      |      | Edit Entry   |
| Index                          | Name            |                               | Flags         | Value                | Unit | ^            |
| ≘ 2000:0                       | XB6_P04A Confi  | g                             | RW            | > 25 <               |      |              |
| - 2000:01                      | Pulse Mode      |                               | RW            | Pul+Dir (0)          |      |              |
| 2000:02                        | Brake Time      |                               | RW            | 0x000000C8 (200)     |      |              |
| -2000:03                       | Ch1 Startup Spe | əd                            | RW            | 0x00000001 (1)       |      |              |
| -2000:04                       | Ch1 Homing Mod  | е                             | RW            | mode 24 (2)          |      |              |
| 2000:05                        | Ch1 Homing Spe  | ed                            | RW            | 0x000003E8 (1000)    |      |              |
| 2000:06                        | Ch1 Homing App  | roach Speed                   | RW            | 0x000001F4 (500)     |      |              |
| <u>⊢</u> 2000:07               | Ch1 Input Logic |                               | RW            | Limit Normally Open, |      |              |
| 2000:08                        | Ch1 Scaling     |                               | RW            | 0x00000001 (1)       |      | _            |
| 2000:09                        | Ch2 Startup Spe | ed                            | RW            | 0x00000001 (1)       |      |              |
| ⊢2000:0A                       | Ch2 Homing Moc  | е                             | RW            | mode 24 (2)          |      |              |
| - 2000:0B                      | Ch2 Homing Spe  | ed                            | RW            | 0x000003E8 (1000)    |      |              |
| -2000:0C                       | Ch2 Homing App  | roach Speed                   | RW            | 0x000001F4 (500)     |      |              |
| ⊢2000:0D                       | Ch2 Input Logic |                               | RW            | Limit Normally Open, |      |              |
| -2000:0E                       | Ch2 Scaling     |                               | RW            | 0x00000001 (1)       |      |              |
| 2000:0F                        | Ch3 Startup Spe | ed                            | RW            | 0x00000001 (1)       |      | ~            |

- b. Sets channel 1 to speed mode;
- c. Configure channel 1 to run at 100 kHz and the direction of motion to be 0 forward;
- d. Ensure that the channel 1 brake command is 0 and that channel 1 is at rest;

| nution Explorer                         | A Millerit Hojeett A A              |        |       |      |          |        |                          |
|-----------------------------------------|-------------------------------------|--------|-------|------|----------|--------|--------------------------|
| 0 G 0 - 2 B 4 -                         | Name                                | Online | Type  | Size | >Address | In/Out | User ID Linked to        |
| earch Solution Explorer (Ctrl+1)        | O - Ch1 Running Direction           | 0      | BIT   | 0.1  | 41.0     | Output | 0 运动方向为正转                |
|                                         | Ch1 Absolute/Relative Position Mode | 0      | BIT   | 0.1  | 41.1     | Output | 0                        |
| Solution 'TwinCAT Project1' (1 project) | Ch1 Position/Velocity Mode          | 1      | BIT   | 0.1  | 41.2     | Output | <ol> <li>速度模式</li> </ol> |
| TwinCAT Project1                        | Ch1 Reset Coordinates               | 0      | BIT   | 0.1  | 41.3     | Output | 0                        |
| P SYSTEM                                | Ch1 Start                           | 1      | BIT   | 0.1  | 41.4     | Output | 0 启动命令从0到1               |
| MOTION                                  | Ch1 Brake                           | 0      | BIT   | 0.1  | 41.5     | Output | 0 刹车指令为0                 |
| PLC                                     | Ch1 Home                            | 0      | BIT   | 0.1  | 41.6     | Output | 0                        |
| SAFEIT                                  | Ch2 Running Direction               | 0      | BIT   | 0.1  | 42.0     | Output | 0                        |
|                                         | Ch2 Absolute/Relative Position Mode | 0      | BIT   | 0.1  | 42.1     | Output | 0                        |
| A Services                              | Ch2 Position/Velocity Mode          | 0      | BIT   | 0.1  | 42.2     | Output | 0                        |
| Devices                                 | Ch2 Reset Coordinates               | 0      | BIT   | 0.1  | 42.3     | Output | 0                        |
|                                         | Ch2 Start                           | 0      | BIT   | 0.1  | 42.4     | Output | 0                        |
| Image-Info                              | Ch2 Brake                           | 0      | BIT   | 0.1  | 42.5     | Output | 0                        |
| SyncUnits                               | Ch2 Home                            | 0      | BIT   | 0.1  | 42.6     | Output | 0                        |
| Inputs                                  | Ch3 Running Direction               | 0      | BIT   | 0.1  | 43.0     | Output | 0                        |
| Outputs                                 | Ch3 Absolute/Relative Position Mode | 0      | BIT   | 0.1  | 43.1     | Output | 0                        |
| InfoData                                | Ch3 Position/Velocity Mode          | 0      | BIT   | 0.1  | 43.2     | Output | 0                        |
| Box 1 (XB6-EC0002)                      | Ch3 Reset Coordinates               | 0      | BIT   | 0.1  | 43.3     | Output | 0                        |
| Inputs                                  | Ch3 Start                           | 0      | BIT   | 0.1  | 43.4     | Output | 0                        |
| Outputs                                 | E Ch3 Brake                         | 0      | BIT   | 0.1  | 43.5     | Output | 0                        |
| <ul> <li>Module 1 (XB6-P04A)</li> </ul> | E Ch3 Home                          | 0      | BIT   | 0.1  | 43.5     | Output | 0                        |
| Inputs                                  | Ch4 Running Direction               | 0      | DIT   | 0.1  | 44.0     | Output | 0                        |
| Outputs                                 | Ch4 Absolute/Polative Position Mode | 0      | DIT   | 0.1  | 44.0     | Output | 0                        |
| V WcState                               | Ch4 Position Alalosity Mode         | 0      | DIT   | 0.1  | 44.1     | Output | 0                        |
| P 🛄 InfoData                            | Ch4 Position/velocity Mode          | 0      | DIT   | 0.1  | 44.2     | Output | 0                        |
| Mappings                                | Ch4 Reset Coordinates               | 0      | DIT   | 0.1  | 44.5     | Output | 0                        |
|                                         | Ch4 Start                           | 0      | DIT   | 0.1  | 44.4     | Output | 0                        |
|                                         | Ch4 brake                           | 0      | DIT   | 0.1  | 44.5     | Output | 0                        |
|                                         | Ch4 Home                            | 0      | BIT   | 0.1  | 44.0     | Output | 0                        |
|                                         | Ch1 Acceleration Time               | 500    | UINT  | 2.0  | 45.0     | Output | 0                        |
|                                         | Chil Deceleration Time              | 500    | UINT  | 2.0  | 47.0     | Output | 0                        |
|                                         | Chil Running Velocity               | 100000 | UDINI | 4.0  | 49.0     | Output | 0 运行速度 TUUKI             |
|                                         | Ch1 Running Position                | 0      | DINT  | 4.0  | 53.0     | Output | 0                        |
|                                         | Ch2 Acceleration Time               | 0      | UINT  | 2.0  | 57.0     | Output | 0                        |
|                                         | Ch2 Deceleration Time               | 0      | UINT  | 2.0  | 59.0     | Output | 0                        |
|                                         | Ch2 Running Velocity                | 0      | UDINT | 4.0  | 61.0     | Output | 0                        |
|                                         | Ch2 Running Position                | 0      | DINT  | 4.0  | 65.0     | Output | 0                        |
|                                         | Ch3 Acceleration Time               | 0      | UINT  | 2.0  | 69.0     | Output | 0                        |
|                                         | Ch3 Deceleration Time               | 0      | UINT  | 2.0  | 71.0     | Output | 0                        |
|                                         | Ch3 Running Velocity                | 0      | UDINT | 4.0  | 73.0     | Output | 0                        |
|                                         | Ch3 Running Position                | 0      | DINT  | 4.0  | 77.0     | Output | 0                        |
|                                         | Ch4 Acceleration Time               | 0      | UINT  | 2.0  | 81.0     | Output | 0                        |
|                                         | Ch4 Deceleration Time               | 0      | UINT  | 2.0  | 83.0     | Output | 0                        |
|                                         | Ch4 Running Velocity                | 0      | UDINT | 4.0  | 85.0     | Output | 0                        |
|                                         | Ch4 Running Position                | 0      | DINT  | 40   | 89.0     | Output | 0                        |

e. Set the start command of channel 1 from 0 to 1 to start the movement as shown below.

f. During the movement, you can see that the channel 1 velocity arrival is set to 1, as shown below.

I

| Solution Explorer 🔹 👎                   | X IwinCAT Project1 + X                         |        |      |      |      |        |              |
|-----------------------------------------|------------------------------------------------|--------|------|------|------|--------|--------------|
| 000 10-20 ×                             | Name                                           | Online | Type | Size | >Add | In/Out | Us Linked to |
| earch Solution Explorer (Ctrl+:)        | <ul> <li>Ch1 Pulse Output Direction</li> </ul> | 0      | BIT  | 0.1  | 41.0 | Input  | 0            |
|                                         | Ch1 Pulse Status Flag 1                        | 1      | BIT  | 0.1  | 41.1 | Input  | 0            |
| Solution 'TwinCAT Project1' (1 project) | Ch1 Pulse Status Flag 2                        | 1      | BIT  | 0.1  | 41.2 | Input  | 0            |
| <ul> <li>TwinCAT Project1</li> </ul>    | Ch1 Homing Mode Running                        | 0      | BIT  | 0.1  | 41.3 | Input  | 0            |
| P SYSTEM                                | Ch1 Position Mode Running                      | 0      | BIT  | 0.1  | 41.4 | Input  | 0            |
| MOTION                                  | Ch1 Velocity Mode Running                      | 1      | BIT  | 0.1  | 41.5 | Input  | 0            |
| PLC                                     | Ch1 Homed                                      | 0      | BIT  | 0.1  | 41.6 | Input  | 0            |
| SAFELY                                  | Ch1 Location Arrival                           | 0      | BIT  | 0.1  | 41.7 | Input  | 0            |
|                                         | Ch1 Velocity Arrival                           | 1      | BIT  | 0.1  | 42.0 | Input  | 0            |
| A Services                              | Ch1 Positive Limit Signal                      | 0      | BIT  | 0.1  | 42.1 | Input  | 0            |
| Device 2 (EtherCAT)                     | Ch1 Negative Limit Signal                      | 0      | BIT  | 0.1  | 42.2 | Input  | 0            |
| Image                                   | Ch1 Home Signal                                | 0      | BIT  | 0.1  | 42.3 | Input  | 0            |
| Image-Info                              | <ul> <li>Ch1 Brake Signal</li> </ul>           | 0      | BIT  | 0.1  | 42.4 | Input  | 0            |
| SyncUnits                               | Ch2 Pulse Output Direction                     | 0      | BIT  | 0.1  | 43.0 | Input  | 0            |
| Inputs                                  | Ch2 Pulse Status Flag 1                        | 0      | BIT  | 0.1  | 43.1 | Input  | 0            |
| Outputs                                 | Ch2 Pulse Status Flag 2                        | 0      | BIT  | 0.1  | 43.2 | Input  | 0            |
| InfoData                                | Ch2 Homing Mode Running                        | 0      | BIT  | 0.1  | 43.3 | Input  | 0            |
| Box 1 (XB6-EC0002)                      | Ch2 Position Mode Running                      | 0      | BIT  | 0.1  | 43.4 | Input  | 0            |
| Inputs                                  | Ch2 Velocity Mode Running                      | 0      | BIT  | 0.1  | 43.5 | Input  | 0            |
| <ul> <li>Outputs</li> </ul>             | Ch2 Homed                                      | 0      | BIT  | 0.1  | 43.6 | Input  | 0            |
| CouplerCtrl                             | Ch2 Location Arrival                           | 0      | BIT  | 0.1  | 43.7 | Input  | 0            |
| Module 1 (XB6-P04A)                     | Ch2 Velocity Arrival                           | 0      | BIT  | 0.1  | 44.0 | Input  | 0            |
| P inputs                                | Ch2 Positive Limit Signal                      | 0      | BIT  | 0.1  | 44.1 | Input  | 0            |
| P Westate                               | Ch2 Negative Limit Signal                      | 0      | BIT  | 0.1  | 44.2 | Input  | 0            |
| b InfoData                              | Ch2 Home Signal                                | 0      | BIT  | 0.1  | 44.3 | Input  | 0            |
| 21 Mappings                             | Ch2 Brake Signal                               | 0      | BIT  | 0.1  | 44.4 | Input  | 0            |
| a mappings                              | Ch3 Pulse Output Direction                     | 0      | BIT  | 0.1  | 45.0 | Input  | 0            |
|                                         | Ch3 Pulse Status Flag 1                        | 0      | BIT  | 01   | 45.1 | Input  | 0            |
|                                         | Ch3 Pulse Status Flag 2                        | 0      | BIT  | 0.1  | 45.2 | Input  | 0            |
|                                         | Ch3 Homing Mode Running                        | 0      | BIT  | 0.1  | 45 3 | Input  | 0            |
|                                         | Ch3 Position Mode Running                      | 0      | BIT  | 0.1  | 45.4 | Input  | 0            |
|                                         | Ch3 Velocity Mode Running                      | 0      | BIT  | 0.1  | 45.5 | Input  | 0            |
|                                         | * Ch3 Homed                                    | 0      | BIT  | 0.1  | 45.6 | Input  | 0            |
|                                         | * Ch3 Location Arrival                         | 0      | BIT  | 0.1  | 45.7 | Input  | 0            |
|                                         | Ch3 Velocity Arrival                           | 0      | BIT  | 0.1  | 46.0 | Input  | ů.           |
|                                         | Ch3 Positive Limit Signal                      | 0      | BIT  | 0.1  | 46.1 | Input  | 0            |
|                                         | * Ch3 Negative Limit Signal                    | 0      | BIT  | 0.1  | 46.2 | Input  | 0            |
|                                         | Ch3 Home Signal                                | 0      | BIT  | 0.1  | 46.3 | Input  | 0            |
|                                         | Ch3 Brake Signal                               | 0      | RIT  | 0.1  | 46.4 | Input  | 0            |
|                                         | Child Pulse Output Direction                   | 0      | DIT  | 0.1  | 47.0 | Input  | 0            |
|                                         | Ch4 Pulse Status Flag 1                        | 0      | DIT  | 0.1  | 47.0 | Input  | 0            |
|                                         | Chef Pulse Status Flag 2                       | 0      | DIT  | 0.1  | 47.1 | Input  | 0            |
|                                         | Ch4 Haming Made Pupping                        | 0      | DIT  | 0.1  | 47.2 | Input  | 0            |
|                                         | Ch4 Proming Wode Kunning                       | 0      | DIT  | 0.1  | 47.5 | input  |              |
|                                         | Ch4 Position Mode Running                      | 0      | BIL  | 0.1  | 41.4 | Input  | 0            |

g. During the movement, it is also possible to currently run at the actual speed of 100 kHz, as shown in the following figure.

| Solution Explorer 👻                        | 🕴 🗙 TwinCAT Project 1 🛥 🗙                |        |      |      |          |        |         |           |  |
|--------------------------------------------|------------------------------------------|--------|------|------|----------|--------|---------|-----------|--|
| 000 0-20 4-                                | Name                                     | Online | Туре | Size | >Address | In/Out | User ID | Linked to |  |
| Search Solution Explorer (Ctrl+1)          | O + Ch2 Position Mode Running            | 0      | BIT  | 0.1  | 43.4     | Input  | 0       |           |  |
|                                            | Ch2 Velocity Mode Running                | 0      | BIT  | 0.1  | 43.5     | Input  | 0       |           |  |
| Solution 'TwinCAT Project1' (1 project)    | Ch2 Homed                                | 0      | BIT  | 0.1  | 43.6     | Input  | 0       |           |  |
| IwinCAT Project1                           | Ch2 Location Arrival                     | 0      | BIT  | 0.1  | 43.7     | Input  | 0       |           |  |
| MOTION                                     | Ch2 Velocity Arrival                     | 0      | BIT  | 0.1  | 44.0     | Input  | 0       |           |  |
|                                            | Ch2 Positive Limit Signal                | 0      | BIT  | 0.1  | 44.1     | Input  | 0       |           |  |
| SAFETY                                     | Ch2 Negative Limit Signal                | 0      | BIT  | 0.1  | 44.2     | Input  | 0       |           |  |
| C++                                        | Ch2 Home Signal                          | 0      | BIT  | 0.1  | 44.3     | Input  | 0       |           |  |
| 🖌 🧮 I/O                                    | Ch2 Brake Signal                         | 0      | BIT  | 0.1  | 44.4     | Input  | 0       |           |  |
| Devices                                    | Ch3 Pulse Output Direction               | 0      | BIT  | 0.1  | 45.0     | Input  | 0       |           |  |
| 🖌 🗯 Device 2 (EtherCAT)                    | Ch3 Pulse Status Flag 1                  | 0      | BIT  | 0.1  | 45.1     | Input  | 0       |           |  |
| 📲 Image                                    | Ch3 Pulse Status Flag 2                  | 0      | BIT  | 0.1  | 45.2     | Input  | 0       |           |  |
| 불 Image-Info                               | Ch3 Homing Mode Running                  | 0      | BIT  | 0.1  | 45.3     | Input  | 0       |           |  |
| SyncUnits                                  | Ch3 Position Mode Running                | 0      | BIT  | 0.1  | 45.4     | Input  | 0       |           |  |
| Inputs                                     | Ch3 Velocity Mode Running                | 0      | BIT  | 0.1  | 45.5     | Input  | 0       |           |  |
| Outputs                                    | Ch3 Homed                                | 0      | BIT  | 0.1  | 45.6     | Input  | 0       |           |  |
| P la InfoData                              | Ch3 Location Arrival                     | 0      | BIT  | 0.1  | 45.7     | Input  | 0       |           |  |
| Box 1 (XB6-EC0002)                         | Ch3 Velocity Arrival                     | 0      | BIT  | 0.1  | 46.0     | Input  | 0       |           |  |
| b Dutputs                                  | Ch3 Positive Limit Signal                | 0      | BIT  | 0.1  | 46.1     | Input  | 0       |           |  |
| Module 1 (XB6-P04A)                        | Ch3 Negative Limit Signal                | 0      | BIT  | 0.1  | 46.2     | Input  | 0       |           |  |
| D Inputs                                   | Ch3 Home Signal                          | 0      | BIT  | 0.1  | 46.3     | Input  | 0       |           |  |
| Outputs                                    | Ch3 Brake Signal                         | 0      | BIT  | 0.1  | 46.4     | Input  | 0       |           |  |
| WcState                                    | Ch4 Pulse Output Direction               | 0      | BIT  | 0.1  | 47.0     | Input  | 0       |           |  |
| 👂 🦲 InfoData                               | Ch4 Pulse Status Flag 1                  | 0      | BIT  | 0.1  | 47.1     | Input  | 0       |           |  |
| Mappings                                   | Ch4 Pulse Status Flag 2                  | 0      | BIT  | 0.1  | 47.2     | Input  | 0       |           |  |
|                                            | Ch4 Homing Mode Running                  | 0      | BIT  | 0.1  | 47.3     | Input  | 0       |           |  |
|                                            | Ch4 Position Mode Running                | 0      | BIT  | 0.1  | 47.4     | Input  | 0       |           |  |
|                                            | Ch4 Velocity Mode Running                | 0      | BIT  | 0.1  | 47.5     | Input  | 0       |           |  |
|                                            | Ch4 Homed                                | 0      | BIT  | 0.1  | 47.6     | Input  | 0       |           |  |
|                                            | Ch4 Location Arrival                     | 0      | BIT  | 0.1  | 47.7     | Input  | 0       |           |  |
|                                            | Ch4 Velocity Arrival                     | 0      | BIT  | 0.1  | 48.0     | Input  | 0       |           |  |
|                                            | Ch4 Positive Limit Signal                | 0      | BIT  | 0.1  | 48.1     | Input  | 0       |           |  |
|                                            | Ch4 Negative Limit Signal                | 0      | BIT  | 0.1  | 48.2     | Input  | 0       |           |  |
|                                            | Ch4 Home Signal                          | 0      | BIT  | 0.1  | 48.3     | Input  | 0       |           |  |
|                                            | Ch4 Brake Signal                         | 0      | BIT  | 0.1  | 48.4     | Input  | 0       |           |  |
|                                            | Ch1 Error Code                           | 0      | UINT | 2.0  | 49.0     | Input  | 0       |           |  |
|                                            | <ul> <li>Ch2 Error Code</li> </ul>       | 1537   | UINT | 2.0  | 51.0     | Input  | 0       |           |  |
|                                            | Ch3 Error Code                           | 1537   | UINT | 2.0  | 53.0     | Input  | 0       |           |  |
|                                            | Ch4 Error Code                           | 1537   | UINT | 2.0  | 55.0     | Input  | 0       |           |  |
|                                            | Ch1 Current Location                     | 442978 | DINT | 4.0  | 57.0     | Input  | 0       |           |  |
|                                            | Ch1 Current Velocity                     | 100000 | DINT | 4.0  | 61.0     | Input  | 0       |           |  |
|                                            | Ch2 Current Location                     | 0      | DINT | 4.0  | 65.0     | Input  | 0       |           |  |
|                                            | <ul> <li>Ch2 Current Velocity</li> </ul> | 0      | DINT | 4.0  | 69.0     | Input  | 0       |           |  |
|                                            | <ul> <li>Ch3 Current Location</li> </ul> | 0      | DINT | 4.0  | 73.0     | Input  | 0       |           |  |
|                                            | Ch3 Current Velocity                     | 0      | DINT | 4.0  | 77.0     | Input  | 0       |           |  |
|                                            | Ch4 Current Location                     | 0      | DINT | 4.0  | 81.0     | Input  | 0       |           |  |
| Solution Explorer Team Explorer Class View | Ch4 Current Velocity                     | 0      | DINT | 4.0  | 85.0     | Input  | 0       |           |  |

- olution Explore 000 10-20 1->Addr User ID Linked to Onli Тур 43.4 43.5 Ch2 Position Mode Running 0 0.1 0.1 Input BIT BIT Q earch Solution Explorer (Ctrl+ Ch2 Velocity Mode Running 0 Input 0 Ch2 Homed 0 BIT 0.1 43.6 Input Input 0 TwinCAT Project1
   SysTEM
   SysTEM
   MOTION
   PLC
   SAFETY
   C++
   Devices
   mage-info
   mage-info
   p SyncUnits
   image-info
   Outputs
   Outputs
   MotoPata
   MotoPata
   MotoPata
   MotoPata
   MotoPata
   MotoPata
   MotoPata
   MotoPata
   MotoPata
   MotoPata
   MotoPata
   MotoPata
   MotoPata
   MotoPata
   MotoPata
   MotoPata
   MotoPata
   MotoPata
   MotoPata
   MotoPata
   MotoPata
   MotoPata
   MotoPata
   MotoPata
   MotoPata
   MotoPata
   MotoPata
   MotoPata
   MotoPata
   MotoPata
   MotoPata
   MotoPata
   MotoPata
   MotoPata
   MotoPata
   MotoPata
   MotoPata
   MotoPata
   MotoPata
   MotoPata
   MotoPata
   MotoPata
   MotoPata
   MotoPata
   MotoPata
   MotoPata
   MotoPata
   MotoPata
   MotoPata
   MotoPata
   MotoPata
   MotoPata
   MotoPata
   MotoPata
   MotoPata
   MotoPata
   MotoPata
   MotoPata
   MotoPata
   MotoPata
   MotoPata
   MotoPata
   MotoPata
   MotoPata
   MotoPata
   MotoPata
   MotoPata
   MotoPata
   MotoPata
   MotoPata
   MotoPata
   MotoPata
   MotoPata
   MotoPata
   MotoPata
   MotoPata
   MotoPata
   MotoPata
   MotoPata
   MotoPata
   MotoPata
   MotoPata
   MotoPata
   MotoPata
   MotoPata
   MotoPata
   MotoPata
   MotoPata
   MotoPata
   MotoPata
   MotoPata
   MotoPata
   MotoPata
   MotoPata
   MotoPata
   MotoPata
   MotoPata
   MotoPata
   MotoPata
   MotoPata
   MotoPata
   MotoPata
   MotoPata
   MotoPata
   MotoPata
   MotoPata
   MotoPata
   MotoPata
   MotoPata
   MotoPata
   MotoPata
   MotoPata
   MotoPata
   MotoPata
   MotoPata
   MotoPata
   MotoPata
   MotoPata
   MotoPata
   MotoPata
   MotoPata
   MotoPata
   MotoPata
   MotoPata
   MotoPata
   MotoPata
   MotoPata
   MotoPata
   MotoPata
   MotoPata
   MotoPata
   MotoPata
   MotoPata
   MotoPata
   MotoPata
   MotoPata
   MotoPata
   MotoPata
   MotoPata
   MotoPata
   MotoPata
   MotoPata
   MotoPata
   MotoP Ch2 Location Arrival Ch2 Velocity Arrival 43.7 44.0 BIT 0.1 0.1 0 0 BIT Input Input Input Input Ch2 Positive Limit Signal 0 BIT 0.1 44.1 0000 44.2 44.3 44.4 Ch2 Negative Limit Signal Ch2 Home Signal 0.1 0.1 0.1 0 BIT BIT Ch2 Brake Signal 0 Input Ch2 brace Signal
   Ch3 Pulse Output Direction
   Ch3 Pulse Status Flag 1
   Ch3 Pulse Status Flag 2 Input Input 0 BIT 0.1 45.0 0 0.1 0.1 0.1 45.1 45.2 BIT 0 0 Input Ch3 Homing Mode Running
   Ch3 Position Mode Running
   Ch3 Velocity Mode Running 0 BIT 45.3 Input 0000 45.4 45.5 45.6 BIT BIT BIT 0.1 0.1 0.1 Input Input 0 Ch3 Homed Input 0 Input Input Ch3 Location Arrival 0 BIT 0.1 45.7 0 Ch3 Velocity Arrival Ch3 Positive Limit Signal 0.1 0.1 0.1 46.0 46.1 BIT 000 000000 - Inputs inputs
   inputs
   inputs
   inputs
   Module 1 (XB6-P04A)
   inputs
   inputs
   WcState
   infoData
   infoData Input Ch3 Negative Limit Signal BIT 46.2 Input 46.3 46.4 47.0 Ch3 Home Signal
   Ch3 Brake Signal 0.1 0.1 0.1 Input Input 0 BIT BIT 0 Ch4 Pulse Output Direction BIT Input Ch4 Pulse Status Flag 1
  Ch4 Pulse Status Flag 2
  Ch4 Homing Mode Running 47.1 47.2 47.3 Input Input 0 BIT 0.1 0 Mappings 0 BIT 0.1 0.1 0 Input Ch4 Position Mode Running 000 BIT 0.1 47.4 Input 000 47.5 47.6 47.7 Ch4 Velocity Mode Running Ch4 Homed Input Input BIT BIT 0.1 0.1 Ch4 Location Arrival 0 0.1 BIT Input 0 Input Input Ch4 Velocity Arrival 0 BIT 0.1 48.0 0 Ch4 Positive Limit Signal Ch4 Negative Limit Signal 0.1 0.1 0.1 48.1 48.2 BIT BIT 0 00000 Input Ch4 Home Signal BIT 48.3 Input 0000 Ch4 Brake Signal 48.4 49.0 Input Input RIT 0.1 2.0 UINT 0 1537 Ch2 Error Code UINT 2.0 51.0 Input 0 Input Input Ch3 Error Code 1537 UINT 2.0 53.0 0 Ch4 Error Code Ch1 Current Location UINT 2.0 4.0 55.0 57.0 000 217166 ٦ Input 4.0 4.0 4.0 4.0 4.0 Ch1 Current Velocity DINT 61.0 Input 0 Ch2 Current Location Ch2 Current Velocity DINT 65.0 69.0 Input Input 0 0 0 Ch3 Current Location 0 DINT 73.0 Input Input Input Ch3 Current Velocity 0 DINT 40 77.0 0 DINT 81.0 85.0 Ch4 Current Location 4.0 0 Ch4 Current Velocity Solution Explorer Team Explorer Class View Input
- h. The movement can be stopped by inputting a brake command or triggering a positive limit signal, as shown in the figure below.

#### Channel 1 on zero return

a. Configure the configuration parameters, select the zero return mode and set the zero return speed and zero approach speed as shown below. 2000:0A

2000:0B

2000:0C

2000:0D

2000:0E

2000:0F

Ch2 Homing Mode

Ch2 Input Logic

Ch3 Startup Speed

Ch2 Scaling

Ch2 Homing Speed

Ch2 Homing Approach Speed

| Edit CANoper                                   | n Startup <mark>Entr</mark> y |                                  |           |                      | ×            |
|------------------------------------------------|-------------------------------|----------------------------------|-----------|----------------------|--------------|
| Transition<br>☐ I -> P<br>☑ P -> S<br>☐ S -> O | □S->P<br>□O->S                | Index (hex):<br>Sub-Index (dec): | 2000<br>4 | plete Access         | OK<br>Cancel |
| Data (hexbin):                                 | 00 00 00 00                   |                                  |           |                      | Hex Edit     |
| √alidate Mask:                                 |                               |                                  |           |                      |              |
| Comment:                                       | Ch1 Homing                    | Mode                             |           |                      | Edit Entry   |
| Index                                          | Name                          |                                  | Flags     | Value                | ~            |
| ≘-2000:0                                       | ×B6_P044                      | Config                           | RW        | > 25 <               |              |
| 2000:01                                        | Pulse Mod                     | e                                | RW        | Pul+Dir (0)          |              |
| 2000:02                                        | Brake Time                    | )                                | RW        | 0x000000C8 (200)     |              |
| 2000:03                                        | Ch1 Startu                    | p Speed                          | RW        | 0x00000001 (1)       |              |
| 2000:04                                        | Ch1 Homir                     | ng Mode                          | RW        | mode 19 (0)          |              |
| 2000:05                                        | Ch1 Homir                     | ng Speed                         | RW        | 0x000003E8 (1000)    |              |
| 2000:06                                        | Ch1 Homir                     | ig Approach Speed                | RW        | 0x000001F4 (500)     |              |
| 2000:07                                        | Ch1 Input                     | Logic                            | RW        | Limit Normally Open, |              |
| 2000:08                                        | Ch1 Scalin                    | g                                | RW        | 0x00000001 (1)       |              |
| 2000:09                                        | Ch2 Startu                    | p Speed                          | RW        | 0x00000001 (1)       |              |

RW

RW

RW

RW

RW

RW

mode 24 (2) 0x000003E8 (1000)

0x000001F4 (500)

0x00000001 (1)

0x00000001 (1)

Limit Normally Open, ...

- b. Ensure that the channel 1 brake command is 0 and that channel 1 is at rest;
- c. Set the zero return command for channel 1 from 0 to 1 as shown below.

| rection 0<br>elative Position Mode 0<br>dinates 0<br>dinates 0<br>rection Mode 0<br>dinates 0<br>dinates | Infine Type<br>BiT<br>BiT<br>BiT<br>BiT<br>BiT<br>BiT<br>BiT<br>BiT<br>BiT<br>BiT                                                                                         | Size<br>0.1<br>0.1<br>0.1<br>0.1<br>0.1<br>0.1<br>0.1<br>0.1<br>0.1<br>0.1                                                                                                    | >Address<br>41.0<br>41.1<br>41.2<br>41.3<br>41.4<br>41.5<br>41.6<br>42.0<br>42.1<br>42.2<br>42.3<br>42.4                                                                                                    | In/Out<br>Output<br>Output<br>Output<br>Output<br>Output<br>Output<br>Output<br>Output<br>Output<br>Output                                                                                                    | User ID<br>0<br>0<br>0<br>0<br>0<br>0<br>0<br>1<br>年指<br>0<br>0<br>0<br>0<br>0<br>0                                                                                                    | Linked to<br>令为0<br>令从0到1                                                                                                    |                                                                                                    |
|----------------------------------------------------------------------------------------------------|----------------------------------------------------------------------------------------------------|----------------------------------------------------------------------------------------------------|----------------------------------------------------------------------------------------------------|----------------------------------------------------------------------------------------------------|----------------------------------------------------------------------------------------------------|----------------------------------------------------------------------------------------------------|----------------------------------------------------------------------------------------------------|
| rection 0<br>elative Position Mode 0<br>elocity Mode 0<br>dinates 0<br>dinates 0<br>rection 0<br>elative Position Mode 0<br>dinates 0<br>for the second 0<br>elative Position Mode 0<br>elative Position Mode 0<br>elative Position Mode 0                                                                                                    | 817<br>817<br>817<br>817<br>817<br>817<br>817<br>817<br>817<br>817                                                                                                    | 0.1<br>0.1<br>0.1<br>0.1<br>0.1<br>0.1<br>0.1<br>0.1<br>0.1<br>0.1                                                                                                    | 41.0<br>41.1<br>41.2<br>41.3<br>41.4<br>41.5<br>41.6<br>42.0<br>42.1<br>42.2<br>42.3<br>42.4                                                                                                    | Output<br>Output<br>Output<br>Output<br>Output<br>Output<br>Output<br>Output<br>Output<br>Output                                                                                                    | 0<br>0<br>0<br>0<br>0<br>①<br>1<br>1<br>0<br>0<br>0<br>0<br>0<br>0<br>0<br>0<br>0<br>0                                                                                                    | 令为0<br>令从0到1                                                                                                    |                                                                                                    |
| elative Position Mode 0 elocity Mode 0 dinates 0 dinates 1 rection 1 rection 0 elative Position Mode 0 dinates 0 dinates 0 rection 0 elative Position Mode 0 locity Mode 0 dinates 0 locity Mode 0 locity Mode 0 loc                                                                                                    | 118<br>BIT<br>BIT<br>BIT<br>BIT<br>BIT<br>BIT<br>BIT<br>BIT<br>BIT<br>BIT                                                                                                 | 0.1<br>0.1<br>0.1<br>0.1<br>0.1<br>0.1<br>0.1<br>0.1<br>0.1<br>0.1                                                                                                    | 41.1<br>41.2<br>41.3<br>41.4<br>41.5<br>41.6<br>42.0<br>42.1<br>42.2<br>42.3<br>42.3<br>42.4                                                                                                    | Output<br>Output<br>Output<br>Output<br>Output<br>Output<br>Output<br>Output<br>Output<br>Output                                                                                                    | 0<br>0<br>0<br>0刹车指<br>0回零指<br>0<br>0                                                                                                    | 令为0<br>令从0到1                                                                                                    |                                                                                                    |
| Ilocity Mode 0<br>dinates 0<br>elative Position Mode 0<br>Ilocity Mode 0<br>dinates 0<br>fraction 0<br>dinates 0<br>elative Position Mode 0<br>elative Position Mode 0                                                                                                    | 817<br>817<br>817<br>817<br>817<br>817<br>817<br>817<br>817<br>817                                                                                                    | 0.1<br>0.1<br>0.1<br>0.1<br>0.1<br>0.1<br>0.1<br>0.1<br>0.1<br>0.1                                                                                                    | 41.2<br>41.3<br>41.4<br>41.5<br>41.6<br>42.0<br>42.1<br>42.2<br>42.3<br>42.4                                                                                                    | Output<br>Output<br>Output<br>Output<br>Output<br>Output<br>Output<br>Output                                                                                                    | 0<br>0<br>0<br><u>利车指</u><br>0<br>0<br>0<br>0                                                                                                    | 令为0<br>令从0到1                                                                                                    |                                                                                                    |
| dinates 0<br>0<br>0<br>1<br>rection Mode 0<br>locity Mode 0<br>dinates 0<br>0<br>0<br>rection 0<br>elative Position Mode 0                                                                                                    | BIT<br>BIT<br>BIT<br>BIT<br>BIT<br>BIT<br>BIT<br>BIT<br>BIT<br>BIT                                                                                                    | 0.1<br>0.1<br>0.1<br>0.1<br>0.1<br>0.1<br>0.1<br>0.1<br>0.1<br>0.1                                                                                                    | 41.3<br>41.4<br>41.5<br>41.6<br>42.0<br>42.1<br>42.2<br>42.3<br>42.4                                                                                                    | Output<br>Output<br>Output<br>Output<br>Output<br>Output<br>Output                                                                                                    | 0<br>0<br>0刹车指<br>0回零指<br>0<br>0                                                                                                    | 令为0<br>令从0到1                                                                                                    |                                                                                                    |
| 0<br>0<br>1<br>rection 0<br>elative Position Mode 0<br>dinates 0<br>0<br>0<br>0<br>rection 0<br>elative Position Mode 0                                                                                                    | BIT<br>BIT<br>BIT<br>BIT<br>BIT<br>BIT<br>BIT<br>BIT<br>BIT                                                                                                    | 0.1<br>0.1<br>0.1<br>0.1<br>0.1<br>0.1<br>0.1<br>0.1<br>0.1                                                                                                    | 41.4<br>41.5<br>41.6<br>42.0<br>42.1<br>42.2<br>42.3<br>42.4                                                                                                    | Output<br>Output<br>Output<br>Output<br>Output<br>Output                                                                                                    | 0<br>0 刹车指<br>0 回零指<br>0<br>0                                                                                                    | 令为0<br>令从0到1                                                                                                    |                                                                                                    |
| 0<br>1<br>rection 0<br>elative Position Mode 0<br>elacity Mode 0<br>dinates 0<br>0<br>0<br>rection 0<br>elative Position Mode 0                                                                                                    | BIT<br>BIT<br>BIT<br>BIT<br>BIT<br>BIT<br>BIT<br>BIT                                                                                                    | 0.1<br>0.1<br>0.1<br>0.1<br>0.1<br>0.1<br>0.1<br>0.1                                                                                                    | 41.5<br>41.6<br>42.0<br>42.1<br>42.2<br>42.3<br>42.4                                                                                                    | Output<br>Output<br>Output<br>Output<br>Output                                                                                                    | 0刹车指<br>0回零指<br>0<br>0                                                                                                    | 令为0<br>令从0到1                                                                                                    |                                                                                                    |
| rection 1<br>elative Position Mode 0<br>elocity Mode 0<br>dinates 0<br>0<br>rection 0<br>elative Position Mode 0                                                                                                    | BIT<br>BIT<br>BIT<br>BIT<br>BIT<br>BIT<br>BIT                                                                                                    | 0.1<br>0.1<br>0.1<br>0.1<br>0.1<br>0.1<br>0.1                                                                                                    | 41.6<br>42.0<br>42.1<br>42.2<br>42.3<br>42.4                                                                                                    | Output<br>Output<br>Output<br>Output<br>Output                                                                                                    | 0回零指<br>0<br>0<br>0                                                                                                    | 令从0到1                                                                                                    |                                                                                                    |
| rection 0<br>elative Position Mode 0<br>elocity Mode 0<br>dinates 0<br>0<br>rection 0<br>elative Position Mode 0                                                                                                    | BIT<br>BIT<br>BIT<br>BIT<br>BIT<br>BIT                                                                                                    | 0.1<br>0.1<br>0.1<br>0.1<br>0.1<br>0.1                                                                                                    | 42.0<br>42.1<br>42.2<br>42.3<br>42.4                                                                                                    | Output<br>Output<br>Output<br>Output                                                                                                    | 0                                                                                                    |                                                                                                    |                                                                                                    |
| elative Position Mode 0<br>locity Mode 0<br>dinates 0<br>0<br>rection 0<br>elative Position Mode 0                                                                                                    | BIT<br>BIT<br>BIT<br>BIT<br>BIT<br>BIT                                                                                                    | 0.1<br>0.1<br>0.1<br>0.1<br>0.1                                                                                                    | 42.1<br>42.2<br>42.3<br>42.4                                                                                                    | Output<br>Output<br>Output                                                                                                    | 0                                                                                                    |                                                                                                    |                                                                                                    |
| Hocity Mode 0<br>dinates 0<br>0<br>0<br>rection 0<br>elative Position Mode 0                                                                                                    | BIT<br>BIT<br>BIT<br>BIT<br>BIT                                                                                                    | 0.1<br>0.1<br>0.1                                                                                                    | 42.2<br>42.3<br>42.4                                                                                                    | Output<br>Output                                                                                                    | 0                                                                                                    |                                                                                                    |                                                                                                    |
| dinates 0<br>0<br>0<br>rection 0<br>elative Position Mode 0                                                                                                    | BIT<br>BIT<br>BIT<br>BIT                                                                                                    | 0.1<br>0.1<br>0.1                                                                                                    | 42.3<br>42.4                                                                                                    | Output                                                                                                    | 0                                                                                                    |                                                                                                    |                                                                                                    |
| 0<br>0<br>rection 0<br>elative Position Mode 0                                                                                                    | BIT<br>BIT<br>BIT                                                                                                    | 0.1                                                                                                    | 42.4                                                                                                    | Outeret                                                                                                    | 0                                                                                                    |                                                                                                    |                                                                                                    |
| 0<br>rection 0<br>elative Position Mode 0                                                                                                    | BIT                                                                                                    | 0.1                                                                                                    |                                                                                                    | Output                                                                                                    | 0                                                                                                    |                                                                                                    |                                                                                                    |
| rection 0<br>elative Position Mode 0                                                                                                    | BIT                                                                                                    |                                                                                                    | 42.5                                                                                                    | Output                                                                                                    | 0                                                                                                    |                                                                                                    |                                                                                                    |
| rection 0<br>elative Position Mode 0                                                                                                    |                                                                                                    | 0.1                                                                                                    | 42.6                                                                                                    | Output                                                                                                    | 0                                                                                                    |                                                                                                    |                                                                                                    |
| elative Position Mode 0                                                                                                    | BIT                                                                                                    | 0.1                                                                                                    | 43.0                                                                                                    | Output                                                                                                    | 0                                                                                                    |                                                                                                    |                                                                                                    |
|                                                                                                    | BIT                                                                                                    | 0.1                                                                                                    | 43.1                                                                                                    | Output                                                                                                    | 0                                                                                                    |                                                                                                    |                                                                                                    |
| locity Mode 0                                                                                                    | BIT                                                                                                    | 0.1                                                                                                    | 43.2                                                                                                    | Output                                                                                                    | 0                                                                                                    |                                                                                                    |                                                                                                    |
| dinates 0                                                                                                    | BIT                                                                                                    | 0.1                                                                                                    | 43.3                                                                                                    | Output                                                                                                    | 0                                                                                                    |                                                                                                    |                                                                                                    |
| 0                                                                                                    | BIT                                                                                                    | 0.1                                                                                                    | 43.4                                                                                                    | Output                                                                                                    | 0                                                                                                    |                                                                                                    |                                                                                                    |
| 0                                                                                                    | BIT                                                                                                    | 0.1                                                                                                    | 43.5                                                                                                    | Output                                                                                                    | 0                                                                                                    |                                                                                                    |                                                                                                    |
| 0                                                                                                    | BIT                                                                                                    | 0.1                                                                                                    | 43.6                                                                                                    | Output                                                                                                    | 0                                                                                                    |                                                                                                    |                                                                                                    |
| rection 0                                                                                                    | BIT                                                                                                    | 0.1                                                                                                    | 44.0                                                                                                    | Output                                                                                                    | 0                                                                                                    |                                                                                                    |                                                                                                    |
| elative Position Mode 0                                                                                                    | BIT                                                                                                    | 01                                                                                                    | 44.1                                                                                                    | Output                                                                                                    | 0                                                                                                    |                                                                                                    |                                                                                                    |
| locity Mode 0                                                                                                    | BIT                                                                                                    | 0.1                                                                                                    | 44.2                                                                                                    | Output                                                                                                    | 0                                                                                                    |                                                                                                    |                                                                                                    |
| dinates 0                                                                                                    | BIT                                                                                                    | 0.1                                                                                                    | 44.3                                                                                                    | Output                                                                                                    | 0                                                                                                    |                                                                                                    |                                                                                                    |
| annates 0                                                                                                    | BIT                                                                                                    | 0.1                                                                                                    | 44.4                                                                                                    | Output                                                                                                    | 0                                                                                                    |                                                                                                    |                                                                                                    |
| 0                                                                                                    | BIT                                                                                                    | 0.1                                                                                                    | 44.5                                                                                                    | Output                                                                                                    | 0                                                                                                    |                                                                                                    |                                                                                                    |
| 0                                                                                                    | BIT                                                                                                    | 0.1                                                                                                    | 44.5                                                                                                    | Output                                                                                                    | 0                                                                                                    |                                                                                                    |                                                                                                    |
| n Time 5                                                                                                    | 00 1111                                                                                                    | 2.0                                                                                                    | 45.0                                                                                                    | Output                                                                                                    | 0                                                                                                    |                                                                                                    |                                                                                                    |
| in Time El                                                                                                    | 00 1101                                                                                                    | 2.0                                                                                                    | 43.0                                                                                                    | Output                                                                                                    | 0                                                                                                    |                                                                                                    |                                                                                                    |
| locity 0                                                                                                    |                                                                                                    | IT 40                                                                                                    | 47.0                                                                                                    | Output                                                                                                    | 0                                                                                                    |                                                                                                    |                                                                                                    |
| sition                                                                                                    | DINI                                                                                                    | 4.0                                                                                                    | 49.0                                                                                                    | Output                                                                                                    | 0                                                                                                    |                                                                                                    |                                                                                                    |
| a Time                                                                                                    | LUNT                                                                                                    | 2.0                                                                                                    | 55.0                                                                                                    | Output                                                                                                    | 0                                                                                                    |                                                                                                    |                                                                                                    |
| n Time 0                                                                                                    | UINT                                                                                                    | 2.0                                                                                                    | 57.0                                                                                                    | Output                                                                                                    | 0                                                                                                    |                                                                                                    |                                                                                                    |
| in Time 0                                                                                                    | UNI                                                                                                    | 2.0                                                                                                    | 59.0                                                                                                    | Output                                                                                                    | 0                                                                                                    |                                                                                                    |                                                                                                    |
| elocity U                                                                                                    | UDIP                                                                                                    | 4.0                                                                                                    | 61.0                                                                                                    | Output                                                                                                    | 0                                                                                                    |                                                                                                    |                                                                                                    |
| Sition 0                                                                                                    | DINI                                                                                                    | 4.0                                                                                                    | 65.0                                                                                                    | Output                                                                                                    | 0                                                                                                    |                                                                                                    |                                                                                                    |
| n Time 0                                                                                                    | UNI                                                                                                    | 2.0                                                                                                    | 69.0                                                                                                    | Output                                                                                                    | 0                                                                                                    |                                                                                                    |                                                                                                    |
| n Time 0                                                                                                    | UNI                                                                                                    | 2.0                                                                                                    | 71.0                                                                                                    | Output                                                                                                    | 0                                                                                                    |                                                                                                    |                                                                                                    |
| elocity 0                                                                                                    | UDIN                                                                                                    | 4.0                                                                                                    | 73.0                                                                                                    | Output                                                                                                    | 0                                                                                                    |                                                                                                    |                                                                                                    |
| osition 0                                                                                                    | DINT                                                                                                    | 4.0                                                                                                    | 77.0                                                                                                    | Output                                                                                                    | 0                                                                                                    |                                                                                                    |                                                                                                    |
| n lime 0                                                                                                    | UINT                                                                                                    | 2.0                                                                                                    | 81.0                                                                                                    | Output                                                                                                    | 0                                                                                                    |                                                                                                    |                                                                                                    |
| n lime 0                                                                                                    | UINT                                                                                                    | 2.0                                                                                                    | 83.0                                                                                                    | Output                                                                                                    | 0                                                                                                    |                                                                                                    |                                                                                                    |
| elocity 0                                                                                                    | UDIN                                                                                                    | 4.0                                                                                                    | 85.0                                                                                                    | Output                                                                                                    | 0                                                                                                    |                                                                                                    |                                                                                                    |
| osition 0                                                                                                    | DINT                                                                                                    | 4.0                                                                                                    | 89.0                                                                                                    | Output                                                                                                    | 0                                                                                                    |                                                                                                    |                                                                                                    |
|                                                                                                    | dinates 0<br>0<br>0<br>1rection 0<br>1elative Position Mode 0<br>0<br>dinates 0<br>0<br>0<br>0<br>0<br>0<br>0<br>0<br>0<br>0<br>0<br>0<br>0<br>0<br>0<br>0<br>0<br>0<br>0 | dinates 0 BIT<br>0 BIT<br>0 BIT<br>0 BIT<br>0 BIT<br>0 BIT<br>0 BIT<br>0 BIT<br>0 BIT<br>10city Mode 0 BIT<br>10city Mode 0 BIT<br>0 BIT<br>0 BIT<br>0 BIT<br>0 BIT<br>0 BIT<br>0 BIT<br>0 BIT<br>0 UINT<br>10city 0 UINT<br>10city 0 UINT<br>10cit | dinates         0         BIT         0.1           0         BIT         0.1           0         BIT         0.1           0         BIT         0.1           0         BIT         0.1           0         BIT         0.1           irection         0         BIT         0.1           irection         0         BIT         0.1           idelative Position Mode         0         BIT         0.1           olocity Mode         0         BIT         0.1           dinates         0         BIT         0.1           olocity Mode         0         BIT         0.1           olinates         0         BIT         0.1           olinates         0         BIT         0.1           olinates         0         BIT         0.1           olinates         500         UINT         2.0           on Time         0         UINT         2.0           on Time         0         UINT         2.0           on Time         0         UINT         2.0           on Time         0         UINT         2.0           on Time </td <td>dinates         0         BIT         0.1         43.3           0         BIT         0.1         43.4           0         BIT         0.1         43.5           0         BIT         0.1         43.5           0         BIT         0.1         43.5           0         BIT         0.1         43.6           1rection         0         BIT         0.1         44.1           clative Position Mode         0         BIT         0.1         44.2           clative Position Mode         0         BIT         0.1         44.2           clative Position Mode         0         BIT         0.1         44.4           clative Position Mode         0         BIT         0.1         44.5           clative Position Mode         0         BIT         0.1         44.5           on Time         0         UINT         2.0         47.0           on Time         500         UINT         2.0         47.0           elocity         0         UINT         2.0         57.0           on Time         0         UINT         4.0         61.0           ostition         0</td> <td>dinates         0         BIT         0.1         43.3         Output           0         BIT         0.1         43.4         Output           0         BIT         0.1         43.5         Output           0         BIT         0.1         43.5         Output           0         BIT         0.1         43.5         Output           irection         0         BIT         0.1         43.6         Output           ideative Position Mode         0         BIT         0.1         44.1         Output           diocity Mode         0         BIT         0.1         44.2         Output           diocity Mode         0         BIT         0.1         44.5         Output           dinates         0         BIT         0.1         44.5         Output           n         0         BIT         0.1         44.5         Output           n         mine         500         UINT         2.0         45.0         Output           n         1mme         0         UINT         2.0         45.0         Output           sition         0         UINT         2.0         57.0</td> <td>dinates         0         BIT         0.1         43.3         Output         0           0         BIT         0.1         43.4         Output         0           0         BIT         0.1         43.4         Output         0           0         BIT         0.1         43.5         Output         0           irection         0         BIT         0.1         43.6         Output         0           ielative Position Mode         0         BIT         0.1         44.1         Output         0           olocity Mode         0         BIT         0.1         44.2         Output         0           olocity Mode         0         BIT         0.1         44.4         Output         0           dinates         0         BIT         0.1         44.5         Output         0           mime         500         UINT         2.0         47.0         Output         0           an Time         500         UINT         4.0         53.0         Output         0           sition         0         UINT         2.0         57.0         Output         0           an Time         0<!--</td--><td>dinates         0         BIT         0.1         43.3         Output         0           0         BIT         0.1         43.4         Output         0           0         BIT         0.1         43.5         Output         0           0         BIT         0.1         43.6         Output         0           irection         0         BIT         0.1         44.6         Output         0           ielative Position Mode         0         BIT         0.1         44.2         Output         0           diordy Mode         0         BIT         0.1         44.3         Output         0           diordy Mode         0         BIT         0.1         44.4         Output         0           dinates         0         BIT         0.1         44.4         Output         0           n Time         500         UINT         2.0         45.0         Output         0           sition         0         UINT         4.0         53.0         Output         0           sition         0         UINT         2.0         57.0         Output         0           sition         0</td></td> | dinates         0         BIT         0.1         43.3           0         BIT         0.1         43.4           0         BIT         0.1         43.5           0         BIT         0.1         43.5           0         BIT         0.1         43.5           0         BIT         0.1         43.6           1rection         0         BIT         0.1         44.1           clative Position Mode         0         BIT         0.1         44.2           clative Position Mode         0         BIT         0.1         44.2           clative Position Mode         0         BIT         0.1         44.4           clative Position Mode         0         BIT         0.1         44.5           clative Position Mode         0         BIT         0.1         44.5           on Time         0         UINT         2.0         47.0           on Time         500         UINT         2.0         47.0           elocity         0         UINT         2.0         57.0           on Time         0         UINT         4.0         61.0           ostition         0 | dinates         0         BIT         0.1         43.3         Output           0         BIT         0.1         43.4         Output           0         BIT         0.1         43.5         Output           0         BIT         0.1         43.5         Output           0         BIT         0.1         43.5         Output           irection         0         BIT         0.1         43.6         Output           ideative Position Mode         0         BIT         0.1         44.1         Output           diocity Mode         0         BIT         0.1         44.2         Output           diocity Mode         0         BIT         0.1         44.5         Output           dinates         0         BIT         0.1         44.5         Output           n         0         BIT         0.1         44.5         Output           n         mine         500         UINT         2.0         45.0         Output           n         1mme         0         UINT         2.0         45.0         Output           sition         0         UINT         2.0         57.0 | dinates         0         BIT         0.1         43.3         Output         0           0         BIT         0.1         43.4         Output         0           0         BIT         0.1         43.4         Output         0           0         BIT         0.1         43.5         Output         0           irection         0         BIT         0.1         43.6         Output         0           ielative Position Mode         0         BIT         0.1         44.1         Output         0           olocity Mode         0         BIT         0.1         44.2         Output         0           olocity Mode         0         BIT         0.1         44.4         Output         0           dinates         0         BIT         0.1         44.5         Output         0           mime         500         UINT         2.0         47.0         Output         0           an Time         500         UINT         4.0         53.0         Output         0           sition         0         UINT         2.0         57.0         Output         0           an Time         0 </td <td>dinates         0         BIT         0.1         43.3         Output         0           0         BIT         0.1         43.4         Output         0           0         BIT         0.1         43.5         Output         0           0         BIT         0.1         43.6         Output         0           irection         0         BIT         0.1         44.6         Output         0           ielative Position Mode         0         BIT         0.1         44.2         Output         0           diordy Mode         0         BIT         0.1         44.3         Output         0           diordy Mode         0         BIT         0.1         44.4         Output         0           dinates         0         BIT         0.1         44.4         Output         0           n Time         500         UINT         2.0         45.0         Output         0           sition         0         UINT         4.0         53.0         Output         0           sition         0         UINT         2.0         57.0         Output         0           sition         0</td> | dinates         0         BIT         0.1         43.3         Output         0           0         BIT         0.1         43.4         Output         0           0         BIT         0.1         43.5         Output         0           0         BIT         0.1         43.6         Output         0           irection         0         BIT         0.1         44.6         Output         0           ielative Position Mode         0         BIT         0.1         44.2         Output         0           diordy Mode         0         BIT         0.1         44.3         Output         0           diordy Mode         0         BIT         0.1         44.4         Output         0           dinates         0         BIT         0.1         44.4         Output         0           n Time         500         UINT         2.0         45.0         Output         0           sition         0         UINT         4.0         53.0         Output         0           sition         0         UINT         2.0         57.0         Output         0           sition         0 |

d. Back to zero mode 19 need to input the origin signal, after inputting the origin signal, decelerate to 0, and then again to return to zero close to the speed of the negative direction of movement, until the origin signal disappears, stop the movement back to zero is complete, you can see the channel 1 coordinates are cleared to zero, the completion of the return to zero is set to 1, as shown in the figure below.

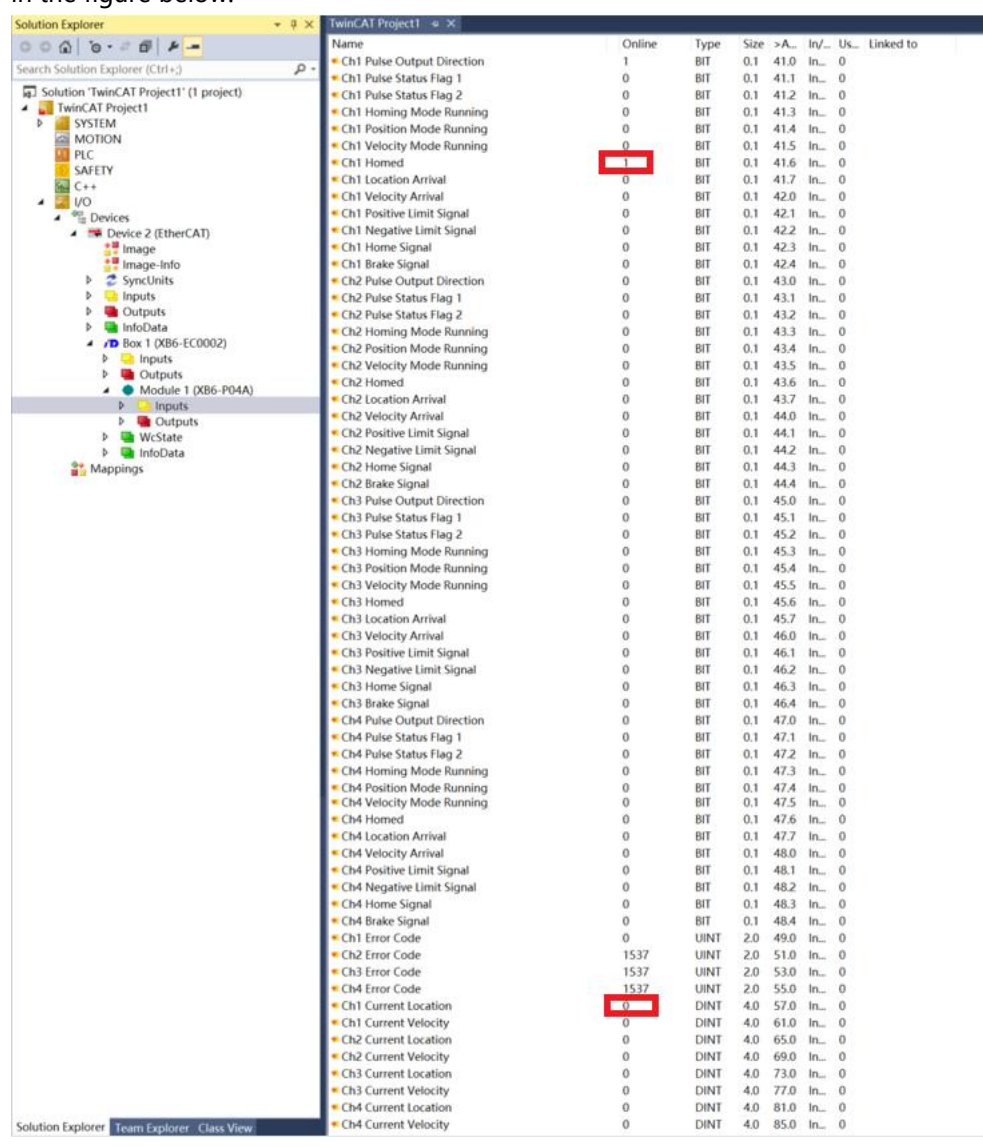

 Channel 1 turns on speed mode, running at 100 kHz, with the speed modified to 10 kHz during operation

| Edit CANoper                                   | n Startup Entry                                             |                |                       |      | >            |
|------------------------------------------------|-------------------------------------------------------------|----------------|-----------------------|------|--------------|
| Transition<br>☐ I -> P<br>✓ P -> S<br>☐ S -> O | Index (hex):<br>□ S -> P Sub-Index (<br>□ O -> S □ Validate | 200<br>dec): 7 | 00<br>Complete Access |      | OK<br>Cancel |
| Data (hexbin):                                 | 00 00 00 00                                                 |                |                       |      | Hex Edit     |
| Validate Mask:                                 |                                                             |                |                       |      | -            |
| Comment:                                       | Ch1 Input Logic                                             |                |                       |      | Edit Entry   |
| Index                                          | Name                                                        | Flags          | Value                 | Unit | ^            |
| ⊟-2000:0                                       | XB6_P04A Config                                             | RW             | > 25 <                |      |              |
| 2000:01                                        | Pulse Mode                                                  | RW             | Pul+Dir (0)           |      |              |
| 2000:02                                        | Brake Time                                                  | RW             | 0x000000C8 (200)      |      |              |
| 2000:03                                        | Ch1 Startup Speed                                           | RW             | 0x00000001 (1)        |      |              |
| 2000:04                                        | Ch1 Homing Mode                                             | RW             | mode 24 (2)           |      |              |
| 2000:05                                        | Ch1 Homing Speed                                            | RW             | 0x000003E8 (1000)     |      |              |
| 2000:06                                        | Ch1 Homing Approach Speed                                   | RW             | 0x000001F4 (500)      |      |              |
| - 2000:07                                      | Ch1 Input Logic                                             | RW             | Limit Normally Open,  |      |              |
| 2000:08                                        | Ch1 Scaling                                                 | RW             | 0x00000001 (1)        |      |              |
| 2000:09                                        | Ch2 Startup Speed                                           | RW             | 0x00000001 (1)        |      |              |
| - 2000:0A                                      | Ch2 Homing Mode                                             | RW             | mode 24 (2)           |      |              |
| 2000:0B                                        | Ch2 Homing Speed                                            | RW             | 0x000003E8 (1000)     |      |              |
| -2000:0C                                       | Ch2 Homing Approach Speed                                   | RW             | 0x000001F4 (500)      |      |              |
| 2000:0D                                        | Ch2 Input Logic                                             | RW             | Limit Normally Open,  |      |              |
| - 2000:0E                                      | Ch2 Scaling                                                 | RW             | 0x00000001 (1)        |      |              |
| 2000:0F                                        | Ch3 Startup Speed                                           | RW             | 0x00000001 (1)        |      | ~            |

a. Configure the configuration parameters as shown below.

b. Sets channel 1 to speed mode;

- c. Configure channel 1 to run at 100 kHz and the direction of motion to be 0 positive;
- d. Ensure that the channel 1 brake command is 0 and that channel 1 is at rest;
- e. Set the start command of channel 1 from 0 to 1 to start the movement as shown below.

| Solution Explorer 👻 👎 🔿                 | TwinCAT Project1 🛥 🗙                |        |       |      |          |        |                            |
|-----------------------------------------|-------------------------------------|--------|-------|------|----------|--------|----------------------------|
| 000 0-20 4-                             | Name                                | Online | Туре  | Size | >Address | In/Out | User ID Linked to          |
| Search Solution Explorer (Ctrl +)       | Ch1 Running Direction               | 0      | BIT   | 0.1  | 41.0     | Output | 0 运动方向为正转                  |
|                                         | Ch1 Absolute/Relative Position Mode | 0      | BIT   | 0.1  | 41.1     | Output | 0                          |
| Solution 'TwinCAT Project1' (1 project) | Ch1 Position/Velocity Mode          | 1      | BIT   | 0.1  | 41.2     | Output | 0 速度模式                     |
| IwinCAI Project1                        | Ch1 Reset Coordinates               | 0      | BIT   | 0.1  | 41.3     | Output | 0                          |
| P SYSTEM                                | Ch1 Start                           | 1      | BIT   | 0.1  | 41.4     | Output | 0 启动命令从0到1                 |
|                                         | Ch1 Brake                           | 0      | BIT   | 0.1  | 41.5     | Output | <ul> <li>刹车指令为0</li> </ul> |
| SAFETY                                  | Ch1 Home                            | 0      | BIT   | 0.1  | 41.6     | Output | 0                          |
| 54 C++                                  | Ch2 Running Direction               | 0      | BIT   | 0.1  | 42.0     | Output | 0                          |
| A 🔄 1/0                                 | Ch2 Absolute/Relative Position Mode | 0      | BIT   | 0.1  | 42.1     | Output | 0                          |
| <ul> <li>Devices</li> </ul>             | Ch2 Position/Velocity Mode          | 0      | BIT   | 0.1  | 42.2     | Output | 0                          |
| 🔺 🗯 Device 2 (EtherCAT)                 | Ch2 Reset Coordinates               | 0      | BIT   | 0.1  | 42.3     | Output | 0                          |
| 📲 Image                                 | ■ Ch2 Start                         | 0      | BIT   | 0.1  | 42.4     | Output | 0                          |
| 📲 Image-Info                            | Ch2 Brake                           | 0      | BIT   | 0.1  | 42.5     | Output | 0                          |
| SyncUnits                               | Ch2 Home                            | 0      | BIT   | 0.1  | 42.6     | Output | 0                          |
| Inputs                                  | Ch3 Running Direction               | 0      | BIT   | 0.1  | 43.0     | Output | 0                          |
| Outputs                                 | Ch3 Absolute/Relative Position Mode | 0      | BIT   | 0.1  | 43.1     | Output | 0                          |
| P la InfoData                           | Ch3 Position/Velocity Mode          | 0      | BIT   | 0.1  | 43.2     | Output | 0                          |
| BOX I (XB0-ECUUU2)                      | Ch3 Reset Coordinates               | 0      | BIT   | 0.1  | 43.3     | Output | 0                          |
| b Dutoute                               | Ch3 Start                           | 0      | BIT   | 0.1  | 43.4     | Output | 0                          |
| Module 1 (XB6-P04A)                     | Ch3 Brake                           | 0      | BIT   | 0.1  | 43.5     | Output | 0                          |
|                                         | ■ Ch3 Home                          | 0      | BIT   | 0.1  | 43.6     | Output | 0                          |
| Outputs                                 | Ch4 Running Direction               | 0      | BIT   | 0.1  | 44.0     | Output | 0                          |
| WcState                                 | Ch4 Absolute/Relative Position Mode | 0      | BIT   | 0.1  | 44.1     | Output | 0                          |
| 👂 🛄 InfoData                            | Ch4 Position/Velocity Mode          | 0      | BIT   | 0.1  | 44.2     | Output | 0                          |
| Mappings                                | Ch4 Reset Coordinates               | 0      | BIT   | 0.1  | 44.3     | Output | 0                          |
|                                         | Ch4 Start                           | 0      | BIT   | 0.1  | 44.4     | Output | 0                          |
|                                         | Ch4 Brake                           | 0      | BIT   | 0.1  | 44.5     | Output | 0                          |
|                                         | Ch4 Home                            | 0      | BIT   | 0.1  | 44.6     | Output | 0                          |
|                                         | Ch1 Acceleration Time               | 500    | UINT  | 2.0  | 45.0     | Output | 0                          |
|                                         | Ch1 Deceleration Time               | 500    | UINT  | 2.0  | 47.0     | Output | 0                          |
|                                         | Ch1 Running Velocity                | 100000 | UDINT | 4.0  | 49.0     | Output | 0运行速度100kHz                |
|                                         | Ch1 Running Position                | 0      | DINT  | 4.0  | 53.0     | Output | 0                          |
|                                         | Ch2 Acceleration Time               | 0      | UINT  | 2.0  | 57.0     | Output | 0                          |
|                                         | Ch2 Deceleration Time               | 0      | UINT  | 2.0  | 59.0     | Output | 0                          |
|                                         | Ch2 Running Velocity                | 0      | UDINT | 4.0  | 61.0     | Output | 0                          |
|                                         | Ch2 Running Position                | 0      | DINT  | 4.0  | 65.0     | Output | 0                          |
|                                         | Ch3 Acceleration Time               | 0      | UINT  | 2.0  | 69.0     | Output | 0                          |
|                                         | Ch3 Deceleration Time               | 0      | UINT  | 2.0  | 71.0     | Output | 0                          |
|                                         | Ch3 Running Velocity                | 0      | UDINT | 4.0  | 73.0     | Output | 0                          |
|                                         | Ch3 Running Position                | 0      | DINT  | 4.0  | 77.0     | Output | 0                          |
|                                         | Ch4 Acceleration Time               | 0      | UINT  | 2.0  | 81.0     | Output | 0                          |
|                                         | Ch4 Deceleration Time               | 0      | UINT  | 2.0  | 83.0     | Output | 0                          |
|                                         | Ch4 Running Velocity                | 0      | UDINT | 4.0  | 85.0     | Output | 0                          |
|                                         | Ch4 Running Position                | 0      | DINT  | 4.0  | 89.0     | Output | 0                          |
|                                         |                                     |        |       |      |          |        |                            |
|                                         |                                     |        |       |      |          |        |                            |

- f. Modify the running speed of channel 1 to 10kHz during motion;
- g. Reset the start command of channel 1 from 0 to 1 to start the motion merge as shown below.

| Solution Explorer 🔹 👎 🗙                    | TwinCAT Project1 😐 🗙                |        |       |      |      |        |                               |
|--------------------------------------------|-------------------------------------|--------|-------|------|------|--------|-------------------------------|
| 000 0-20 4-                                | Name                                | Online | Type  | Size | >A   | In/Out | Us Linked to                  |
| County Cale they Fundament (Cale A         | Ch1 Running Direction               | 0      | BIT   | 0.1  | 41.0 | Output | 0                             |
| Search Solution Explorer (Ctri+;)          | Ch1 Absolute/Relative Position Mode | 0      | BIT   | 0.1  | 41.1 | Output | 0                             |
| Solution 'TwinCAT Project1' (1 project)    | Ch1 Position/Velocity Mode          | 1      | BIT   | 0.1  | 41.2 | Output | 0                             |
| TwinCAT Project1                           | Ch1 Reset Coordinates               | 0      | BIT   | 0.1  | 41.3 | Output | 0                             |
| SYSTEM                                     | Ch1 Start                           | 1      | BIT   | 0.1  | 41.4 | Output | 0 启动命令重新置0再置1                 |
| MOTION                                     | Ch1 Brake                           | 0      | BIT   | 0.1  | 41.5 | Output | 0                             |
| PLC                                        | Ch1 Home                            | 0      | BIT   | 0.1  | 41.6 | Output | 0                             |
| SAFELY                                     | Ch2 Running Direction               | 0      | BIT   | 0.1  | 42.0 | Output | 0                             |
|                                            | Ch2 Absolute/Relative Position Mode | 0      | BIT   | 0.1  | 42.1 | Output | 0                             |
| Devices                                    | Ch2 Position/Velocity Mode          | 0      | BIT   | 0.1  | 42.2 | Output | 0                             |
| <ul> <li>Device 2 (EtherCAT)</li> </ul>    | Ch2 Reset Coordinates               | 0      | BIT   | 0.1  | 42.3 | Output | 0                             |
| 📲 Image                                    | Ch2 Start                           | 0      | BIT   | 0.1  | 42.4 | Output | 0                             |
| 📲 Image-Info                               | Ch2 Brake                           | 0      | BIT   | 0.1  | 42.5 | Output | 0                             |
| SyncUnits                                  | Ch2 Home                            | 0      | BIT   | 0.1  | 42.6 | Output | 0                             |
| Inputs                                     | Ch3 Running Direction               | 0      | BIT   | 0.1  | 43.0 | Output | 0                             |
| Outputs                                    | Ch3 Absolute/Relative Position Mode | 0      | BIT   | 0.1  | 43.1 | Output | 0                             |
| InfoData                                   | Ch3 Position/Velocity Mode          | 0      | BIT   | 0.1  | 43.2 | Output | 0                             |
| Box 1 (XB6-EC0002)                         | Ch3 Reset Coordinates               | 0      | BIT   | 0.1  | 43.3 | Output | 0                             |
| P inputs                                   | Ch3 Start                           | 0      | BIT   | 0.1  | 43.4 | Output | 0                             |
| Module 1 (XB6-P04A)                        | Ch3 Brake                           | 0      | BIT   | 0.1  | 43.5 | Output | 0                             |
|                                            | Ch3 Home                            | 0      | BIT   | 0.1  | 43.6 | Output | 0                             |
| Dutputs                                    | Ch4 Running Direction               | 0      | BIT   | 0.1  | 44.0 | Output | 0                             |
| V Gotte                                    | Ch4 Absolute/Relative Position Mode | 0      | BIT   | 0.1  | 44.1 | Output | 0                             |
| InfoData                                   | Ch4 Position/Velocity Mode          | 0      | BIT   | 0.1  | 44.2 | Output | 0                             |
| Mappings                                   | Ch4 Reset Coordinates               | 0      | BIT   | 0.1  | 44.3 | Output | 0                             |
|                                            | Ch4 Start                           | 0      | BIT   | 0.1  | 44.4 | Output | 0                             |
|                                            | Ch4 Brake                           | 0      | BIT   | 0.1  | 44.5 | Output | 0                             |
|                                            | Ch4 Home                            | 0      | BIT   | 0.1  | 44.6 | Output | 0                             |
|                                            | Ch1 Acceleration Time               | 500    | UINT  | 2.0  | 45.0 | Output | 0                             |
|                                            | Ch1 Deceleration Time               | 500    | UINT  | 2.0  | 47.0 | Output | 0                             |
|                                            | Ch1 Running Velocity                | 10000  | UDINT | 4.0  | 49.0 | Output | <ul> <li>运行速度10kHz</li> </ul> |
|                                            | Ch1 Running Position                | 0      | DINT  | 4.0  | 53.0 | Output | 0                             |
|                                            | Ch2 Acceleration Time               | 0      | UINT  | 2.0  | 57.0 | Output | 0                             |
|                                            | Ch2 Deceleration Time               | 0      | UINT  | 2.0  | 59.0 | Output | 0                             |
|                                            | Ch2 Running Velocity                | 0      | UDINT | 4.0  | 61.0 | Output | 0                             |
|                                            | Ch2 Running Position                | 0      | DINT  | 4.0  | 65.0 | Output | 0                             |
|                                            | Ch3 Acceleration Time               | 0      | UINT  | 2.0  | 69.0 | Output | 0                             |
|                                            | Ch3 Deceleration Time               | 0      | UINT  | 2.0  | 71.0 | Output | 0                             |
|                                            | Ch3 Running Velocity                | 0      | UDINT | 4.0  | 73.0 | Output | 0                             |
|                                            | Ch3 Running Position                | 0      | DINT  | 4.0  | 77.0 | Output | 0                             |
|                                            | Ch4 Acceleration Time               | 0      | UINT  | 2.0  | 81.0 | Output | 0                             |
|                                            | Ch4 Deceleration Time               | 0      | UINT  | 2.0  | 83.0 | Output | 0                             |
|                                            | Ch4 Running Velocity                | 0      | UDINT | 4.0  | 85.0 | Output | 0                             |
|                                            | Ch4 Running Position                | 0      | DINT  | 4.0  | 89.0 | Output | 0                             |
| Solution Explorer Team Explorer Class View |                                     |        |       |      |      |        |                               |

h. Channel 1 can be seen decelerating to 10kHz motion as shown below.

| Solution Explorer 👻 👎 🗙                      | TwinCAT Project1 ♀ ×       |         |      |      |      |        |              |
|----------------------------------------------|----------------------------|---------|------|------|------|--------|--------------|
| 000 0-20 8-                                  | Name                       | Online  | Type | Size | >A   | In/Out | Us Linked to |
| Search Solution Explorer (Ctrl+:)            | Ch2 Homed                  | 0       | BIT  | 0.1  | 43.6 | Input  | 0            |
| Colution 'TurinCAT Desired1' (1 project)     | Ch2 Location Arrival       | 0       | BIT  | 0.1  | 43.7 | Input  | 0            |
| TwinCAT Project1 (1 project)                 | Ch2 Velocity Arrival       | 0       | BIT  | 0.1  | 44.0 | Input  | 0            |
| b SYSTEM                                     | Ch2 Positive Limit Signal  | 0       | BIT  | 0.1  | 44.1 | Input  | 0            |
| MOTION                                       | Ch2 Negative Limit Signal  | 0       | BIT  | 0.1  | 44.2 | Input  | 0            |
| III PLC                                      | Ch2 Home Signal            | 0       | BIT  | 0.1  | 44.3 | Input  | 0            |
| SAFETY                                       | Ch2 Brake Signal           | 0       | DIT  | 0.1  | 44.4 | Input  | 0            |
| 500 C++                                      | Ch3 Pulse Output Direction | 0       | BIT  | 0.1  | 45.0 | Input  | 0            |
| ▲ 🔤 I/O                                      | Ch3 Pulse Status Flag 2    | 0       | BIT  | 0.1  | 45.2 | Input  | 0            |
| <ul> <li>Devices</li> <li>Devices</li> </ul> | Ch3 Homing Mode Running    | 0       | BIT  | 0.1  | 45.3 | Input  | 0            |
| Image                                        | Ch3 Position Mode Running  | 0       | BIT  | 0.1  | 45.4 | Input  | 0            |
| Image-Info                                   | Ch3 Velocity Mode Running  | 0       | BIT  | 0.1  | 45.5 | Input  | 0            |
| SyncUnits                                    | ✤ Ch3 Homed                | 0       | BIT  | 0.1  | 45.6 | Input  | 0            |
| Inputs                                       | Ch3 Location Arrival       | 0       | BIT  | 0.1  | 45.7 | Input  | 0            |
| Outputs                                      | Ch3 Velocity Arrival       | 0       | BIT  | 0.1  | 46.0 | Input  | 0            |
| InfoData                                     | Ch3 Positive Limit Signal  | 0       | BIT  | 0.1  | 46.1 | Input  | 0            |
| Box 1 (XB6-EC0002)                           | Ch3 Negative Limit Signal  | 0       | BIT  | 0.1  | 46.2 | Input  | 0            |
| P Inputs                                     | Ch3 Home Signal            | 0       | BIT  | 0.1  | 46.3 | Input  | 0            |
| Module 1 (XB6-P04A)                          | Ch3 Brake Signal           | 0       | BIT  | 0.1  | 46.4 | Input  | 0            |
| D Inputs                                     | Ch4 Pulse Output Direction | 0       | BIT  | 0.1  | 47.0 | Input  | 0            |
| Outputs                                      | Ch4 Pulse Status Flag 1    | 0       | BIT  | 0.1  | 47.1 | Input  | 0            |
| WcState                                      | Ch4 Pulse Status Flag 2    | 0       | BIT  | 0.1  | 47.2 | Input  | 0            |
| 👂 🔚 InfoData                                 | Ch4 Homing Mode Running    | 0       | BIT  | 0.1  | 47.3 | Input  | 0            |
| Mappings                                     | Ch4 Position Mode Running  | 0       | BIT  | 0.1  | 47.4 | Input  | 0            |
|                                              | Ch4 Velocity Mode Running  | 0       | BIT  | 0.1  | 47.5 | Input  | 0            |
|                                              | Ch4 Homed                  | 0       | BIT  | 0.1  | 47.0 | Input  | 0            |
|                                              | Ch4 Velocity Arrival       | 0       | BIT  | 0.1  | 48.0 | Input  | 0            |
|                                              | Ch4 Positive Limit Signal  | 0       | BIT  | 0.1  | 48.1 | Input  | 0            |
|                                              | Ch4 Negative Limit Signal  | 0       | BIT  | 01   | 48.2 | Input  | 0            |
|                                              | * Ch4 Home Signal          | 0       | BIT  | 0.1  | 48.3 | Input  | 0            |
|                                              | ✤ Ch4 Brake Signal         | 0       | BIT  | 0.1  | 48.4 | Input  | 0            |
|                                              | Ch1 Error Code             | 0       | UINT | 2.0  | 49.0 | Input  | 0            |
|                                              | Ch2 Error Code             | 1537    | UINT | 2.0  | 51.0 | Input  | 0            |
|                                              | ✤ Ch3 Error Code           | 1537    | UINT | 2.0  | 53.0 | Input  | 0            |
|                                              | Ch4 Error Code             | 1537    | UINT | 2.0  | 55.0 | Input  | 0            |
|                                              | Ch1 Current Location       | 1462525 | DINT | 4.0  | 57.0 | Input  | 0            |
|                                              | Ch1 Current Velocity       | 10000   | DINT | 4.0  | 61.0 | Input  | 0            |
|                                              | Ch2 Current Location       | 0       | DINT | 4.0  | 65.0 | Input  | 0            |
|                                              | Ch2 Current Velocity       | 0       | DINT | 4.0  | 69.0 | Input  | 0            |
|                                              | Ch3 Current Location       | 0       | DINT | 4.0  | 73.0 | Input  | 0            |
|                                              | Ch3 Current Velocity       | 0       | DINT | 4.0  | 77.0 | Input  | 0            |
|                                              | Cn4 Current Location       | 0       | DINT | 4.0  | 81.0 | input  | 0            |
| Solution Explorer Team Explorer Class View   | Ch4 Current Velocity       | 0       | DINT | 4.0  | 85.0 | Input  | U            |

- The current position of channel 1 is 10000, move to the position of 20000, and modify the position to 50000 during the movement.
  - a. Configure the configuration parameters as shown below.

| Edit CANoper                 | n Startup <mark>Entry</mark> |                                |       |                      |      | ×            |
|------------------------------|------------------------------|--------------------------------|-------|----------------------|------|--------------|
| Transition<br>□I->P<br>▼P->S | □S->P                        | Index (hex):<br>Sub-Index (dec | 200   | 0                    |      | OK<br>Cancel |
|                              | 0-> s                        | Validate                       |       | Complete Access      |      |              |
| Data (hexbin):               | 00 00 00 00                  |                                |       |                      |      | Hex Edit     |
| Validate Mask:               |                              |                                |       |                      |      |              |
| Comment:                     | Ch1 Input Logic              |                                |       |                      |      | Edit Entry   |
| Index                        | Name                         |                                | Flags | Value                | Unit | ^            |
| ≘-2000:0                     | XB6_P04A Config              |                                | RW    | > 25 <               |      |              |
| 2000:01                      | Pulse Mode                   |                                | RW    | Pul+Dir (0)          |      |              |
| 2000:02                      | Brake Time                   |                                | RW    | 0x000000C8 (200)     |      |              |
| 2000:03                      | Ch1 Startup Speed            |                                | RW    | 0x00000001 (1)       |      |              |
| 2000:04                      | Ch1 Homing Mode              |                                | RW    | mode 24 (2)          |      |              |
| 2000:05                      | Ch1 Homing Speed             |                                | RW    | 0x000003E8 (1000)    |      |              |
| 2000:06                      | Ch1 Homing Approa            | ch Speed                       | RW    | 0x000001F4 (500)     |      |              |
| 2000:07                      | Ch1 Input Logic              |                                | RW    | Limit Normally Open, |      |              |
| 2000:08                      | Ch1 Scaling                  |                                | RW    | 0x00000001 (1)       |      |              |
| 2000:09                      | Ch2 Startup Speed            |                                | RW    | 0x00000001 (1)       |      |              |
| - 2000:0A                    | Ch2 Homing Mode              |                                | RW    | mode 24 (2)          |      |              |
| 2000:0B                      | Ch2 Homing Speed             |                                | RW    | 0x000003E8 (1000)    |      |              |
| -2000:0C                     | Ch2 Homing Approa            | ch Speed                       | RW    | 0x000001F4 (500)     |      |              |
| 2000:0D                      | Ch2 Input Logic              |                                | RW    | Limit Normally Open, |      |              |
| 2000:0E                      | Ch2 Scaling                  |                                | RW    | 0x00000001 (1)       |      |              |
| 2000:0F                      | Ch3 Startup Speed            |                                | RW    | 0x00000001 (1)       |      | ~            |

| olution Explorer 🗸 🗸                    | I × TwinCAT Project1 → ×                       |        |      |      |          |        |         |           |
|-----------------------------------------|------------------------------------------------|--------|------|------|----------|--------|---------|-----------|
| 000 10-00 10                            | Name                                           | Online | Type | Size | >Address | In/Out | User ID | Linked to |
| earch Solution Explorer (Ctrl+')        |                                                | 0      | BIT  | 0.1  | 43.4     | Input  | 0       |           |
| caren soution explorer (corr.)          | Ch2 Velocity Mode Running                      | 0      | BIT  | 0.1  | 43.5     | Input  | 0       |           |
| Solution 'IwinCAT Project1' (1 project) | <ul> <li>Ch2 Homed</li> </ul>                  | 0      | BIT  | 0.1  | 43.6     | Input  | 0       |           |
| IWINCAL Project I                       | <ul> <li>Ch2 Location Arrival</li> </ul>       | 0      | BIT  | 0.1  | 43.7     | Input  | 0       |           |
|                                         | <ul> <li>Ch2 Velocity Arrival</li> </ul>       | 0      | BIT  | 0.1  | 44.0     | Input  | 0       |           |
|                                         | <ul> <li>Ch2 Positive Limit Signal</li> </ul>  | 0      | BIT  | 0.1  | 44.1     | Input  | 0       |           |
| SAFETY                                  | Ch2 Negative Limit Signal                      | 0      | BIT  | 0.1  | 44.2     | Input  | 0       |           |
| S- C++                                  | <ul> <li>Ch2 Home Signal</li> </ul>            | 0      | BIT  | 0.1  | 44.3     | Input  | 0       |           |
| A 🔄 1/O                                 | Ch2 Brake Signal                               | 0      | BIT  | 0.1  | 44.4     | Input  | 0       |           |
| <ul> <li>Devices</li> </ul>             | <ul> <li>Ch3 Pulse Output Direction</li> </ul> | 0      | BIT  | 0.1  | 45.0     | Input  | 0       |           |
| <ul> <li>Device 2 (EtherCAT)</li> </ul> | Ch3 Pulse Status Flag 1                        | 0      | BIT  | 0.1  | 45.1     | Input  | 0       |           |
| 🚦 Image                                 | <ul> <li>Ch3 Pulse Status Flag 2</li> </ul>    | 0      | BIT  | 0.1  | 45.2     | Input  | 0       |           |
| 📑 Image-Info                            | Ch3 Homing Mode Running                        | 0      | BIT  | 0.1  | 45.3     | Input  | 0       |           |
| SyncUnits                               | Ch3 Position Mode Running                      | 0      | BIT  | 0.1  | 45.4     | Input  | 0       |           |
| Inputs                                  | <ul> <li>Ch3 Velocity Mode Running</li> </ul>  | 0      | BIT  | 0.1  | 45.5     | Input  | 0       |           |
| Outputs                                 | <ul> <li>Ch3 Homed</li> </ul>                  | 0      | BIT  | 0.1  | 45.6     | Input  | 0       |           |
| P la InfoData                           | <ul> <li>Ch3 Location Arrival</li> </ul>       | 0      | BIT  | 0.1  | 45.7     | Input  | 0       |           |
| A ND Box 1 (XB6-EC0002)                 | <ul> <li>Ch3 Velocity Arrival</li> </ul>       | 0      | BIT  | 0.1  | 46.0     | Input  | 0       |           |
| P inputs                                | Ch3 Positive Limit Signal                      | 0      | BIT  | 0.1  | 46.1     | Input  | 0       |           |
| Modulo 1 (XR6 P04A)                     | <ul> <li>Ch3 Negative Limit Signal</li> </ul>  | 0      | BIT  | 0.1  | 46.2     | Input  | 0       |           |
| h Inpute                                | <ul> <li>Ch3 Home Signal</li> </ul>            | 0      | BIT  | 0.1  | 46.3     | Input  | 0       |           |
| P Outputs                               | <ul> <li>Ch3 Brake Signal</li> </ul>           | 0      | BIT  | 0.1  | 46.4     | Input  | 0       |           |
| WcState                                 | Ch4 Pulse Output Direction                     | 0      | BIT  | 0.1  | 47.0     | Input  | 0       |           |
| InfoData                                | Ch4 Pulse Status Flag 1                        | 0      | BIT  | 0.1  | 47.1     | Input  | 0       |           |
| 2 Mappings                              | Ch4 Pulse Status Flag 2                        | 0      | BIT  | 0.1  | 47.2     | Input  | 0       |           |
|                                         | Ch4 Homing Mode Running                        | 0      | BIT  | 0.1  | 47.3     | Input  | 0       |           |
|                                         | Ch4 Position Mode Running                      | 0      | BIT  | 0.1  | 47.4     | Input  | 0       |           |
|                                         | Ch4 Velocity Mode Running                      | 0      | BIT  | 0.1  | 47.5     | Input  | 0       |           |
|                                         | Ch4 Homed                                      | 0      | BIT  | 0.1  | 47.6     | Input  | 0       |           |
|                                         | Ch4 Location Arrival                           | 0      | BIT  | 0.1  | 47.7     | Input  | 0       |           |
|                                         | <ul> <li>Ch4 Velocity Arrival</li> </ul>       | 0      | BIT  | 0.1  | 48.0     | Input  | 0       |           |
|                                         | Ch4 Positive Limit Signal                      | 0      | BIT  | 0.1  | 48.1     | Input  | 0       |           |
|                                         | Ch4 Negative Limit Signal                      | 0      | BIT  | 0.1  | 48.2     | Input  | 0       |           |
|                                         | Ch4 Home Signal                                | 0      | BIT  | 0.1  | 48.3     | Input  | 0       |           |
|                                         | Ch4 Brake Signal                               | 0      | BIT  | 0.1  | 48.4     | Input  | 0       |           |
|                                         | Ch1 Error Code                                 | 0      | UINT | 2.0  | 49.0     | Input  | 0       |           |
|                                         | <ul> <li>Ch2 Error Code</li> </ul>             | 1537   | UINT | 2.0  | 51.0     | Input  | 0       |           |
|                                         | Ch3 Error Code                                 | 1537   | UINT | 2.0  | 53.0     | Input  | 0       |           |
|                                         | Ch4 Error Code                                 | 1537   | UINT | 2.0  | 55.0     | Input  | 0       |           |
|                                         | <ul> <li>Ch1 Current Location</li> </ul>       | 10000  | DINT | 4.0  | 57.0     | Input  | 0       |           |
|                                         | Ch1 Current Velocity                           | 0      | DINT | 4.0  | 61.0     | Input  | 0       |           |
|                                         | <ul> <li>Ch2 Current Location</li> </ul>       | 0      | DINT | 4.0  | 65.0     | Input  | 0       |           |
|                                         | Ch2 Current Velocity                           | 0      | DINT | 4.0  | 69.0     | Input  | 0       |           |
|                                         | Ch3 Current Location                           | 0      | DINT | 4.0  | 73.0     | Input  | 0       |           |
|                                         | * Ch3 Current Velocity                         | 0      | DINT | 4.0  | 77.0     | Input  | 0       |           |
|                                         | * Ch4 Current Location                         | 0      | DINT | 4.0  | 81.0     | Input  | 0       |           |
| elution Fundamentaria Tanan Calantari   | Ch4 Current Velocity                           | 0      | DINT | 40   | 85.0     | Input  | 0       |           |

b. The current position of channel 1 is 10000, as shown below.

- c. Sets channel 1 to absolute position mode;
- d. Configure channel 1 to run at 20000 steps and 1kHz;
- e. Ensure that the channel 1 brake command is 0 and that channel 1 is at rest;
- f. Set the start command of channel 1 from 0 to 1 to start the movement as shown below.

| Joidtion Explorer                       | Thintertritojeett P to              |        |       |      |          |        |          |                | <u> </u> |
|-----------------------------------------|-------------------------------------|--------|-------|------|----------|--------|----------|----------------|----------|
| 00 G 10 - 2 B 1 - 0                     | Name                                | Online | Type  | Size | >Address | In/Out | User ID  | Linked to      |          |
| Search Solution Explorer (Ctrl+:)       | Ch1 Running Direction               | 0      | BIT   | 0.1  | 41.0     | Output | 0        |                |          |
| search source point (curry)             | Ch1 Absolute/Relative Position Mode | 0      | BIT   | 0.1  | 41.1     | Output | 0 绝对(    | 立置模式           |          |
| Solution TwinCAT Project1' (1 project)  | Ch1 Position/Velocity Mode          | 0      | BIT   | 0.1  | 41.2     | Output | 0        |                |          |
| IwinCAT Project1                        | Ch1 Reset Coordinates               | 0      | BIT   | 0.1  | 41.3     | Output | 0        | 1992 11992 119 |          |
| P SYSTEM                                | Ch1 Start                           | 1      | BIT   | 0.1  | 41.4     | Output | 0 启动台    | 命令从0到1         |          |
|                                         | Ch1 Brake                           | 0      | BIT   | 0.1  | 41.5     | Output | 0 刹车打    | 旨令为0           |          |
| SAFETY                                  | Ch1 Home                            | 0      | BIT   | 0.1  | 41.6     | Output | 0        |                |          |
| G C++                                   | Ch2 Running Direction               | 0      | BIT   | 0.1  | 42.0     | Output | 0        |                |          |
|                                         | Ch2 Absolute/Relative Position Mode | 0      | BIT   | 0.1  | 42.1     | Output | 0        |                |          |
| Pevices                                 | Ch2 Position/Velocity Mode          | 0      | BIT   | 0.1  | 42.2     | Output | 0        |                |          |
| Device 2 (EtherCAT)                     | Ch2 Reset Coordinates               | 0      | BIT   | 0.1  | 42.3     | Output | 0        |                |          |
| Image                                   | Ch2 Start                           | 0      | BIT   | 0.1  | 42.4     | Output | 0        |                |          |
| Image-Info                              | Ch2 Brake                           | 0      | BIT   | 0.1  | 42.5     | Output | 0        |                |          |
| SyncUnits                               | Ch2 Home                            | 0      | BIT   | 0.1  | 42.6     | Output | 0        |                |          |
| Inputs                                  | Ch3 Running Direction               | 0      | BIT   | 0.1  | 43.0     | Output | 0        |                |          |
| Outputs                                 | Ch3 Absolute/Relative Position Mode | 0      | BIT   | 0.1  | 43.1     | Output | 0        |                |          |
| InfoData                                | Ch3 Position/Velocity Mode          | 0      | BIT   | 0.1  | 43.2     | Output | 0        |                |          |
| <ul> <li>Box 1 (XB6-EC0002)</li> </ul>  | Ch3 Reset Coordinates               | 0      | BIT   | 0.1  | 43.3     | Output | 0        |                |          |
| Inputs                                  | Ch3 Start                           | 0      | BIT   | 0.1  | 43.4     | Output | 0        |                |          |
| Outputs                                 | Ch3 Brake                           | 0      | BIT   | 0.1  | 43.5     | Output | 0        |                |          |
| <ul> <li>Module 1 (XB6-P04A)</li> </ul> | Ch3 Home                            | 0      | BIT   | 0.1  | 43.6     | Output | 0        |                |          |
| P inputs                                | Ch4 Running Direction               | 0      | BIT   | 0.1  | 44.0     | Output | 0        |                |          |
| P Utputs                                | Ch4 Absolute/Relative Position Mode | 0      | BIT   | 0.1  | 44 1     | Output | 0        |                |          |
| P WcState                               | Ch4 Position Velocity Mode          | 0      | BIT   | 0.1  | 44.2     | Output | 0        |                |          |
| Mannings                                | Ch4 Reset Coordinates               | 0      | BIT   | 0.1  | 44.3     | Output | 0        |                |          |
| Mappings                                | Ch4 Start                           | 0      | BIT   | 0.1  | 44.4     | Output | 0        |                |          |
|                                         | E Ch4 Brake                         | 0      | BIT   | 0.1  | 44.5     | Output | 0        |                |          |
|                                         | Ch4 Home                            | 0      | BIT   | 0.1  | 44.5     | Output | 0        |                |          |
|                                         | Ch1 Acceleration Time               | 500    | LUNT  | 2.0  | 45.0     | Output | 0        |                |          |
|                                         | Chi Deceleration Time               | 500    | LUNT  | 2.0  | 43.0     | Output | 0        |                |          |
|                                         | Chil Deceleration Time              | 1000   | UDINT | 2.0  | 47.0     | Output | 0 = 4= 1 | ま産1レレマ         |          |
|                                         | Chil Running Velocity               | 1000   | DINI  | 4.0  | 49.0     | Output | 0 连门     |                |          |
|                                         | - Chi Kunning Position              | 20000  | UINT  | 4.0  | 53.0     | Output | 0 (41)   | V9X20000       |          |
|                                         | Ch2 Acceleration Time               | 0      | UINT  | 2.0  | 57.0     | Output | 0        |                |          |
|                                         | Ch2 Deceleration Time               | 0      | UINT  | 2.0  | 59.0     | Output | 0        |                |          |
|                                         | Ch2 Running Velocity                | 0      | UDINI | 4.0  | 61.0     | Output | 0        |                |          |
|                                         | Cn2 Running Position                | 0      | DINT  | 4.0  | 65.0     | Output | 0        |                |          |
|                                         | Ch3 Acceleration Time               | 0      | UNT   | 2.0  | 69.0     | Output | 0        |                |          |
|                                         | Ch3 Deceleration Time               | 0      | UINT  | 2.0  | /1.0     | Output | 0        |                |          |
|                                         | Ch3 Running Velocity                | 0      | UDINT | 4.0  | 73.0     | Output | 0        |                |          |
|                                         | Ch3 Running Position                | 0      | DINT  | 4.0  | 77.0     | Output | 0        |                |          |
|                                         | Ch4 Acceleration Time               | 0      | UINT  | 2.0  | 81.0     | Output | 0        |                |          |
|                                         | Ch4 Deceleration Time               | 0      | UINT  | 2.0  | 83.0     | Output | 0        |                |          |
|                                         | Ch4 Running Velocity                | 0      | UDINT | 4.0  | 85.0     | Output | 0        |                |          |
|                                         | Ch4 Running Position                | 0      | DINT  | 4.0  | 89.0     | Output | 0        |                |          |
|                                         | 1                                   |        |       |      |          |        |          |                |          |
|                                         |                                     |        |       |      |          |        |          |                |          |

- g. Modify the channel 1 running step count to 50,000 during the campaign;
- h. Re-set the start command of channel 1 from 0 to 1 to start the motion merge as shown below.

| solution explorer                       | Twitchilliojeet a A                 |        |         |      |          |        | (,   | l             |
|-----------------------------------------|-------------------------------------|--------|---------|------|----------|--------|------|---------------|
| 000 10-20 P                             | Name                                | Online | Type    | Size | >Address | In/Out | User | ID Linked to  |
| search Solution Explorer (Ctrl+1)       | Ch1 Running Direction               | 0      | BIT     | 0.1  | 41.0     | Output | 0    |               |
|                                         | Ch1 Absolute/Relative Position Mode | 0      | BIT     | 0.1  | 41.1     | Output | 0    |               |
| Solution 'TwinCAT Project1' (1 project) | Ch1 Position/Velocity Mode          | 0      | BIT     | 0.1  | 41.2     | Output | 0    |               |
| IwinCAT Project1                        | Ch1 Reset Coordinates               | 0      | BIT     | 0.1  | 41.3     | Output | 0    |               |
|                                         | Ch1 Start                           | 1      | BIT     | 0.1  | 41.4     | Output | 0 启  | 动命令重新置0再置1    |
|                                         | Ch1 Brake                           | 0      | BIT     | 0.1  | 41.5     | Output | 0    |               |
| SAFETY                                  | Ch1 Home                            | 0      | BIT     | 0.1  | 41.6     | Output | 0    |               |
| 50 C++                                  | Ch2 Running Direction               | 0      | BIT     | 0.1  | 42.0     | Output | 0    |               |
| A 🔁 1/0                                 | Ch2 Absolute/Relative Position Mode | 0      | BIT     | 0.1  | 42.1     | Output | 0    |               |
| Pevices                                 | Ch2 Position/Velocity Mode          | 0      | BIT     | 0.1  | 42.2     | Output | 0    |               |
| <ul> <li>Device 2 (EtherCAT)</li> </ul> | Ch2 Reset Coordinates               | 0      | BIT     | 0.1  | 42.3     | Output | 0    |               |
| 1 Image                                 | Ch2 Start                           | 0      | BIT     | 0.1  | 42.4     | Output | 0    |               |
| 📲 Image-Info                            | Ch2 Brake                           | 0      | BIT     | 0.1  | 42.5     | Output | 0    |               |
| SyncUnits                               | Ch2 Home                            | 0      | BIT     | 0.1  | 42.6     | Output | 0    |               |
| Inputs                                  | Ch3 Running Direction               | 0      | BIT     | 0.1  | 43.0     | Output | 0    |               |
| Outputs                                 | Ch3 Absolute/Relative Position Mode | 0      | BIT     | 0.1  | 43.1     | Output | 0    |               |
| InfoData                                | Ch3 Position/Velocity Mode          | 0      | BIT     | 0.1  | 43.2     | Output | 0    |               |
| Box 1 (XB6-EC0002)                      | Ch3 Reset Coordinates               | 0      | BIT     | 0.1  | 43.3     | Output | 0    |               |
| Inputs                                  | Ch3 Start                           | 0      | BIT     | 0.1  | 43.4     | Output | 0    |               |
| Outputs                                 | Ch3 Brake                           | 0      | BIT     | 0.1  | 43.5     | Output | 0    |               |
| <ul> <li>Module 1 (XB6-P04A)</li> </ul> | Ch3 Home                            | 0      | BIT     | 0.1  | 43.6     | Output | 0    |               |
| P                                       | Ch4 Running Direction               | 0      | BIT     | 0.1  | 44.0     | Output | 0    |               |
| D G Westerte                            | Ch4 Absolute/Relative Position Mode | 0      | BIT     | 0.1  | 44.1     | Output | 0    |               |
| V Westate                               | Ch4 Position/Velocity Mode          | 0      | BIT     | 0.1  | 44.2     | Output | 0    |               |
| Mappings                                | Ch4 Reset Coordinates               | 0      | BIT     | 0.1  | 443      | Output | 0    |               |
| a mappings                              | Ch4 Start                           | 0      | BIT     | 0.1  | 44.4     | Output | 0    |               |
|                                         | Ch4 Brake                           | 0      | BIT     | 0.1  | 44.5     | Output | 0    |               |
|                                         | Ch4 Home                            | 0      | BIT     | 0.1  | 44.6     | Output | 0    |               |
|                                         | Ch1 Acceleration Time               | 500    | LUNT    | 20   | 45.0     | Output | 0    |               |
|                                         | Ch1 Deceleration Time               | 500    | LUNT    | 20   | 47.0     | Output | 0    |               |
|                                         | Ch1 Running Velocity                | 1000   | LIDINT  | 4.0  | 49.0     | Output | 0    |               |
|                                         | Ch1 Running Position                | 50000  | DINT    | 4.0  | 53.0     | Output | 0 17 | ティート ※ かちのののの |
|                                         | Ch2 Acceleration Time               | 0      | LUNT    | 20   | 57.0     | Output | 0    | 11200000      |
|                                         | Ch2 Deceleration Time               | 0      | LIINT   | 2.0  | 59.0     | Output | 0    |               |
|                                         | Ch2 Bunning Velocity                | 0      | LIDINT  | 40   | 61.0     | Output | 0    |               |
|                                         | Ch2 Running Position                | 0      | DINT    | 4.0  | 65.0     | Output | 0    |               |
|                                         | Ch2 Acceleration Time               | 0      | LUNT    | 2.0  | 69.0     | Output | 0    |               |
|                                         | Ch3 Deceleration Time               | 0      | LUNT    | 2.0  | 71.0     | Output | 0    |               |
|                                         | Ch3 Deceleration Time               | 0      | LIDINIT | 4.0  | 72.0     | Output | 0    |               |
|                                         | Ch3 Running Position                | 0      | DINT    | 4.0  | 77.0     | Output | 0    |               |
|                                         | Ch3 Acceleration Time               | 0      | LUNIT   | 2.0  | 91.0     | Output | 0    |               |
|                                         | Ch4 Deceleration Time               | 0      | LINT    | 2.0  | 82.0     | Output | 0    |               |
|                                         | Ch4 Rupping Valacity                | 0      | UDINT   | 4.0  | 85.0     | Output | 0    |               |
|                                         | Che Running Velocity                | 0      | DINIT   | 4.0  | 80.0     | Output | 0    |               |
|                                         | Ch4 Running Position                | U      | DINI    | 4.0  | 99.0     | Output | 0    |               |
|                                         | -                                   |        |         |      |          |        |      |               |

i. After the movement, you can see that the current coordinates of channel 1 are 50000, as shown in the following figure.

| lution Explorer 👻 👎                     | × TwinCAT Project1 → ×                         |        |       |      |          |        |         |           |  |
|-----------------------------------------|------------------------------------------------|--------|-------|------|----------|--------|---------|-----------|--|
| - 4 6 0 60                              | Name                                           | Online | Туре  | Size | >Address | In/Out | User ID | Linked to |  |
| arch Solution Explorer (Ctrl+1)         | Ch2 Position Mode Running                      | 0      | BIT   | 0.1  | 43.4     | Input  | 0       |           |  |
|                                         | Ch2 Velocity Mode Running                      | 0      | BIT   | 0.1  | 43.5     | Input  | 0       |           |  |
| Solution 'TwinCAT Project1' (1 project) | Ch2 Homed                                      | 0      | BIT   | 0.1  | 43.6     | Input  | 0       |           |  |
| TwinCAT Project1                        | <ul> <li>Ch2 Location Arrival</li> </ul>       | 0      | BIT   | 0.1  | 43.7     | Input  | 0       |           |  |
| P SYSTEM                                | Ch2 Velocity Arrival                           | 0      | BIT   | 0.1  | 44.0     | Input  | 0       |           |  |
|                                         | Ch2 Positive Limit Signal                      | 0      | BIT   | 0.1  | 44.1     | Input  | 0       |           |  |
|                                         | <ul> <li>Ch2 Negative Limit Signal</li> </ul>  | 0      | BIT   | 0.1  | 44.2     | Input  | 0       |           |  |
| SALL I                                  | Ch2 Home Signal                                | 0      | BIT   | 0.1  | 44.3     | Input  | 0       |           |  |
|                                         | Ch2 Brake Signal                               | 0      | BIT   | 0.1  | 44.4     | Input  | 0       |           |  |
| A Pevices                               | <ul> <li>Ch3 Pulse Output Direction</li> </ul> | 0      | BIT   | 0.1  | 45.0     | Input  | 0       |           |  |
| Device 2 (EtherCAT)                     | Ch3 Pulse Status Flag 1                        | 0      | BIT   | 0.1  | 45.1     | Input  | 0       |           |  |
| tmage                                   | Ch3 Pulse Status Flag 2                        | 0      | BIT   | 0.1  | 45.2     | Input  | 0       |           |  |
| 🚼 Image-Info                            | Ch3 Homing Mode Running                        | 0      | BIT   | 0.1  | 45.3     | Input  | 0       |           |  |
| SyncUnits                               | Ch3 Position Mode Running                      | 0      | BIT   | 0.1  | 45.4     | Input  | 0       |           |  |
| Inputs                                  | Ch3 Velocity Mode Running                      | 0      | BIT   | 0.1  | 45.5     | Input  | 0       |           |  |
| Outputs                                 | <ul> <li>Ch3 Homed</li> </ul>                  | 0      | BIT   | 0.1  | 45.6     | Input  | 0       |           |  |
| InfoData                                | <ul> <li>Ch3 Location Arrival</li> </ul>       | 0      | BIT   | 0.1  | 45.7     | Input  | 0       |           |  |
| <ul> <li>Box 1 (XB6-EC0002)</li> </ul>  | Ch3 Velocity Arrival                           | 0      | BIT   | 0.1  | 46.0     | Input  | 0       |           |  |
| Inputs                                  | <ul> <li>Ch3 Positive Limit Signal</li> </ul>  | 0      | BIT   | 0.1  | 46.1     | Input  | 0       |           |  |
| P U Outputs                             | Ch3 Negative Limit Signal                      | 0      | BIT   | 0.1  | 46.2     | Input  | 0       |           |  |
| Module T (XB6-P04A)                     | Ch3 Home Signal                                | 0      | BIT   | 0.1  | 46.3     | Input  | 0       |           |  |
| P inputs                                | <ul> <li>Ch3 Brake Signal</li> </ul>           | 0      | BIT   | 0.1  | 46.4     | Input  | 0       |           |  |
| b WeState                               | Ch4 Pulse Output Direction                     | 0      | BIT   | 0.1  | 47.0     | Input  | 0       |           |  |
| b InfoData                              | Ch4 Pulse Status Flag 1                        | 0      | BIT   | 0.1  | 47.1     | Input  | 0       |           |  |
| 2 Mappings                              | Ch4 Pulse Status Flag 2                        | 0      | BIT   | 0.1  | 47.2     | Input  | 0       |           |  |
| mappings                                | Ch4 Homing Mode Running                        | 0      | BIT   | 0.1  | 47.3     | Input  | 0       |           |  |
|                                         | * Ch4 Position Mode Running                    | 0      | BIT   | 0.1  | 47.4     | Input  | 0       |           |  |
|                                         | Ch4 Velocity Mode Running                      | 0      | BIT   | 0.1  | 47.5     | Input  | 0       |           |  |
|                                         |                                                | 0      | BIT   | 0.1  | 47.6     | Input  | 0       |           |  |
|                                         | Ch4 Location Arrival                           | 0      | BIT   | 0.1  | 47.7     | Input  | 0       |           |  |
|                                         | Ch4 Velocity Arrival                           | 0      | BIT   | 0.1  | 48.0     | Input  | 0       |           |  |
|                                         | Ch4 Positive Limit Signal                      | 0      | BIT   | 0.1  | 48.1     | Input  | 0       |           |  |
|                                         | Ch4 Negative Limit Signal                      | 0      | BIT   | 0.1  | 48.2     | Input  | 0       |           |  |
|                                         | Ch4 Home Signal                                | 0      | BIT   | 0.1  | 48.3     | Input  | 0       |           |  |
|                                         | Ch4 Brake Signal                               | 0      | BIT   | 0.1  | 48.4     | Input  | 0       |           |  |
|                                         | * Ch1 Error Code                               | 0      | UINT  | 20   | 49.0     | Input  | 0       |           |  |
|                                         | Ch2 Error Code                                 | 1537   | LIINT | 2.0  | 51.0     | Input  | 0       |           |  |
|                                         | Ch3 Error Code                                 | 1537   | LIINT | 20   | 53.0     | Input  | 0       |           |  |
|                                         | Ch4 Error Code                                 | 1537   | LUNT  | 2.0  | 55.0     | Input  | 0       |           |  |
|                                         | Ch1 Current Location                           | 50000  | DINT  | 4.0  | 57.0     | Input  | 0       |           |  |
|                                         | Ch1 Current Velocity                           | 0      | DINT  | 4.0  | 61.0     | Input  | 0       |           |  |
|                                         | + Ch2 Current Location                         | 0      | DINT  | 4.0  | 65.0     | Input  | 0       |           |  |
|                                         | Ch2 Current Volocity                           | 0      | DINT  | 4.0  | 60.0     | Input  | 0       |           |  |
|                                         | Ch2 Current Location                           | 0      | DINT  | 4.0  | 72.0     | Input  | 0       |           |  |
|                                         | Ch3 Current Location                           | 0      | DINT  | 4.0  | 73.0     | input  | 0       |           |  |
|                                         | Cha Current Velocity                           | 0      | DINT  | 4.0  | 77.0     | input  | 0       |           |  |
|                                         | <ul> <li>Cn4 Current Location</li> </ul>       | 0      | DINI  | 4.0  | 01.0     | Input  | U       |           |  |

Application in TIA Portal V17 software environment

#### 1. Preliminary

- hardware environment
  - > Module Model XB6-P04A
  - > Power Module, PROFINET Coupler, End Cap

This description takes the XB6-P2000H power supply, XB6-PN0002 coupler as an example

- > One computer with pre-installed TIA Portal V17 software
- > Shielded cables for PROFINET
- > Motor drives, stepper/servo motors and other equipment
- > One Siemens PLC, this description takes Siemens S7-1200 CPU1214C DC/DC/DC as an example
- > One switching power supply
- > Module mounting rails and rail mounts
- Device Configuration Files Configuration file to get the address: <u>https://www.solidotech.com/documents/configfile</u>
- Hardware configuration and wiring
   Please follow "<u>4 Mounting and dismounting</u> "" <u>5 Wiring</u> "" 5 Wiring "

### 2、New construction

a. Open the TIA Portal V17 software and click Create New Project.

|         | 创建新项目      |                                |   |
|---------|------------|--------------------------------|---|
| 訂开现有项目  | 项目名称:      | XB6-P04A                       | 1 |
| 🥚 创建新项目 | 路径:<br>版本: | D:\Backup\Documents\Automation |   |
| ● 移植项目  | 作者:        | 29719                          |   |
| ● 关闭项目  | -I.H.      |                                | ~ |
| ● 欢迎光临  |            | êtst                           |   |

- Item name: customizable, can be left as default.
- Path: the project keeps the path, which can be left as default.
- Version: can be left as default.
- AUTHOR: The default can be maintained.
- Note: Customizable, may not be filled in.

### 3、Adding a PLC controller

- 启动 新手上路 项目:"XB6-P04A"已成功打开。请选择下一步: 2.2 🕘 打开现有项目 设备与网络 创建新项目 🔵 移植项目 运动控制 & 技术 🕥 关闭项目 -组态设备 9.9 ۲ 创建 PLC 程序 ▲ 欢迎光临 新手上路 组态 工艺对象 组态 HMI 画面 已安装的软件 帮助
- a. Click Configure Devices, as shown in the following figure.

b. Click "Add New Device", select the PLC model you are currently using, and click "Add", as shown in the following figure. After adding, you can see that the PLC has been added to the device navigation tree.

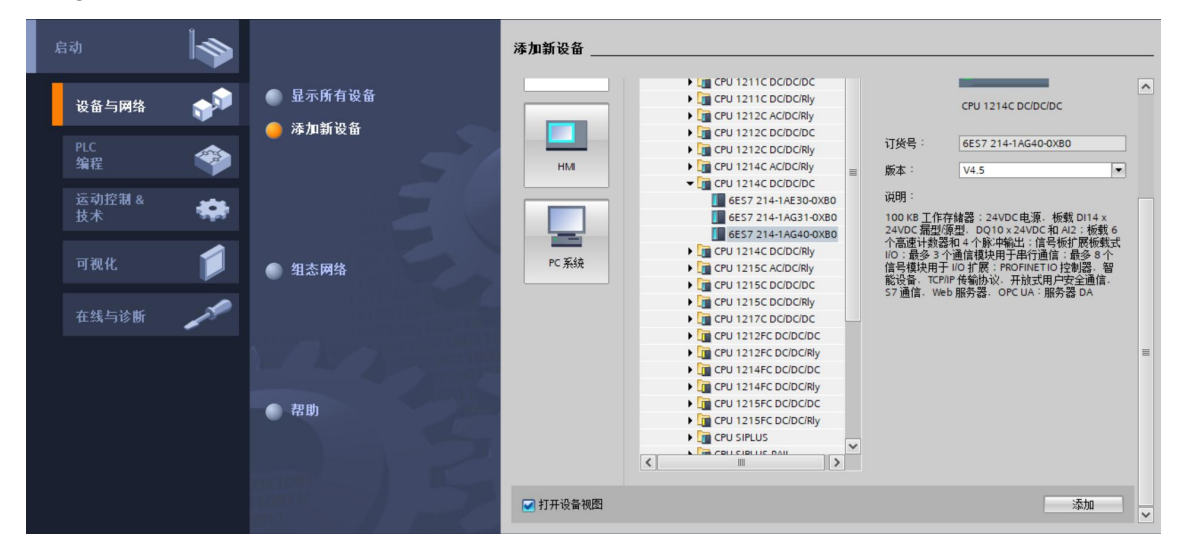

# 4、Scanning connected devices

a. Click "Online Access -> Update Accessible Devices" in the left navigation tree as shown below.

| 项目树                                    |  |
|----------------------------------------|--|
| 设备                                     |  |
| 1<br>1<br>1                            |  |
|                                        |  |
| ▼ 🔄 XB6-P04A                           |  |
| 📑 添加新设备                                |  |
| 🚠 设备和网络                                |  |
| PLC_1 [CPU 1214C DC/DC/DC]             |  |
| 🕨 🛄 未分组的设备                             |  |
| ▶ 📴 安全设置                               |  |
| ▶ 🛃 跨设备功能                              |  |
| ▶ 📑 公共数据                               |  |
| ▶ 💼 文档设置                               |  |
| ▶ 🚺 语言和资源                              |  |
| ▶ 🔀 版本控制接口                             |  |
| ▼ 🖬 在线访问                               |  |
| 1 显示隐藏接口                               |  |
| 🔻 🛄 Realtek PCIe GbE Family Controller |  |
| 品?更新可访问的设备                             |  |
| ➡ 显示更多信息                               |  |
| Intel(R) Wi-Fi 6 AX201 160MHz          |  |
| ▶ 🛅 PC internal [本地]                   |  |
| USB [S7USB]                            |  |
| ▶ 🛄 TeleService [自动协议识别]               |  |
| ▶ 🤄 读卡器/USB 存储器                        |  |

b. When the update is complete, the connected slave devices are displayed, as shown in the following figure.

| 没备       ●       ●       ●       ●       ●       ●       ●       ●       ●       ●       ●       ●       ●       ●       ●       ●       ●       ●       ●       ●       ●       ●       ●       ●       ●       ●       ●       ●       ●       ●       ●       ●       ●       ●       ●       ●       ●       ●       ●       ●       ●       ●       ●       ●       ●       ●       ●       ●       ●       ●       ●       ●       ●       ●       ●       ●       ●       ●       ●       ●       ●       ●       ●       ●       ●       ●       ●       ●       ●       ●       ●       ●       ●       ●       ●       ●       ●       ●       ●       ●       ●       ●       ●       ●       ●       ●       ●       ●       ●       ●       ●       ●       ●       ●       ●       ●       ●       ●       ●       ●       ●       ●       ●       ●       ●       ●       ●       ●       ●       ●       ●       ●       ●       ●       ●       ●       ●       ● <th>项目树</th> <th>II 📢</th> <th>XB6-P</th> <th>04A ▶</th> <th>PLC_1 [CPU</th> <th>1214C D(</th> <th>[JDC/DC]</th> <th></th> <th></th> <th></th> <th></th> <th></th> <th>-</th> <th>∎ ≡ ×</th>                                                                                                    | 项目树                                      | II 📢  | XB6-P      | 04A ▶    | PLC_1 [CPU      | 1214C D(   | [JDC/DC]       |              |        |                    |                     |             | -       | ∎ ≡ ×             |
|----------------------------------------------------------------------------------------------------|------------------------------------------|-------|------------|----------|-----------------|------------|----------------|--------------|--------|--------------------|---------------------|-------------|---------|-------------------|
|                                                                                                    | 设备                                       |       |            |          |                 |            |                |              |        | ś                  | 予拓扑视图 👗 网络          | 各视图         | 👔 设备    | 视图                |
| ※ 286-P024         103         四件         103         四件         注目           ● 第次加新设备         103         103         102         101         101         101         101         101         101         101         101         101         101         101         101         101         101         101         101         101         101         101         101         101         101         101         101         101         101         101         101         101         101         101         101         101         101         101         101         101         101         101         101         101         101         101         101         101         101         101         101         101         101         101         101         101         101         101         101         101         101         101         101         101         101         101         101         101         101         101         101         101         101         101         101         101         101         101         101         101         101         101         101         101         101         101         101         101 <t< th=""><th>18 III III III III III III III III III I</th><th></th><th>••</th><th>设备</th><th>既览</th><th></th><th></th><th></th><th></th><th></th><th></th><th></th><th></th><th></th></t<>                                                                                                    | 18 III III III III III III III III III I |       | ••         | 设备       | 既览              |            |                |              |        |                    |                     |             |         |                   |
| 103     103     103     103     103     103     103     103     103     103     103     103     103     103     103     103     103     103     103     103     103     103     103     103     103     103     103     103     103     103     103     103     103     103     103     103     103     103     103     103     103     103     103     103     103     103     103     103     103     103     103     103     103     103     103     103     103     103     103     103     103     103     103     103     103     103     103     103     103     101     101     101     101     101     101     101     101     101     101     101     110     110     110     110     110     110     110     110     110     110     110     110     110     110     110     110     110     110     110     110     110     110     110     110     110     110     110     110     110     110     110     110     110     110     110     110     110     110     110     110     110     110     110     110     110     110     110     110     110     110     110     110     110     110     110     110     110     110     110     110     110     110     110     110     110     110     110     110     110     110     110     110     110     110     110     110     110     110     110     110     110     110     110     110     110     110     110     110     110     110     110     110     110     110     110     110     110     110     110     110     110     110     110     110     110     110     110     110     110     110     110     110     110     110     110     110     110     110     110     110     110     110     110     110     110     110     110     110     110     110     110     110     110     110     110     110     110     110     110     110     110     110     110     110     110     110     110     110     110     110     110     110     110     110     110     110     110     110     110     110     110     110     110     110     110     110     110     110     110     110     110     110     110     110     110          |                                          |       | ^          | <b>*</b> | . 模块            |            | 插槽             | 1 地址         | Q 地址   | 类型                 | 订货号                 | 固件          | 注释      |                   |
| ● 没有的网络       102         ● 没有的网络       101         ● 目 Particle Del 214C DE/DE/DE/       ● PLC_1         ● 電 安全没责       ● I 14/DQ 10_1         ● 電 安全没责       ● I 14/DQ 10_1         ● 図 安全没责       ● I 14/DQ 10_1         ● 図 安全没责       ● I 14/DQ 10_1         ● 図 安全没责       ● I 14/DQ 10_1         ● 図 安全没责       ● I 14/DQ 10_1         ● 図 安全没责       ● I 14/DQ 10_1         ● 図 安全没责       ● I 14/DQ 10_1         ● 図 安全没责       ● I 14/DQ 10_1         ● 図 安全没责       ● I 14/DQ 10_1         ● I 14/DQ 10_1       13         ● I 14/DQ 10_1       13         ● I 14/DQ 10_1       13         ● I 14/DQ 10_1       13         ● I 14/DQ 10_1       13         ● I 14/DQ 10_1       13         ● I 14/DQ 10_1       13         ● I 14/DQ 10_1       13         ● I 14/DQ 10_1       13         ● I 14/DQ 10_1       13         ● I 14/DQ 10_1       13         ● I 14/DQ 10_1       15         ● I 15C_3       118       1000         ● I 15C_3       101       15C         ● I 15C_3       101       15C         ● I 15C_4                                                                                                    | * 🔄 XB6-P04A                             |       | =          |          |                 |            | 103            |              |        |                    |                     |             |         | ^                 |
|                                                                                                    | ■ 添加新设备                                  |       |            |          |                 |            | 102            |              |        |                    |                     |             |         |                   |
| <ul> <li>● PLC_1 (CPU 1214C DC/DC/DC)</li> <li>● PLC_1</li> <li>● DI 14/DQ 10_1</li> <li>● DI 14/DQ 10_1</li></ul>                                                                                                    | 📩 设备和网络                                  |       |            |          |                 |            | 101            |              |        |                    |                     |             |         | _                 |
| ● 読 余分組的设备       DI 14/DQ 10_1       1       01       DI 14/DQ 10         ● 認 交貨改置       Al 2.1       12       64677       Al 2         ● 認 交貨改置       Al 2.1       12       64677       Al 2         ● 認 交貨改置       HSC,1       116       10001003       HSC         ● ② 消除過費       HSC,2       117       10041007       HSC         ● ③ 消除過期回       HSC,3       118       1008011       HSC         ● ○ 重な影前向       HSC,4       119       10121015       HSC         ● ○ 重な影前向       HSC,5       120       10161019       HSC         ● ○ 重示影像意示可当的感觉者       ● ○ ○ ○ ○ ○ ○ ○ ○ ○ ○ ○ ○ ○ ○ ○ ○ ○ ○ ○                                                                                                    | PLC_1 [CPU 1214C DC/DC/DC]               |       |            |          | T PLC 1         |            | 1              |              |        | CPU 1214C DC/DC/DC | 6ES7 214-1AG40-0XB0 | V4 5        |         |                   |
| <ul> <li>● 確 安全设置</li> <li>● 相 2_1</li> <li>● 4 2_1</li> <li>● 4 4 3 4 4 4 4 4 4 4 4 4 4 4 4 4 4 4 4</li></ul>                                                                                                    | 🕨 🔙 未分组的设备                               |       |            |          | DI 14/          | DO 10 1    | 11             | 01           | 01     | DI 14/DO 10        |                     |             |         |                   |
|                                                                                                    | 🕨 📷 安全设置                                 |       |            |          | AL 2 1          |            | 12             | 64 67        |        | AL 2               |                     |             |         |                   |
|                                                                                                    | ▶ 🛃 跨设备功能                                |       |            |          |                 |            | 13             |              |        |                    |                     |             |         |                   |
| <ul> <li>● (1) 文档设置</li> <li>● (1) ○ (1) ○</li></ul> | ▶ 📑 公共数据                                 |       |            |          | HSC             | 1          | 116            | 1000 1003    |        | нос                |                     |             |         |                   |
|                                                                                                    | ▶ 🛅 文档设置                                 |       |            |          | HSC 2           | 2          | 1 17           | 1004 1007    |        | HSC                |                     |             |         |                   |
|                                                                                                    | ▶ 100 语言和资源                              |       |            |          | HSC 3           |            | 1 19           | 1009 1011    |        | HSC                |                     |             |         |                   |
| ● 在线访问     → D5-*     120     10121019     H3C       ● 電話機構口     ● 第二     ● 第二     ● 第二     ● 第二       ● 電話機 PCIe GE Family Controller     ● 第二     ● 第二     ● 第二       ● 電話機 PCIe GE Family Controller     ● 第二     ● 第二     ● 第二       ● 電話機 PCIe GE Family Controller     ● 第二     ● 第二     ● 第二       ● 電話機 PCIE GE Family Controller     ● 第二     ● 第二     ● 第二       ● 電話機 PCIE GE Family Controller     ● 第二     ● 第二     ● 第二       ● 電話機 PCIE GE Family Controller     ● 第二     ● 第二     ● 第二       ● 電話機 PCIE GE Family Controller     ● 第二     ● 第二     ● 第二       ● 電話機 PCIE GE Family Controller     ● 第二     ● 第二     ● 第二       ● 電話機 PCIE GE Family Controller     ● 第二     ● 第二     ● 第二       ● 目目     ● 第三     ● 第三     ● 第三     ● 第二       ● 目目     ● 第三     ● 第三     ● 第三     ● ●       ● 目目     ● 第三     ● ●     ● ●     ●       ● 回 PC PC Internal [2:4]     ● ●     ●     ●       ● 回 PC PC Internal [2:4]     ●     ●     ●       ● 回 PC PC Internal [2:4]     ●     ●     ●       ● 回 PC PC Internal [2:4]     ●     ●     ●       ● 回 PC PC Internal [2:4]     ●     ●                                                                                                    | ▶ 🛃 版本控制接口                               |       |            |          | HSC.            | 4          | 1 10           | 1013 1015    |        | HSC                |                     |             |         |                   |
| ・         第二時間(Controller<br>・          ・          ・          ・          ・          ・          ・          ・          ・          ・          ・          ・          ・          ・          ・          ・          ・          ・          ・          ・          ・          ・          ・          ・          ・          ・          ・          ・          ・          ・          ・          ・          ・          ・          ・          ・          ・          ・          ・          ・          ・          ・          ・          ・          ・          ・          ・          ・          ・          ・          ・          ・          ・          ・          ・          ・          ・          ・          ・          ・          ・          ・          ・          ・          ・          ・          ・          ・          ・          ・          ・                                                                                                              | ▼ 🖬 在线访问                                 |       |            |          | HSC_4           | •          | 1 19           | 10121015     |        | HSC                |                     |             |         |                   |
| • ■ Realtak PCIe GbE Family Controller<br>▲ 更新可访问访说者<br>• ■ plc_1 [192.168.0.1]<br>• ■ plc_1 [192.168.0.1]<br>• ■ plc_1 [192.168.0.1]<br>• ■ plc_1 [192.168.0.1]<br>• ■ plc_1 [192.168.0.2]<br>• ■ plc_1 [192.168.0.2]<br>• ■ plc_1 [192.168.0.2]<br>• ■ plc_1 [192.168.0.2]<br>• ■ plc_1 [192.168.0.2]<br>• ■ plc_1 [192.168.0.2]<br>• ■ plc_1 [192.168.0.2]<br>• ■ plc_1 [192.168.0.2]<br>• ■ plc_1 [192.168.0.2]<br>• ■ plc_1 [192.168.0.2]<br>• ■ plc_1 [192.168.0.2]<br>• ■ plc_1 [192.168.0.2]<br>• ■ plc_1 [192.168.0.2]<br>• ■ plc_1 [192.168.0.2]<br>• ■ plc_2 [192.168.0.2]<br>• ■ plc_2 [192.168.0.2                                                                                                    | ▼ 显示隐藏接口                                 |       | × –        |          | HSC_S           | -          | 1 20           | 10161019     |        | HSC                |                     |             |         | ~                 |
|                                                                                                    | Realtek PCIe GbE Family Controller       | 10    | •          | <        |                 |            |                |              |        |                    |                     |             |         | >                 |
|                                                                                                    | ♣? 更新可访问的设备                              | Ť     |            |          |                 |            |                |              |        |                    | 0 届性 1 信白           | (1) (2) (3) | 公断      |                   |
| * □ plc_1 [192.168.0.1]       常規 交叉引用 编译         * □ plc_1 [192.168.0.2]       ● ① 显示所有消息         * □ plc_1 [192.168.0.2]       ● ① 显示所有消息         * □ plc_1 [192.168.0.2]       ● ① 显示所有消息         * □ plc_1 [192.168.0.2]       ● ① 显示所有消息         * □ plc_1 [192.168.0.2]       ● ② 承 回日之前。         ● ② 水 回日本(本均)       ● ② 项目之关词。         ● ② 项目之关词。       ② ② ③ 项目之关词。         ● ③ theSory # @ ③       ○ □ □ talescrite [abith With [9]         ◎ ③ 水 電影 # @ ④       ○ □ □ talescrite [abith With [9]         ◎ ③ 水 電影 # @ ④       ○ □ □ talescrite [clcbE Family Controller_上的设备已启动。         ◎ ③ 計描接口 Realtek PCle GbE Family Controller 上的设备已完成。在网络上找到了 2 个设备。       ○ ② 203/7/24 13:43:38                                                                                                    | ▲ 見示更多信息                                 |       |            |          |                 |            | 1              |              |        |                    |                     | • 101       |         | And Street Street |
| → 通 do6pn0002 [192.168.0.2]       ● 夏示所有消息       ●         ▶ □ Intel(R) W+Fi 6 AX2011 60MHz       ●       ●         ▶ □ P Cinterna [本始]       ●       1       消息       ●         ▶ □ USE [57U5B]       ●       ●       ○       项目已关闭。       202317/24       13:36:10         > □ USE [57U5B]       ●       ●       ○       项目 X86-F04A 台打乐。       202317/24       13:36:11         ● 資 法長着USE 存储器       ●       ●       ●       ●       ●       ●       ●       ●       ●       ●       ●       ●       ●       ●       ●       ●       ●       ●       ●       ●       ●       ●       ●       ●       ●       ●       ●       ●       ●       ●       ●       ●       ●       ●       ●       ●       ●       ●       ●       ●       ●       ●       ●       ●       ●       ●       ●       ●       ●       ●       ●       ●       ●       ●       ●       ●       ●       ●       ●       ●       ●       ●       ●       ●       ●       ●       ●       ●       ●       ●       ●       ●       ●       ●       ●       ●       ●                                                                                                    | ▶ m plc 1 [192,168,0,1]                  |       | 常規         | ٤ 🗌      | 交叉引用            | 编译         |                |              |        |                    |                     |             |         |                   |
| 1 Intel(R)WH-F6 AV2011 f00Htz     第     1 / / / / / / / / / / / / / / / / / / /                                                                                                    | h m vh6-on0002 [192 168 0 2]             | ····· | <b>O</b> / | A        | 見示所有消息          |            | -              |              |        |                    |                     |             |         |                   |
| ● PC internal (本地)     ● 1     消息     技術     时间       ● 10 USB [57USB]     ● 0     项目已关闭。     2023/7/24     13:36:10       ● 17 TeleService [自訪协议只別]     ● 0     项目已关闭。     2023/7/24     13:36:11       ● 17 TeleService [自訪协议只別]     ● 7     项目 X66+04A 已打开。     2023/7/24     13:36:11       ● 17 TeleService [自訪协议只別]     ● 7     丁指摘口 Realtek PCIe GbE Family Controller上的设备已启动。     2023/7/24     13:43:31       ● 17 TeleService [14:35:05 件構置     ● 17 High Controller上的设备已启动。     2023/7/24     13:43:31                                                                                                    | Intel(R) Wi-Fi 6 AX201 160MHz            | 100   | -          |          |                 |            |                |              |        |                    |                     |             |         |                   |
| ・ ① USB [57USB]     ・ ① 項目と关闭。     ・ ① 項目と关闭。     ・ ② 項目と关闭。     ・ ② 項目と关闭。     ・ ③ TeleService (自动协议只列]     ・ ③ TeleService (自动协议只列]     ・ ③ 订局 X86-F04A 召打 -     ・ ③ 订局 X86-F04A 召打 -     ・ ③ 订局 X86-F04A 召打 -     ・ ③ 公式 1724 13:36:10     ・ ③ 公式 1724 13:36:11     ・ ③ 公式 1724 13:36:11     ・ ③ 公式 1724 13:36:10     ・ ③ 公式 1724 13:36:10     ・ ③ 公式 1724 13:36:10     ・ ③ 公式 1724 13:36:10                                                                                                    | ▶ PC internal [本地]                       |       | 1 34       | 自        |                 |            |                |              |        |                    | 结石 2 日期             | R           | 北回      |                   |
| 2023/1/24     13:36:11       10     10       10     10       10     10       10     10       10     10       10     10       10     10       10     10       10     10       10     10       10     10       10     10       10     10       10     10       10     10       10     10       10     10       10     10       10     10       10     10       10     10       10     10       10     10       10     10       10     10       11     10       10     10       10     10       10     10       10     10       10     10       10     10       10     10       10     10       10     10       10     10       10     10       10     10       10     10       10     10       10     10       10     10                                                                                                    |                                          |       |            | 1조요.     | 1720.           |            |                |              |        |                    | · 神主 : □ 州          | 17/24 1     | 3,36,10 |                   |
|                                                                                                    | ▶ TeleService (自动协议记录)                   | 100   | ~          | 「「「日日」   |                 |            |                |              |        |                    | 202:                | 17/24 1     | 3.36.10 |                   |
| 20/23/1/24 13:43:31     13:43:31     13:43:31     13:43:33     13:43:33     13:43:33     13:43:33                                                                                                    | ▶ ■ 读卡哭/USB 友徒哭                          |       | 2          | 「「日」     |                 | ChE Famili | Cantallas L65  | 1.5 T Date . |        |                    | 202                 | 17/24 1     | 3:30:11 |                   |
|                                                                                                    | 64 PH 11 22 184 1 70 1                   |       | X          | が通信      |                 | GDE Family | Controller _Bh | 又有已后初。       |        | っ人にな               | 202:                | 17/24 1     | 3:43:31 |                   |
|                                                                                                    | 、 送畑洵肉                                   |       | <b>y</b>   | 扫册预      | ещ кeartek PCIe | GDE Family | Controller EBJ | X首已元队。任P     | 9治上找到了 | 2"飞波雷。             | 202:                | 1/124 1     | 3:43:38 |                   |

The IP address of the computer must be in the same network segment as the PLC, if not, modify the IP address of the computer and repeat the above steps.

# 5、 Adding a GSD profile

- a. In the menu bar, select "Options -> Manage General Station Description File (GSDML) (D)".
- b. Click Source Path to select the file.
- c. Check if the status of the GSD file you want to add is "Not yet installed", click the "Install" button if it is not installed, or click "Cancel" if it is already installed to skip the installation step.

| 管理通用站描述文件<br>已安装的 GSD 项目中的 GSD                  | _    | _  |      | × |
|-------------------------------------------------|------|----|------|---|
|                                                 |      |    |      |   |
| 导入路径的内容                                         |      |    |      |   |
| ■ 文件                                            | 版本   | 语言 | 状态   | _ |
| gsdml-v2.3-sdot-gw6l_b0(l256)-20230531.xml      | V2.3 | 英语 | 已经安装 |   |
| GSDML-V2.3-Sdot-XB6-PN0002_v3.1.15-20180809.xml | V2.3 | 英语 | 已经安装 |   |
| GSDML-V2.3-5dot-XB6-PN0002_v3.1.19-20180809.xml | V2.3 | 英语 | 尚未安装 |   |
|                                                 |      |    |      |   |
|                                                 |      |    |      |   |
|                                                 |      |    |      |   |
|                                                 |      |    |      |   |
|                                                 |      |    |      |   |
|                                                 |      |    |      |   |
|                                                 |      |    |      | - |
|                                                 |      |    |      | > |
|                                                 |      | 删除 | 安装 取 | 消 |

# 6、 Adding Slave Devices

- a. Double-click on "Devices & Networks" in the left navigation bar.
- b. Click the "Hardware Catalog" vertical button on the right, the catalog is displayed as shown below.

| 项目树                                                                                                    | U 4   | XB6-P04A ▶ 设 | 备和网络   |        |         |         |        |        | - 7    |     | 硬件目录                      | # U >   |      |
|----------------------------------------------------------------------------------------------------|-------|--------------|--------|--------|---------|---------|--------|--------|--------|-----|---------------------------|---------|------|
| 设备                                                                                                    |       |              |        |        |         |         | 🛃 拓扑视图 | 📥 网络视图 | ₩ 设备视图 | 8   | 选项                        |         | 22   |
| 1                                                                                                    | •     | 💦 网络 🔡 连接    | HMI 连接 | - 品 关系 | r 🖭 📆 🕇 | 🖽 🛄 🔍 ± |        |        |        |     |                           |         | 憲    |
|                                                                                                    |       |              |        |        |         |         |        |        | 1      |     | ✓ 目录                      |         | ÷    |
| ▼ 🛅 XB6-P04A                                                                                                    |       |              |        |        |         |         |        |        |        |     | (橋安)                      | AND INT | ×    |
| 📑 添加新设备                                                                                                    |       | 210.4        | _      |        |         |         |        |        |        |     |                           |         |      |
| 前 设备和网络     日本     日本 |       | CPU 1214C    |        |        |         |         |        |        | _      |     | ▶ 12歳 <主部>                |         | 8    |
| PLC_1 [CPU 1214C DC/DC/DC]                                                                                                    |       | 0.012140     |        |        |         |         |        |        | -      |     | ・「「空制器                    |         | ÷.   |
| > 🔙 未分组的设备                                                                                                    |       |              |        |        |         |         |        |        |        |     |                           |         | 語    |
| <ul> <li>111 安全设置</li> </ul>                                                                                                    |       |              |        |        |         |         |        |        |        |     | 「二」「二 所15元                |         | E    |
| ▶ 過 跨设备功能                                                                                                    |       |              |        |        |         |         |        |        |        |     |                           |         | 1-   |
| <ul> <li>         · </li> <li>         · </li> <li>         ·</li> <li>         ·</li> <l< td=""><td></td><td></td><td></td><td></td><td></td><td></td><td></td><td></td><td></td><td></td><td></td><td></td><td>-</td></l<></ul>                                                                                                    |       |              |        |        |         |         |        |        |        |     |                           |         | -    |
| ▶ □ 又指设置                                                                                                    |       |              |        |        |         |         |        |        | _      |     | 「日本市」の                    |         | 4    |
| · 10 语言和资源                                                                                                    |       |              |        |        |         |         |        |        | _      |     | が加えいの                     |         | Ē    |
| ▶ しぬ 版本控制接口                                                                                                    |       |              |        |        |         |         |        |        |        |     | 111-12:0.8                |         | *    |
| ▼ 1 個 在线切问                                                                                                    |       |              |        |        |         |         |        |        |        |     |                           |         | -    |
| 1 显示隐藏接口                                                                                                    | -     |              |        |        |         |         |        |        |        |     | ▲ 県ビ現場設置                  |         |      |
| Realtek PCIe GbE Family Controller                                                                                                    | r kal |              |        |        |         |         |        |        |        |     |                           |         | W.   |
| ● 一 一 一 一 一 一 一 一 一 一 一 一 一 一 一 一 一                                                                                                    |       |              |        |        |         |         |        |        |        |     | PROPINE TIO               |         |      |
| ■ 显示更多信息                                                                                                    |       |              |        |        |         |         |        |        |        |     | Drives                    |         |      |
| ▶ []] pic_1 [192.168.0.1]                                                                                                    |       |              |        |        |         |         |        |        |        |     | Categories                |         | 市会   |
| ▼ [m xb6-pn0002 [192.168.0.2]                                                                                                    |       |              |        |        |         |         |        |        | _      | 1 4 | - Gateway                 |         | -11- |
| <u>《</u> 在玩和诊断                                                                                                    | -     |              |        |        |         |         |        |        |        |     | - Call Color              |         |      |
| Intel(R) Wi+i 6 AX201 160MHz                                                                                                    | HOLE  |              |        |        |         |         |        |        |        |     |                           |         |      |
| ▶ [] PC internal [本地]                                                                                                    | R     |              |        |        |         |         |        |        |        |     | <ul> <li>A-bus</li> </ul> | PLICODO |      |
| USB [S7USB]                                                                                                    |       |              |        |        |         |         |        |        |        |     |                           | 110002  |      |
| ▶ III TeleService [目动协议识别]                                                                                                    | REF   |              |        |        |         |         |        |        |        |     |                           | G       |      |
| ▶ U 读卡器/USB 任储器                                                                                                    |       |              |        |        |         |         |        |        |        |     |                           |         |      |
|                                                                                                    |       |              |        |        |         |         |        |        |        |     |                           |         |      |
|                                                                                                    |       |              |        |        |         |         |        |        |        |     | I NOTIDOS FA              |         |      |

c. Select "Other Ethernet Devices -> ROFINET IO -> I/O -> Sdot -> X-Bus -> XB6-PN0002".

d. Drag or double-click "XB6-PN0002" to "Network View" as shown below.

| 项目树                                                                                                    |     | XB6-P04A → 设备和网络 |                    |        |          | _ # # ×    | 硬件目录 🚽                              |          |
|----------------------------------------------------------------------------------------------------|-----|------------------|--------------------|--------|----------|------------|-------------------------------------|----------|
| 设备                                                                                                    |     |                  |                    | 🛃 拓扑视图 | 📥 网络视图   | ₩ 设备视图     | 选项                                  | 10       |
| 19                                                                                                    | 1   | 💦 网络 🚼 连接 HMI 连接 | - 品 关系 🖑 🦉 🖬 💷 🔍 ± |        |          |            |                                     |          |
|                                                                                                    |     |                  |                    |        |          | ^          | ▼ 目录                                |          |
| ▼ 🔄 XB6-P04A                                                                                                    |     |                  |                    |        |          |            | <被索> ■                              | k init 🔆 |
| ■ 添加新设备                                                                                                    |     | PLC 1            | PNIO               |        |          |            | 🖬 संग्रह रिक्स                      |          |
|                                                                                                    | ·   | CPU 1214C        | X86-PN0002 DP-NORM |        |          | =          |                                     | 1 Con 1  |
| <ul> <li>         ・</li> <li>         ・</li></ul> |     |                  | 未分配                |        |          |            | → 🚰 HM                              | 1:2      |
| <ul> <li>→ 300 ホント attribute</li> <li>→ 500 安全设置</li> </ul>                                                                                                    |     |                  |                    |        |          |            | ▶ 🛅 PC 系统                           | 200      |
| ▶ 🔀 跨设备功能                                                                                                    |     |                  |                    |        |          |            | 🕨 🛅 驱动器和起动器                         | 泙        |
| ▶ 📴 未分配的设备                                                                                                    |     |                  |                    |        |          |            | ▶ 🛄 网络组件                            |          |
| ▶ 🙀 公共数据                                                                                                    |     |                  |                    |        |          |            | ▶ 📠 检测和监视                           |          |
| ▶ 圓 文档设置                                                                                                    |     |                  |                    |        |          |            | ▶ <b>1</b> 分布式 1/0                  | Ĥ        |
| <ul> <li>· · · · · · · · · · · · · · · · · · ·</li></ul>                                                                                                    |     |                  |                    |        |          |            | (1) (1) (1) (1) (1) (1) (1) (1) (1) | 7        |
| ▶ ▲ 版本控制接口                                                                                                    | 1.1 |                  |                    |        |          |            |                                     |          |
| ● ■ 任我切问                                                                                                    |     |                  |                    |        |          |            | ● 其它以大國设备                           | -        |
| IE-IVERMENT                                                                                                    | 100 |                  |                    |        |          |            | PROFINET IO                         | 2        |
|                                                                                                    | ~   |                  |                    |        |          |            | > Drives                            | -        |
| ● 显示更多信息                                                                                                    |     |                  |                    |        |          |            | Encoders                            | 主        |
| plc_1 [192.168.0.1]                                                                                                    |     |                  |                    |        |          |            | 🕨 🧊 Gateway                         | *        |
| <ul> <li>tb6-pn0002 [192.168.0.2]</li> </ul>                                                                                                    |     |                  |                    |        |          | <u>}</u> £ | <b>▼ </b> 10                        |          |
| 2 在线和诊断                                                                                                    |     |                  |                    |        |          |            | - In Sdot                           |          |
| Intel(R) Wi-Fi 6 AX201 160MHz                                                                                                    |     |                  |                    |        |          |            | ▼ 🛄 X-Bus                           |          |
| ▶ [] PC internal [本地]                                                                                                    |     |                  |                    |        |          |            | XB6-PNO                             | 002      |
| USB [S7USB]                                                                                                    | 100 |                  |                    |        |          |            | SIEMENS AG                          |          |
| ▶ I TeleService [目动协议识别]                                                                                                    | 100 |                  |                    |        |          |            |                                     | - 8      |
| ▶ 🔄 然本器(058 任國器                                                                                                    |     |                  |                    |        |          |            | PROFIBUS PA                         | - 1      |
|                                                                                                    |     |                  |                    |        |          |            |                                     | - 1      |
|                                                                                                    |     |                  |                    |        |          |            |                                     | - 1      |
|                                                                                                    |     |                  |                    |        |          |            |                                     | _        |
|                                                                                                    |     |                  |                    |        |          |            |                                     |          |
|                                                                                                    |     |                  |                    |        |          |            |                                     | - 1      |
|                                                                                                    |     |                  |                    |        |          |            |                                     | - 1      |
|                                                                                                    |     |                  |                    |        |          |            |                                     | - 1      |
|                                                                                                    |     |                  |                    |        |          |            |                                     |          |
|                                                                                                    |     |                  |                    |        |          |            |                                     |          |
|                                                                                                    |     | < III            |                    | 3 100% |          | <b>``</b>  |                                     | _        |
|                                                                                                    |     |                  |                    | O EH   | 为 估白 回 3 |            |                                     |          |

e. Click "Unassigned (blue font)" on the slave device and select "PLC\_1.PROFINET Interface\_1" as shown below.

| XB6-P04A → 设备和网络   |                                                 |               | _ # #× |
|--------------------|-------------------------------------------------|---------------|--------|
|                    |                                                 | 🛃 拓扑视图 🚠 网络视图 | ₩ 设备视图 |
| 💦 网络 🚼 连接 🛛 HMI 连接 | 🔽 品 关系 🖑 🖫 🗐 🖽 🛄 🔍 ±                            |               |        |
|                    |                                                 |               | ^      |
| PLC_1<br>CPU 1214C | PNIO<br>XB6-PN0002<br>基代的<br>PLC_1.PROFINET接口_1 |               | =      |
|                    |                                                 |               | - 11   |
|                    |                                                 |               | _      |
|                    |                                                 |               |        |
|                    |                                                 |               | 28     |

f. When the connection is complete, it is shown in the following figure.

| XB6-P04A → 设备和网络   |                                      |                               | _ # = ×       |
|--------------------|--------------------------------------|-------------------------------|---------------|
|                    |                                      | 🛃 拓扑视图 👗 网络视图                 | ₩ 设备视图        |
| ▶ 网络 11 连接 HMI 连接  | 💽 品 关系 🕎 🖫 🔛 🛄 🔍 🛨                   |                               | <b>3</b>      |
|                    |                                      | ♀ IO 系统: PLC_1.PROFINET IO-Sy | /stem (100) 🛕 |
| PLC_1<br>CPU 1214C | IO<br>5-PN0002<br>1<br>INET IO-Syste |                               | =             |

g. Click on the device name to rename the device, as shown in the following figure.

| XB6-P04A → 设备和网络   |                                         |                                | _ # = ×      |
|--------------------|-----------------------------------------|--------------------------------|--------------|
|                    |                                         | 🦨 拓扑视图 🚠 网络视图                  | 11 设备视图      |
| N 网络 🔡 连接 HMI 连接   | 📃 🗔 关系 🕎 🖫 🔛 🛄 🔍 ±                      |                                |              |
|                    |                                         | 및 IO 系统: PLC_1.PROFINET IO-Sys | stem (100) 🛕 |
| PLC_1<br>CPU 1214C | KB6-PN0002       XB6-PN0002       PLC_1 |                                | 8            |
|                    |                                         |                                | ● ● ● ● ●    |

h. Click on "Device View" to enter the device overview of the coupler, and under "Hardware Catalog" on the right hand side, add the modules according to the actual topology (the order must be consistent with the actual topology, otherwise the communication will not be successful), as shown in the following figure.

|                                |    |      |     |      | ■ 拓打       | ト初図 🔒 図络初              | 图 财设备视图   | 洗项             |       |
|--------------------------------|----|------|-----|------|------------|------------------------|-----------|----------------|-------|
|                                |    |      |     |      |            | 1 24123 1200 1-124 120 |           | ~ ~            |       |
| ₩ 模块                           | 机架 | 插槽   | 山地址 | 0 地址 | 类型         | 订货号                    | 固件        | ▼ 目录           | _     |
| <ul> <li>XB6-PN0002</li> </ul> | 0  | 0    |     |      | XB6-PN0002 | 1234567                | V10.00.00 | ⊲機索>           | int i |
| PN-IO                          | 0  | 0 X1 |     |      | PNIO       |                        |           |                |       |
| XB6-P04A 1                     | 0  | 1    | 249 | 253  | XB6-P04A   |                        | 2.0       | ☑ 辺窓 (全部>      |       |
|                                | 0  | 2    |     |      |            |                        |           | ▼■模块           |       |
|                                | 0  | 3    |     |      |            |                        |           | Analog Input   |       |
|                                | 0  | 4    |     |      |            |                        |           | Analog Output  |       |
|                                | 0  | 5    |     |      |            |                        |           | Digital I/O    |       |
|                                | 0  | 6    |     |      |            |                        |           | Digital Input  |       |
|                                | 0  | 7    |     |      |            |                        |           | Digital Output |       |
|                                | 0  | 8    |     |      |            |                        |           | Function I/O   |       |
|                                | 0  | 9    |     |      |            |                        |           | ▼ Un Pulse I/O |       |
|                                | 0  | 10   |     |      |            |                        |           | XB6-DS506C     |       |
|                                | 0  | 11   |     |      |            |                        |           | XB6-P04A       |       |
|                                | 0  | 12   |     |      |            |                        |           | X86-PWM4       |       |
|                                | 0  | 13   |     |      |            |                        |           | Relay Output   |       |
|                                | 0  | 14   |     |      |            |                        |           | ▶              |       |
|                                | 0  | 15   |     |      |            |                        |           |                |       |
|                                | 0  | 16   |     |      |            |                        |           |                |       |
|                                | 0  | 17   |     |      |            |                        |           |                |       |
|                                | 0  | 18   |     |      |            |                        |           |                |       |
|                                | 0  | 19   |     |      |            |                        |           |                |       |
|                                | 0  | 20   |     |      |            |                        |           |                |       |
|                                | 0  | 21   |     |      |            |                        |           |                |       |
|                                | 0  | 22   |     |      |            |                        |           |                |       |
|                                | 0  | 23   |     |      |            |                        |           |                |       |
|                                | 0  | 24   |     |      |            |                        |           |                |       |
|                                | 0  | 25   |     |      |            |                        |           |                |       |
|                                | 0  | 26   |     |      |            |                        |           |                |       |
|                                | 0  | 27   |     |      |            |                        |           |                |       |
|                                | 0  | 28   |     |      |            |                        |           |                |       |
|                                | 0  | 29   |     |      |            |                        |           |                |       |
|                                | 0  | 30   |     |      |            |                        |           |                |       |
|                                | 0  | 31   |     |      |            |                        |           |                |       |
|                                | 0  | 32   |     |      |            |                        |           |                |       |

#### 7、 Assign device name

a. Switch to "Network View", right-click the connection line between PLC and coupler, and select "Assign Device Name" as shown in the following figure.

|                |                                                | 型 拉北湖區 1 网络湖底 10                  | いな細図         | メ 石               |
|----------------|------------------------------------------------|-----------------------------------|--------------|-------------------|
|                |                                                |                                   | Q III (VIII) | 12-14             |
| 336 山连接 HMI连接  | [1] [46 *초 ] 환 ] 종 📕 표 🛄 🔍 🎽                   |                                   |              |                   |
|                |                                                | 및 IO 系统: PLC_1.PROFINET IO-System | n (100) 🛆    | ▼ 目录              |
|                |                                                |                                   |              | <搜索> ₩            |
| 1 XB6-PNC      | 0002                                           |                                   |              | ☑ 过渡 《全部> 🔹       |
| 1214C XB6-PN0  | 002 DP-NORM                                    |                                   | =            | ▶ 🛅 控制器           |
| PLC_1          |                                                |                                   |              | 🕨 🛅 HMI           |
|                |                                                |                                   |              | ▶ 🛅 PC 系统         |
|                | 10 Curto                                       |                                   |              | 🕨 🛅 驱动器和起动器       |
| PLC_1.PROFINET | X 剪切(T) Ctrl+X                                 |                                   |              | ▶ 🛅 网络组件          |
|                | ■ 复制(Y) Ctrl+C                                 |                                   |              | ▶ 🛅 检测和监视         |
|                | ご言 粘贴(P) Ctrl+V                                |                                   |              | ▶ <u></u> 分布式 I/O |
|                | ★ 冊修余(D) Del                                   |                                   |              | ▶ 📠 供电与配电         |
|                | 重命名(N) F2                                      |                                   |              | ▶ <u>■</u> 现场设备   |
|                | 公司公司的 DP 主法IIO 控制器                             |                                   |              | ▼ 	 其它现场设备        |
|                | 73 E651 3/10 3 CF 12:01 C 12:01 E8             |                                   |              | ▶ 🛄 其它以太网设备       |
|                | 编译 <b>····································</b> |                                   |              | PROFINET IO       |
|                | ト転到设备(L) ►                                     |                                   |              | Drives            |
|                | 数型性33(N) Ctrl+K<br>数本で1004年(r) Carl H          |                                   | 1 <u>2</u>   | Encoders          |
|                | ■************************************          |                                   | - *          | Gateway           |
|                | 10 任55419日(07) C(14)<br>10 分配语言之论              |                                   | 1 8          | - III 1/0         |
|                | Assign PROFIsafe address                       |                                   |              | ▼ Sdot            |
|                | ────────────────────────────────────           |                                   |              | ▼ La X-Bus        |
|                | 更新并显示强制的操作数                                    |                                   |              | XB6-PN000         |
|                | 見示日录 Ctrl+Shift+C                              |                                   |              | Sensor            |
|                |                                                |                                   |              |                   |
|                | 图 唐性 Alt+Enter                                 |                                   |              |                   |
|                |                                                |                                   |              | F LE TROFIBOSTA   |
|                |                                                |                                   |              |                   |
|                |                                                |                                   |              |                   |
|                |                                                |                                   |              |                   |
|                |                                                |                                   |              |                   |
|                |                                                |                                   |              |                   |
|                |                                                |                                   |              |                   |
|                |                                                |                                   |              |                   |
|                |                                                |                                   |              |                   |
|                |                                                |                                   |              |                   |
|                |                                                | A 1000                            | -            |                   |

| 分配 PROFINET 设备名                         | 际。              |                                                                                             |                                                                                              |                                                                        |              | ×              |
|-----------------------------------------|-----------------|---------------------------------------------------------------------------------------------|----------------------------------------------------------------------------------------------|------------------------------------------------------------------------|--------------|----------------|
|                                         | γ <b>ι</b> ο    | <b>组态的 PROFI</b><br>PROFINET<br>在线访问<br>PG/PC 提<br>P<br>设备过滤器<br>◎ 仅显示即<br>○ 仅显示部<br>○ 仅显示部 | NET 设备<br>设备名称:<br>设备类型:<br>口的类型:<br>(口的类型:<br>(口的类型:<br>(口) 类型的设行<br>(引) 关键的设计<br>(引) 名称的设计 | xb6-pn0002<br>XB6-PN0002<br>로 PN/IE<br>國 Realtek PCIe GbE Famil<br>하았音 | y Controller |                |
| []] []] []] []] []] []] []] []] []] []] | 网络中的可访<br>IP 地址 | 问节点:<br>MAC 地址                                                                              | <b>设备</b>                                                                                    | PROFINET 设备名称                                                          | 状态           |                |
| 在线状态信息:                                 | ▲ 小设备 (共 0 个)   | ) ø                                                                                         | Ш                                                                                            |                                                                        | 更新列表         | →<br>分配名称<br>> |
|                                         |                 |                                                                                             |                                                                                              |                                                                        |              | 关闭             |

b. The "Assign PROFINET Device Name" window pops up as shown below.

Check to see if the MAC address on the coupler silkscreen is the same as the MAC address of the assigned device name.

- PROFINET Device Name: The name set in "Assign IP address and device name to slave".
- Type of PG/PC interface: PN/IE.
- PG/PC interface: the actual network adapter used.
c. Select the slave device in turn, click Update List, and click Assign Name. Check whether the status of the node is "OK" in "Accessible nodes in the network", as shown in the following figure.

| ET 设备<br>指名称: xbG<br>指本型: XBG<br>的类型: 更<br>PC接口: 更<br>的类型: 更<br>不工型的设备<br>均设置错误的设备<br>均设置错误的设备<br>均分量<br>均分量<br>PC接口: xb                                                                                                    | 5-pn0002<br>5-PN0002<br>PN/IE<br>Realtek PCIe GbE<br>RooFINET 设备名和<br>6-pn0002 | Family Contro          | ller        |               |
|----------------------------------------------------------------------------------------------------|--------------------------------------------------------------------------------|------------------------|-------------|---------------|
| ▲名称: ★b6<br>小学型: ★B6<br>小学型: ★B6<br>小学型: ●<br>小学型的设备<br>小学型的设备<br>小学型的设备<br>なる。<br>本型的设备<br>なる。<br>PR<br>PR<br>PR<br>PR<br>PR<br>A<br>PR<br>A<br>PR<br>A<br>PR<br>A<br>PR<br>A<br>PR<br>A<br>PR<br>A<br>PR<br>A<br>A<br>A<br>A<br>A<br>A<br>A<br>A<br>A<br>A<br>A<br>A<br>A | 5-pn0002<br>5-PN0002<br>PN/IE<br>Realtek PCIe GbE<br>Realtek PCIe GbE          | Family Contro          | ller        | •<br>•<br>• • |
| 法 本型: XB6<br>()<br>()<br>()<br>()<br>()<br>()<br>()<br>()<br>()<br>()<br>()<br>()<br>()                                                                                                    | 5-PN0002<br>PN/IE<br>Realtek PCIe GbE<br>RoFINET 设备名和<br>6-pn0002              | Family Contro<br>和 计本  | ller        | •             |
| 비的类型: 탄,<br>PC 接口:<br>)                                                                                                    | PN/IE<br>Realtek PCIe GbE<br>NOFINET 设备名和<br>6-pn0002                          | Family Contro<br>称  状态 | ller        | *             |
| I的类型: <b>민</b> ;<br>PC 接口: <b>阿</b> ;<br>- 类型的设备<br>放设置错误的设备<br>有名称的设备<br>设备 PR<br>PNIO xb                                                                                                    | PN/IE<br>Realtek PCIe GbE<br>NOFINET 设备名和<br>6-pn0002                          | Family Contro          | ller        |               |
| PC接口: ) 。<br>- 类型的设备<br>放设置错误的设备<br>有名称的设备<br>设备 PR<br>PNIO xb                                                                                                    | Realtek PCIe GbE<br>IOFINET 设备名利<br>6-pn0002                                   | Family Contro<br>称  状态 | ller        | •             |
| -类型的设备<br>协设置错误的设备<br>可名称的设备<br>设备 PR<br>PNIO xb                                                                                                    | tOFINET 设备名和<br>6-pn0002                                                       | 称  状态                  |             |               |
| -类型的设备<br>设置错误的设备<br>与名称的设备<br>变备 PR<br>PNIO xb                                                                                                    | tOFINET 设备名和<br>6-pn0002                                                       | 称状态                    |             |               |
| <sub>故设置错误的设备</sub><br>写名称的设备<br>设备 PR<br>PNIO xb                                                                                                    | tOFINET 设备名和<br>6-pn0002                                                       | 称状态                    |             |               |
| 資名称的设备<br>设备 PR<br>PNIO xb                                                                                                    | tOFINET 设备名和<br>6-pn0002                                                       | 称状态                    |             |               |
| 号石物印列反面<br>设备 PR<br>PNIO xb                                                                                                    | tOFINET 设备名和<br>6-pn0002                                                       | 称 状态                   |             |               |
| 设备 PR<br>PNIO xb                                                                                                    | tOFINET 设备名和<br>6-pn0002                                                       | 称 状态                   |             |               |
| 设备 PR<br>PNIO xb                                                                                                    | tOFINET 设备名和<br>6-pn0002                                                       | 称 状态                   |             |               |
| PNIO xb                                                                                                    | 6-pn0002                                                                       | 1. 0.00                |             |               |
|                                                                                                    |                                                                                | 💙 确定                   |             |               |
|                                                                                                    |                                                                                |                        |             |               |
|                                                                                                    |                                                                                |                        |             |               |
|                                                                                                    |                                                                                |                        |             |               |
|                                                                                                    |                                                                                |                        |             |               |
|                                                                                                    |                                                                                |                        |             |               |
|                                                                                                    | 1                                                                              | 百新列末                   |             | 分配之称          |
|                                                                                                    |                                                                                | 324977448              |             | 75 66 617     |
|                                                                                                    |                                                                                |                        | III<br>更新列表 | … 更新列表 [      |
|                                                                                                    |                                                                                |                        | m<br>更新列表   | 更新列表          |

d. Click Close.

# 8、 Download Configuration Structure

- a. In Network View, check PLC.
- b. Click the button in the menu bar to download the current configuration to the PLC.
- c. In the "Extended Download to Device" pop-up screen, configure the following figure.

| ○○       ○○       ○○       ○○       ○○       ○○       ○○       ○○       ○○       ○○       ○○       ○○       ○○       ○○       ○○       ○○       ○○       ○○       ○○       ○○       ○○       ○○       ○○       ○○       ○○       ○○       ○○       ○○       ○○       ○○       ○○       ○○       ○○       ○○       ○○       ○○       ○○       ○○       ○○       ○○       ○○       ○○       ○○       ○○       ○○       ○○       ○○       ○○       ○○       ○○       ○○       ○○       ○○       ○○       ○○       ○○       ○○       ○○       ○○       ○○       ○○       ○○       ○○       ○○       ○○       ○○       ○○       ○○       ○○       ○○       ○○       ○○       ○○       ○○       ○○       ○○       ○○       ○○       ○○       ○○       ○○       ○○       ○○       ○○       ○○       ○○       ○○       ○○       ○○       ○○       ○○       ○○       ○○       ○○       ○○       ○○       ○○       ○○       ○○       ○○       ○○       ○○       ○○       ○○       ○○       ○○       ○○       ○○       ○○       ○○       ○○       ○○       <                                                                                                    |              | 구ळ        | ++++++                           | 接口米刑               | 忎繡                  | 设备                     |         |  |  |
|----------------------------------------------------------------------------------------------------|--------------|-----------|----------------------------------|--------------------|---------------------|------------------------|---------|--|--|
| PG/PC 撩口的类型:       ● PN/IE       ●         PG/PC 撩口:       Realtek PCIe GbE Family Controller       ●         接口/牙网的连接:       ●       ●         第一个网关:       ●       ●         送餐       设备类型       接口类型       地址       目标设备         设备       设备类型       接口类型       地址       目标设备         PN/IE       ●       ●       ●       ●         PN/IE       访问地址       ●       ●       ●         FM/IE       ●       ●       ●       ●         FM/IE       ●       ●       ●       ●         FM/IE       ●       ●       ●       ●         FM/IE       ●       ●       ●       ●         FM/IE       ●       ●       ●       ●         FM/IE       ●       ●       ●       ●         FM/IE       ●       ●       ●       ●         FM/IE       ●       ●       ●       ●         FM/IE       ●       ●       ●       ●         FM/IE       ●       ●       ●       ●         FM/IE       ●       ●       ●       ●         FM/IE       ● <th></th> <th>PN/IE_1</th> <th>192.168.0.1</th> <th>PN/IE</th> <th>1 X1</th> <th>及首英亚<br/>CPU 1214C DC/D</th> <th>PLC_1</th>                                                                                                    |              | PN/IE_1   | 192.168.0.1                      | PN/IE              | 1 X1                | 及首英亚<br>CPU 1214C DC/D | PLC_1   |  |  |
| PG/PC 擁工: ■ Realtek PCIe GbE Family Controller ▼<br>接口/子网的连接: PN/IE_1 ▼<br>第一个网关: ▼<br>送择目标设备: 显示所有兼容的设备<br>设备 设备类型 接口类型 地址 目标设备<br>□ □ □ PN/IE 访问地址 □<br>FM/IE □ □ □ □ □ □ □ □ □ □ □ □ □ □ □ □ □ □ □                                                                                                    | ]            | <b>•</b>  |                                  | PN/IE              | 类型:                 | PG/PC 接口的线             |         |  |  |
|                                                                                                    |              | -         | altek PCIe GbE Family Controller |                    |                     | PG/PC 打<br>按口 / 乙 网络约  |         |  |  |
|                                                                                                    |              |           |                                  | 接口/于网扣注接 · 「N//E_1 |                     |                        |         |  |  |
| Image: state state |              | 目标设备      | 亚尔州有兼省的反省。<br>址<br>司纳地           | 类型 计               | 接口                  | 设备类型                   | 设备      |  |  |
| P)浙东 LED 开始打                                                                                                    |              | 目标设备<br>一 | 啦<br>可地址                         | 类型 t<br>i          | 设备类型 接口类<br>— PN/IE |                        | 设备<br>- |  |  |
| 內斯 LED 开始打                                                                                                    |              |           |                                  |                    |                     |                        |         |  |  |
| 开始打                                                                                                    |              |           |                                  |                    |                     |                        |         |  |  |
|                                                                                                    | 搜索( <u>S</u> | 开始搜       |                                  |                    |                     |                        |         |  |  |
|                                                                                                    |              |           | 汉亚小相庆有息                          |                    |                     |                        |         |  |  |
|                                                                                                    |              |           |                                  |                    |                     |                        |         |  |  |

d. Click the "Start Search" button as shown below.

|                                         | 设备                                |                                | 插横                                                                                      | 接口类刑  | ++1+                       | 子网      |
|-----------------------------------------|-----------------------------------|--------------------------------|-----------------------------------------------------------------------------------------|-------|----------------------------|---------|
|                                         | PLC_1                             | CPU 1214C DC/D                 | 1 X1                                                                                    | PN/IE | 192.168.0.1                | PN/IE_1 |
|                                         |                                   | PG/PC接口的这<br>PG/PC指<br>接口/子网的近 | 型:<br>80:<br>()<br>()<br>()<br>()<br>()<br>()<br>()<br>()<br>()<br>()<br>()<br>()<br>() | PN/IE | •<br>•<br>•<br>•<br>•<br>• |         |
|                                         | <b>洗择</b> 曰标设备:                   | 第一个团                           | 列关:                                                                                     |       | 显示所有兼容的设备                  | •       |
|                                         | ·记备                               | 设备类型                           | 接口                                                                                      | 2 번 1 | 비바                         | 目标设备    |
|                                         | PLC_1                             | CPU 1214C DC/D                 | . PN/IE                                                                                 | 1     | 92.168.0.1                 | PLC_1   |
|                                         | -                                 | -                              | PN/IE                                                                                   | រើ    | 与问地址                       | -       |
| р<br>ат                                 |                                   |                                |                                                                                         |       |                            |         |
| p<br>可<br>闪烁 LED                        |                                   |                                |                                                                                         |       |                            |         |
| p<br>g<br>闪烁 LED                        |                                   |                                |                                                                                         |       |                            | 开始搜索区   |
| ₩ <u>₩</u><br>▼<br>べ<br>八烁 LED<br>状态信息: |                                   |                                |                                                                                         |       | □ 仅显示错误消息                  | 开始搜索(5  |
|                                         | 92.168.0.1 的设备连<br>17 1 个与 3 可访问设 | 寶。<br>香相兼容的设备。                 |                                                                                         |       | 🗌 仅显示错误消息                  | 开始搜索(   |

- e. Click on "Download".
- f. Select "Continue without synchronization" as shown below.

|   | 需要手动同步 |
|---|--------|
| 0 | 上传到项目  |
| 0 | 上传到项目  |
| 0 | 上传到项目  |
| 0 | 上传到项目  |
|   |        |
| • | 需要手动同步 |
|   |        |
|   |        |
|   |        |
|   |        |
|   |        |
|   |        |
|   | •      |

g. Select "Stop All".

| 犬态 | 1       | 目标      | 消息                                                                                                    | 动作        |   |
|----|---------|---------|----------------------------------------------------------------------------------------------------|-----------|---|
| 40 | <b></b> | ▼ PLC_1 | 下载准备就绪。                                                                                                    | 加载"PLC_1" |   |
|    |         | ▼ 保护    | 保护系统。防止未授权的访问                                                                                                    |           |   |
|    |         |         | 连接到企业网络或直接连接到 internet 的设备必须采取合适的保护<br>措施以防止未经授权的访问。例如通过使用防火墙或网络分段。有<br>关工业安全性的更多信息。请访问<br>http://www.siemens.com/industrialsecurity |           |   |
|    | 0       | ▶ 停止模块  | 模块因下载到设备而停止。                                                                                                    | 全部停止      | - |
|    | 0       | ▶ 设备组态  | 删除并替换目标中的系统数据                                                                                                    | 下载到设备     |   |
|    | 0       | ▶ 软件    | 将软件下载到设备                                                                                                    | 一致性下载     |   |
|    | 0       | 证书组态    | 保护机密 PLC 组态数据的密码已更改。系统将删除所有动…                                                                                                    |           |   |
|    |         |         | III                                                                                                    |           | > |

- h. Click Load.
- i. Click Finish.
- j. Power the unit back up.

## 9. Communication link

a. After 🔝 clicking the button, click the "Go Online" button, the icons are all green, that is, the connection is successful, as shown in the figure below.

| 项目树                                                 |      | XB6-P04A → 设备和网络             | _ # # ×                                   |
|-----------------------------------------------------|------|------------------------------|-------------------------------------------|
| 设备                                                  |      |                              | 🦉 拓扑视图 👗 网络视图 📑 设备视图                      |
|                                                     | •    | 💦 网络 🔡 连接 HMI连接 🔽 🖬 🖽 🛄 🔍 🛨  | a 🗍                                       |
|                                                     |      |                              | ♀ IO 系统: PLC_1.PROFINET IO-System (100) ^ |
| ▼ 🔄 XB6-P04A                                        |      |                              |                                           |
| ▲* 添加新设备                                            |      | PLC 1 X86-PN0002             |                                           |
|                                                     |      | CPU 1214C XB6-PN0002 DP-NORM | =                                         |
| → → 未分组的设备                                          |      | PLC_1                        |                                           |
| ▶ 1 安全设置                                            |      |                              |                                           |
| ▶ 🔀 跨设备功能                                           |      | PLC 1 PROFINET IO Syste      |                                           |
| ▶ 🙀 公共数据                                            |      | rec_r.normerro-system        |                                           |
| ▶ 🛅 文档设置                                            |      |                              |                                           |
| <ul> <li>值 语言和资源</li> </ul>                         |      |                              |                                           |
| ▶ 1.2 版本控制接口                                        |      |                              |                                           |
| ● ■ 住我切问                                            |      |                              |                                           |
| ■ SE/小桃桃教授中<br>■ Pealtek PCIe GhE Family Controller | -    |                              |                                           |
| La 更新可访问的设备                                         | ruur |                              |                                           |
|                                                     |      |                              |                                           |
| Intel(R) Wi-Fi 6 AX201 160MHz                       |      |                              | •                                         |
| ▶ 🎦 PC internal [本地]                                |      |                              |                                           |
| USB [S7USB]                                         |      |                              | 2                                         |
| ▶ 🋄 TeleService [自动协议识别]                            |      |                              |                                           |
| ▶ 📴 读卡器/USB 存储器                                     |      |                              |                                           |
|                                                     |      |                              |                                           |
|                                                     |      |                              |                                           |
|                                                     |      |                              |                                           |
|                                                     |      |                              |                                           |
|                                                     |      |                              |                                           |

### 10. Check the device indicator

XB6-P2000H: P lamp is always on in green.

XB6-PN0002: P lamp green is always on, L lamp is always on, B lamp is not on, R lamp is always on.

XB6-P04A module: P lamp is always on, R lamp is always on.

## 11, Parameterization

a. Open "Device View", in the offline state, right-click the XB6-P04A module, click "Properties", as shown in the following figure.

|              |                      |                         |       |     |      |            | 🛃 拓扑视图 🔒 | 网络视图 👖    | 设备视图 | 选项               |      |
|--------------|----------------------|-------------------------|-------|-----|------|------------|----------|-----------|------|------------------|------|
| 设备概览         |                      |                         |       |     |      |            |          |           |      |                  |      |
| ₩ 模块         |                      | 机架                      | 插槽    | 1地址 | 0 地址 | 类型         | 订货号      | 固件        | 注释   | ▼ 目录             |      |
| ▼ XB6-PN0002 |                      | 0                       | 0     |     |      | XB6-PN0002 | 1234567  | V10.00.00 |      | < 桃索 >           | init |
| ► PN-IO      |                      | 0                       | 0 X1  |     |      | PNIO       |          |           |      |                  |      |
| XB6-P04A_1   | mercal NB day        | 0                       |       | 249 | 253  | XB6-P04A   |          | 2.0       |      | ● 辺塚 (三部2        | 100  |
|              | 更 成 设 合              | B                       |       |     |      |            |          |           |      | 【 」 保伏           |      |
|              | 后初度軍上                | .共…                     |       |     |      |            |          |           |      | Analog Input     |      |
|              | X 剪切(T)              | C                       | trl+X |     |      |            |          |           |      | Digital I/O      |      |
| 111 夏制(Y)    |                      | C                       | trl+C |     |      |            |          |           |      | Digital Input    |      |
|              |                      | C                       | tri+v |     |      |            |          |           |      | Digital Output   |      |
|              | ★ 删除(D)              |                         | Del   |     |      |            |          |           |      | Function I/O     |      |
|              | 重命名(N)               |                         | F2    |     |      |            |          |           |      | ▼ Pulse I/O      |      |
|              | 压缩地址                 |                         |       |     |      |            |          |           |      | X86-DS506C       |      |
|              | 解压缩地址                |                         |       |     |      |            |          |           |      | XB6-P04A         |      |
|              | 编译                   |                         | •     |     |      |            |          |           |      | XB6-PWM4         |      |
|              | 下载到设备                | (L)                     | •     |     |      |            |          |           |      | 🕨 🧊 Relay Output |      |
|              | ቓ 转至在线(ト             | I) C                    | trl+K |     |      |            |          |           |      | ▶ 📠 前端模块         |      |
|              | ● 转至离线(F             | ) O                     | trl+M |     |      |            |          |           |      |                  |      |
|              | Left 在线和诊断(D) Ctrl+D |                         |       |     |      |            |          |           |      |                  |      |
|              | 一 万部(反前名)            | ☑ 分配设备名称<br>再新社由于提制的操作数 |       |     |      |            |          |           |      |                  |      |
|              | 35.37773227          | 1995/010101996119       | 2.82  |     |      |            |          |           |      |                  |      |
|              | ₩ 交叉引用               |                         | F11   |     |      |            |          |           |      |                  |      |
|              | ▲ 父父51用1篇            | l思 Snitt                | +=11  |     |      |            |          |           |      |                  |      |
|              | 显示目录                 | Ctrl+Sh                 | ift+C |     |      |            |          |           |      |                  |      |
|              |                      | ·签条(L)                  |       |     |      |            |          |           |      |                  |      |
|              | Q. CH                | Alt+8                   | inter |     |      |            |          |           |      |                  |      |
|              | 44至66条初              | 189                     |       |     |      |            |          |           |      |                  |      |
|              | 440,610,010          | 0                       | 26    |     |      |            |          |           |      |                  |      |
|              |                      | 0                       | 20    |     |      |            |          |           |      |                  |      |
|              |                      | 0                       | 27    |     |      |            |          |           |      |                  |      |
|              |                      | 0                       | 29    |     |      |            |          |           |      |                  |      |
|              |                      | 0                       | 30    |     |      |            |          |           |      |                  |      |
|              |                      | 0                       | 31    |     |      |            |          |           |      |                  |      |
|              |                      | 0                       | 32    |     |      |            |          |           |      |                  |      |
|              |                      |                         |       |     |      |            |          |           |      |                  |      |

b. In the property page, click "Module Parameters", as shown in the following figure. Parameters can be configured according to the actual use of the need to configure, after the completion of the configuration, re-download the program to the PLC, the PLC and the module need to be re-powered.

| B6-P04A    | _1 [XB6-P04 | A]     |              |                    | ◎ 属性 □ 信息 □ 诊断                                  |   |
|------------|-------------|--------|--------------|--------------------|-------------------------------------------------|---|
| 常規         | 10 变量       | 系统常数   | 文本           |                    |                                                 |   |
| 常规         |             | 模块参数   | t            |                    |                                                 |   |
| 输入<br>模块参数 |             | XB6-P0 | 4A Parame    | ter                |                                                 |   |
| 1/0 地址     |             |        |              | Pulse Mode:        | Pul+Dir                                         | - |
|            |             |        |              | Brake Time:        | 200                                             |   |
|            |             |        | Ch1 Sta      | rtup Speed:        | 1                                               |   |
|            |             |        | Но           | ming Mode:         | mode24                                          | • |
|            |             |        | Ch1 Hon      | ning Speed:        | 1000                                            |   |
|            |             | Ch1 F  | loming Appro | ach Speed:         | 500                                             |   |
|            |             |        | 5 11         | ,<br>Input Logic : | Limit Normally Open, Origin Brake Normally Open | - |
|            |             |        | c            | h1 Scaling:        | 1                                               |   |
|            |             |        | Ch2 Sta      | rtup Speed:        | 1                                               |   |
|            |             |        | Ch2 Ho       | ming Mode:         | mode24                                          | • |
|            |             |        | Ch2 Hon      | ning Speed:        | 1000                                            |   |
|            |             | Ch2 H  | loming Appro | ach Speed:         | 500                                             |   |
|            |             |        | Ch2          | Input Logic:       | Limit Normally Open, Origin Brake Normally Open | - |
|            |             |        | c            | h2 Scaling:        | 1                                               |   |
|            |             |        | Ch3 Sta      | rtup Speed:        | 1                                               |   |
|            |             |        | Ch3 Ho       | ming Mode:         | mode24                                          | - |
|            |             |        | Ch3 Hon      | ning Speed:        | 1000                                            |   |
|            |             | Ch3 H  | loming Appro | ach Speed:         | 500                                             |   |
|            |             |        | Ch3          | Input Logic:       | Limit Normally Open, Origin Brake Normally Open | - |
|            |             |        | C            | h3 Scaling:        | 1                                               |   |
|            |             |        | Ch4 Sta      | rtup Speed:        | 1                                               |   |
|            |             |        | Ch4 Ho       | ming Mode:         | mode24                                          | - |
|            |             |        | Ch4 Hon      | ning Speed:        | 1000                                            |   |
|            |             | Ch4 H  | loming Appro | ach Speed:         | 500                                             |   |
|            |             |        | Ch4          | Input Logic:       | Limit Normally Open, Origin Brake Normally Open | - |
|            |             |        | (            | h4 Scaling:        | 1                                               |   |

# 12. Functional verification

a. Expand the left side of the project navigation, select "Monitor and Force Meter", as shown in the following figure.

| 项目砌                                     |  |
|-----------------------------------------|--|
| 设备                                      |  |
| Ĩ                                       |  |
|                                         |  |
| ▼ 🔄 XB6-P04A                            |  |
| 📑 添加新设备                                 |  |
| 🔒 设备和网络                                 |  |
| PLC_1 [CPU 1214C DC/DC/DC]              |  |
| ■】 设备组态                                 |  |
| 2 在线和诊断                                 |  |
| ▶ 🚘 程序块                                 |  |
| ▶ 🙀 工艺对象                                |  |
| ▶ 🔤 外部源文件                               |  |
| ▶ 📮 PLC 变里                              |  |
| ▶ <u>■</u> PLC 数据类型                     |  |
| ▼ 폟 监控与强制表                              |  |
| ▲ 添加新监控表                                |  |
| 日、通制表                                   |  |
| ▶ 🖳 在线备份                                |  |
| Traces                                  |  |
|                                         |  |
| ▶  设备代埋数据                               |  |
|                                         |  |
| 目 PLC 报警义本列表                            |  |
|                                         |  |
| ▶ L 分佈式 //O<br>▶                        |  |
| · 展 不力组制反面                              |  |
| ▶ 至王汉血                                  |  |
| ▶ □○ 広東別胞                               |  |
| ▶ □ □ □ □ □ □ □ □ □ □ □ □ □ □ □ □ □ □ □ |  |
|                                         |  |
|                                         |  |
|                                         |  |
| ▶ 🔚 读卡哭///SB 左佛哭                        |  |
|                                         |  |

b. Double-click "Add New Monitor Table", the system adds a new monitor table, as shown in the following figure.

| 项目树                                                                                                    | Π < | XB6-F | 04A ▶ PLC_1           | [CPU 1214 | CDC/DC/DC] ▶ 监持 | 空与强制表 🕨 监控者 | €_1 |   |    | _ # #× |
|----------------------------------------------------------------------------------------------------|-----|-------|-----------------------|-----------|-----------------|-------------|-----|---|----|--------|
| 设备                                                                                                    |     |       |                       |           |                 |             |     |   |    |        |
|                                                                                                    |     |       | (* 1 <u>1</u> 2 10 10 | 9, 90 2   | 00h 00h<br>5 1  |             |     |   |    |        |
|                                                                                                    |     | i     | 名称                    | 地址        | 显示格             | 式 监视值       | 修改值 | 9 | 注释 |        |
| ▼ 🔄 XB6-P04A                                                                                                    |     | 1     |                       | 🔳 <新地     | <u>*</u> >      |             |     |   |    |        |
| 📑 添加新设备                                                                                                    |     |       |                       |           |                 |             |     |   |    |        |
| 晶 设备和网络                                                                                                    |     |       |                       |           |                 |             |     |   |    |        |
| PLC_1 [CPU 1214C DC/DC/DC]                                                                                                    |     |       |                       |           |                 |             |     |   |    |        |
| 11 设备组态                                                                                                    |     |       |                       |           |                 |             |     |   |    |        |
| 2 在线和诊断                                                                                                    |     |       |                       |           |                 |             |     |   |    |        |
| ▶ 🛃 程序块                                                                                                    |     |       |                       |           |                 |             |     |   |    |        |
| ▶ 🖼 工艺对象                                                                                                    |     |       |                       |           |                 |             |     |   |    |        |
| ▶ 📾 外部源文件                                                                                                    |     |       |                       |           |                 |             |     |   |    |        |
| ▶ 🞑 PLC 变量                                                                                                    |     |       |                       |           |                 |             |     |   |    |        |
| ▶ 📑 PLC 数据类型                                                                                                    |     |       |                       |           |                 |             |     |   |    |        |
| ▼ 🗔 监控与强制表                                                                                                    |     |       |                       |           |                 |             |     |   |    |        |
| 📑 添加新监控表                                                                                                    |     |       |                       |           |                 |             |     |   |    |        |
|                                                                                                    |     |       |                       |           |                 |             |     |   |    |        |
| 「認」 强制表                                                                                                    |     |       |                       |           |                 |             |     |   |    |        |
| ▶ 📴 在线备份                                                                                                    |     |       |                       |           |                 |             |     |   |    |        |
| 🕨 📴 Traces                                                                                                    |     |       |                       |           |                 |             |     |   |    |        |
| ▶ 🔯 OPC UA 通信                                                                                                    |     |       |                       |           |                 |             |     |   |    |        |
| ▶ 🔚 设备代理数据                                                                                                    |     |       |                       |           |                 |             |     |   |    |        |
| 建 程序信息                                                                                                    |     |       |                       |           |                 |             |     |   |    |        |
| ■ PLC 报警文本列表                                                                                                    |     |       |                       |           |                 |             |     |   |    |        |
| ▶ 1 本地模块                                                                                                    |     |       |                       |           |                 |             |     |   |    |        |
| ▶ 🧊 分布式 I/O                                                                                                    |     |       |                       |           |                 |             |     |   |    |        |
| 🕨 🔚 未分组的设备                                                                                                    |     |       |                       |           |                 |             |     |   |    |        |
| ▶ 100 安全设置                                                                                                    |     |       |                       |           |                 |             |     |   |    |        |
| ▶ 🔀 跨设备功能                                                                                                    |     |       |                       |           |                 |             |     |   |    |        |
| ▶ 3 公共数据                                                                                                    |     |       |                       |           |                 |             |     |   |    |        |
| ▶ 1 文档设置                                                                                                    |     |       |                       |           |                 |             |     |   |    |        |
| Image: Image: Imag<br>Image: Image: Ima<br>Image: Image: Image: Image: Image: Image: Image: Image: Image: Image: Image: Image: Image: Image: Image: Image: Image: Image: Image: Image: Image: Image: Image: Image: Image: Image: Image: Image: Image: Image: Image: Image: Image: Ima |     |       |                       |           |                 |             |     |   |    |        |
| ▶ 🛃 版本控制接口                                                                                                    |     |       |                       |           |                 |             |     |   |    |        |
| ▶ 🔚 在线访问                                                                                                    |     |       |                       |           |                 |             |     |   |    |        |
| ▶ 🤄 读卡器/USB 存储器                                                                                                    |     |       |                       |           |                 |             |     |   |    | 11. S. |
|                                                                                                    |     | 1     |                       |           |                 |             |     |   |    | >      |

c. Open the Device View and check the channel Q address (channel address of the output signal) and I address (channel address of the input signal) of the module XB6-P04A in the device overview.

For example, the "Q address" of XB6-P04A module is 1 to 36, and the "I address" is 1 to 24, as shown in the following figure.

| XB6-P0 | 4A I         | <ul> <li>未分组的设备。</li> </ul> | XB6-PN00 | 02 [XI | 36-PN00 | 02] |     |            |            |           |    |
|--------|--------------|-----------------------------|----------|--------|---------|-----|-----|------------|------------|-----------|----|
|        |              |                             |          |        |         |     |     | 21         | 拓扑视图 👗 网络视 | 图 📑 设备视   | 18 |
| Fi     | <b>设备</b> 相  | K览                          |          |        |         |     |     |            |            |           |    |
| -      | ₩ 樽          | 莫块                          |          | 机架     | 插槽      | 1地址 | Q地址 | 类型         | 订货号        | 固件        |    |
|        | -            | XB6-PN0002                  |          | 0      | 0       |     |     | XB6-PN0002 | 1234567    | V10.00.00 | ^  |
|        | ~            | PN-IO                       |          | 0      | 0 X1    |     |     | PNIO       |            |           |    |
| 1      | $\checkmark$ | XB6-P04A_1                  |          | 0      | 1       | 249 | 253 | XB6-P04A   |            | 2.0       |    |
|        |              |                             |          | 0      | 2       |     |     |            |            |           |    |
|        |              |                             |          | 0      | 3       |     |     |            |            |           |    |
| 1      |              |                             |          | 0      | 4       |     |     |            |            |           |    |
|        |              |                             |          | 0      | 5       |     |     |            |            |           |    |
| 1      |              |                             |          | 0      | 6       |     |     |            |            |           |    |
| 1      |              |                             |          | 0      | 7       |     |     |            |            |           | =  |
|        |              |                             |          | 0      | 8       |     |     |            |            |           |    |
| 1      |              |                             |          | 0      | 9       |     |     |            |            |           |    |
|        |              |                             |          | 0      | 10      |     |     |            |            |           |    |

d. Input the address, data type and comments in the Address cell of the monitoring table to facilitate monitoring. You can refer to the definition of the upstream and downstream process data, enter

the data items in order, press the Enter key, and then click the button to monitor the data after all the fields are filled in.

| 6-P04A + PLC_1 | [CPU 1214C DO/DO/DC] | <ul> <li>监控与强制表</li> </ul>                     | b 监控表 1      |           |     |                             |     |
|----------------|----------------------|------------------------------------------------|--------------|-----------|-----|-----------------------------|-----|
|                |                      |                                                |              |           |     |                             |     |
| 2 12 19 16     | 1, 2, 27 19 9        | an 15 45 44                                    | all-set diff | 10.21.78  | 1.4 | 112.07                      | **  |
| 1 -6.49        | 18 M                 | 型示植式                                           | 温代加          | NS FR III | 7   | 注释                          | 支援注 |
|                | %13.0                | 布尔型                                            | FALSE        |           |     | Ch1 Pulse Output Direction  |     |
|                | %13.1                | 布尔型                                            | FALSE        |           |     | Ch1 Pulse Status Flag 1     |     |
|                | %13.2                | 布尔型                                            | FALSE        |           |     | Ch1 Pulse Status Flag 2     |     |
|                | %13.3                | 布尔型                                            | FALSE        |           |     | Ch1 Homing Mode Running     |     |
|                | %13.4                | 布尔型                                            | FALSE        |           |     | Ch1 Position Mode Running   |     |
|                | %/3.5                | 布尔型                                            | FALSE        |           |     | Ch1 Velocity Mode Running   |     |
|                | %13.6                | 布尔型                                            | FALSE        |           |     | Ch1 Homed                   |     |
|                | %/3.7                | 布尔型                                            | FALSE        |           |     | Ch1 Location Arrival        |     |
|                | %12.0                | 高尔型                                            | FALSE        |           |     | Ch1 Velocity Arrival        |     |
|                | 5/2.1                | 高尔型                                            | FALSE        |           |     | Ch1 Positive Limit Signal   |     |
|                | \$12.2               | 高尔田                                            | FALSE        |           |     | Ch1 Negative Limit Signal   |     |
|                | 8,12.3               | <b>东</b> 尔利                                    | EALSE        |           |     | Ch1 Home Signal             |     |
|                | 344.5                | 有小量                                            | ELEC         |           |     | Chil Brake Signal           |     |
|                | 342.4                | 专小型                                            | PALSE        |           |     | Chil Brake Signal           |     |
|                | %15.0                | 梅尔型                                            | PALSE        |           |     | Ch2 Pulse Output Direction  |     |
|                | %/5.1                | 布尔型                                            | FALSE        |           |     | Ch2 Pulse Status Flag 1     |     |
|                | %15.2                | 布尔型                                            | FALSE        |           |     | Ch2 Pulse Status Flag 2     |     |
|                | %15.3                | 布尔型                                            | FALSE        |           |     | Ch2 Homing Mode Running     |     |
|                | %/5.4                | 布尔型                                            | FALSE        |           |     | Ch2 Position Mode Running   |     |
|                | %(5.5                | 布尔型                                            | FALSE        |           |     | Ch2 Velocity Mode Running   |     |
|                | %15.6                | 高尔型                                            | FALSE        |           |     | Ch2 Homed                   |     |
|                | 9457                 | 高尔思                                            | FALSE        |           |     | Ch2 Location Arrival        |     |
|                | 814.0                | <b>本</b> 尔里<br><b>东</b> 尔明                     | EALSE        |           |     | Ch2 Valority Arrival        |     |
|                | 814.5                | All And All All All All All All All All All Al | ENER         |           |     | Ch2 Perities Limit Signal   |     |
|                | 304.1                | 物小型                                            | THESE        |           |     | Ch2 Positive Limit signal   |     |
|                | %14.2                | 杨尔型                                            | FALSE        |           |     | Ch2 Negative Limit Signal   |     |
|                | %14,3                | 布尔型                                            | FALSE        |           |     | Ch2 Home Signal             |     |
|                | %14.4                | 布尔型                                            | FALSE        |           |     | Ch2 Brake Signal            |     |
|                | %17.0                | 布尔型                                            | FALSE        |           |     | Ch3 Pulse Output Direction  |     |
|                | %17.1                | 布尔型                                            | FALSE        |           |     | Ch3 Pulse Status Flag 1     |     |
|                | %17.2                | 布尔型                                            | FALSE        |           | 0   | Ch3 Pulse Status Flag 2     |     |
|                | %/7.3                | 布尔型                                            | FALSE        |           |     | Ch3 Homing Mode Running     |     |
|                | 517.4                | 高尔则                                            | FALSE        |           |     | Ch3 Position Mode Running   |     |
|                | 517.5                | 変合の目                                           | FALSE        |           |     | Chill Velocity Mode Pupping |     |
|                | 817.6                | the Average                                    | C FALCE      |           |     | Ch3 Hamad                   |     |
|                | 747.0                | 有小型                                            | PALSE        |           |     | chi Homeo                   |     |
|                | 567.7                | 伸行型                                            | PALSE        |           |     | Ch3 Location Arrival        |     |
|                | %16.0                | 布尔型                                            | FALSE        |           |     | Ch3 Velocity Arrival        |     |
|                | %/6.1                | 布尔型                                            | FALSE        |           |     | Ch3 Positive Limit Signal   |     |
|                | %/6.2                | 布尔型                                            | FALSE        |           |     | Ch3 Negative Limit Signal   |     |
|                | %/6.3                | 布尔型                                            | FALSE        |           |     | Ch3 Home Signal             |     |
|                | %16.4                | 布尔型                                            | FALSE        |           |     | Ch3 Brake Signal            |     |
|                | %19.0                | 布尔思                                            | FALSE        |           |     | Ch4 Pulse Output Direction  |     |
|                | 9649-1               | 亦尔西                                            | FALSE        |           |     | Ch4 Pulse Status Flag 1     |     |
|                | 549.7                | 麻尔用                                            | FALSE        |           |     | Che Pulse Status Flag 2     |     |
|                | 9,10 3               | 市位用                                            | FALSE        |           |     | Ch4 Homing Mode Pupping     |     |
|                | 800.4                | 1000mm<br>东位期                                  | FALSE        |           |     | Ch4 Position Mode Punning   |     |
|                | 80.4                 | 中小量                                            | FALSE        |           |     | Che Valasite Made Depains   |     |
|                | 269.5                | 和小型                                            | III PALSE    |           |     | Ch4 velocity Mode Running   |     |
|                | 519.0                | 地尔里                                            | FALSE        |           |     | Ch4 Homed                   |     |
|                | %19.7                | 布尔型                                            | FALSE        |           |     | Ch4 Location Arrival        |     |
|                | %18.0                | 布尔型                                            | FALSE        |           |     | Ch4 Velocity Arrival        |     |
|                | %18.1                | 布尔型                                            | FALSE        |           |     | Ch4 Positive Limit Signal   |     |
|                | %18.2                | 布尔型                                            | FALSE        |           |     | Ch4 Negative Limit Signal   |     |
|                | %18.3                | 布尔型                                            | FALSE        |           |     | Ch4 Home Signal             |     |
|                | %18.4                | 布尔型                                            | FALSE        |           |     | Ch4 Brake Signal            |     |
|                | %/W10                | 十六进制                                           | 16#0601      |           |     | Ch1 Error Code              |     |
|                | %/W12                | 十六进制                                           | 16#0601      |           |     | Ch2 Error Code              |     |
|                | %/W14                | 十六进制                                           | 1680601      |           |     | Ch3 Error Code              |     |
|                | \$10/16              | 十六进制                                           | 16#0601      |           |     | Ch4 Error Code              |     |
|                | 81010                | 1712年1                                         | 0            |           |     | Chi Current Location        |     |
|                |                      | 市村与十进制                                         | 0            |           |     | chi current Location        |     |
|                | %ID22                | 市付号十进制                                         | 0            |           |     | Chi Current velocity        |     |
|                | %ID26                | 常行号十进制                                         | 0            |           |     | Ch2 Current Location        |     |
|                | %D30                 | 带符号十进制                                         | 0            |           |     | Ch2 Current Velocity        |     |
|                | %ID34                | 带符号十进制                                         | 0            |           |     | Ch3 Current Location        |     |
|                | %D38                 | 带符号十进制                                         | 0            |           |     | Ch3 Current Velocity        |     |
|                | %ID42                | 带符号十进制                                         | 0            |           |     | Ch4 Current Location        |     |
|                | %ID46                | 带符号十进制                                         | 0            |           |     | Ch4 Current Velocity        |     |

e. The module's uplink data is shown below in the monitoring table.

| f. | The downstream | data of the | module i | s shown | below in | the monitorin | g table. |
|----|----------------|-------------|----------|---------|----------|---------------|----------|
|----|----------------|-------------|----------|---------|----------|---------------|----------|

|                                                                                             | PLC_1 [CPU 1214C DC/DC/DC] | <ul> <li>监控与强制表</li> </ul> | <ul> <li>监控表_1</li> </ul> |     |   |                                     |      |
|---------------------------------------------------------------------------------------------|----------------------------|----------------------------|---------------------------|-----|---|-------------------------------------|------|
|                                                                                             |                            |                            |                           |     |   |                                     |      |
| 1<br>1<br>1<br>1<br>1<br>1<br>1<br>1<br>1<br>1<br>1<br>1<br>1<br>1<br>1<br>1<br>1<br>1<br>1 | 1 1. 9. A. B               |                            |                           |     |   |                                     |      |
| 1                                                                                           | 名称                         | 显示格式                       | 监视值                       | 修改值 | 9 | 注释                                  | 变量注释 |
| 65                                                                                          | %Q5.0                      | 布尔型                        | FALSE                     |     |   | CH1 Running Direction               |      |
| 66                                                                                          | %Q5.1                      | 布尔型                        | FALSE                     |     |   | CH1 Absolute/Relative Position Mode |      |
| 67                                                                                          | %05.2                      | 布尔型                        | FALSE                     |     |   | CH1 Position/Velocity Mode          |      |
| 68                                                                                          | %Q5.3                      | 布尔型                        | FALSE                     |     |   | CH1 Reset Coordinates               |      |
| 69                                                                                          | %Q5.4                      | 布尔型                        | FALSE                     |     |   | CH1 Start                           |      |
| 70                                                                                          | %Q5.5                      | 布尔型                        | FALSE                     |     |   | CH1 Brake                           |      |
| 71                                                                                          | %Q5.6                      | 布尔型                        | FALSE                     |     |   | CH1 Home                            |      |
| 72                                                                                          | %Q4.0                      | 布尔型                        | FALSE                     |     |   | CH2 Running Direction               |      |
| 73                                                                                          | %Q4.1                      | 布尔型                        | FALSE                     |     |   | CH2 Absolute/Relative Position Mode |      |
| 74                                                                                          | %Q4.2                      | 布尔型                        | FALSE                     |     |   | CH2 Position/Velocity Mode          |      |
| 75                                                                                          | %Q4.3                      | 布尔型                        | FALSE                     |     |   | CH2 Reset Coordinates               |      |
| 76                                                                                          | %Q4.4                      | 布尔型                        | FALSE                     |     |   | CH2 Start                           |      |
| 77                                                                                          | %Q4.5                      | 布尔型                        | FALSE                     |     |   | CH2 Brake                           |      |
| 78                                                                                          | %Q4.6                      | 布尔型                        | FALSE                     |     |   | CH2 Home                            |      |
| 79                                                                                          | %Q3.0                      | 布尔型                        | FALSE                     |     |   | CH3 Running Direction               |      |
| 80                                                                                          | %Q3.1                      | 布尔型                        | FALSE                     |     |   | CH3 Absolute/Relative Position Mode |      |
| 81                                                                                          | %Q3.2                      | 布尔型                        | FALSE                     |     |   | CH3 Position/Velocity Mode          |      |
| 82                                                                                          | %Q3.3                      | 布尔型                        | FALSE                     |     |   | CH3 Reset Coordinates               |      |
| 83                                                                                          | %Q3.4                      | 布尔型                        | FALSE                     |     |   | CH3 Start                           |      |
| 84                                                                                          | %Q3.5                      | 布尔型                        | FALSE                     |     |   | CH3 Brake                           |      |
| 85                                                                                          | %Q3.6                      | 布尔型                        | FALSE                     |     |   | CH3 Home                            |      |
| 86                                                                                          | %Q2.0                      | 布尔型                        | FALSE                     |     |   | CH4 Running Direction               |      |
| 87                                                                                          | %Q2.1                      | 布尔型                        | FALSE                     |     |   | CH4 Absolute/Relative Position Mode |      |
| 88                                                                                          | %Q2.2                      | 布尔型                        | FALSE                     |     |   | CH4 Position/Velocity Mode          |      |
| 89                                                                                          | %Q2.3                      | 布尔型                        | FALSE                     |     |   | CH4 Reset Coordinates               |      |
| 90                                                                                          | %Q2.4                      | 布尔型                        | FALSE                     |     |   | CH4 Start                           |      |
| 91                                                                                          | %Q2.5                      | 布尔型                        | FALSE                     |     |   | CH4 Brake                           |      |
| 92                                                                                          | %Q2.6                      | 布尔型                        | FALSE                     |     |   | CH4 Home                            |      |
| 93                                                                                          | %QW6                       | 无符号十进制                     | 0                         |     |   | CH1 Acceleration Time               |      |
| 94                                                                                          | %QW8                       | 无符号十进制                     | 0                         |     |   | CH1 Deceleration Time               |      |
| 95                                                                                          | %QD10                      | 无符号十进制                     | 0                         |     |   | Ch1 Running Velocity                |      |
| 96                                                                                          | %QD14                      | 无符号十进制                     | 0                         |     |   | Ch1 Running Position                |      |
| 97                                                                                          | %QW18                      | 无符号十进制                     | 0                         |     |   | CH2 Acceleration Time               |      |
| 98                                                                                          | %QW20                      | 无符号十进制                     | 0                         |     |   | CH2 Deceleration Time               |      |
| 99                                                                                          | %QD22                      | 无符号十进制                     | 0                         |     |   | Ch2 Running Velocity                |      |
| 100                                                                                         | %QD26                      | 无符号十进制                     | 0                         |     |   | Ch2 Running Position                |      |
| 101                                                                                         | %QW30                      | 无符号十进制                     | 0                         |     |   | CH3 Acceleration Time               |      |
| 102                                                                                         | %QW32                      | 无符号十进制                     | 0                         |     |   | CH3 Deceleration Time               |      |
| 103                                                                                         | %QD34                      | 无符号十进制                     | 0                         |     |   | Ch3 Running Velocity                |      |
| 104                                                                                         | %QD38                      | 无符号十进制                     | 0                         |     |   | Ch3 Running Position                |      |
| 105                                                                                         | %QW42                      | 无符号十进制                     | 0                         |     |   | CH4 Acceleration Time               |      |
| 106                                                                                         | 3%QW44                     | 无符号十进制                     | • 0                       |     |   | CH4 Deceleration Time               |      |
| 107                                                                                         | %QD46                      | 无符号十进制                     | 0                         |     |   | Ch4 Running Velocity                |      |
| 108                                                                                         | %QD50                      | 无符号十进制                     | 0                         |     |   | Ch4 Running Position                |      |

#### **Examples of Module Functions**

- Channel 1 runs 50,000 pulses in the forward direction at 100KHZ.
  - a. Configure the configuration parameters as shown below.

| XB6-P04A_1 [XB6-P04A]               | <b>马属性</b> 马信息 马诊断                                           |   |
|-------------------------------------|--------------------------------------------------------------|---|
| <b>常規</b> 10 变量 系统常数 文本             |                                                              |   |
| * 常規 模块参数                           |                                                              |   |
| 和八<br>模块参数 XB6-P04A Param<br>I/O 地址 | ster                                                         |   |
|                                     | Pulse Mode: Pul+Dir                                          | - |
|                                     | Brake Time: 200                                              |   |
| Ch1 St                              | artup Speed: 1                                               |   |
| н                                   | ming Mode: mode24                                            |   |
| Ch1 Hc                              | ming Speed: 1000                                             |   |
| Ch1 Homing App                      | oach Speed: 500                                              |   |
|                                     | Input Logic: Limit Normally Open, Origin Brake Normally Open |   |
|                                     | Ch1 Scaling: 1                                               |   |
| Ch2 St                              | artup Speed: 1                                               |   |
| Ch2 H                               | ming Mode: mode24                                            |   |
| Ch2 Ho                              | ning Speed: 1000                                             |   |
| Ch2 Homing App                      | oach Speed: 500                                              |   |
| <ul> <li>Ch.</li> </ul>             | Input Logic: Limit Normally Open, Origin Brake Normally Open |   |
|                                     | Ch2 Scaling: 1                                               |   |
| - Ch3 St                            | artup Speed: 1                                               |   |
| Ch3 H                               | ming Mode: mode24                                            |   |
| Ch3 Ho                              | ming Speed: 1000                                             |   |
| Ch3 Homing App                      | oach Speed: 500                                              |   |
| Ch.                                 | Input Logic: Limit Normally Open, Origin Brake Normally Open |   |
|                                     | Ch3 Scaling: 1                                               |   |
| Ch4 St                              | artup Speed: 1                                               |   |
| Ch4 H                               | ming Mode: mode24                                            |   |
| Ch4 Ho                              | ming Speed: 1000                                             |   |
| Ch4 Homing App                      | oach Speed: 500                                              |   |
| Ch                                  | Input Logic: Limit Normally Open, Origin Brake Normally Open |   |
|                                     | Ch4 Scaling: 1                                               |   |
|                                     |                                                              |   |
|                                     |                                                              |   |

- b. Sets channel 1 to relative position mode;
- c. Configure channel 1 to run at 50000 steps and 100kHz;
- d. Ensure that the channel 1 brake command is 0 and that channel 1 is at rest;

|     |           |       | > 监控与强制表   | ・ 监控表_1 |         |   |   |                                     | _ # # ×        |
|-----|-----------|-------|------------|---------|---------|---|---|-------------------------------------|----------------|
|     | ä Dø Do 1 | 3     |            |         |         |   |   |                                     |                |
| 1   | [         |       | 尼元格式       | 些知值     | 修改值     | 3 |   | 注释                                  | <b>空田</b> 注程   |
| 65  |           | %05.0 | 血小(n)」     | FALSE   | 10PA DE | 0 |   | CH1 Running Direction               | A = 44         |
| 66  |           | %05.1 | 布尔刑        | TRUE    | TRUE    |   | A | CH1 Absolute/Relative Position Mode | +00+2==+++++++ |
| 67  |           | %05.2 | 布尔刑        | EALSE   |         |   | - | CH1 Position/Velocity Mode          | 旧刈运纠探式         |
| 68  |           | %05.3 | 布尔刑        | EALSE   |         |   |   | CH1 Reset Coordinates               |                |
| 69  |           | %05.4 | 布尔型        | TRUE    | TRUE    |   | A | CH1 Start                           | 启动命令从0到1       |
| 70  |           | %05.5 | 布尔刑        | FALSE   |         | ñ |   | CH1 Brake                           | 刹车指全为0         |
| 71  |           | MO5.6 | 布尔型        | FALSE   |         |   |   | CH1 Home                            | 小十日 4 10       |
| 72  |           | %04.0 | 布尔型<br>布尔型 | FALSE   |         |   |   | CH2 Running Direction               | -              |
| 73  |           | %04.1 | <b>布尔刑</b> | FALSE   |         |   |   | CH2 Absolute/Relative Position Mode |                |
| 74  |           | %04.2 | 布尔刑        | EALSE   |         |   |   | CH2 Position/Velocity Mode          |                |
| 75  |           | %04.3 | 布尔刑        | FALSE   |         |   |   | CH2 Reset Coordinates               |                |
| 76  |           | %04.4 | 布尔刑        | FALSE   |         |   |   | CH2 Start                           |                |
| 77  |           | %04.5 | 布尔刑        | EALSE   |         |   |   | CH2 Brake                           |                |
| 78  |           | %04.6 | 布尔型        | FALSE   |         |   |   | CH2 Home                            |                |
| 79  |           | %03.0 | 布尔刑        | FALSE   |         |   |   | CH3 Bunning Direction               |                |
| 80  |           | %031  | 布尔刑        | FALSE   |         |   |   | CH3 Absolute/Belative Position Mode |                |
| 81  |           | %03.2 | 布尔型        | FALSE   |         |   |   | CH3 Position/Velocity Mode          |                |
| 82  |           | %03.3 | 布尔型        | FALSE   |         |   |   | CH3 Reset Coordinates               |                |
| 83  |           | %03.4 | 布尔型        | FALSE   |         |   |   | CH3 Start                           |                |
| 84  |           | %O3.5 | 布尔型        | FALSE   |         |   |   | CH3 Brake                           |                |
| 85  |           | %O3.6 | 布尔型        | FALSE   |         |   |   | CH3 Home                            |                |
| 86  |           | %02.0 | 布尔型        | FALSE   |         |   |   | CH4 Running Direction               |                |
| 87  |           | %02.1 | 布尔型        | FALSE   |         |   |   | CH4 Absolute/Relative Position Mode | =              |
| 88  |           | %02.2 | 布尔型        | FALSE   |         |   |   | CH4 Position/Velocity Mode          |                |
| 89  |           | %02.3 | 布尔型        | FALSE   |         |   |   | CH4 Reset Coordinates               |                |
| 90  |           | %O2.4 | 布尔型        | FALSE   |         |   |   | CH4 Start                           |                |
| 91  |           | %02.5 | 布尔型        | FALSE   |         |   |   | CH4 Brake                           |                |
| 92  |           | %02.6 | 布尔型        | FALSE   |         |   |   | CH4 Home                            |                |
| 93  |           | %OW6  | 无符号十进制     | 500     | 500     |   | A | CH1 Acceleration Time               |                |
| 94  |           | %OW8  | 无符号十进制     | 500     | 500     |   | A | CH1 Deceleration Time               |                |
| 95  |           | %OD10 | 无符号十进制     | 100000  | 100000  |   | A | Ch1 Running Velocity                | 运行速度100kHz     |
| 96  |           | %QD14 | 带符号十进制     | 50000   | 50000   |   | A | Ch1 Running Position                | 运行步数50000      |
| 97  |           | %QW18 | 无符号十进制     | 0       |         |   | - | CH2 Acceleration Time               | 2130 200000    |
| 98  |           | %QW20 | 无符号十进制     | 0       |         |   |   | CH2 Deceleration Time               |                |
| 99  |           | %QD22 | 无符号十进制     | 0       |         |   |   | Ch2 Running Velocity                |                |
| 100 |           | %QD26 | 无符号十进制     | 0       |         |   |   | Ch2 Running Position                |                |
| 101 |           | %QW30 | 无符号十进制     | 0       |         |   |   | CH3 Acceleration Time               |                |
| 102 |           | %QW32 | 无符号十进制     | 0       |         |   |   | CH3 Deceleration Time               |                |
| 103 |           | %QD34 | 无符号十进制     | 0       |         |   |   | Ch3 Running Velocity                |                |
| 104 |           | %QD38 | 无符号十进制     | 0       |         |   |   | Ch3 Running Position                | N              |

e. Set the start command for channel 1 from 0 to 1 as shown below.

f. After the movement is complete, you can see that the channel 1 position arrival is set to 1, as shown below.

| XB6-P04A > | PLC_1 [CPU 1214C DC/DC/DC] | 监控与强制表 | € ▶ 监控表_1 |      |   |                            | -    | ∎≡× |
|------------|----------------------------|--------|-----------|------|---|----------------------------|------|-----|
|            |                            |        |           |      |   |                            |      |     |
| 🦉 👻 📖      |                            |        |           |      |   |                            |      |     |
| i          | 名称 地址                      | 显示格式   | 监视值       | 修改值  | 9 | 注释                         | 变量注释 | 8   |
| 1          | %13.0                      | 布尔型    | FALSE     |      |   | Ch1 Pulse Output Direction |      | ^   |
| 2          | 9613.1                     | 布尔型    | FALSE     |      |   | Ch1 Pulse Status Flag 1    |      |     |
| 3          | %13.2                      | 布尔型    | FALSE     |      |   | Ch1 Pulse Status Flag 2    |      |     |
| 4          | %13.3                      | 布尔型    | FALSE     |      |   | Ch1 Homing Mode Running    |      |     |
| 5          | %I3.4                      | 布尔型    | FALSE     |      |   | Ch1 Position Mode Running  |      |     |
| 6          | %13.5                      | 布尔型    | FALSE     |      |   | Ch1 Velocity Mode Running  |      | _   |
| 7          | %13.6                      | 布尔型    | FALSE     | 1.00 |   | Ch1 Homed                  |      | =   |
| 8          | %I3.7                      | 布尔型    | TRUE      |      |   | Ch1 Location Arrival       |      |     |
| 9          | %12.0                      | 布尔型    | FALSE     |      |   | Ch1 Velocity Arrival       |      |     |
| 10         | %12.1                      | 布尔型    | FALSE     |      |   | Ch1 Positive Limit Signal  |      |     |
| 11         | %12.2                      | 布尔型    | FALSE     |      |   | Ch1 Negative Limit Signal  |      |     |
| 12         | 9612.3                     | 布尔型    | FALSE     |      |   | Ch1 Home Signal            |      |     |
| 13         | %12.4                      | 布尔型    | FALSE     |      |   | Ch1 Brake Signal           |      |     |
| 14         | %15.0                      | 布尔型    | FALSE     |      |   | Ch2 Pulse Output Direction |      |     |
| 15         | %15.1                      | 布尔型    | FALSE     |      |   | Ch2 Pulse Status Flag 1    |      |     |
| 16         | %15.2                      | 布尔型    | FALSE     |      |   | Ch2 Pulse Status Flag 2    |      |     |
| 17         | %15.3                      | 布尔型    | FALSE     |      |   | Ch2 Homing Mode Running    |      |     |
| 18         | %15.4                      | 布尔型    | FALSE     |      |   | Ch2 Position Mode Running  |      |     |
| 19         | %15.5                      | 布尔型    | FALSE     |      |   | Ch2 Velocity Mode Running  |      |     |
| 20         | %15.6                      | 布尔型    | FALSE     |      |   | Ch2 Homed                  |      |     |
| 21         | %15.7                      | 布尔型    | FALSE     |      |   | Ch2 Location Arrival       |      |     |
| 22         | %14.0                      | 布尔型    | FALSE     |      |   | Ch2 Velocity Arrival       |      |     |
| 23         | %14.1                      | 布尔型    | FALSE     |      |   | Ch2 Positive Limit Signal  |      |     |
| 24         | %14.2                      | 布尔型    | FALSE     |      |   | Ch2 Negative Limit Signal  |      |     |
| 25         | %14.3                      | 布尔型    | FALSE     |      |   | Ch2 Home Signal            |      |     |
| 26         | %14.4                      | 布尔型    | FALSE     |      |   | Ch2 Brake Signal           |      |     |
| 27         | %17.0                      | 布尔型    | FALSE     |      |   | Ch3 Pulse Output Direction |      |     |
| 28         | %17.1                      | 布尔型    | FALSE     |      |   | Ch3 Pulse Status Flag 1    |      |     |
| 29         | 9617.2                     | 布尔型    | FALSE     |      |   | Ch3 Pulse Status Flag 2    |      |     |
| 30         | %17.3                      | 布尔型    | FALSE     |      |   | Ch3 Homing Mode Running    |      |     |
| 31         | %17.4                      | 布尔型    | FALSE     |      |   | Ch3 Position Mode Running  |      |     |
| 32         | 9617.5                     | 布尔型    | FALSE     |      |   | Ch3 Velocity Mode Running  |      |     |
| 33         | %17.6                      | 布尔型    | FALSE     |      |   | Ch3 Homed                  |      |     |
| 34         | %17.7                      | 布尔型    | FALSE     |      |   | Ch3 Location Arrival       |      |     |
| 35         | %16.0                      | 布尔型    | FALSE     |      |   | Ch3 Velocity Arrival       |      |     |
| 36         | %16.1                      | 布尔型    | FALSE     |      |   | Ch3 Positive Limit Signal  |      |     |
| 37         | %16.2                      | 布尔型    | FALSE     |      |   | Ch3 Negative Limit Signal  |      |     |
| 38         | %16.3                      | 布尔型    | FALSE     |      |   | Ch3 Home Signal            |      |     |
| 39         | %16.4                      | 布尔型    | FALSE     |      |   | Ch3 Brake Signal           |      |     |
| 40         | %19.0                      | 布尔型    | FALSE     |      |   | Ch4 Pulse Output Direction |      | ~   |

g. You can also see that the current coordinates of channel 1 are 50000, as shown below.

|          |          |              | ILL JACIO      |         |     |   |                            |      |   |
|----------|----------|--------------|----------------|---------|-----|---|----------------------------|------|---|
| <b>*</b> | <i>u</i> | 🕼 lo 🦻 🕫 🕫 🕫 | 0 <sup>1</sup> |         |     |   |                            |      |   |
|          | i        | 名称 地址        | 显示格式           | 监视值     | 修改值 | 9 | 注释                         | 变量注释 |   |
| 25       |          | %14.3        | 布尔型            | FALSE   |     |   | Ch2 Home Signal            |      | ^ |
| 26       |          | %14.4        | 布尔型            | FALSE   |     |   | Ch2 Brake Signal           |      |   |
| 27       |          | %17.0        | 布尔型            | FALSE   |     |   | Ch3 Pulse Output Direction |      |   |
| 28       |          | %17.1        | 布尔型            | FALSE   |     |   | Ch3 Pulse Status Flag 1    |      |   |
| 29       |          | 9617.2       | 布尔型            | FALSE   |     |   | Ch3 Pulse Status Flag 2    |      |   |
| 30       |          | %17.3        | 布尔型            | FALSE   |     |   | Ch3 Homing Mode Running    |      |   |
| 31       |          | %17.4        | 布尔型            | FALSE   |     |   | Ch3 Position Mode Running  |      |   |
| 32       |          | %17.5        | 布尔型            | FALSE   |     |   | Ch3 Velocity Mode Running  |      |   |
| 33       |          | %17.6        | 布尔型            | FALSE   |     |   | Ch3 Homed                  |      |   |
| 34       |          | %17.7        | 布尔型            | FALSE   |     |   | Ch3 Location Arrival       |      |   |
| 35       |          | %16.0        | 布尔型            | FALSE   |     |   | Ch3 Velocity Arrival       |      |   |
| 36       |          | %16.1        | 布尔型            | FALSE   |     |   | Ch3 Positive Limit Signal  |      |   |
| 37       |          | %16.2        | 布尔型            | FALSE   |     |   | Ch3 Negative Limit Signal  |      | = |
| 38       |          | %16.3        | 布尔型            | FALSE   |     |   | Ch3 Home Signal            |      |   |
| 39       |          | %16.4        | 布尔型            | FALSE   |     |   | Ch3 Brake Signal           |      |   |
| 40       |          | %19.0        | 布尔型            | FALSE   |     |   | Ch4 Pulse Output Direction |      |   |
| 41       |          | %19.1        | 布尔型            | FALSE   |     |   | Ch4 Pulse Status Flag 1    |      |   |
| 42       |          | %19.2        | 布尔型            | FALSE   |     |   | Ch4 Pulse Status Flag 2    |      |   |
| 43       |          | %19.3        | 布尔型            | FALSE   |     |   | Ch4 Homing Mode Running    |      |   |
| 4.4      |          | %19.4        | 布尔型            | FALSE   |     |   | Ch4 Position Mode Running  |      |   |
| 45       |          | %19.5        | 布尔型            | FALSE   |     |   | Ch4 Velocity Mode Running  |      |   |
| 46       |          | %19.6        | 布尔型            | FALSE   |     |   | Ch4 Homed                  |      |   |
| 47       |          | %19.7        | 布尔型            | FALSE   |     |   | Ch4 Location Arrival       |      |   |
| 48       |          | %18.0        | 布尔型            | FALSE   |     |   | Ch4 Velocity Arrival       |      |   |
| 49       |          | %18.1        | 布尔型            | FALSE   |     |   | Ch4 Positive Limit Signal  |      |   |
| 50       |          | %18.2        | 布尔型            | FALSE   |     |   | Ch4 Negative Limit Signal  |      |   |
| 51       |          | %18.3        | 布尔型            | FALSE   |     |   | Ch4 Home Signal            |      |   |
| 52       |          | %18.4        | 布尔型            | FALSE   |     |   | Ch4 Brake Signal           |      |   |
| 53       |          | %IW10        | 十六进制           | 16#0000 |     |   | Ch1 Error Code             |      |   |
| 54       |          | %IW12        | 十六进制           | 16#0601 |     |   | Ch2 Error Code             |      |   |
| 55       |          | %IW14        | 十六进制           | 16#0601 |     |   | Ch3 Error Code             |      |   |
| 56       |          | %IW16        | 十六进制           | 16#0601 |     |   | Ch4 Error Code             |      |   |
| 57       |          | %ID18        | 带符号十进制         | 50000   |     |   | Ch1 Current Location       |      |   |
| 58       |          | %D22         | 带符号十进制         | 0       |     |   | Ch1 Current Velocity       |      |   |
| 59       |          | %ID26        | 带符号十进制         | 0       |     |   | Ch2 Current Location       |      |   |
| 50       |          | %ID30        | 带符号十进制         | 0       |     |   | Ch2 Current Velocity       |      |   |
| 51       |          | %D34         | 带符号十进制         | 0       |     |   | Ch3 Current Location       |      |   |
| 52       |          | III 94D38    | 带符号十进制         | - 0     |     |   | Ch3 Current Velocity       |      |   |
| 3        |          | %ID42        | 带符号十进制         | 0       |     |   | Ch4 Current Location       |      |   |
| ~ .      |          | 94046        | 帯な早上進制         | 0       |     |   | Ch4 Current Velocity       |      | V |

 Channel 1 with a current position of 1000 moves to a position of -20,000 with a running speed of 100 kHz.

| <u></u>            | C Alexandre alexandre      |                                                 |     |
|--------------------|----------------------------|-------------------------------------------------|-----|
| <b>ネ</b> 規 10 受重 3 | 系统吊鼓 又本                    |                                                 |     |
| 「吊規<br>論λ          | 模块参数                       |                                                 |     |
| 模块参数               | XB6-P04A Parameter         |                                                 |     |
| 1/0 地址             |                            | ()                                              |     |
|                    | Pulse Mode:                | Pul+Dir                                         | 100 |
|                    | Brake Time:                | 200                                             |     |
|                    | Ch1 Startup Speed:         |                                                 |     |
|                    | Homing Mode:               | mode24                                          | 100 |
|                    | Ch1 Homing Speed:          | 1000                                            |     |
|                    | Ch1 Homing Approach Speed: | 500                                             |     |
|                    | Input Logic:               | Limit Normally Open, Origin Brake Normally Open | 100 |
|                    | Ch1 Scaling:               | 1                                               |     |
|                    | Ch2 Startup Speed:         | 1                                               |     |
|                    | Ch2 Homing Mode:           | mode24                                          | 1   |
|                    | Ch2 Homing Speed:          | 1000                                            |     |
|                    | Ch2 Homing Approach Speed: | 500                                             |     |
|                    | Ch2 Input Logic:           | Limit Normally Open, Origin Brake Normally Open | 10  |
|                    | Ch2 Scaling:               | 1                                               |     |
|                    | - Ch3 Startup Speed:       |                                                 |     |
|                    | Ch3 Homing Mode:           | mode24                                          | 1   |
|                    | Ch3 Homing Speed:          | 1000                                            |     |
|                    | Ch3 Homing Approach Speed: | 500                                             |     |
|                    | Ch3 Input Logic:           | Limit Normally Open, Origin Brake Normally Open | 10  |
|                    | Ch3 Scaling:               |                                                 |     |
|                    | Ch4 Startup Speed:         |                                                 |     |
|                    | Ch4 Homing Mode:           | mode24                                          | 100 |
|                    | Ch4 Homing Speed:          | 1000                                            |     |
|                    | Ch4 Homing Approach Speed: | 500                                             |     |
|                    | Ch4 Input Logic:           | Limit Normally Open, Origin Brake Normally Open | 1   |
|                    | Ch4 Scaling:               | 1                                               |     |

a. Configure the configuration parameters as shown below.

| XB6-I | P04A I | PLC_1 [CPU | J 1214C DC/DC/DC] | ▶ 监控与强制表 | ▶ 监控表_1 |     |   |                            | -    | . ∎ ≡ × |
|-------|--------|------------|-------------------|----------|---------|-----|---|----------------------------|------|---------|
| 9     |        | 19 10 91   | 1. 17 00 00 1     |          |         |     |   |                            |      |         |
|       | i      | 名称         | 地址                | 显示格式     | 监视值     | 修改值 | 9 | 注释                         | 变量注释 |         |
| 22    |        |            | %14.0             | 布尔型      | FALSE   |     |   | Ch2 Velocity Arrival       |      | ^       |
| 23    |        |            | %14.1             | 布尔型      | FALSE   |     |   | Ch2 Positive Limit Signal  |      |         |
| 24    |        |            | %14.2             | 布尔型      | FALSE   |     |   | Ch2 Negative Limit Signal  |      |         |
| 25    |        |            | %14.3             | 布尔型      | FALSE   |     |   | Ch2 Home Signal            |      |         |
| 26    |        |            | %14.4             | 布尔型      | FALSE   |     |   | Ch2 Brake Signal           |      |         |
| 27    |        |            | %17.0             | 布尔型      | FALSE   |     |   | Ch3 Pulse Output Direction |      |         |
| 28    |        |            | 9617.1            | 布尔型      | FALSE   |     |   | Ch3 Pulse Status Flag 1    |      | -       |
| 29    |        |            | %17.2             | 布尔型      | FALSE   |     |   | Ch3 Pulse Status Flag 2    |      |         |
| 30    |        |            | %17.3             | 布尔型      | FALSE   |     |   | Ch3 Homing Mode Running    |      |         |
| 31    |        |            | %17.4             | 布尔型      | FALSE   |     |   | Ch3 Position Mode Running  |      |         |
| 32    |        |            | %17.5             | 布尔型      | FALSE   |     |   | Ch3 Velocity Mode Running  |      |         |
| 33    |        |            | %17.6             | 布尔型      | FALSE   |     |   | Ch3 Homed                  |      | =       |
| 34    |        |            | %17.7             | 布尔型      | FALSE   |     |   | Ch3 Location Arrival       |      |         |
| 35    |        |            | %16.0             | 布尔型      | FALSE   |     |   | Ch3 Velocity Arrival       |      |         |
| 36    |        |            | %16.1             | 布尔型      | FALSE   |     |   | Ch3 Positive Limit Signal  |      |         |
| 37    |        |            | %16.2             | 布尔型      | FALSE   |     |   | Ch3 Negative Limit Signal  |      |         |
| 38    |        |            | %16.3             | 布尔型      | FALSE   |     |   | Ch3 Home Signal            |      |         |
| 39    |        |            | %16.4             | 布尔型      | FALSE   |     |   | Ch3 Brake Signal           |      |         |
| 40    |        |            | %19.0             | 布尔型      | FALSE   |     |   | Ch4 Pulse Output Direction |      |         |
| 41    |        |            | %19.1             | 布尔型      | FALSE   |     |   | Ch4 Pulse Status Flag 1    |      |         |
| 42    |        |            | %19.2             | 布尔型      | FALSE   |     |   | Ch4 Pulse Status Flag 2    |      |         |
| 43    |        |            | %19.3             | 布尔型      | FALSE   |     |   | Ch4 Homing Mode Running    |      |         |
| 44    |        |            | %19.4             | 布尔型      | FALSE   |     |   | Ch4 Position Mode Running  |      |         |
| 45    |        |            | %19.5             | 布尔型      | FALSE   |     |   | Ch4 Velocity Mode Running  |      |         |
| 46    |        |            | %19.6             | 布尔型      | FALSE   |     |   | Ch4 Homed                  |      |         |
| 47    |        |            | %19.7             | 布尔型      | FALSE   |     |   | Ch4 Location Arrival       |      |         |
| 48    |        |            | %18.0             | 布尔型      | FALSE   |     |   | Ch4 Velocity Arrival       |      |         |
| 49    |        |            | %18.1             | 布尔型      | FALSE   |     |   | Ch4 Positive Limit Signal  |      |         |
| 50    |        |            | %18.2             | 布尔型      | FALSE   |     |   | Ch4 Negative Limit Signal  |      |         |
| 51    |        |            | %18.3             | 布尔型      | FALSE   |     |   | Ch4 Home Signal            |      |         |
| 52    |        |            | %18.4             | 布尔型      | FALSE   |     |   | Ch4 Brake Signal           |      |         |
| 53    |        |            | %IW10             | 十六进制     | 16#0000 |     |   | Ch1 Error Code             |      |         |
| 54    |        |            | %IW12             | 十六进制     | 16#0601 |     |   | Ch2 Error Code             |      |         |
| 55    |        |            | %IW14             | 十六进制     | 16#0601 |     |   | Ch3 Error Code             |      |         |
| 56    |        |            | %IW16             | 十六进制     | 16#0601 |     |   | Ch4 Error Code             |      |         |
| 57    |        |            | %ID18             | 带符号十进制   | 1000    |     |   | Ch1 Current Location       |      |         |
| 58    |        |            | %ID22             | 带符号十进制   | 0       |     |   | Ch1 Current Velocity       |      |         |
| 59    |        |            | %ID26             | 带符号十进制   | 0       |     |   | Ch2 Current Location       |      |         |
| 60    |        |            | %ID30             | 带符号十进制   | 0       |     |   | Ch2 Current Velocity       |      |         |
| 61    | 1      |            | %ID34             | 带符号十进制   | 0       |     |   | Ch3 Current Location       |      | ~       |

b. The current position of channel 1 is 1000, as shown below.

- c. Sets channel 1 to absolute position mode;
- d. Configure channel 1 to run at -20000 steps and 100kHz;
- e. Ensure that the channel 1 brake command is 0 and that channel 1 is at rest;

| XB6-P04A     |         | b 监控与强制表    | ▶ 监控表_1 |          |    |   |                                     |                  | ■×  |
|--------------|---------|-------------|---------|----------|----|---|-------------------------------------|------------------|-----|
| -42 -42 -48- |         |             |         |          |    |   |                                     |                  |     |
| U            | 2称      | 見示格式        | 监制值     | 修改值      | 43 |   | 注释                                  | 空曲注题             |     |
| 65           | %05.0   | 五尔伯武<br>东尔刑 | EALSE   | 15 PA IE |    |   | CH1 Running Direction               | X ± 4 H          | ~   |
| 66           | %05.1   | 布尔刑         | FALSE   | FALSE    |    | A | CH1 Absolute/Relative Position Mode | 和北京署構式           | 100 |
| 67           | %05.2   | 布尔型         | FALSE   |          |    | - | CH1 Position/Velocity Mode          | 27月11日1天11       |     |
| 68           | %05.3   | 布尔型         | EALSE   |          |    |   | CH1 Reset Coordinates               |                  |     |
| 69           | %05.4   | 布尔型         | TRUE    | TRUE     |    | 4 | CH1 Start                           | 会动命会从0到1         |     |
| 70           | %05.5   | 布尔型         | FALSE   |          | ñ  | - | CH1 Brake                           | 创在指公为0           |     |
| 71           | %05.6   | 布尔型         | FALSE   |          |    |   | CH1 Home                            | 0千月 <b>~</b> 790 |     |
| 72           | %Q4.0   | 布尔型         | FALSE   |          |    |   | CH2 Running Direction               |                  |     |
| 73           | %Q4.1   | 布尔型         | FALSE   |          |    |   | CH2 Absolute/Relative Position Mode |                  |     |
| 74           | %Q4.2   | 布尔型         | FALSE   |          |    |   | CH2 Position/Velocity Mode          |                  |     |
| 75           | %Q4.3   | 布尔型         | FALSE   |          |    |   | CH2 Reset Coordinates               |                  |     |
| 76           | %Q4.4   | 布尔型         | FALSE   |          |    |   | CH2 Start                           |                  |     |
| 77           | %Q4.5   | 布尔型         | FALSE   |          |    |   | CH2 Brake                           |                  |     |
| 78           | %Q4.6   | 布尔型         | FALSE   |          |    |   | CH2 Home                            |                  |     |
| 79           | %Q3.0   | 布尔型         | FALSE   |          |    |   | CH3 Running Direction               |                  |     |
| 80           | %Q3.1   | 布尔型         | FALSE   |          |    |   | CH3 Absolute/Relative Position Mode |                  |     |
| 81           | %Q3.2   | 布尔型         | FALSE   |          |    |   | CH3 Position/Velocity Mode          |                  |     |
| 82           | %Q3.3   | 布尔型         | FALSE   |          |    |   | CH3 Reset Coordinates               |                  |     |
| 83           | %Q3.4   | 布尔型         | FALSE   |          |    |   | CH3 Start                           |                  |     |
| 84           | %Q3.5   | 布尔型         | FALSE   |          |    |   | CH3 Brake                           |                  |     |
| 85           | %Q3.6   | 布尔型         | FALSE   |          |    |   | CH3 Home                            |                  |     |
| 86           | %Q2.0   | 布尔型         | FALSE   |          |    |   | CH4 Running Direction               |                  |     |
| 87           | %Q2.1   | 布尔型         | FALSE   |          |    |   | CH4 Absolute/Relative Position Mode |                  | =   |
| 88           | %Q2.2   | 布尔型         | FALSE   |          |    |   | CH4 Position/Velocity Mode          |                  |     |
| 89           | %Q2.3   | 布尔型         | FALSE   |          |    |   | CH4 Reset Coordinates               |                  |     |
| 90           | %Q2.4   | 布尔型         | FALSE   |          |    |   | CH4 Start                           |                  |     |
| 91           | %Q2.5   | 布尔型         | FALSE   |          |    |   | CH4 Brake                           |                  |     |
| 92           | %Q2.6   | 布尔型         | FALSE   |          |    |   | CH4 Home                            |                  | 1   |
| 93           | %QW6    | 无符号十进制      | 500     | 500      |    | 4 | CH1 Acceleration Time               |                  |     |
| 94           | %QW8    | 无符号十进制      | 500     | 500      |    | 4 | CH1 Deceleration Time               |                  |     |
| 95           | %QD10   | 无符号十进制      | 100000  | 100000   |    | 4 | Ch1 Running Velocity                | 运行速度100kH;       | z   |
| 96           | 1 %QD14 | 带符号十进制      | -20000  | -20000   |    | 4 | Ch1 Running Position                | 运行步数-20000       |     |
| 97           | %QW18   | 无符号十进制      | 0       |          |    |   | CH2 Acceleration Time               | ~                |     |
| 98           | %QW20   | 无符号十进制      | 0       |          |    |   | CH2 Deceleration Time               |                  |     |
| 99           | %QD22   | 无符号十进制      | 0       |          |    |   | Ch2 Running Velocity                |                  |     |
| 100          | %QD26   | 无符号十进制      | 0       |          |    |   | Ch2 Running Position                |                  |     |
| 101          | %QW30   | 无符号十进制      | 0       |          |    |   | CH3 Acceleration Time               |                  |     |
| 102          | %QW32   | 无符号十进制      | 0       |          |    |   | CH3 Deceleration Time               |                  |     |
| 103          | %QD34   | 无符号十进制      | 0       |          |    |   | Ch3 Running Velocity                |                  |     |
| 104          | %QD38   | 无符号十进制      | 0       |          |    |   | Ch3 Running Position                |                  | ~   |

f. Set the start command for channel 1 from 0 to 1 as shown below.

g. After the movement is complete, you can see that the channel 1 position arrival is set to 1, as shown below.

|             |              | U 1 重任 书 强 相 不 | < ' mirac.' |     |   |                            |      |
|-------------|--------------|----------------|-------------|-----|---|----------------------------|------|
| P 12 📝      | o 91 % # 🖤 🖤 |                |             |     |   |                            |      |
| <b>i</b> 名利 | ド 地址         | 显示格式           | 监视值         | 修改值 | 9 | 注释                         | 变量注释 |
|             | %13.0        | 布尔型            | TRUE        |     |   | Ch1 Pulse Output Direction |      |
|             | %13.1        | 布尔型            | FALSE       |     |   | Ch1 Pulse Status Flag 1    |      |
|             | %13.2        | 布尔型            | FALSE       |     |   | Ch1 Pulse Status Flag 2    |      |
|             | %[3.3        | 布尔型            | FALSE       |     |   | Ch1 Homing Mode Running    |      |
|             | %13.4        | 布尔型            | FALSE       |     |   | Ch1 Position Mode Running  |      |
|             | %I3.5        | 布尔型            | FALSE       |     |   | Ch1 Velocity Mode Running  |      |
|             | %13.6        | 布尔型            | FALSE       |     |   | Ch1 Homed                  |      |
|             | %13.7        | 布尔型            | TRUE        |     |   | Ch1 Location Arrival       |      |
|             | %12.0        | 布尔型            | FALSE       |     |   | Ch1 Velocity Arrival       |      |
|             | %12.1        | 布尔型            | FALSE       |     |   | Ch1 Positive Limit Signal  |      |
|             | %12.2        | 布尔型            | FALSE       |     |   | Ch1 Negative Limit Signal  |      |
|             | %12.3        | 布尔型            | FALSE       |     |   | Ch1 Home Signal            |      |
|             | %12.4        | 布尔型            | FALSE       |     |   | Ch1 Brake Signal           |      |
|             | %15.0        | 布尔型            | FALSE       |     |   | Ch2 Pulse Output Direction |      |
|             | %I5.1        | 布尔型            | FALSE       |     |   | Ch2 Pulse Status Flag 1    |      |
|             | %15.2        | 布尔型            | FALSE       |     |   | Ch2 Pulse Status Flag 2    |      |
|             | %15.3        | 布尔型            | FALSE       |     |   | Ch2 Homing Mode Running    |      |
|             | %15.4        | 布尔型            | FALSE       |     |   | Ch2 Position Mode Running  |      |
|             | %15.5        | 布尔型            | FALSE       |     |   | Ch2 Velocity Mode Running  |      |
|             | %15.6        | 布尔型            | FALSE       |     |   | Ch2 Homed                  |      |
|             | %15.7        | 布尔型            | FALSE       |     |   | Ch2 Location Arrival       |      |
|             | %14.0        | 布尔型            | FALSE       |     |   | Ch2 Velocity Arrival       |      |
|             | %14.1        | 布尔型            | FALSE       |     |   | Ch2 Positive Limit Signal  |      |
|             | %14.2        | 布尔型            | FALSE       |     |   | Ch2 Negative Limit Signal  |      |
|             | %14.3        | 布尔型            | FALSE       |     |   | Ch2 Home Signal            |      |
|             | %14.4        | 布尔型            | FALSE       |     |   | Ch2 Brake Signal           |      |
|             | %17.0        | 布尔型            | FALSE       |     |   | Ch3 Pulse Output Direction |      |
|             | %17.1        | 布尔型            | FALSE       |     |   | Ch3 Pulse Status Flag 1    |      |
|             | %17.2        | 布尔型            | FALSE       |     |   | Ch3 Pulse Status Flag 2    |      |
|             | %17.3        | 布尔型            | FALSE       |     |   | Ch3 Homing Mode Running    |      |
|             | %17.4        | 布尔型            | FALSE       |     |   | Ch3 Position Mode Running  |      |
|             | %17.5        | 布尔型            | FALSE       |     |   | Ch3 Velocity Mode Running  |      |
|             | %17.6        | 布尔型            | FALSE       |     |   | Ch3 Homed                  |      |
|             | %17.7        | 布尔型            | FALSE       |     |   | Ch3 Location Arrival       |      |
|             | %6.0         | 布尔型            | FALSE       |     |   | Ch3 Velocity Arrival       |      |
|             | %6.1         | 布尔型            | FALSE       |     |   | Ch3 Positive Limit Signal  |      |
|             | %6.2         | 布尔型            | FALSE       |     |   | Ch3 Negative Limit Signal  |      |
|             | %16.3        | 布尔型            | FALSE       |     |   | Ch3 Home Signal            |      |
|             | %16.4        | 布尔型            | FALSE       |     |   | Ch3 Brake Signal           |      |
|             | %19.0        | 布尔刑            | FALSE       |     |   | Ch4 Pulse Output Direction |      |

h. You can also see that channel 1 has a current coordinate of -20000, as shown below.

| i | 名称    | 地址 显示    | 格式   | 监视值     | 修改值 | 9 | 注释                         | 变量注释 |   |
|---|-------|----------|------|---------|-----|---|----------------------------|------|---|
|   |       | %14.3 布尔 | :型   | FALSE   |     |   | Ch2 Home Signal            |      | ^ |
|   |       | %14.4 布尔 | 型    | FALSE   |     |   | Ch2 Brake Signal           |      |   |
|   |       | %17.0 布尔 | 껲    | FALSE   |     |   | Ch3 Pulse Output Direction |      |   |
|   |       | %17.1 布尔 | 2型   | FALSE   |     |   | Ch3 Pulse Status Flag 1    |      |   |
|   |       | %17.2 布尔 | 2型   | FALSE   |     |   | Ch3 Pulse Status Flag 2    |      |   |
|   |       | %17.3 布尔 | :型   | FALSE   |     |   | Ch3 Homing Mode Running    |      |   |
|   |       | %17.4 布尔 | 2型   | FALSE   |     |   | Ch3 Position Mode Running  |      |   |
|   |       | %17.5 布尔 | 型    | FALSE   |     |   | Ch3 Velocity Mode Running  |      |   |
|   |       | %17.6 布尔 | 型    | FALSE   |     |   | Ch3 Homed                  |      |   |
|   |       | %17.7 布尔 | 2型   | FALSE   |     |   | Ch3 Location Arrival       |      |   |
|   |       | %16.0 布尔 | 껲    | FALSE   |     |   | Ch3 Velocity Arrival       |      |   |
|   |       | %16.1 布尔 | :펜   | FALSE   |     |   | Ch3 Positive Limit Signal  |      |   |
|   |       | %16.2 布尔 | 型    | FALSE   |     |   | Ch3 Negative Limit Signal  |      | = |
|   |       | %16.3 布尔 | :፹   | FALSE   |     |   | Ch3 Home Signal            |      |   |
|   |       | %16.4 布尔 | 2型   | FALSE   |     |   | Ch3 Brake Signal           |      |   |
|   |       | %19.0 布尔 | 型    | FALSE   |     |   | Ch4 Pulse Output Direction |      |   |
|   |       | %19.1 布尔 | 2型   | FALSE   |     |   | Ch4 Pulse Status Flag 1    |      |   |
|   |       | %19.2 布尔 | 型    | FALSE   |     |   | Ch4 Pulse Status Flag 2    |      |   |
|   |       | %19.3 布尔 | 껲    | FALSE   |     |   | Ch4 Homing Mode Running    |      |   |
|   |       | %19.4 布尔 | 型    | FALSE   |     |   | Ch4 Position Mode Running  |      |   |
|   |       | %19.5 布尔 | 型    | FALSE   |     |   | Ch4 Velocity Mode Running  |      |   |
|   |       | %19.6 布尔 | :፹   | FALSE   |     |   | Ch4 Homed                  |      |   |
|   |       | %19.7 布尔 | 型    | FALSE   |     |   | Ch4 Location Arrival       |      |   |
|   |       | %18.0 布尔 | 2型   | FALSE   |     |   | Ch4 Velocity Arrival       |      |   |
|   |       | %18.1 布尔 | 型    | FALSE   |     |   | Ch4 Positive Limit Signal  |      |   |
|   |       | %18.2 布尔 | 型    | FALSE   |     |   | Ch4 Negative Limit Signal  |      |   |
|   |       | %18.3 布尔 | (型)  | FALSE   |     |   | Ch4 Home Signal            |      |   |
|   |       | %18.4 布尔 | 型    | FALSE   |     |   | Ch4 Brake Signal           |      |   |
|   |       | %IW10 十六 | 进制   | 16#0000 |     |   | Ch1 Error Code             |      |   |
|   |       | %W12 十六  | ;进制  | 16#0601 |     |   | Ch2 Error Code             |      |   |
|   |       | %W14 十六  | 进制   | 16#0601 |     |   | Ch3 Error Code             |      |   |
|   |       | %W16 十六  | 进制   | 16#0601 |     |   | Ch4 Error Code             |      |   |
|   |       | %ID18 带符 | 号十进制 | -20000  |     |   | Ch1 Current Location       |      |   |
|   |       | %ID22 带符 | 号十进制 | 0       |     |   | Ch1 Current Velocity       |      |   |
|   |       | %ID26 带符 | 号十进制 | ▼ 0     |     |   | Ch2 Current Location       |      |   |
|   | Calib | %ID30 带符 | 号十进制 | 0       |     |   | Ch2 Current Velocity       |      |   |
|   |       | %ID34 带符 | 号十进制 | 0       |     |   | Ch3 Current Location       |      |   |
|   |       | %ID38 带符 | 号十进制 | 0       |     |   | Ch3 Current Velocity       |      |   |
|   |       | %ID42 带符 | 号十进制 | 0       |     |   | Ch4 Current Location       |      |   |
|   |       | %ID46 带符 | 号十讲制 | 0       |     |   | Ch4 Current Velocity       |      | ~ |

#### • Channel 1 turns on speed mode and runs at 100 kHz

All rights reserved © Nanjing Solidot Electronic Technology Co., Ltd.

| 14.40 Jo 25 10 75    | Al-alta Mele | - Ander                                |                                                    | 91  |
|----------------------|--------------|----------------------------------------|----------------------------------------------------|-----|
| <b>吊規 □</b> □ 受重 ◎ 奈 | : 3 吊 3 3    | —————————————————————————————————————— |                                                    |     |
| 吊 <u>规</u><br>給入     | ł            | 莫块参数                                   |                                                    |     |
| 模块参数                 |              | XB6-P04A Parameter                     |                                                    |     |
| //0 地址               |              |                                        |                                                    |     |
|                      |              | Pulse Mode                             | Pul+Dir                                            | 30  |
|                      |              | Brake Time                             | 200                                                |     |
|                      |              | Ch1 Startup Speed                      | f: 1                                               |     |
|                      |              | Homing Mode                            | mode24                                             | 1   |
|                      |              | Ch1 Homing Speed                       | i: 1000                                            |     |
|                      |              | Ch1 Homing Approach Speed              | 4: 500                                             |     |
|                      |              | Input Logi                             | Limit Normally Open, Origin Brake Normally Open    | 1   |
|                      |              | Ch1 Scaling                            | j: 1                                               |     |
|                      |              | Ch2 Startup Speed                      | i: 1                                               |     |
|                      |              | Ch2 Homing Mode                        | e: mode24                                          |     |
|                      |              | Ch2 Homing Speed                       | i: 1000                                            |     |
|                      |              | Ch2 Homing Approach Speed              | d: 500                                             |     |
|                      | 4            | Ch2 Input Logi                         | :: Limit Normally Open, Origin Brake Normally Open |     |
|                      | ,            | Ch2 Scaling                            | j: 1                                               |     |
|                      | -            | Ch3 Startup Speed                      | d: 1                                               |     |
|                      |              | Ch3 Homing Mode                        | e: mode24                                          | 100 |
|                      |              | Ch3 Homing Speed                       | i: 1000                                            |     |
|                      |              | Ch3 Homing Approach Speed              | d: 500                                             |     |
|                      |              | Ch3 Input Logi                         | :: Limit Normally Open, Origin Brake Normally Open | 1   |
|                      |              | Ch3 Scaling                            | g: 1                                               |     |
|                      |              | Ch4 Startup Speed                      | i: 1                                               |     |
|                      |              | Ch4 Homing Mode                        | e: mode24                                          |     |
|                      |              | Ch4 Homing Speed                       | i: 1000                                            |     |
|                      |              | Ch4 Homing Approach Speed              | i: 500                                             |     |
|                      |              | Ch4 Input Logi                         | : Limit Normally Open, Origin Brake Normally Open  | 1   |
|                      |              | Ch4 Scaling                            | p: 1                                               |     |

a. Configure the configuration parameters as shown below.

- b. Sets channel 1 to speed mode;
- c. Configure channel 1 to run at 100 kHz and the direction of motion to be 0 positive;
- d. Ensure that the channel 1 brake command is 0 and that channel 1 is at rest;
- e. Set the start command of channel 1 from 0 to 1 to start the movement as shown below.

| XB6-P      | 04A 🕨              | PLC_1 [CPU 1214C DC/DC/DC         | ]▶ 监控与强制表 | b 监控表_1 |        |   |   |                                     |                 | ■×   |
|------------|--------------------|-----------------------------------|-----------|---------|--------|---|---|-------------------------------------|-----------------|------|
| <b>9</b> 2 | ¢ 11 <sup>33</sup> | <b>⊮</b> l₀ 9₁ % ∅ <sup>∞</sup> 1 |           |         |        |   |   |                                     |                 |      |
|            | i                  | 名称                                | 显示格式      | 监视值     | 修改值    | 9 |   | 注释                                  | 变量注释            |      |
| 65         |                    | %Q5.0                             | 布尔型       | FALSE   |        |   |   | CH1 Running Direction               | 运动方向为正转         | ^    |
| 66         |                    | %Q5.1                             | 布尔型       | FALSE   | FALSE  |   | 4 | CH1 Absolute/Relative Position Mode | 2-13/31-3/31L18 |      |
| 67         |                    | %Q5.2                             | 布尔型       | TRUE    | TRUE   |   | Â | CH1 Position/Velocity Mode          | 速度模式            |      |
| 68         |                    | %Q5.3                             | 布尔型       | FALSE   |        |   |   | CH1 Reset Coordinates               |                 |      |
| 69         |                    | ₩Q5.4                             | 布尔型       | TRUE    | TRUE   |   | Â | CH1 Start                           | 启动命令从0到1        |      |
| 70         |                    | %Q5.5                             | 布尔型       | FALSE   |        |   |   | CH1 Brake                           | 刹车指令为0          |      |
| 71         |                    | %Q5.6                             | 布尔型       | FALSE   |        |   |   | CH1 Home                            |                 |      |
| 72         |                    | %Q4.0                             | 布尔型       | FALSE   |        |   |   | CH2 Running Direction               |                 |      |
| 73         |                    | %Q4.1                             | 布尔型       | FALSE   |        |   |   | CH2 Absolute/Relative Position Mode |                 |      |
| 74         |                    | %Q4.2                             | 布尔型       | FALSE   |        |   |   | CH2 Position/Velocity Mode          |                 |      |
| 75         |                    | %Q4.3                             | 布尔型       | FALSE   |        |   |   | CH2 Reset Coordinates               |                 |      |
| 76         |                    | %Q4.4                             | 布尔型       | FALSE   |        |   |   | CH2 Start                           |                 |      |
| 77         |                    | %Q4.5                             | 布尔型       | FALSE   |        |   |   | CH2 Brake                           |                 |      |
| 78         |                    | %Q4.6                             | 布尔型       | FALSE   |        |   |   | CH2 Home                            |                 |      |
| 79         |                    | %Q3.0                             | 布尔型       | FALSE   |        |   |   | CH3 Running Direction               |                 |      |
| 80         |                    | %Q3.1                             | 布尔型       | FALSE   |        |   |   | CH3 Absolute/Relative Position Mode |                 |      |
| 81         |                    | %Q3.2                             | 布尔型       | FALSE   |        |   |   | CH3 Position/Velocity Mode          |                 |      |
| 82         |                    | %Q3.3                             | 布尔型       | FALSE   |        |   |   | CH3 Reset Coordinates               |                 |      |
| 83         |                    | %Q3.4                             | 布尔型       | FALSE   |        |   |   | CH3 Start                           |                 |      |
| 84         |                    | %Q3.5                             | 布尔型       | FALSE   |        |   |   | CH3 Brake                           |                 |      |
| 85         |                    | %Q3.6                             | 布尔型       | FALSE   |        |   |   | CH3 Home                            |                 |      |
| 86         |                    | %Q2.0                             | 布尔型       | FALSE   |        |   |   | CH4 Running Direction               |                 |      |
| 87         |                    | %Q2.1                             | 布尔型       | FALSE   |        |   |   | CH4 Absolute/Relative Position Mode |                 | =    |
| 88         |                    | %Q2.2                             | 布尔型       | FALSE   |        |   |   | CH4 Position/Velocity Mode          |                 |      |
| 89         |                    | %Q2.3                             | 布尔型       | FALSE   |        |   |   | CH4 Reset Coordinates               |                 |      |
| 90         |                    | %Q2.4                             | 布尔型       | FALSE   |        |   |   | CH4 Start                           |                 |      |
| 91         |                    | %Q2.5                             | 布尔型       | FALSE   |        |   |   | CH4 Brake                           |                 |      |
| 92         |                    | %Q2.6                             | 布尔型       | FALSE   |        |   |   | CH4 Home                            |                 | 1000 |
| 93         |                    | %QW6                              | 无符号十进制    | 500     | 500    |   | Â | CH1 Acceleration Time               |                 |      |
| 94         |                    | %QW8                              | 无符号十进制    | 500     | 500    |   | 4 | CH1 Deceleration Time               |                 |      |
| 95         |                    | %QD10                             | 无符号十进制    | 100000  | 100000 |   | À | Ch1 Running Velocity                | 运行速度100kH       | 7    |
| 96         |                    | %QD14                             | 带符号十进制    | 0       |        |   |   | Ch1 Running Position                |                 | -    |
| 97         |                    | %QW18                             | 无符号十进制    | 0       |        |   |   | CH2 Acceleration Time               |                 |      |
| 98         |                    | %QW20                             | 无符号十进制    | 0       |        |   |   | CH2 Deceleration Time               |                 |      |
| 99         |                    | %QD22                             | 无符号十进制    | 0       |        |   |   | Ch2 Running Velocity                |                 |      |
| 100        |                    | %QD26                             | 无符号十进制    | 0       |        |   |   | Ch2 Running Position                |                 |      |
| 101        |                    | %QW30                             | 无符号十进制    | 0       |        |   |   | CH3 Acceleration Time               |                 |      |
| 102        |                    | %QW32                             | 无符号十进制    | 0       |        |   |   | CH3 Deceleration Time               |                 |      |
| 103        |                    | %QD34                             | 无符号十进制    | 0       |        |   |   | Ch3 Running Velocity                |                 |      |
| 104        |                    | %QD38                             | 无符号十进制    | 0       |        |   |   | Ch3 Running Position                |                 | ~    |

| 🥂 🕼 🕼 1 | 1 12 1 mm m |             |       |     |   |                            |      |
|---------|-------------|-------------|-------|-----|---|----------------------------|------|
| i 名称    | 地址          | 显示格式        | 监视值   | 修改值 | 9 | 注释                         | 变量注释 |
|         | %13.0       | 布尔型         | FALSE |     |   | Ch1 Pulse Output Direction |      |
|         | %13.1       | 布尔型         | TRUE  |     |   | Ch1 Pulse Status Flag 1    |      |
|         | %13.2       | 布尔型         | TRUE  |     |   | Ch1 Pulse Status Flag 2    |      |
|         | %13.3       | 布尔型         | FALSE |     |   | Ch1 Homing Mode Running    |      |
|         | %13.4       | 布尔型         | FALSE |     |   | Ch1 Position Mode Running  |      |
|         | %13.5       | 布尔型         | TRUE  |     |   | Ch1 Velocity Mode Running  |      |
|         | %13.6       | 布尔型         | FALSE |     |   | Ch1 Homed                  |      |
|         | %13.7       | 布尔型         | FALSE |     |   | Ch1 Location Arrival       |      |
|         | %12.0       | 布尔型         | TRUE  |     |   | Ch1 Velocity Arrival       |      |
|         | %12.1       | 布尔型         | FALSE |     |   | Ch1 Positive Limit Signal  |      |
|         | %12.2       | 布尔型         | FALSE |     |   | Ch1 Negative Limit Signal  |      |
|         | %12.3       | 布尔型         | FALSE |     |   | Ch1 Home Signal            |      |
|         | %12.4       | 布尔型         | FALSE |     |   | Ch1 Brake Signal           |      |
|         | %15.0       | 布尔型         | FALSE |     |   | Ch2 Pulse Output Direction |      |
|         | %15.1       | 布尔型         | FALSE |     |   | Ch2 Pulse Status Flag 1    |      |
|         | %15.2       | 布尔型         | FALSE |     |   | Ch2 Pulse Status Flag 2    |      |
|         | %15.3       | 布尔型         | FALSE |     |   | Ch2 Homing Mode Running    |      |
|         | %15.4       | 布尔型         | FALSE |     |   | Ch2 Position Mode Running  |      |
|         | %15.5       | 布尔型         | FALSE |     |   | Ch2 Velocity Mode Running  |      |
|         | %15.6       | 布尔型         | FALSE |     |   | Ch2 Homed                  |      |
|         | %15.7       | 布尔型         | FALSE |     |   | Ch2 Location Arrival       |      |
|         | %14.0       | 布尔型         | FALSE |     |   | Ch2 Velocity Arrival       |      |
|         | %14.1       | 布尔型         | FALSE |     |   | Ch2 Positive Limit Signal  |      |
|         | %14.2       | 布尔型         | FALSE |     |   | Ch2 Negative Limit Signal  |      |
|         | %14.3       | 布尔型         | FALSE |     |   | Ch2 Home Signal            |      |
|         | %14.4       | 布尔型         | FALSE |     |   | Ch2 Brake Signal           |      |
|         | %17.0       | 布尔型         | FALSE |     |   | Ch3 Pulse Output Direction |      |
|         | %17.1       | 布尔型         | FALSE |     |   | Ch3 Pulse Status Flag 1    |      |
|         | %17.2       | 布尔型         | FALSE |     |   | Ch3 Pulse Status Flag 2    |      |
|         | %17.3       | 布尔型         | FALSE |     |   | Ch3 Homing Mode Running    |      |
|         | %17.4       | 布尔型         | FALSE |     |   | Ch3 Position Mode Running  |      |
|         | %17.5       | 布尔型         | FALSE |     |   | Ch3 Velocity Mode Running  |      |
|         | %17.6       | 布尔型         | FALSE |     |   | Ch3 Homed                  |      |
|         | %17.7       | 布尔型         | FALSE |     |   | Ch3 Location Arrival       |      |
|         | %16.0       | 布尔型         | FALSE |     |   | Ch3 Velocity Arrival       |      |
|         | %16.1       | 布尔型         | FALSE |     |   | Ch3 Positive Limit Signal  |      |
|         | %16.2       | 布尔型         | FALSE |     |   | Ch3 Negative Limit Signal  |      |
|         | %16.3       | 布尔型         | FALSE |     |   | Ch3 Home Signal            |      |
|         | %16.4       | 布尔型         | FALSE |     |   | Ch3 Brake Signal           |      |
|         | 9619-0      | <b>东</b> 尔州 | FALSE |     |   | Ch4 Pulse Output Direction |      |

f. During the movement, you can see that the channel 1 velocity arrival is set to 1, as shown below.

g. During the movement, it is also possible to currently run at the actual speed of 100 kHz, as shown in the following figure.

| XB6-P04A →                      | PLC_1 [CPU 1214C DC/DC/DC]                                                                                                    | 监控与强制表         | <ul> <li>监控表_1</li> </ul> |          |    |                            | -    | ∎ = × |
|---------------------------------|----------------------------------------------------------------------------------------------------|----------------|---------------------------|----------|----|----------------------------|------|-------|
|                                 | E 43 43 432 000 000                                                                                                    |                |                           |          |    |                            |      |       |
| ≝ <sup>7</sup> ≝ <sup>7</sup> ∥ | 1 10 1 10 A                                                                                                    | 日子终于           | 收加估                       | 修动值      | 43 | 计探                         | 亦母注释 |       |
| 25                              | 10 MD 10 MD | 42小163%<br>布尔刑 |                           | IS VX IE | 0  | Ch2 Home Signal            | 又重注种 | ~     |
| 25                              | 814.3                                                                                                    | 加小室            | EALSE                     |          |    | Ch2 Proke Signal           |      | ~     |
| 20                              | 947.0                                                                                                    | 布尔理            | EALSE                     |          |    | Ch2 Brake Signal           |      | _     |
| 28                              | 947.1                                                                                                    | 布尔亚            | FALSE                     |          |    | Ch3 Pulse Status Flag 1    |      |       |
| 20                              | 947.7                                                                                                    | 布尔刑            | EALSE                     |          |    | Ch3 Pulse Status Flag 2    |      |       |
| 30                              | 947.2                                                                                                    | 布尔刑            | FALSE                     |          |    | Ch3 Homing Mode Pupping    |      | _     |
| 31                              | 967.4                                                                                                    | 布尔刑            | EALSE                     |          |    | Ch3 Position Mode Running  |      |       |
| 37                              | 947.5                                                                                                    | 布尔刑            | EALSE                     |          |    | Ch3 Velocity Mode Running  |      |       |
| 33                              | 947.6                                                                                                    | 布尔刑            | EALSE                     |          |    | Ch3 Homed                  |      |       |
| 34                              | 967.7                                                                                                    | 布尔刑            | FALSE                     |          |    | Ch3 Location Arrival       |      |       |
| 35                              | 946.0                                                                                                    | 布尔刑            | FALSE                     |          |    | Ch3 Velocity Arrival       |      |       |
| 36                              | 946 1                                                                                                    | 布尔刑            | EALSE                     |          |    | Ch3 Positive Limit Signal  |      |       |
| 37                              | 846.2                                                                                                    | 布尔刑            | EALSE                     |          |    | Ch3 Negative Limit Signal  |      | =     |
| 38                              | 946 3                                                                                                    | 布尔刑            | FALSE                     |          |    | Ch3 Home Signal            |      |       |
| 39                              | 946.4                                                                                                    | 布尔刑            | FALSE                     |          |    | Ch3 Brake Signal           |      |       |
| 40                              | 949.0                                                                                                    | 布尔刑            | EALSE                     |          |    | Ch4 Pulse Output Direction |      |       |
| 41                              | 949.1                                                                                                    | 布尔刑            | EALSE                     |          |    | Ch4 Pulse Status Flag 1    |      |       |
| 47                              | 949.7                                                                                                    | 布尔刑            | EALSE                     |          |    | Ch4 Pulse Status Flag 2    |      |       |
| 43                              | 969 3                                                                                                    | 布尔刑            | FALSE                     |          |    | Ch4 Homing Mode Running    |      |       |
| 44                              | %19.4                                                                                                    | 布尔型            | FALSE                     |          |    | Ch4 Position Mode Running  |      |       |
| 45                              | 969.5                                                                                                    | 布尔刑            | EALSE                     |          |    | Ch4 Velocity Mode Running  |      |       |
| 46                              | %9.6                                                                                                    | 布尔刑            | EALSE                     |          |    | Ch4 Homed                  |      |       |
| 47                              | 9619 7                                                                                                    | 布尔刑            | FALSE                     |          |    | Ch4 Location Arrival       |      |       |
| 48                              | %8.0                                                                                                    | 布尔型            | FALSE                     |          |    | Ch4 Velocity Arrival       |      |       |
| 49                              | %18.1                                                                                                    | 布尔型            | FALSE                     |          |    | Ch4 Positive Limit Signal  |      |       |
| 50                              | %18.2                                                                                                    | 布尔型            | FALSE                     |          |    | Ch4 Negative Limit Signal  |      |       |
| 51                              | %18.3                                                                                                    | 布尔型            | FALSE                     |          |    | Ch4 Home Signal            |      |       |
| 52                              | %18.4                                                                                                    | 布尔型            | FALSE                     |          |    | Ch4 Brake Signal           |      |       |
| 53                              | %IW10                                                                                                    | 十六进制           | 16#0000                   |          |    | Ch1 Error Code             |      |       |
| 54                              | %IW12                                                                                                    | 十六进制           | 16#0601                   |          |    | Ch2 Error Code             |      |       |
| 55                              | %IW14                                                                                                    | 十六进制           | 16#0601                   |          |    | Ch3 Error Code             |      |       |
| 56                              | %IW16                                                                                                    | 十六进制           | 16#0601                   |          |    | Ch4 Error Code             |      |       |
| 57                              | %D18                                                                                                    | 带符号十进制         | 5843255                   |          |    | Ch1 Current Location       |      |       |
| 58                              | %ID22                                                                                                    | 带符号十进制         | 100000                    |          |    | Ch1 Current Velocity       |      |       |
| 59                              | %D26                                                                                                    | 带符号十进制         | 0                         |          |    | Ch2 Current Location       |      |       |
| 60                              | %ID30                                                                                                    | 带符号十进制         | 0                         |          |    | Ch2 Current Velocity       |      |       |
| 61                              | %ID34                                                                                                    | 带符号十进制         | 0                         |          |    | Ch3 Current Location       |      |       |
| 62                              | %ID38                                                                                                    | 带符号十进制         | 0                         |          |    | Ch3 Current Velocity       |      |       |
| 63                              | %ID42                                                                                                    | 带符号十进制         | 0                         |          |    | Ch4 Current Location       |      | 10.   |
| 64                              | %ID46                                                                                                    | 带符号十进制         | 0                         |          |    | Ch4 Current Velocity       |      | ~     |
| 1                               |                                                                                                    |                |                           | 1111     |    |                            |      | >     |

h. The movement can be stopped by inputting a brake command or triggering a positive limit signal, as shown in the figure below.

|    | 1 1 1 1 1 1 1 1 1 1 1 1 1 1 1 1 1 1 1 |        |         |     |   |                            |      |   |
|----|---------------------------------------|--------|---------|-----|---|----------------------------|------|---|
| // | 地址                                    | 显示格式   | 监视值     | 修改值 | 9 | 注释                         | 变量注释 |   |
| 23 | %14.1                                 | 布尔型    | FALSE   |     |   | Ch2 Positive Limit Signal  |      | ~ |
| 24 | %14.2                                 | 布尔型    | FALSE   |     |   | Ch2 Negative Limit Signal  |      |   |
| 25 | %14.3                                 | 布尔型    | FALSE   |     |   | Ch2 Home Signal            |      |   |
| 26 | %14.4                                 | 布尔型    | FALSE   |     |   | Ch2 Brake Signal           |      |   |
| 27 | %17.0                                 | 布尔型    | FALSE   |     |   | Ch3 Pulse Output Direction |      |   |
| 28 | %17.1                                 | 布尔型    | FALSE   |     |   | Ch3 Pulse Status Flag 1    |      |   |
| 29 | %17.2                                 | 布尔型    | FALSE   |     |   | Ch3 Pulse Status Flag 2    |      |   |
| 30 | %17.3                                 | 布尔型    | FALSE   |     |   | Ch3 Homing Mode Running    |      |   |
| 31 | %17.4                                 | 布尔型    | FALSE   |     |   | Ch3 Position Mode Running  |      |   |
| 32 | %17.5                                 | 布尔型    | FALSE   |     |   | Ch3 Velocity Mode Running  |      |   |
| 33 | %17.6                                 | 布尔型    | FALSE   |     |   | Ch3 Homed                  |      |   |
| 34 | %17.7                                 | 布尔型    | FALSE   |     |   | Ch3 Location Arrival       |      |   |
| 35 | %16.0                                 | 布尔型    | FALSE   |     |   | Ch3 Velocity Arrival       |      |   |
| 36 | %16.1                                 | 布尔型    | FALSE   |     |   | Ch3 Positive Limit Signal  |      |   |
| 37 | %16.2                                 | 布尔型    | FALSE   |     |   | Ch3 Negative Limit Signal  |      |   |
| 38 | %16.3                                 | 布尔型    | FALSE   |     |   | Ch3 Home Signal            |      |   |
| 39 | %16.4                                 | 布尔型    | FALSE   |     |   | Ch3 Brake Signal           |      |   |
| 40 | %19.0                                 | 布尔型    | FALSE   |     |   | Ch4 Pulse Output Direction |      |   |
| 41 | %19.1                                 | 布尔型    | FALSE   |     |   | Ch4 Pulse Status Flag 1    |      |   |
| 42 | %19.2                                 | 布尔型    | FALSE   |     |   | Ch4 Pulse Status Flag 2    |      |   |
| 43 | %19.3                                 | 布尔型    | FALSE   |     |   | Ch4 Homing Mode Running    |      |   |
| 44 | %19.4                                 | 布尔型    | FALSE   |     |   | Ch4 Position Mode Running  |      |   |
| 45 | %19.5                                 | 布尔型    | FALSE   |     |   | Ch4 Velocity Mode Running  |      |   |
| 46 | %19.6                                 | 布尔型    | FALSE   |     |   | Ch4 Homed                  |      |   |
| 47 | %19.7                                 | 布尔型    | FALSE   |     |   | Ch4 Location Arrival       |      |   |
| 48 | %18.0                                 | 布尔型    | FALSE   |     |   | Ch4 Velocity Arrival       |      |   |
| 49 | %18.1                                 | 布尔型    | FALSE   |     |   | Ch4 Positive Limit Signal  |      |   |
| 50 | %18.2                                 | 布尔型    | FALSE   |     |   | Ch4 Negative Limit Signal  |      |   |
| 51 | %18.3                                 | 布尔型    | FALSE   |     |   | Ch4 Home Signal            |      |   |
| 52 | %18.4                                 | 布尔型    | FALSE   |     |   | Ch4 Brake Signal           |      |   |
| 53 | %IW10                                 | 十六进制   | 16#0000 |     |   | Ch1 Error Code             |      |   |
| 54 | %IW12                                 | 十六进制   | 16#0601 |     |   | Ch2 Error Code             |      |   |
| 55 | %IW14                                 | 十六进制   | 16#0601 |     |   | Ch3 Error Code             |      |   |
| 56 | %IW16                                 | 十六进制   | 16#0601 |     |   | Ch4 Error Code             |      |   |
| 57 | %ID18                                 | 带符号十进制 | 7889330 |     |   | Ch1 Current Location       |      |   |
| 58 | %ID22                                 | 带符号十进制 | 0       |     |   | Ch1 Current Velocity       |      |   |
| 59 | %ID26                                 | 带符号十进制 | 0       |     |   | Ch2 Current Location       |      |   |
| 60 | %ID30                                 | 带符号十进制 | 0       |     |   | Ch2 Current Velocity       |      |   |
| 61 | %ID34                                 | 带符号十进制 | 0       |     |   | Ch3 Current Location       |      |   |
| 62 | %D38                                  | 带符号十进制 | 0       |     |   | Ch3 Current Velocity       |      | ~ |

### • Channel 1 on zero return

a. Configure the configuration parameters, select the zero return mode and set the zero return speed and zero approach speed as shown below.

| 常規 10 变量 系             | 续常数 | 文本                         |                                                 |          |
|------------------------|-----|----------------------------|-------------------------------------------------|----------|
|                        | 1   | 莫块参数                       |                                                 |          |
| 输入<br>模块参数<br>WG Helth |     | XB6-P04A Parameter         |                                                 |          |
| NO YEAR                |     | Pulse Mode:                | Pul+Dir                                         | •        |
|                        |     | Ch1 Startun Speed:         | 200                                             |          |
|                        |     | Homing Mode:               | mode19                                          |          |
|                        |     | Ch1 Homing Speed:          | 1000                                            | . Local  |
|                        |     | Ch1 Homing Approach Speed: | 500                                             |          |
|                        |     | Input Logic:               | Limit Normally Open, Origin Brake Normally Open | -        |
|                        |     | Ch1 Scaling:               | 1                                               |          |
|                        |     | Ch2 Startup Speed:         | 1                                               |          |
|                        |     | Ch2 Homing Mode:           | mode24                                          | •        |
|                        |     | Ch2 Homing Speed:          | 1000                                            |          |
|                        |     | Ch2 Homing Approach Speed: | 500                                             |          |
|                        | -   | Ch2 Input Logic:           | Limit Normally Open, Origin Brake Normally Open | -        |
|                        |     | Ch2 Scaling:               | 1                                               |          |
|                        | -   | Ch3 Startup Speed:         | 1                                               |          |
|                        | _   | Ch3 Homing Mode:           | mode24                                          | <b>•</b> |
|                        |     | Ch3 Homing Speed:          | 1000                                            |          |
|                        |     | Ch3 Homing Approach Speed: | 500                                             |          |
|                        |     | Ch3 Input Logic:           | Limit Normally Open, Origin Brake Normally Open | <b>•</b> |
|                        |     | Ch3 Scaling:               | 1                                               |          |
|                        |     | Ch4 Startup Speed:         |                                                 |          |
|                        |     | Ch4 Homing Mode:           | mode24                                          | <b></b>  |
|                        |     | Ch4 Homing Speed:          | 1000                                            |          |
|                        | -   | Ch4 Homing Approach Speed: | 500                                             |          |
|                        |     | Ch4 Input Logic:           | 1                                               |          |
|                        |     | Ch4 Scaling.               |                                                 |          |

- b. Ensure that the channel 1 brake command is 0 and that channel 1 is at rest;
- c. Set the zero return command for channel 1 from 0 to 1 as shown below.

| e 🔮 🖉 | 19 10 91 90 27 mm | יג<br>1 |       |       |     |                                     |             |     |
|-------|-------------------|---------|-------|-------|-----|-------------------------------------|-------------|-----|
| i     | 名称 地址             | 显示格式    | 监视值   | 修改值   | 4   | 注释                                  | <b>里</b> 注释 |     |
| 5     | %Q5.0             | 布尔型     | FALSE |       |     | CH1 Running Direction               |             | ^   |
| 5     | %Q5.1             | 布尔型     | FALSE |       |     | CH1 Absolute/Relative Position Mode |             |     |
| 7     | %Q5.2             | 布尔型     | FALSE |       |     | CH1 Position/Velocity Mode          |             |     |
| 3     | %Q5.3             | 布尔型     | FALSE | FALSE | A 1 | CH1 Reset Coordinates               |             |     |
| 9     | %Q5.4             | 布尔型     | FALSE |       |     | CH1 Start                           |             |     |
| )     | %Q5.5             | 布尔型     | FALSE |       |     | CH1 Brake 刹车指:                      | <b>会为0</b>  |     |
| 1     | %Q5.6             | 布尔型     |       | TRUE  | A   | CH1 Home 回零指                        | 令从0到1       |     |
| 2     | %Q4.0             | 布尔型     | FALSE |       |     | CH2 Running Direction               |             |     |
| 3     | %Q4.1             | 布尔型     | FALSE |       |     | CH2 Absolute/Relative Position Mode |             |     |
| 1     | %Q4.2             | 布尔型     | FALSE |       |     | CH2 Position/Velocity Mode          |             |     |
| 5     | %Q4.3             | 布尔型     | FALSE |       |     | CH2 Reset Coordinates               |             |     |
| 5     | %Q4.4             | 布尔型     | FALSE |       |     | CH2 Start                           |             |     |
| 7     | %Q4.5             | 布尔型     | FALSE |       |     | CH2 Brake                           |             |     |
| 3     | %Q4.6             | 布尔型     | FALSE |       |     | CH2 Home                            |             |     |
| 9     | %Q3.0             | 布尔型     | FALSE |       |     | CH3 Running Direction               |             |     |
| 0     | %Q3.1             | 布尔型     | FALSE |       |     | CH3 Absolute/Relative Position Mode |             |     |
| 1     | %Q3.2             | 布尔型     | FALSE |       |     | CH3 Position/Velocity Mode          |             |     |
| 2     | %Q3.3             | 布尔型     | FALSE |       |     | CH3 Reset Coordinates               |             | 100 |
| 3     | %Q3.4             | 布尔型     | FALSE |       |     | CH3 Start                           |             |     |
| 15    | %Q3.5             | 布尔型     | FALSE |       |     | CH3 Brake                           |             |     |
| 5     | %Q3.6             | 布尔型     | FALSE |       |     | CH3 Home                            |             |     |
| 5     | %Q2.0             | 布尔型     | FALSE |       |     | CH4 Running Direction               |             |     |
| 7.0   | %Q2.1             | 布尔型     | FALSE |       |     | CH4 Absolute/Relative Position Mode |             | =   |
| 3     | %Q2.2             | 布尔型     | FALSE |       |     | CH4 Position/Velocity Mode          |             |     |
| 9     | %Q2.3             | 布尔型     | FALSE |       |     | CH4 Reset Coordinates               |             |     |
| )     | %Q2.4             | 布尔型     | FALSE |       |     | CH4 Start                           |             |     |
| 1     | %Q2.5             | 布尔型     | FALSE |       |     | CH4 Brake                           |             |     |
| 2     | %Q2.6             | 布尔型     | FALSE |       |     | CH4 Home                            |             | 100 |
| 3     | %QW6              | 无符号十进制  | 500   | 500   |     | CH1 Acceleration Time               |             |     |
| £     | %QW8              | 无符号十进制  | 500   | 500   |     | CH1 Deceleration Time               |             |     |
| 5     | %QD10             | 无符号十进制  | 10000 | 10000 |     | Ch1 Running Velocity                |             |     |
| 5     | %QD14             | 带符号十进制  | 0     |       |     | Ch1 Running Position                |             |     |
| 7     | %QW18             | 无符号十进制  | 0     |       |     | CH2 Acceleration Time               |             |     |
| 3     | %QW20             | 无符号十进制  | 0     |       |     | CH2 Deceleration Time               |             |     |
| 9     | %QD22             | 无符号十进制  | 0     |       |     | Ch2 Running Velocity                |             |     |
| 00    | %QD26             | 无符号十进制  | 0     |       |     | Ch2 Running Position                |             |     |
| 01    | %QW30             | 无符号十进制  | 0     |       |     | CH3 Acceleration Time               |             |     |
| 02    | %QW32             | 无符号十进制  | 0     |       |     | CH3 Deceleration Time               |             |     |
| 03    | %OD34             | 无符号十进制  | 0     |       |     | Ch3 Running Velocity                |             |     |
| 14    | %0038             | 天符是十进制  | 0     |       |     | Ch3 Bunning Position                |             | ~   |

d. Back to zero mode 19 need to input the origin signal, after inputting the origin signal, decelerate to 0, and then again to return to zero close to the speed of the negative direction of movement, until the origin signal disappears, stop the movement back to zero is complete, you can see the channel 1 coordinates are cleared to zero, the completion of the return to zero is set to 1, as shown in the figure below.

| 10 10     | 10 11 9. 2 2 00 10 |        |         |     |   |                            |      |
|-----------|--------------------|--------|---------|-----|---|----------------------------|------|
| 1         | 名称 地址              | 显示格式   | 监视值     | 综改值 | 9 | 注释                         | 安量注释 |
|           | %3.3               | 布尔型    | FALSE   |     |   | Ch1 Homing Mode Running    |      |
|           | %/3.4              | 布尔型    | FALSE   |     |   | Ch1 Position Mode Running  |      |
|           | %/3.5              | 布尔型    | FALSE   |     |   | Ch1 Velocity Mode Running  |      |
|           | %/3.6              | 布尔型    | TRUE    |     |   | Ch1 Homed                  |      |
|           | %(3.7              | 布尔型    | FALSE   |     |   | Ch1 Location Arrival       |      |
|           | %/2.0              | 布尔型    | FALSE   |     |   | Ch1 Velocity Arrival       |      |
| 0         | %/2.1              | 布尔型    | FALSE   |     |   | Ch1 Positive Limit Signel  |      |
| 1         | %/2.2              | 布尔型    | FALSE   |     |   | Ch1 Negative Limit Signal  |      |
| 2         | %12.3              | 布尔型    | FALSE   |     |   | Ch1 Home Signal            |      |
| 3         | %/2,4              | 布尔型    | FALSE   |     |   | Ch1 Brake Signal           |      |
| 4         | %15.0              | 布尔型    | FALSE   |     |   | Ch2 Pulse Output Direction |      |
| 5         | 965.1              | 布尔型    | FALSE   |     |   | Ch2 Pulse Status Flag 1    |      |
| 6         | %/5.2              | 布尔型    | FALSE   |     |   | Ch2 Pulse Status Flag 2    |      |
| 2         | %5.3               | 布尔里    | FALSE   |     |   | Ch2 Homing Mode Running    |      |
| 8         | %15.4              | 布尔型    | FALSE   |     |   | Ch2 Position Mode Running  |      |
| 9         | 545.5              | 布尔曼    | FALSE   |     |   | Ch2 Velocity Mode Running  |      |
| 0         | %15.6              | 布尔型    | FALSE   |     |   | Ch2 Homed                  |      |
| 1         | %15.7              | 相示型    | FALSE   |     |   | Ch2 Location Arrival       |      |
| 2         | 504.0              | 布尔型    | FALSE   |     |   | Ch2 Velocity Amvel         |      |
| 3         | 104.1              | 相示型    | PALSE   |     |   | Ch2 Positive Limit Signal  |      |
| 4         | 104.2              | 布尔里    | FALSE   |     |   | Ch2 Negative Limit Signal  |      |
| 2         | 7614.3             | 市小型    | FALSE   |     |   | Ch2 Brake Signal           |      |
| 7.        | 547.0              | 來你用    | FALSE   |     |   | Ch3 Pulse Output Direction |      |
| B'/       | 567.1              | 布尔型    | FALSE   |     |   | Ch3 Pulse Status Flag 1    |      |
| 0         | \$47.2             | 布尔图    | FALSE   |     |   | Ch3 Pulse Status Flag 2    |      |
| 0         | %17.3              | 布尔型    | FALSE   |     |   | Ch3 Homing Mode Running    |      |
| 1         | %17.4              | 布尔型    | FALSE   |     |   | Ch3 Position Mode Running  |      |
| 3         | %17.5              | 布尔型    | FALSE   |     |   | Ch3 Velocity Mode Running  |      |
| 3         | %17.6              | 布尔型    | FALSE   |     |   | Ch3 Homed                  |      |
| 4         | 547.7              | 布尔型    | FALSE   |     |   | Ch3 Location Arrival       |      |
| 5         | %16.0              | 布尔型    | FALSE   |     |   | Ch3 Velocity Arrival       |      |
| 6.        | %16.1              | 布尔型    | FALSE   |     |   | Ch3 Positive Limit Signal  |      |
| 7         | %16.2              | 布尔型    | FALSE   |     |   | Ch3 Negative Limit Signal  |      |
| 8         | %16.3              | 布尔型    | FALSE   |     |   | Ch3 Home Signal            |      |
| 9         | %16.4              | 布尔型    | FALSE   |     |   | Ch3 Brake Signal           |      |
| 0         | %19.0              | 布尔型    | FALSE   |     |   | Ch4 Pulse Output Direction |      |
| 1         | %/9.1              | 布尔型    | FALSE   |     |   | Ch4 Pulse Status Flag 1    |      |
| 2         | %19.2              | 布尔型    | FALSE   |     |   | Ch4 Pulse Status Flag 2    |      |
| 30        | %19.3              | 布尔型    | FALSE   |     |   | Ch4 Homing Mode Running    |      |
| 4         | %19.4              | 布尔型    | FALSE   |     |   | Ch4 Position Mode Running  |      |
| 5         | %19.5              | 布尔型    | FALSE   |     |   | Ch4 Velocity Mode Running  |      |
| <u>6)</u> | %19.6              | 布尔型    | FALSE   |     |   | Ch4 Homed                  |      |
| 7         | %19.7              | 布尔型    | FALSE   |     |   | Ch4 Location Arrival       |      |
| 8         | %18.0              | 布尔里    | FALSE   |     |   | Ch4 Velocity Arrival       |      |
| 9/        | %18.1              | 布尔型    | FALSE   |     |   | Ch4 Positive Limit Signal  |      |
| 0         | %18.2              | 布尔型    | FALSE   |     |   | Ch4 Negative Limit Signal  |      |
| 1.0       | %18.3              | 布尔型    | FALSE   |     |   | Ch4 Home Signal            |      |
| 2.0       | %18.4              | 布尔型    | FALSE   |     |   | Ch4 Brake Signal           |      |
| 1         | %/W10              | 十六进制   | 16#0000 |     |   | Ch1 Error Code             |      |
| 4         | %IW12              | 十六进制   | 16#0601 |     |   | Ch2 Error Code             |      |
| 9//<br>2  | %IW14              | 十六进制   | 1600601 |     |   | Child Error Code           |      |
| 9/        | %IW16              | 十六进制   | 16#0601 |     |   | Ch4 Error Code             |      |
|           | %ID18              | 常行号十进制 | 0       |     |   | Chil Current Location      |      |
| 0<br>0    | %ID22              | 带付雪十进制 | 0       |     |   | Chil Current Velocity      |      |
| 0         | 5026               | 带住马士班制 | 0       |     |   | Ch2 Current Location       |      |
|           | 5030               | 带结与十进制 | 0       |     |   | Ch2 Current velocity       |      |
| 1         | %ID34              | 市付等十进制 | 0       |     |   | Ch3 Current Location       |      |
| 9.<br>3   | 1038               | 市行与十批制 | 0       |     |   | Chil Current Velocity      |      |
| 4         | 1042               | 市村与于进制 |         |     |   | Chie Corrent Location      |      |

 Channel 1 turns on speed mode, running at 100 kHz, with the speed modified to 10 kHz during operation

| 2640 Jo 25 20 27 | Calcel.                                                                                                    |                                                 |     |
|------------------|----------------------------------------------------------------------------------------------------|-------------------------------------------------|-----|
| 常現 10 受重 糸       | 第二日 (元二日) (元二日) (元二日) (元二日) (元二日) (元二日) (元二日) (元二日) (元二日) (元二日) (元二日) (元三日) (元三日) (元) (元) (元) (元) (元) (元) (元) (元) (元) (元 |                                                 |     |
| 常规               | 模块参数                                                                                                    |                                                 |     |
| 模块参数             | XB6-P04A Parameter                                                                                                    |                                                 |     |
| 1/0 地址           |                                                                                                    |                                                 |     |
|                  | Pulse Mode:                                                                                                    | Pul+Dir                                         |     |
|                  | Brake Time:                                                                                                    | 200                                             |     |
|                  | Ch1 Startup Speed:                                                                                                    | 1                                               |     |
|                  | Homing Mode:                                                                                                    | mode24                                          | 100 |
|                  | Ch1 Homing Speed:                                                                                                    | 1000                                            |     |
|                  | Ch1 Homing Approach Speed:                                                                                                    | 500                                             |     |
|                  | Input Logic:                                                                                                    | Limit Normally Open, Origin Brake Normally Open | 1   |
|                  | Ch1 Scaling:                                                                                                    | 1                                               |     |
|                  | Ch2 Startup Speed:                                                                                                    | 1                                               |     |
|                  | Ch2 Homing Mode:                                                                                                    | mode24                                          | 100 |
|                  | Ch2 Homing Speed:                                                                                                    | 1000                                            |     |
|                  | Ch2 Homing Approach Speed:                                                                                                    | 500                                             |     |
|                  | Ch2 Input Logic:                                                                                                    | Limit Normally Open, Origin Brake Normally Open | 100 |
|                  | Ch2 Scaling:                                                                                                    | 1                                               |     |
|                  | - Ch3 Startup Speed:                                                                                                    | 1                                               |     |
|                  | Ch3 Homing Mode:                                                                                                    | mode24                                          | 1   |
|                  | Ch3 Homing Speed:                                                                                                    | 1000                                            |     |
|                  | Ch3 Homing Approach Speed:                                                                                                    | 500                                             |     |
|                  | Ch3 Input Logic:                                                                                                    | Limit Normally Open, Origin Brake Normally Open | 1   |
|                  | Ch3 Scaling:                                                                                                    | 1                                               |     |
|                  | Ch4 Startup Speed:                                                                                                    | 1                                               |     |
|                  | Ch4 Homing Mode:                                                                                                    | mode24                                          |     |
|                  | Ch4 Homing Speed:                                                                                                    | 1000                                            |     |
|                  | Ch4 Homing Approach Speed:                                                                                                    | 500                                             |     |
|                  | Ch4 Input Logic:                                                                                                    | Limit Normally Open, Origin Brake Normally Open | 100 |
|                  | Ch4 Scaling:                                                                                                    | 1                                               |     |

a. Configure the configuration parameters as shown below.

- b. Sets channel 1 to speed mode;
- c. Configure channel 1 to run at 100 kHz and the direction of motion to be 0 forward;
- d. Ensure that the channel 1 brake command is 0 and that channel 1 is at rest;

|     |          | 10 9. 20 9 | 00 00 |        |        |        |     |                                     |           |    |
|-----|----------|------------|-------|--------|--------|--------|-----|-------------------------------------|-----------|----|
|     | <i>u</i> | 名称         | 地址    | 显示格式   | 监视值    | 修改值    | 4   | 注释                                  | 变量注释      |    |
| 65  |          |            | %Q5.0 | 布尔型    | FALSE  |        |     | CH1 Running Direction               | 运动方向为正转   | ~  |
| 66  |          |            | %Q5.1 | 布尔型    | FALSE  | FALSE  |     | CH1 Absolute/Relative Position Mode |           |    |
| 67  |          |            | %Q5.2 | 布尔型    | TRUE   | TRUE   |     | CH1 Position/Velocity Mode          | 速度模式      |    |
| 68  |          |            | %Q5.3 | 布尔型    | FALSE  |        |     | CH1 Reset Coordinates               |           |    |
| 69  |          |            | %Q5.4 | 布尔型    |        | TRUE   |     | CH1 Start                           | 启动命令从0到1  |    |
| 70  |          |            | %Q5.5 | 布尔型    | FALSE  | -      |     | CH1 Brake                           | 刹车指今为0    |    |
| 71  |          |            | %Q5.6 | 布尔型    | FALSE  |        |     | CH1 Home                            | 331344735 |    |
| 72  |          |            | %Q4.0 | 布尔型    | FALSE  |        |     | CH2 Running Direction               |           |    |
| 73  |          |            | %Q4.1 | 布尔型    | FALSE  |        |     | CH2 Absolute/Relative Position Mode |           |    |
| 74  |          |            | %Q4.2 | 布尔型    | FALSE  |        |     | CH2 Position/Velocity Mode          |           |    |
| 75  |          |            | %Q4.3 | 布尔型    | FALSE  |        |     | CH2 Reset Coordinates               |           |    |
| 76  |          |            | %Q4.4 | 布尔型    | FALSE  |        |     | CH2 Start                           |           |    |
| 77  |          |            | %Q4.5 | 布尔型    | FALSE  |        |     | CH2 Brake                           |           |    |
| 78  |          |            | %Q4.6 | 布尔型    | FALSE  |        |     | CH2 Home                            |           |    |
| 79  |          |            | %Q3.0 | 布尔型    | FALSE  |        |     | CH3 Running Direction               |           |    |
| 80  |          |            | %Q3.1 | 布尔型    | FALSE  |        |     | CH3 Absolute/Relative Position Mode |           |    |
| 81  |          |            | %Q3.2 | 布尔型    | FALSE  |        |     | CH3 Position/Velocity Mode          |           |    |
| 82  |          |            | %Q3.3 | 布尔型    | FALSE  |        |     | CH3 Reset Coordinates               |           |    |
| 83  |          |            | %Q3.4 | 布尔型    | FALSE  |        |     | CH3 Start                           |           |    |
| 84  |          |            | %Q3.5 | 布尔型    | FALSE  |        |     | CH3 Brake                           |           |    |
| 85  |          |            | %Q3.6 | 布尔型    | FALSE  |        |     | CH3 Home                            |           |    |
| 86  |          |            | %Q2.0 | 布尔型    | FALSE  |        |     | CH4 Running Direction               |           |    |
| 87  |          |            | %Q2.1 | 布尔型    | FALSE  |        |     | CH4 Absolute/Relative Position Mode |           | =  |
| 88  |          |            | %Q2.2 | 布尔型    | FALSE  |        |     | CH4 Position/Velocity Mode          |           |    |
| 89  |          |            | %Q2.3 | 布尔型    | FALSE  |        |     | CH4 Reset Coordinates               |           |    |
| 90  |          |            | %Q2.4 | 布尔型    | FALSE  |        |     | CH4 Start                           |           |    |
| 91  |          |            | %Q2.5 | 布尔型    | FALSE  |        |     | CH4 Brake                           |           |    |
| 92  |          |            | %Q2.6 | 布尔型    | FALSE  |        |     | CH4 Home                            |           | 15 |
| 93  |          |            | %QW6  | 无符号十进制 | 500    | 500    | 🗹 🥼 | CH1 Acceleration Time               |           |    |
| 94  |          |            | %QW8  | 无符号十进制 | 500    | 500    | M 4 | CH1 Deceleration Time               |           |    |
| 95  |          |            | %QD10 | 无符号十进制 | 100000 | 100000 | M 4 | Ch1 Running Velocity                | 运行速度100kH | 7  |
| 96  |          |            | %QD14 | 带符号十进制 | 0      |        |     | Ch1 Running Position                |           |    |
| 97  |          |            | %QW18 | 无符号十进制 | 0      |        |     | CH2 Acceleration Time               |           |    |
| 98  |          |            | %QW20 | 无符号十进制 | 0      |        |     | CH2 Deceleration Time               |           |    |
| 99  |          |            | %QD22 | 无符号十进制 | 0      |        |     | Ch2 Running Velocity                |           |    |
| 100 |          |            | %QD26 | 无符号十进制 | 0      |        |     | Ch2 Running Position                |           |    |
| 101 |          |            | %QW30 | 无符号十进制 | 0      |        |     | CH3 Acceleration Time               |           |    |
| 102 |          |            | %QW32 | 无符号十进制 | 0      |        |     | CH3 Deceleration Time               |           |    |
| 103 |          |            | %QD34 | 无符号十进制 | 0      |        |     | Ch3 Running Velocity                |           |    |
| 104 |          |            | %OD38 | 无符号十进制 | 0      |        |     | Ch3 Running Position                |           | ~  |

e. Set the start command of channel 1 from 0 to 1 to start the movement as shown below.

- f. Modify channel 1 to run at 10 kHz during motion;
- g. Reset the start command of channel 1 from 0 to 1 to start the motion merge as shown below.

| 1 | 名称 地址   | 显示格式   | 监视值     | 修改值   | 4 |   | 注释 变量注释                             |     |
|---|---------|--------|---------|-------|---|---|-------------------------------------|-----|
| 5 | %Q5.0   | 布尔型    | FALSE   |       |   |   | CH1 Running Direction               |     |
| 5 | %Q5.1   | 布尔型    | FALSE   | FALSE |   | A | CH1 Absolute/Relative Position Mode |     |
|   | %Q5.2   | 布尔型    | TRUE    | TRUE  |   | 4 | CH1 Position/Velocity Mode          |     |
|   | %Q5.3   | 布尔型    | FALSE   |       |   |   | CH1 Reset Coordinates               |     |
|   | %Q5.4   | 布尔型    | TRUE    | TRUE  |   |   | CH1 Start 启动命令重新置()再                | 1置1 |
|   | %Q5.5   | 布尔型    | FALSE   |       |   |   | CH1 Brake                           | -   |
|   | %Q5.6   | 布尔型    | FALSE   |       |   |   | CH1 Home                            |     |
|   | %Q4.0   | 布尔型    | FALSE   |       |   |   | CH2 Running Direction               |     |
|   | %Q4.1   | 布尔型    | FALSE   |       |   |   | CH2 Absolute/Relative Position Mode |     |
|   | %Q4.2   | 布尔型    | FALSE   |       |   |   | CH2 Position/Velocity Mode          |     |
|   | %Q4.3   | 布尔型    | FALSE   |       |   |   | CH2 Reset Coordinates               |     |
|   | %Q4.4   | 布尔型    | FALSE   |       |   |   | CH2 Start                           |     |
|   | %Q4.5   | 布尔型    | FALSE   |       |   |   | CH2 Brake                           |     |
|   | %Q4.6   | 布尔型    | FALSE   |       |   |   | CH2 Home                            |     |
|   | %Q3.0   | 布尔型    | FALSE   |       |   |   | CH3 Running Direction               |     |
|   | %Q3.1   | 布尔型    | FALSE   |       |   |   | CH3 Absolute/Relative Position Mode |     |
|   | %Q3.2   | 布尔型    | FALSE   |       |   |   | CH3 Position/Velocity Mode          |     |
|   | %Q3.3   | 布尔型    | FALSE   |       |   |   | CH3 Reset Coordinates               |     |
|   | %Q3.4   | 布尔型    | FALSE   |       |   |   | CH3 Start                           |     |
|   | %Q3.5   | 布尔型    | FALSE   |       |   |   | CH3 Brake                           |     |
|   | %Q3.6   | 布尔型    | FALSE   |       |   |   | CH3 Home                            |     |
|   | %Q2.0   | 布尔型    | FALSE   |       |   |   | CH4 Running Direction               |     |
|   | %Q2.1   | 布尔型    | FALSE   |       |   |   | CH4 Absolute/Relative Position Mode |     |
|   | %Q2.2   | 布尔型    | FALSE   |       |   |   | CH4 Position/Velocity Mode          |     |
|   | %Q2.3   | 布尔型    | FALSE   |       |   |   | CH4 Reset Coordinates               |     |
|   | %Q2.4   | 布尔型    | FALSE   |       |   |   | CH4 Start                           |     |
|   | %Q2.5   | 布尔型    | FALSE   |       |   |   | CH4 Brake                           |     |
|   | %Q2.6   | 布尔型    | FALSE   |       |   |   | CH4 Home                            |     |
|   | %QW6    | 无符号十进制 | 500     | 500   |   | A | CH1 Acceleration Time               |     |
|   | %QW8    | 无符号十进制 | 500     | 500   |   | A | CH1 Deceleration Time               |     |
|   | ■ %QD10 | 无符号十进制 | ▼ 10000 | 10000 |   | 4 | Ch1 Running Velocity 运行读度10kH7      |     |
|   | %QD14   | 带符号十进制 | 0       |       |   |   | Ch1 Running Position                |     |
|   | %QW18   | 无符号十进制 | 0       |       |   |   | CH2 Acceleration Time               |     |
|   | %QW20   | 无符号十进制 | 0       |       |   |   | CH2 Deceleration Time               |     |
|   | %QD22   | 无符号十进制 | 0       |       |   |   | Ch2 Running Velocity                |     |
| 0 | %QD26   | 无符号十进制 | 0       |       |   |   | Ch2 Running Position                |     |
| 1 | %QW30   | 无符号十进制 | 0       |       |   |   | CH3 Acceleration Time               |     |
| 2 | %QW32   | 无符号十进制 | 0       |       |   |   | CH3 Deceleration Time               |     |
| 3 | %QD34   | 无符号十进制 | 0       |       |   |   | Ch3 Running Velocity                |     |
| 4 | %QD38   | 无符号十进制 | 0       |       |   |   | Ch3 Running Position                |     |
| < |         |        |         | 1111  |   |   |                                     | >   |

h. Channel 1 can be seen decelerating to 10kHz motion as shown below.

|    | 12 11 10 91 % | 2 00 00 |        |          |     |   |                            |      |
|----|---------------|---------|--------|----------|-----|---|----------------------------|------|
| i  | 名称            | 地址      | 显示格式   | 监视值      | 修改值 | 9 | 注释                         | 变量注释 |
| 23 |               | %14.1   | 布尔型    | FALSE    |     |   | Ch2 Positive Limit Signal  |      |
| 24 |               | %14.2   | 布尔型    | FALSE    |     |   | Ch2 Negative Limit Signal  |      |
| 25 |               | %14.3   | 布尔型    | FALSE    |     |   | Ch2 Home Signal            |      |
| 26 |               | %14.4   | 布尔型    | FALSE    |     |   | Ch2 Brake Signal           |      |
| 27 |               | %17.0   | 布尔型    | FALSE    |     |   | Ch3 Pulse Output Direction |      |
| 18 |               | %17.1   | 布尔型    | FALSE    |     |   | Ch3 Pulse Status Flag 1    |      |
| 9  |               | %17.2   | 布尔型    | FALSE    |     |   | Ch3 Pulse Status Flag 2    |      |
| 0  |               | %17.3   | 布尔型    | FALSE    |     |   | Ch3 Homing Mode Running    |      |
| 1  |               | %17.4   | 布尔型    | FALSE    |     |   | Ch3 Position Mode Running  |      |
| 12 |               | %17.5   | 布尔型    | FALSE    |     |   | Ch3 Velocity Mode Running  |      |
| 3  |               | %17.6   | 布尔型    | FALSE    |     |   | Ch3 Homed                  |      |
| 4  |               | %17.7   | 布尔型    | FALSE    |     |   | Ch3 Location Arrival       |      |
| 5  |               | %16.0   | 布尔型    | FALSE    |     |   | Ch3 Velocity Arrival       |      |
| 6  |               | %16.1   | 布尔型    | FALSE    |     |   | Ch3 Positive Limit Signal  |      |
| 7  |               | %16.2   | 布尔型    | FALSE    |     |   | Ch3 Negative Limit Signal  |      |
| 8  |               | %16.3   | 布尔型    | FALSE    |     |   | Ch3 Home Signal            |      |
| 9  |               | %16.4   | 布尔型    | FALSE    |     |   | Ch3 Brake Signal           |      |
| 0  |               | %19.0   | 布尔型    | FALSE    |     |   | Ch4 Pulse Output Direction |      |
| 1  |               | %19.1   | 布尔型    | FALSE    |     |   | Ch4 Pulse Status Flag 1    |      |
| 2  |               | %19.2   | 布尔型    | FALSE    |     |   | Ch4 Pulse Status Flag 2    |      |
| 3  |               | %19.3   | 布尔型    | FALSE    |     |   | Ch4 Homing Mode Running    |      |
| 4  |               | %19.4   | 布尔型    | FALSE    |     |   | Ch4 Position Mode Running  |      |
| 5  |               | %19.5   | 布尔型    | FALSE    |     |   | Ch4 Velocity Mode Running  |      |
| 6  |               | %19.6   | 布尔型    | FALSE    |     |   | Ch4 Homed                  |      |
| -7 |               | %19.7   | 布尔型    | FALSE    |     |   | Ch4 Location Arrival       |      |
| 8  |               | %18.0   | 布尔型    | FALSE    |     |   | Ch4 Velocity Arrival       |      |
| 9  |               | %18.1   | 布尔型    | FALSE    |     |   | Ch4 Positive Limit Signal  |      |
| 0  |               | %18.2   | 布尔型    | FALSE    |     |   | Ch4 Negative Limit Signal  |      |
| 1  |               | %18.3   | 布尔型    | FALSE    |     |   | Ch4 Home Signal            |      |
| 2  |               | %18.4   | 布尔型    | FALSE    |     |   | Ch4 Brake Signal           |      |
| 3  |               | %IW10   | 十六进制   | 16#0000  |     |   | Ch1 Error Code             |      |
| 4  |               | %IW12   | 十六进制   | 16#0601  |     |   | Ch2 Error Code             |      |
| 5  |               | %IW14   | 十六进制   | 16#0601  |     |   | Ch3 Error Code             |      |
| 6  |               | %IW16   | 十六进制   | 16#0601  |     |   | Ch4 Error Code             |      |
| 7  |               | %ID18   | 带符号十进制 | 12811956 |     |   | Ch1 Current Location       |      |
| 8  |               | %ID22   | 带符号十进制 | 10000    |     |   | Ch1 Current Velocity       |      |
| 9  |               | %ID26   | 带符号十进制 | 0        |     |   | Ch2 Current Location       |      |
| 0  |               | %ID30   | 带符号十进制 | 0        |     |   | Ch2 Current Velocity       |      |
| 1  |               | %ID34   | 带符号十讲制 | 0        |     |   | Ch3 Current Location       |      |

The current position of channel 1 is 10000, move to the position of 20000, and modify the position to 50000 during the movement.

| ボル アクリージェ アクリージェ マイ      ボル      ボル       ボル       ボル        ボル        ボル        ボル        ボル        ボル        ボル        ボル        ボル         ボル         ボル         ボル           ボル |               |
|----------------------------------------------------------------------------------------------------|---------------|
| ALA<br>ALA<br>ALA<br>ALA<br>ALA<br>ALA<br>ALA<br>ALA                                                                                                    |               |
| Pulse Mode: Pul-Dir<br>Brake Time: 200<br>Ch1 Startup Speed: 1<br>Homing Mode: mode24<br>Ch1 Homing Approach Speed: 500<br>Ch1 Homing Approach Speed: 500<br>Input Logic: Limit Normally Open, Origin Brake Nor<br>Ch1 Startup Speed: 1<br>Ch2 Startup Speed: 1<br>Ch2 Homing Mode: mode24<br>Ch2 Homing Speed: 1000<br>Ch2 Homing Speed: 500                                                                                                    |               |
| Brake Time:       200         Ch1 Startup Speed:       1         Homing Mode:       mode24         Ch1 Homing Speed:       1000         Ch1 Homing Approach Speed:       500         Input Logic:       Limit Normally Open, Origin Brake Nor         Ch1 Scaling:       1         Ch2 Startup Speed:       1         Ch2 Homing Mode:       mode24         Ch2 Homing Speed:       1000         Ch2 Homing Approach Speed:       500         Ch2 Homing Approach Speed:       1000         Ch2 Homing Approach Speed:       1000                                                                                                    |               |
| Chi Startup Speed: 1<br>Homing Mode: mode24<br>Chi Homing Speed: 1000<br>Chi Homing Approach Speed: 500<br>Input Logic: Limit Normally Open, Origin Brake Nor<br>Chi Scaling: 1<br>Ch2 Startup Speed: 1<br>Ch2 Homing Mode: mode24<br>Ch2 Homing Speed: 1000<br>Ch2 Homing Speed: 1000<br>Ch2 Homing Approach Speed: 500                                                                                                    |               |
| Homing Mode: mode24<br>Ch1 Homing Speed: 1000<br>Ch1 Homing Approach Speed: 500<br>Input Logic: Limit Normally Open, Origin Brake Nor<br>Ch1 Scaling: 1<br>Ch2 Startup Speed: 1<br>Ch2 Homing Mode: mode24<br>Ch2 Homing Speed: 1000<br>Ch2 Homing Speed: 500                                                                                                    |               |
| Ch1 Homing Speed: 1000<br>Ch1 Homing Approach Speed: 500<br>Input Logic: Limit Normally Open, Origin Brake Nor<br>Ch1 Scaling: 1<br>Ch2 Startup Speed: 1<br>Ch2 Homing Mode: mode24<br>Ch2 Homing Speed: 1000<br>Ch2 Homing Approach Speed: 500                                                                                                    |               |
| Ch1 Homing Approach Speed: 500<br>Input Logic: Limit Normally Open, Origin Brake Nor<br>Ch1 Scaling: 1<br>Ch2 Startup Speed: 1<br>Ch2 Homing Mode: mode24<br>Ch2 Homing Speed: 1000<br>Ch2 Homing Approach Speed: 500                                                                                                    |               |
| Input Logic: Limit Normally Open, Ongin Brake Nor<br>Ch1 Scaling: 1<br>Ch2 Startup Speed: 1<br>Ch2 Homing Mode: mode24<br>Ch2 Homing Speed: 1000<br>Ch2 Homing Speed: 500<br>Ch2 Input Logic: Limit Normally Open, Orgin Balla Hom                                                                                                    |               |
| Ch1 Scaing: 1 Ch2 Startup Speed: 1 Ch2 Homing Mode: mode24 Ch2 Homing Speed: 1000 Ch2 Homing Speed: 500 Ch2 Homing Approach Speed: 500 Ch2 Homing Approach Speed: 500                                                                                                    | rmally Open   |
| Ch2 Startup Speed: 1 Ch2 Homing Mode: mode24 Ch2 Homing Speed: 1000 Ch2 Homing Speed: 500 Ch2 Homing Speed: 500 Ch2 Homing Approach Speed: 500                                                                                                    |               |
| Ch2 Homing Mode: Imode24<br>Ch2 Homing Speed: 1000<br>Ch2 Homing Speed: 500<br>Ch2 Homing Approach Speed: 500                                                                                                    |               |
| Ch2 Homing Speed: 1000<br>Ch2 Homing Approach Speed: 500                                                                                                    |               |
| Ch2 Homing Approach speed: 300                                                                                                    |               |
|                                                                                                    | rmally Open   |
| Ch2 Scaling: 1                                                                                                    | many open     |
| Ch3 Startup Speed: 1                                                                                                    |               |
| Ch3 Homing Mode: mode24                                                                                                    |               |
| Ch3 Homing Speed: 1000                                                                                                    |               |
| Ch3 Homing Approach Speed: 500                                                                                                    |               |
| Ch3 Input Logic: Limit Normally Open, Origin Brake Nor                                                                                                    | rmally Open   |
| Ch3 Scaling: 1                                                                                                    |               |
| Ch4 Startup Speed: 1                                                                                                    |               |
| Ch4 Homing Mode: mode24                                                                                                    |               |
| Ch4 Homing Speed: 1000                                                                                                    |               |
| Ch4 Homing Approach Speed: 500                                                                                                    |               |
| Ch4 Input Logic: Limit Normally Open, Origin Brake Nor                                                                                                    | rmally Open 💌 |
| Ch4 Scaling: 1                                                                                                    |               |
|                                                                                                    |               |

a. Configure the configuration parameters as shown below.

b. The current position of channel 1 is 10000, as shown below.

|              | PLC_1 [CPU 1214 | IC DC/DC/DC | 〕▶ 监控与强制表    | ・ 监控表_1 |           |   |                            |      |   |
|--------------|-----------------|-------------|--------------|---------|-----------|---|----------------------------|------|---|
|              |                 |             |              |         |           |   |                            |      |   |
| ₩ ₹ <i>1</i> | 2称              | +th tub     | 見示格式         | 监视值     | 修改值       | 4 | 注 \$3                      | 空間注経 |   |
| 25           |                 | %14.3       | <b>五</b> 尔南武 | FALSE   | 10240-100 | 0 | Ch2 Home Signal            | ×=44 | ~ |
| 26           |                 | %14.4       | 布尔刑          | FALSE   |           |   | Ch2 Brake Signal           |      |   |
| 27           |                 | %17.0       | 布尔刑          | FALSE   |           |   | Ch3 Pulse Output Direction |      | _ |
| 28           |                 | 9617 1      |              | EALSE   |           |   | Ch3 Pulse Status Flag 1    |      |   |
| 29           |                 | %17.2       | 布尔利          | EALSE   |           |   | Ch3 Pulse Status Flag 2    |      |   |
| 30           |                 | %17.3       | 布尔型          | FALSE   |           |   | Ch3 Homing Mode Running    |      |   |
| 31           |                 | %17.4       | 布尔型          | FALSE   |           |   | Ch3 Position Mode Running  |      |   |
| 32           |                 | %17.5       | 布尔型          | FALSE   |           |   | Ch3 Velocity Mode Running  |      |   |
| 33           |                 | %17.6       | 布尔型          | FALSE   |           |   | Ch3 Homed                  |      |   |
| 34           |                 | %17.7       | 布尔型          | FALSE   |           |   | Ch3 Location Arrival       |      |   |
| 35           |                 | %16.0       | 布尔型          | FALSE   |           |   | Ch3 Velocity Arrival       |      |   |
| 36           |                 | %16.1       | 布尔型          | FALSE   |           |   | Ch3 Positive Limit Signal  |      |   |
| 37           |                 | %16.2       | 布尔型          | FALSE   |           |   | Ch3 Negative Limit Signal  |      | = |
| 38           |                 | %16.3       | 布尔型          | FALSE   |           |   | Ch3 Home Signal            |      |   |
| 39           |                 | %16.4       | 布尔型          | FALSE   |           |   | Ch3 Brake Signal           |      |   |
| 40           |                 | %19.0       | 布尔型          | FALSE   |           |   | Ch4 Pulse Output Direction |      |   |
| 41           |                 | %19.1       | 布尔型          | FALSE   |           |   | Ch4 Pulse Status Flag 1    |      |   |
| 42           |                 | %19.2       | 布尔型          | FALSE   |           |   | Ch4 Pulse Status Flag 2    |      |   |
| 43           |                 | %19.3       | 布尔型          | FALSE   |           |   | Ch4 Homing Mode Running    |      |   |
| 44           |                 | %19.4       | 布尔型          | FALSE   |           |   | Ch4 Position Mode Running  |      |   |
| 45           |                 | %19.5       | 布尔型          | FALSE   |           |   | Ch4 Velocity Mode Running  |      |   |
| 46           |                 | %19.6       | 布尔型          | FALSE   |           |   | Ch4 Homed                  |      |   |
| 47           |                 | %19.7       | 布尔型          | FALSE   |           |   | Ch4 Location Arrival       |      |   |
| 48           |                 | %18.0       | 布尔型          | FALSE   |           |   | Ch4 Velocity Arrival       |      |   |
| 49           |                 | %18.1       | 布尔型          | FALSE   |           |   | Ch4 Positive Limit Signal  |      |   |
| 50           |                 | %18.2       | 布尔型          | FALSE   |           |   | Ch4 Negative Limit Signal  |      |   |
| 51           |                 | %18.3       | 布尔型          | FALSE   |           |   | Ch4 Home Signal            |      |   |
| 52           |                 | %18.4       | 布尔型          | FALSE   |           |   | Ch4 Brake Signal           |      |   |
| 53           |                 | %IW10       | 十六进制         | 16#0000 |           |   | Ch1 Error Code             |      |   |
| 54           |                 | %IW12       | 十六进制         | 16#0601 |           |   | Ch2 Error Code             |      |   |
| 55           |                 | %IW14       | 十六进制         | 16#0601 |           |   | Ch3 Error Code             |      |   |
| 56           |                 | %IW16       | 十六进制         | 16#0601 |           |   | Ch4 Error Code             |      |   |
| 57           |                 | %ID18       | 带符号十进制       | 10000   |           |   | Ch1 Current Location       |      |   |
| 58           |                 | %ID22       | 带符号十进制       | 0       |           |   | Ch1 Current Velocity       |      |   |
| 59           |                 | %ID26       | 带符号十进制       | 0       |           |   | Ch2 Current Location       |      |   |
| 60           |                 | %ID30       | 带符号十进制       | 0       |           |   | Ch2 Current Velocity       |      |   |
| 61           |                 | %ID34       | 带符号十进制       | 0       |           |   | Ch3 Current Location       |      |   |
| 62           |                 | %ID38       | 带符号十进制       | 0       |           |   | Ch3 Current Velocity       |      |   |
| 63           |                 | %ID42       | 带符号十进制       | 0       |           |   | Ch4 Current Location       |      |   |
| 64           |                 | %ID46       | 带符号十进制       | 0       |           |   | Ch4 Current Velocity       |      | ~ |

c. Sets channel 1 to absolute position mode;

d. Configure channel 1 to run at 20000 steps and 1kHz;

e. Ensure that the channel 1 brake command is 0 and that channel 1 is at rest;

f. Set the start command of channel 1 from 0 to 1 to start the movement as shown below.

| XB6-P04A → | PLC_1 [CPU 1214 | C DODODCJ | > 监控与强制表 | • 监控表_1 |       |     |                                                                                                    |           |   |
|------------|-----------------|-----------|----------|---------|-------|-----|----------------------------------------------------------------------------------------------------|-----------|---|
| 2 2 B      | 19 10 91 90 2   |           |          |         |       |     |                                                                                                    |           | _ |
| 1          | 名称              | 地址        | 显示格式     | 监视值     | 修改值   | 9   | 注释                                                                                                    | 变量注释      |   |
| 65         |                 | %Q5.0     | 布尔型      | FALSE   |       |     | CH1 Running Direction                                                                                                    |           | ^ |
| 66         |                 | %Q5.1     | 布尔型      | FALSE   | FALSE | M 1 | CH1 Absolute/Relative Position Mode                                                                                                    | 绝对位置模式    |   |
| 67         |                 | %Q5.2     | 布尔型      | FALSE   |       |     | CH1 Position/Velocity Mode                                                                                                    |           |   |
| 68         |                 | %Q5.3     | 布尔型      | FALSE   |       |     | CH1 Reset Coordinates                                                                                                    |           |   |
| 69         |                 | %Q5.4     | 布尔型      | TRUE    | TRUE  | M 🚹 | CH1 Start                                                                                                    | 启动命令从0到1  |   |
| 70         |                 | %Q5.5     | 布尔型      | FALSE   |       |     | CH1 Brake                                                                                                    | 刹车指令为0    |   |
| 71         |                 | %Q5.6     | 布尔型      | FALSE   |       |     | CH1 Home                                                                                                    |           |   |
| 72         |                 | %Q4.0     | 布尔型      | FALSE   |       |     | CH2 Running Direction                                                                                                    |           |   |
| 73         |                 | %Q4.1     | 布尔型      | FALSE   |       |     | CH2 Absolute/Relative Position Mode                                                                                                    |           |   |
| 74         |                 | %Q4.2     | 布尔型      | FALSE   |       |     | CH2 Position/Velocity Mode                                                                                                    |           |   |
| 75         |                 | %Q4.3     | 布尔型      | FALSE   |       |     | CH2 Reset Coordinates                                                                                                    |           |   |
| 76         |                 | %Q4.4     | 布尔型      | FALSE   |       |     | CH2 Start                                                                                                    |           |   |
| 77         |                 | %Q4.5     | 布尔型      | FALSE   |       |     | CH2 Brake                                                                                                    |           |   |
| 78         |                 | %Q4.6     | 布尔型      | FALSE   |       |     | CH2 Home                                                                                                    |           |   |
| 79         |                 | %Q3.0     | 布尔型      | FALSE   |       |     | CH3 Running Direction                                                                                                    |           |   |
| 80         |                 | %Q3.1     | 布尔型      | FALSE   |       |     | CH3 Absolute/Relative Position Mode                                                                                                    |           |   |
| 81         |                 | %Q3.2     | 布尔型      | FALSE   |       |     | CH3 Position/Velocity Mode                                                                                                    |           |   |
| 82         |                 | %Q3.3     | 布尔型      | FALSE   |       |     | CH3 Reset Coordinates                                                                                                    |           |   |
| 83         |                 | %Q3.4     | 布尔型      | FALSE   |       |     | CH3 Start                                                                                                    |           |   |
| 84         |                 | %Q3.5     | 布尔型      | FALSE   |       |     | CH3 Brake                                                                                                    |           |   |
| 85         |                 | %Q3.6     | 布尔型      | FALSE   |       |     | CH3 Home                                                                                                    |           |   |
| 86         |                 | %Q2.0     | 布尔型      | FALSE   |       |     | CH4 Running Direction                                                                                                    |           |   |
| 87         |                 | %02.1     | 布尔型      | FALSE   |       |     | CH4 Absolute/Relative Position Mode                                                                                                    |           | = |
| 88         |                 | %02.2     | 布尔型      | FALSE   |       |     | CH4 Position/Velocity Mode                                                                                                    |           |   |
| 89         |                 | %02.3     | 布尔型      | FALSE   |       |     | CH4 Reset Coordinates                                                                                                    |           |   |
| 90         |                 | %02.4     | 布尔型      | FALSE   |       |     | CH4 Start                                                                                                    |           |   |
| 91         |                 | %02.5     | 布尔型      | FALSE   |       |     | CH4 Brake                                                                                                    |           |   |
| 92         |                 | %02.6     | 布尔型      | FALSE   |       |     | CH4 Home                                                                                                    |           |   |
| 93         |                 | %OW6      | 无符号十进制   | 500     | 500   |     | CH1 Acceleration Time                                                                                                    |           |   |
| 94         |                 | %OW8      | 无符号十进制   | 500     | 500   |     | CH1 Deceleration Time                                                                                                    |           |   |
| 95         |                 | %OD10     | 无符号十进制   | 1000    | 1000  |     | Ch1 Running Velocity                                                                                                    | 运行速度1kHz  |   |
| 96         |                 | %OD14     | 带符号十进制   | ▼ 20000 | 20000 |     | Ch1 Running Position                                                                                                    | 运行步数20000 |   |
| 97         |                 | %OW18     | 无符号十进制   | 0       |       |     | CH2 Acceleration Time                                                                                                    | A11200000 |   |
| 98         |                 | %OW20     | 天谷岩十进制   | 0       |       |     | CH2 Deceleration Time                                                                                                    |           |   |
| 99         |                 | %0022     | 天符是十进制   | 0       |       |     | Ch2 Bunning Velocity                                                                                                    |           |   |
| 100        |                 | %0026     | 天符是十进制   | 0       |       |     | Ch2 Bunning Position                                                                                                    |           |   |
| 101        |                 | %OW30     | 天符是十进制   | 0       |       |     | CH3 Acceleration Time                                                                                                    |           |   |
| 107        |                 | %OW32     | 天符号十进制   | 0       |       |     | CH3 Deceleration Time                                                                                                    |           |   |
| 103        |                 | %0034     | 天符号十进制   | 0       |       |     | Ch3 Running Velocity                                                                                                    |           |   |
| 104        |                 | %0038     | 天符号十进制   | 0       |       |     | Ch3 Running Position                                                                                                    |           | V |
| 1          |                 |           |          |         | 111   |     | and the first of the first of t |           | > |

- g. During exercise, modify the channel 1 running step count to 50,000;
- h. Re-set the start command of channel 1 from 0 to 1 to start the motion merge as shown below.

|    |    | ~ []  |        |       |       |   |    |                                     |      |   |
|----|----|-------|--------|-------|-------|---|----|-------------------------------------|------|---|
| i  | 名称 | 地址    | 显示格式   | 监视值   | 修改值   | 9 |    | 注释 变量注释                             |      |   |
| 5  |    | %Q5.0 | 布尔型    | FALSE |       |   |    | CH1 Running Direction               |      | ^ |
| 6  |    | %Q5.1 | 布尔型    | FALSE | FALSE |   | A  | CH1 Absolute/Relative Position Mode |      |   |
| 7  |    | %Q5.2 | 布尔型    | FALSE |       |   |    | CH1 Position/Velocity Mode          |      |   |
| 8  |    | %Q5.3 | 布尔型    | FALSE |       |   |    | CH1 Reset Coordinates               |      |   |
| 9  |    | %Q5.4 | 布尔型    | TRUE  | TRUE  |   | Â  | CH1 Start 启动命令重新置                   | 0再置1 |   |
| 0  |    | %Q5.5 | 布尔型    | FALSE |       |   |    | CH1 Brake                           |      |   |
| 1  |    | %Q5.6 | 布尔型    | FALSE |       |   |    | CH1 Home                            |      |   |
| 2  |    | %Q4.0 | 布尔型    | FALSE |       |   |    | CH2 Running Direction               |      |   |
| з  |    | %Q4.1 | 布尔型    | FALSE |       |   |    | CH2 Absolute/Relative Position Mode |      |   |
| 4  |    | %Q4.2 | 布尔型    | FALSE |       |   |    | CH2 Position/Velocity Mode          |      |   |
| 5  |    | %Q4.3 | 布尔型    | FALSE |       |   |    | CH2 Reset Coordinates               |      |   |
| 6  |    | %Q4.4 | 布尔型    | FALSE |       |   |    | CH2 Start                           |      |   |
| 7  |    | %Q4.5 | 布尔型    | FALSE |       |   |    | CH2 Brake                           |      |   |
| 8  |    | %Q4.6 | 布尔型    | FALSE |       |   |    | CH2 Home                            |      |   |
| 9  |    | %Q3.0 | 布尔型    | FALSE |       |   |    | CH3 Running Direction               |      |   |
| 0  |    | %Q3.1 | 布尔型    | FALSE |       |   |    | CH3 Absolute/Relative Position Mode |      |   |
| 1  |    | %Q3.2 | 布尔型    | FALSE |       |   |    | CH3 Position/Velocity Mode          |      |   |
| 2  |    | %Q3.3 | 布尔型    | FALSE |       |   |    | CH3 Reset Coordinates               |      | - |
| 3  |    | %Q3.4 | 布尔型    | FALSE |       |   |    | CH3 Start                           |      |   |
| 4  |    | %Q3.5 | 布尔型    | FALSE |       |   |    | CH3 Brake                           |      |   |
| 5  |    | %Q3.6 | 布尔型    | FALSE |       |   |    | CH3 Home                            |      |   |
| 6  |    | %Q2.0 | 布尔型    | FALSE |       |   |    | CH4 Running Direction               |      |   |
| 7  |    | %Q2.1 | 布尔型    | FALSE |       |   |    | CH4 Absolute/Relative Position Mode |      | = |
| 8  | 1  | %Q2.2 | 布尔型    | FALSE |       |   |    | CH4 Position/Velocity Mode          |      | 1 |
| 9  |    | %Q2.3 | 布尔型    | FALSE |       |   |    | CH4 Reset Coordinates               |      |   |
| 0  |    | %Q2.4 | 布尔型    | FALSE |       |   |    | CH4 Start                           |      |   |
| 1  |    | %Q2.5 | 布尔型    | FALSE |       |   |    | CH4 Brake                           |      |   |
| 2  |    | %Q2.6 | 布尔型    | FALSE |       |   |    | CH4 Home                            |      |   |
| 3  |    | %QW6  | 无符号十进制 | 500   | 500   |   | A  | CH1 Acceleration Time               |      |   |
| 4  |    | %QW8  | 无符号十进制 | 500   | 500   |   | Ā  | CH1 Deceleration Time               |      |   |
| 5  |    | %QD10 | 无符号十进制 | 1000  | 1000  |   | Ā  | Ch1 Running Velocity                |      |   |
| 6  |    | %QD14 | 带符号十进制 | 50000 | 50000 |   | Ā. | Ch1 Running Position 运行步数50000      | )    |   |
| 7  |    | %OW18 | 无符号十进制 | 0     |       |   | -  | CH2 Acceleration Time               |      |   |
| 8  |    | %OW20 | 无符号十进制 | 0     |       |   |    | CH2 Deceleration Time               |      |   |
| 9  |    | %OD22 | 无符号十进制 | 0     |       |   |    | Ch2 Running Velocity                |      |   |
| 00 |    | %OD26 | 无符号十进制 | 0     |       |   |    | Ch2 Running Position                |      |   |
| 01 |    | %QW30 | 无符号十进制 | 0     |       |   |    | CH3 Acceleration Time               |      |   |
| 02 |    | %OW32 | 无符号十进制 | 0     |       |   |    | CH3 Deceleration Time               |      |   |
| 03 |    | %OD34 | 天符号十进制 | 0     |       |   |    | Ch3 Bunning Velocity                |      |   |
|    |    |       |        |       |       |   |    |                                     |      | 1 |

i. After the movement, you can see that the current coordinates of channel 1 are 50000, as shown in the following figure.

| XB6-P04A       | PLC_1 [CPU 1 | 214C DC/DC/DC | 〕→ 监控与强制表     | ・ 监控表_1                                 |           |   |                            | - 6             | ∎ = × |
|----------------|--------------|---------------|---------------|-----------------------------------------|-----------|---|----------------------------|-----------------|-------|
| alle alle alle |              | (71) no. no.  |               |                                         |           |   |                            |                 |       |
| ₽ ₽° ##        | 1 Lo 71 %    | 1             | 0             | the best day                            | 10 3 L /# | 1 | 12.87                      | 100 EE 1.1. 107 |       |
| 1              | 治称           | 1911          | 显示指式          | □ 二 1 1 1 1 1 1 1 1 1 1 1 1 1 1 1 1 1 1 | 修改值       | 1 | 注释                         | 受重汪科            |       |
| 23             |              | %14.1         | 布尔型           | FALSE                                   |           |   | Ch2 Positive Limit Signal  |                 | ^     |
| 24             |              | %14.2         | 布/小型<br>本 与 副 | FALSE                                   |           |   | Ch2 Negative Limit Signal  |                 |       |
| 25             |              | %14.3         | 布尔型           | FALSE                                   |           |   | Ch2 Home Signal            |                 |       |
| 26             |              | 9614.4        | 布/小型<br>本句型   | FALSE                                   |           |   | Ch2 Brake Signal           |                 |       |
| 27             |              | 9617.0        | 布尔型           | FALSE                                   |           |   | Ch3 Pulse Output Direction |                 |       |
| 28             |              | 9617.1        | 布尔型           | FALSE                                   |           |   | Ch3 Pulse Status Flag 1    |                 |       |
| 29             |              | 7617.2        | 布尔型           | FALSE                                   |           |   | Ch3 Pulse Status Flag 2    |                 |       |
| 30             |              | %17.3         | 布尔型           | FALSE                                   |           |   | Ch3 Homing Mode Running    |                 |       |
| 31             |              | %17.4         | 布尔型           | FALSE                                   |           |   | Ch3 Position Mode Running  |                 |       |
| 32             |              | %17.5         | 佈尔型           | FALSE                                   |           |   | Ch3 Velocity Mode Running  |                 |       |
| 33             |              | %17.6         | 布尔型           | FALSE                                   |           |   | Ch3 Homed                  |                 |       |
| 34             |              | %17.7         | 布尔型           | FALSE                                   |           |   | Ch3 Location Arrival       |                 | =     |
| 35             |              | %16.0         | 布尔型           | FALSE                                   |           |   | Ch3 Velocity Arrival       |                 |       |
| 36             |              | %16.1         | 布尔型           | FALSE                                   |           |   | Ch3 Positive Limit Signal  |                 |       |
| 3/             |              | %16.2         | 布尔型           | FALSE                                   |           |   | Ch3 Negative Limit Signal  |                 |       |
| 38             |              | %16.3         | 布尔型           | FALSE                                   |           |   | Ch3 Home Signal            |                 |       |
| 39             |              | %16.4         | 布尔型           | FALSE                                   |           |   | Ch3 Brake Signal           |                 |       |
| 40             |              | %19.0         | 伸小型           | FALSE                                   |           |   | Ch4 Pulse Output Direction |                 |       |
| 41             |              | %19.1         | <b></b> 布尔型   | FALSE                                   |           |   | Ch4 Pulse Status Flag 1    |                 |       |
| 42             |              | %19.2         | <b></b> 布尔型   | FALSE                                   |           |   | Ch4 Pulse Status Flag 2    |                 |       |
| 43             |              | %19.3         | 布尔型           | FALSE                                   |           |   | Ch4 Homing Mode Running    |                 |       |
| 44             |              | %19.4         | 伸小型           | FALSE                                   |           |   | Ch4 Position Mode Running  |                 |       |
| 45             |              | %19.5         | 布尔型           | FALSE                                   |           |   | Ch4 velocity Mode Running  |                 |       |
| 46             |              | %19.6         | - 布尔型<br>     | FALSE                                   |           |   | Ch4 Homed                  |                 |       |
| 4/             |              | %19.7         | 布尔型           | FALSE                                   |           |   | Ch4 Location Arrival       |                 |       |
| 48             |              | %18.0         | 布/小型<br>本句型   | FALSE                                   |           |   | Ch4 velocity Arrival       |                 |       |
| 49             |              | 1618.1        | 布尔型           | FALSE                                   |           |   | Ch4 Positive Limit Signal  |                 |       |
| 50             |              | %18.2         | 布尔型           | FALSE                                   |           |   | Ch4 Negative Limit Signal  |                 |       |
| 51             |              | %18.3         | 布尔型           | FALSE                                   |           |   | Ch4 Home Signal            |                 |       |
| 52             |              | 1618.4        | 伸小型           | FALSE                                   |           |   | Ch4 Brake Signal           |                 |       |
| 53             |              | 9610010       | 十六进制          | 16#0000                                 |           |   | Chil Error Code            |                 |       |
| 54             |              | %IW12         | 十六进制          | 16#0601                                 |           |   | Ch2 Error Code             |                 |       |
| 55             |              | %IW/14        | 十六进制          | 16#0601                                 |           |   | Chil Error Code            |                 |       |
| 56             |              | %IW16         | 十六进制          | 16#0601                                 |           |   | Ch4 Error Code             |                 |       |
| 57             |              | %ID18         | 市付ち十进制        | 50000                                   |           |   | Chil Current Location      |                 |       |
| 58             |              | %ID22         | 市付亏十进制        | 0                                       |           |   | child current Velocity     |                 |       |
| 23             |              | %ID26         | 市付亏十进制        | 0                                       |           |   | Ch2 Current Location       |                 |       |
| 60             |              | %030          | 市付与十进制        | 0                                       |           |   | Ch2 Current Velocity       |                 |       |
| 01             |              | %ID34         | 市付ち十进制        | 0                                       |           |   | Cha current Location       |                 |       |
| 62             |              | %038          | 市付号十进制        | 0                                       |           |   | Ch3 Current Velocity       |                 | ~     |

## 6.4.2 Application in GX Works3 software environment

#### 1. Preliminary

- hardware environment
  - > Module Model XB6-P04A
  - Power Module, CC-Link IE Field Basic Coupler, End Cap
     This description takes the XB6-P2000H power supply, XB6-CB0002 coupler as an

#### example

- > One computer, pre-installed with GX Works3 software
- > Shielded cable for CC-Link IE Field Basic
- > Motor drives, stepper/servo motors and other equipment
- > One Mitsubishi PLC, this description takes R04ENCPU as an example
- > One switching power supply
- > Module mounting rails and rail mounts
- Device Configuration Files

Configuration file to get the address: https://www.solidotech.com/documents/configfile

Hardware configuration and wiring
 Please follow "<u>4 Mounting and dismounting</u> ""<u>5 Wiring</u> "" 5 Wiring "

### 2、Installation of CSP files

a. Open GX Work3 software, click "Tools" in the menu bar, and then click "Profile Management -> Login", as shown in the following figure.

| 工程(P) 编辑(E) 搜索/替                     | 换(F) 转换(C) 视图  | (V) 在线(O)               | 调试(B) 词   | 已录(R) 诊断(D) | 工具( | T) 窗口(W) 帮助(H)    |      |       |   |  |  |  |         |      |     |
|--------------------------------------|----------------|-------------------------|-----------|-------------|-----|-------------------|------|-------|---|--|--|--|---------|------|-----|
| C2957 0                              | - Xeim         |                         | IN PROBO  | <b></b>     | 7   | 字储卡(Y)            | . 10 | ▲最大:  | • |  |  |  |         |      |     |
|                                      | A BRAN GALS OF | 1 - <b>1</b> - <b>1</b> | 1 1a -a - |             | 芾   | 星序检查(G)           |      |       |   |  |  |  |         |      |     |
| 导航 <sup>♀</sup> ×                    |                |                         |           |             | 4   | 参数检查(C)           |      |       |   |  |  |  | 部件选择    |      | ¢ × |
| ···································· |                |                         |           |             | 10V | 全局标签的分配软元件检查(D)   |      |       |   |  |  |  | (部件搜索   | E)   |     |
|                                      |                |                         |           |             | 7   | 字储器容量计算(离线)(M)    |      |       |   |  |  |  | 3992343 | 自녀보  | 論   |
|                                      |                |                         |           |             | ĩ   | 己录设置工具(U)         |      |       |   |  |  |  | NC N    | 11   |     |
|                                      |                |                         |           |             | 50  | 实时监视功能(A)         |      |       |   |  |  |  | 显示对!    | k:   |     |
|                                      |                |                         |           |             | (   | GX VideoViewer(V) |      |       |   |  |  |  |         |      |     |
|                                      |                |                         |           |             | 有   | 奠块工具一览(T)         |      |       |   |  |  |  |         |      | _   |
|                                      |                |                         |           |             | 9   | 区动工具一览(L)         |      |       |   |  |  |  |         |      |     |
|                                      |                |                         |           |             | Ĩ   | 通信协议支持功能(R)       |      |       |   |  |  |  |         |      |     |
|                                      |                |                         |           |             | 40  | 戋路跟踪(I)           |      |       |   |  |  |  |         |      |     |
|                                      |                |                         |           |             | Į.  | 固件更新(E)           |      |       |   |  |  |  | 部 收     | 履 模  | 库   |
|                                      |                |                         |           |             | l   | 配置文件管理(P)         | •    | 登录(R) |   |  |  |  | 配置详细    | 信息输入 |     |
|                                      |                |                         |           |             | î   | 简单设备通信库登录(B)      |      | 删除(D) |   |  |  |  |         |      |     |
|                                      |                |                         |           |             | E   | 配置管理(N)           | •    |       |   |  |  |  |         |      |     |
|                                      |                |                         |           |             | 4   | 革本库登录(S)          |      |       |   |  |  |  |         |      |     |
|                                      |                |                         |           |             | F   | B属性管理(图线)(F)      |      |       |   |  |  |  |         |      |     |
|                                      |                |                         |           |             | 1   | 央捷键(K)            |      |       |   |  |  |  |         |      |     |
|                                      |                |                         |           |             | Ø 3 | 先项(O)             |      |       |   |  |  |  |         |      |     |
|                                      |                |                         |           |             |     |                   |      |       |   |  |  |  |         |      |     |
|                                      |                |                         |           |             |     |                   |      |       |   |  |  |  |         |      |     |
|                                      |                |                         |           |             |     |                   |      |       |   |  |  |  |         |      |     |
|                                      |                |                         |           |             |     |                   |      |       |   |  |  |  |         |      |     |
|                                      | 进度             |                         |           |             |     |                   |      |       |   |  |  |  |         |      |     |
|                                      |                |                         |           |             |     |                   |      |       |   |  |  |  |         |      | ^   |
| ■连接目标 🎥导航                            |                |                         |           |             |     |                   |      |       |   |  |  |  |         |      |     |
| +<br>快速搜索 + ×                        |                |                         |           |             |     |                   |      |       |   |  |  |  |         |      |     |
| 搜索对象:全部(A)-                          |                |                         |           |             |     |                   |      |       |   |  |  |  |         |      | ~   |
| 10000 0000 among (V V                | ■输出 ==进度       |                         |           |             |     |                   |      |       |   |  |  |  |         |      |     |

6 Use

b. In the pop-up box, select the CSP file you want to add and click "Login" to complete the installation, as shown below.

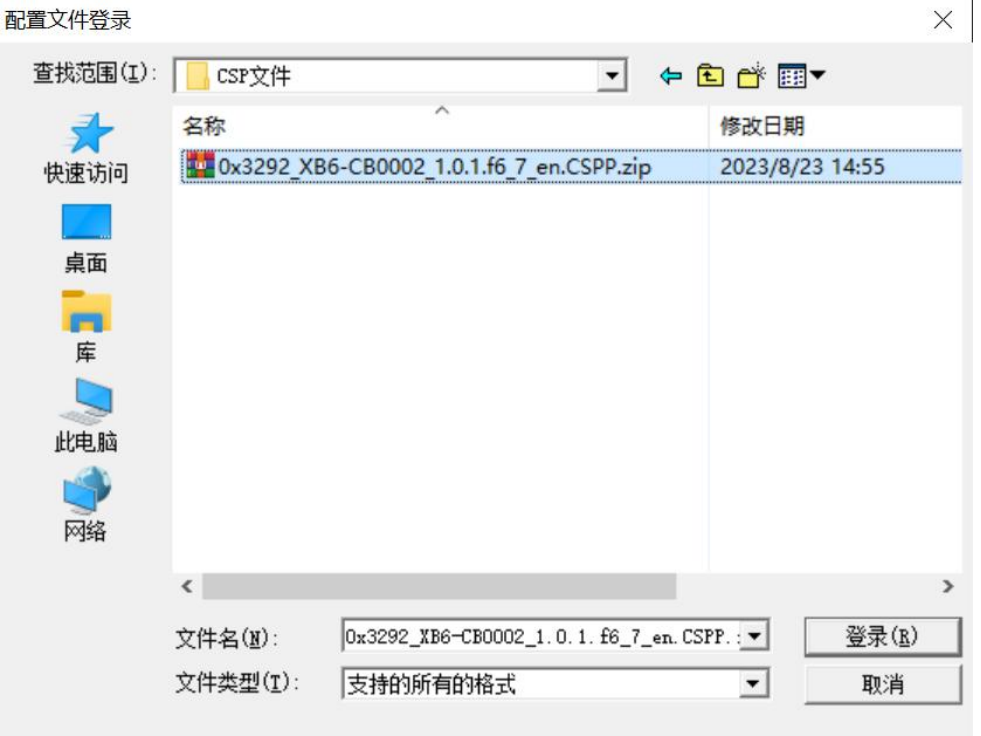

Note: The configuration file does not need to be unpacked and the project needs to be closed during installation.

## 3、Create Project

- a. Click "Project" in the menu bar and click "New Project".
- b. The New Project dialog box pops up, select "RCPU" for PLC series, "R04EN" for PLC type, and default ladder diagram for program language.
- c. Click OK, as shown below.

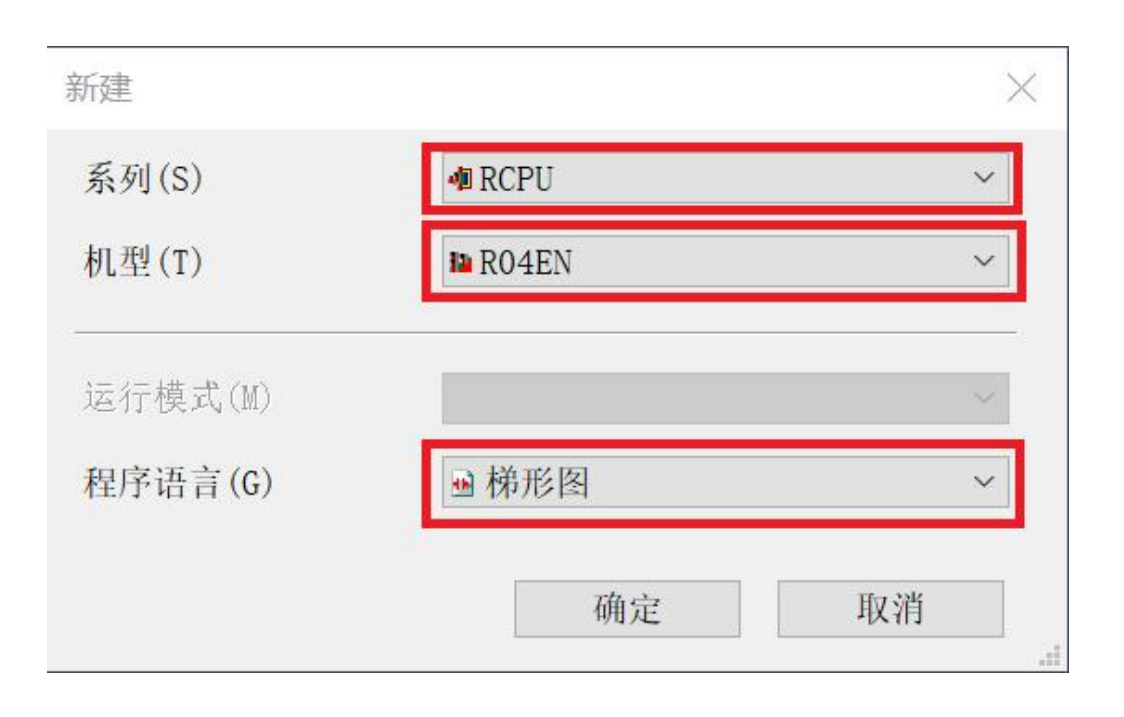

## 4、Setting up to use the CC-Link IE Field Network Basic

a. In the left navigation interface, select "Parameter -> CPU Module Model", double-click "Module Parameter", set the IP address of CPU under IP Address Setting, and select "Use" in the drop-down box of "Use or not use" of CC-Link IEF Basic, as shown in the following figure. Select "Use" in the drop-down box of "CC-Link IEF Basic" or "Use", as shown in the following figure.

| 导航                                   | ů × | 🍓 ProgPou [PRG] [局 🧧 ProgPou                | [PRG] [LD & RO4ENCPU 模块 | 参数 ×            | Þ 🕶 |
|--------------------------------------|-----|---------------------------------------------|-------------------------|-----------------|-----|
| ···································· |     |                                             | 设置项目                    |                 |     |
| 新工程                                  | ^   | 在此输入要搜索的设置项目 備                              | 项目                      | 设置              | ^   |
| 直横は配置图                               |     |                                             | □ 自节点设置                 |                 |     |
|                                      |     | PE 87                                       | - 参数设置方法                | 在参数中设置          |     |
| 10 2005                              |     | ■◎ 基本设置                                     | ⊖ IP地址设置                |                 |     |
| - 曲扫描                                |     | - CC-Link IEF Basic设置                       | IP地址                    | 192.168.3.222   |     |
|                                      |     | 一 对象设备连接配置设置                                | 一子网推码                   | 255 . 255 . 0   |     |
| - DrogDou                            |     | <ul> <li>通信用端口改置</li> <li>申慮应用扱置</li> </ul> | 二 默认网关                  |                 |     |
|                                      |     | the same start of the same                  | ──通过网络号/站号通信            | 祭用              |     |
| - 把皮太休                               |     |                                             | — 网络号与站号的设置方法           | 使用IP地址          |     |
|                                      |     |                                             | — 网络号                   |                 |     |
| 111日月月月                              |     |                                             | 山 站号                    |                 |     |
|                                      |     |                                             | - RUN中的与人允许/亲正设置        | 批重禁止(SLMP)      |     |
|                                      |     |                                             | 通信数据代码                  | 二进制             |     |
|                                      |     |                                             | 一 议直引开方法                | 个在程序中OPEN       |     |
| ■ 木豆求程序                              |     |                                             | CC-Link IEF Basic WI    | 77 (4, 77       |     |
| E FB/FUN                             |     |                                             | CC-Link IEF Basic 使用有尤  | 个使用 💙           |     |
| ■ 4 标签                               |     |                                             | - 阿洛配直纹直                | 不使用             |     |
| ■醫软元件                                |     |                                             | 一別新议宣                   | 使用              |     |
| = 🗤 参数                               |     |                                             | 一対象议会进行能量议員             | - 14 (m17) (m)  |     |
| ₽ 系統参数                               |     |                                             | 一 对家议备进按配直议直            | (注明设置)          |     |
| = 🗱 R04ENCPU                         |     |                                             | 一週信用項口改重                | 4.0             |     |
| P CPU参数                              |     |                                             | — MELSOFT)通信端口 UDP/IP   | 使用              | ~   |
| ◎模块参数                                |     |                                             | 说明                      |                 |     |
| 目存储卡参数                               |     |                                             | 设置[使用]、[不使用]CC-Link IEB | 见场网络Basic。      |     |
| 樹 模块信息                               |     | 项目一览 搜索结果                                   | 检查(K) 恢复为默认             | (U)             |     |
| 🔓 远程口令                               | ~   |                                             |                         |                 |     |
| 會连接目标 ":导航                           |     |                                             |                         | 应用 ( <u>A</u> ) |     |

b. Under the Settings item interface, select "Network Configuration Settings" and double-click "Detailed Settings", as shown in the following figure.
| ア目       第目       第目         ● 基本设置       ● 参议复方法       在参数中设置         ● ● 首节点设置       ● 参议复方法       在参数中设置         ● ● 目节点设置       ● 参议复方法       在参数中设置         ● ● 目节点设置       ● 学校理方法       192.168.3.222         ● の「日本山口田田田田田田田田田田田田田田田田田田田田田田田田田田田田田田田田田田田田                                                                                                    | 🖢 ProgPou [PRG] [局 🕒 ProgPou                                          | u [PRG] [LD <mark>&amp; R04ENCPU 模块</mark>                                                                                                   | A参数× <mark></mark>                                      | 4 Þ |
|----------------------------------------------------------------------------------------------------|-----------------------------------------------------------------------|----------------------------------------------------------------------------------------------------|---------------------------------------------------------|-----|
| ■ 日本放置         ■ 日本放置         ■ 日本放置         ● 日本設置         ● 日本設置         ● 日本                                                                                                    | 在此输入要搜索的设置项目                                                          | 项目                                                                                                    |                                                         | ^   |
| <ul> <li>● 日本设置</li> <li>● 日本设置</li> <li>● 日本设置</li> <li>● 日本设置</li> <li>● 日本设置</li> <li>● 日本设置</li> <li>● 日本设置</li> <li>● 日本设置</li> <li>● 日本以用</li> <li>● 日本以用</li> <li>● 日本以用</li> <li>● 日本以用</li> <li>● 日本以用</li> <li>● 日本以用</li> <li>● 日本以用</li> <li>● 日本以用</li> <li>● 日本以用</li> <li>● 日本以用</li> <li>● 日本以用</li> <li>● 日本以用</li> <li>● 日本以用</li> <li>● 日本以用</li> <li>● 日本以用</li> <li>● 日本</li> <li>● 日本</li></ul> | PE 82                                                                 | □目节点改置<br>参数设置方法                                                                                                    | 在参数中设置                                                  |     |
| RIN中的写入允许/禁止设置     批量禁止(SIMP)       通信数据代码     二进制       设置打开方法     不在程序中OPEN       CC-Link IEF Basic使用有无     使用       CC-Link IEF Basic使用有无     使用       内然在度设置     《详细设置》       JN素设备连线配置设置     《详细设置》       JN素设备连线配置设置     《详细设置》       通信用端口设置     《详细设置》       BLSOFT通信端口 UDP/IP     使用                                                                                                    | 3→基本设置<br>● 自节点设置<br>● CC-Link IEF Basic设置<br>→ 対象设备连接配置设置<br>通信用端口设置 | <ul> <li>□ IP地址设置</li> <li>□ IP地址</li> <li>子 网推码</li> <li>默认网关</li> <li>□通过网络号/站号通信</li> <li>网络号与站号的设置方法</li> <li>网络号</li> <li>站号</li> </ul> | 192.168.3.222<br>255.255.255.0<br>· · ·<br>蔡用<br>使用IP地址 |     |
| 「外務会選定置」     〈非田设置〉     」       - 利新設置     〈洋田设置〉       - 利新設置     〈洋田设置〉       - 利新設置     〈洋田設置〉       - 利新設置     〈洋田設置〉       - 利新設置     〈洋田設置〉       - 通信用端口設置        - MELSOFT通信端口 UDP/IP     使用                                                                                                    |                                                                       | RUN中的写入允许/禁止设置           通信数据代码           设置打开方法           CC-Link IEF Basic 设置           CC-Link IEF Basic使用有无                              | 批量转止(SLMP)<br>二进制<br>不在程序中OPEN<br>使用                    |     |
| → 题有用分编 L 改正<br>MELSOFT通信端口 UDP/IP 使用<br>50月11                                                                                                    |                                                                       | 网络航置设置 刷新设置 ■ 对象设备连接配置设置 对象设备连接配置设置 对象设备连接配置设置                                                                                               | (洋畑伐重)<br>(洋畑伐重)<br>(洋畑役置)                              |     |
| 执行用于执行循环传送的设置。         人           面口一面 搜索结果         检查(K)         恢复为默认(U)                                                                                                    | <b>项目一览 搜索结果</b>                                                      | 通信用端口发置           MELSOFT通信端口 UDP/IP           说明           执行用于执行循环传送的设置。           检查(X)         恢复为默认                                     | 使用<br>                                                  | v   |

c. In the pop-up window of CC-Link IEF Basic configuration, click "Auto Detection of Connected Devices" to automatically add the connected modules to the network, as shown in the following figure.

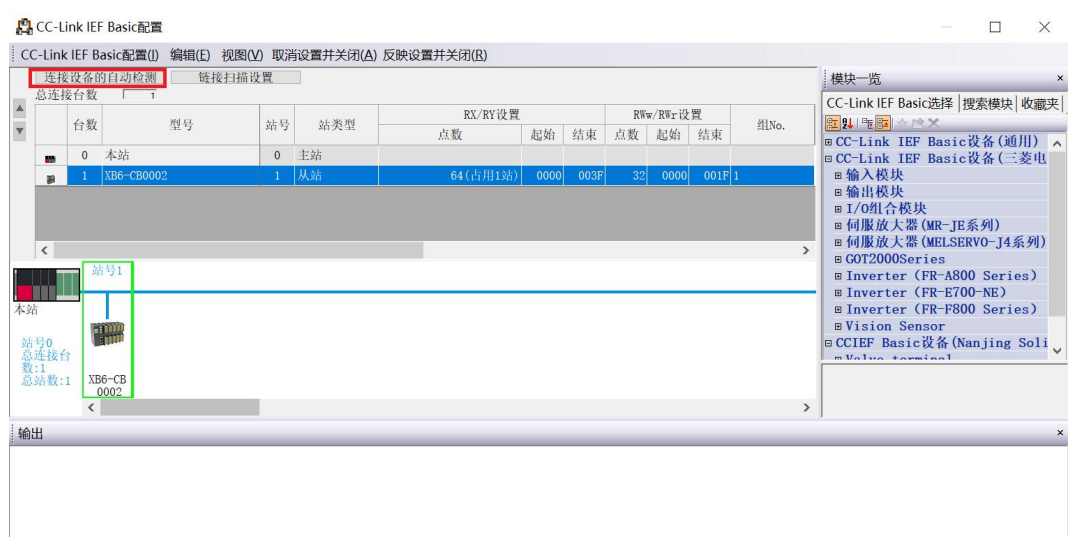

#### 5、Read parameters

- a. In the window of CC-Link IEF Basic configuration, right-click on the slave device and select "Online
  - -> Process Slave Parameters", as shown in the following figure.

| 2       | CC-L                                         | ink <mark>IE</mark> I                                                                                                    | F Basic配置                            |                      |                                   |            |      |      |    |        |      |     |                                                                                                    |                                                                                               |                                                 | $\times$                             |
|---------|----------------------------------------------|----------------------------------------------------------------------------------------------------|--------------------------------------|----------------------|-----------------------------------|------------|------|------|----|--------|------|-----|----------------------------------------------------------------------------------------------------|-----------------------------------------------------------------------------------------------|-------------------------------------------------|--------------------------------------|
| C       | C-Link                                       | IEF B                                                                                                    | asic配置(I) 编辑(E) 视图                   | 图(V) 取消              | 肖设置并关闭(A) 质                       | 反映设置并关闭(R) |      |      |    |        |      |     |                                                                                                    |                                                                                               |                                                 |                                      |
| _       | _ 连接                                         | 设备的                                                                                                    | 的自动检测 链接扫描                           | 苗 <mark>设置</mark>    |                                   |            |      |      |    |        |      |     | 模块一览                                                                                                    | Racici#IR                                                                                     | 烟赤横地                                            | ×                                    |
|         |                                              | 山湖                                                                                                    | 刑忌                                   | 51- JL               | 米利                                | RX/RY设置    |      |      | RW | w/RWr设 | 置.   | 组   |                                                                                                    |                                                                                               | 反於快吠                                            | 收                                    |
| Ŧ       |                                              | 1 90                                                                                                    | 至与                                   | 20.42                | 如天至                               | 点数         | 起始   | 结束   | 点数 | 起始     | 结束   | No. | ⊕ CC-Link                                                                                                    | IEF Basid                                                                                     | 设备(通                                            | 用) 🛕                                 |
|         | -                                            | 0                                                                                                    | 本站                                   | 0                    | 主站                                |            |      |      |    | _      |      |     | □ CC-Link                                                                                                    | IEF Basid                                                                                     | 设备(三                                            | 菱电                                   |
|         |                                              | 1                                                                                                    | XB6-CB0002                           | 1                    | 从站                                | 64(占用1站)   | 0000 | 003F | 32 | 0000   | 001F | 1   | ■ 输入模块                                                                                                    | ŧ                                                                                             |                                                 |                                      |
| 本: 站底发意 | <<br>活号0<br>选择<br>任<br>1<br>注<br>1<br>出<br>出 | in in in its second second sec | h 梦1<br>删除(D)<br>36-<br>000<br>居性(R) | 连接设计<br>反映从如<br>处理从如 | 备的自动检测(T)<br>占的通信设置(C)<br>占的参数(S) |            |      |      |    |        |      | >   | ■ 前小校<br>■ I/0组合<br>■ 何服放大<br>■ 何服放大<br>■ GOT2000<br>■ Inverte<br>■ Inverte<br>■ Inverte<br>■ Inverte<br>■ CCIEF Bas<br>■ CCIEF Bas | W块<br>:器(MR-JF<br>器(MR-JF<br>器(MELSF<br>Series<br>r (FR-A8)<br>r (FR-F8)<br>Sensor<br>sic设备(h | 条列)<br>RVO-J4<br>00 Serii<br>00-NE)<br>00 Serii | 系列)<br>es)<br>Soli <sub>ン</sub><br>× |

 b. In the parameter pop-up window of the processing slave, set the execution processing to "Parameter Reading" and click "Execute" to finish reading the relevant parameters, as shown in the

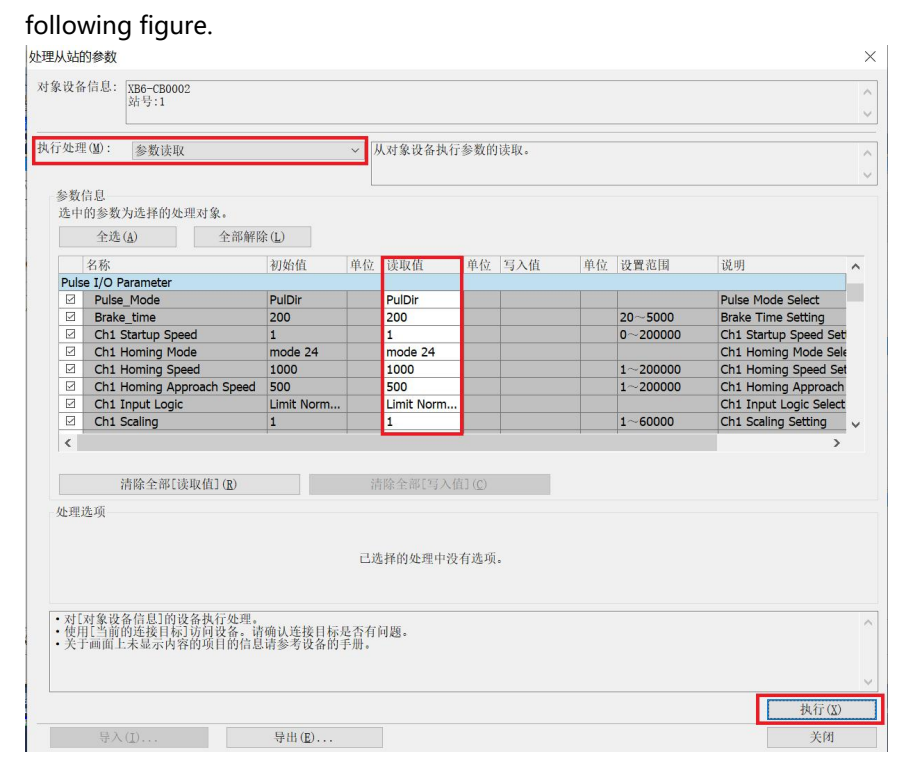

# 6、Number of write modules

a. In the parameter pop-up window of the processing slave, set the execution processing to "Parameter Write", click "Release All", check the "Connect Total" function option, and write the total number of IOs of the actual topology connection in the "Write Value" of "Connect Total", and then click "Execute" to complete the configuration distribution. In the "Write Value" of "Connect Total", write the total number of IOs connected to the actual topology, and then click "Execute" to complete the configuration, as shown in the figure below. Click "Execute" to complete the configuration distribution, as shown in the following figure.

| 24%       初始值       单位       诗文道       单位       设置范围       说明         △ Assign Input       NULL       NULL       NULL       Assign Output         □ Assign Veptut       NULL       NULL       Assign Output         □ Information       □ SubModule Information       SubModule Information         □ Hardware Version       0.0.000       0.0.000       Hardware version of 1         ○ Software Version       0.0.000       0.0.000       Software version of 1         ○ Cocupied Station       □       1       1~4       Occupied Station         ○ Connect Total       0       1       1~4       Occupied Station         ○ Connect Total       0       1       1~32       Connect Total of IO         ぐ Connect Total       0       1       1 ~4       Occupied Station         ○ Connect Total       0       1       1 ~32       Connect Total of IO         ぐ Connect Total       0       1       1 ~32       Connect Total of IO         ✓       ご 方除全部[[決取伯](股)       清除全部[[马へ道員]       2          正选择的处理中没有选项。 | 行处理( <b>1</b> ): 参数写入<br>参数信息<br>选中的参数为选择的处理对象。                                            | ·部解除 (L)                                    | 执         | 行对象设备                                       | 的参数写            | λ.  |    |             |                                                                                                    |
|----------------------------------------------------------------------------------------------------|--------------------------------------------------------------------------------------------|---------------------------------------------|-----------|---------------------------------------------|-----------------|-----|----|-------------|----------------------------------------------------------------------------------------------------|
| Occupied Station         1         1 ~ 4         Occupied Station           Connect Total         0         1         1 ~ 4         Occupied Station           Connect Total         0         1         1 ~ 32         Connect Total of IO           <            3                 3           3                3           3           3           3           3           3           3           3           3           3           3           3           3           3           3           3           3           3           3           3                                                                                                               | 名称<br>Assign Input<br>Assign Output<br>Information<br>Hardware Version<br>Software Version | 初始值<br>NULL<br>NULL<br>0.0.0.00<br>0.0.0.00 | 单位        | 读取值<br>NULL<br>NULL<br>0.0.0.00<br>0.0.0.00 | 单位              | 写入值 | 单位 | 设置范围        | 说明<br>Assign Input<br>Assign Output<br>SubModule Information<br>Hardware version of th<br>Software version of the |
| < 注意 2 2 2 2 2 2 2 2 2 2 2 2 2 2 2 2 2 2                                                                                                    | Occupied Station     Occupied Station     Connect Total     Connect Total                  | 0                                           |           | 1                                           |                 |     | 1  | 1~4<br>0~32 | Occupied Station<br>Connect Total of IO                                                                           |
| 已选择的处理中没有选项。 •对[对象设备信息]的设备执行处理。                                                                                                    |                                                                                            |                                             |           | 除全部[写入                                      | .值]( <u>C</u> ) |     |    |             | >                                                                                                    |
| •对[对象设备信息]的设备执行处理。                                                                                                    | <<br>清除全部[读取值](<br>处理选项                                                                    | 3)                                          | 消         | 141-1419 E 47 -                             |                 |     |    |             |                                                                                                    |
| •使用[当前的连拔目标]访问设备。请确认连按目标是否有问题。<br>•关于画面上未显示内容的项目的信息请参考设备的手册。                                                                                                    | 《<br>清除全部[读取值](<br>处理选项                                                                    | 8)                                          | 清)<br>己选: | 择的处理中注                                      | 没有选项            | 0   |    |             |                                                                                                    |

Note: Writing the number of modules is a necessary step for communication and must be performed.

# 7、Number of occupied stations selection

a. In the Parameter popup window of the processed slave, set the Execute Process to "Parameter Read", and record the read value of "Occupted Station" as "1", as shown in the figure below. The following figure shows.

| ~~~~ | JA2142                                                             | -MK -45 E HH-                                                                                   |                                                                                                    |                                                                                                  |              |                                                                      |      |        |        |                     |                                                                                                    |                 |
|------|--------------------------------------------------------------------|-------------------------------------------------------------------------------------------------|----------------------------------------------------------------------------------------------------|--------------------------------------------------------------------------------------------------|--------------|----------------------------------------------------------------------|------|--------|--------|---------------------|----------------------------------------------------------------------------------------------------|-----------------|
| 对象   | 9设备                                                                | 信息:                                                                                             | XI<br>SŁ                                                                                                    | 36-CB0002<br>1号:1                                                                                |              |                                                                      |      |        |        |                     |                                                                                                    | \$\$\$          |
| 执行   | <b></b>                                                            | (M) :                                                                                           | 参数读取                                                                                                    |                                                                                                  |              | ~ 从对                                                                 | 象设备执 | 、行参数的读 | 朝。     |                     |                                                                                                    | ^               |
|      | 参数(<br>选中)                                                         | 信息<br>的参数为                                                                                      | 选择的处理对象                                                                                                    | 20                                                                                               |              | Occi                                                                 | upie | ed St  | atio   | n为帮                 | 周合器占用站数,                                                                                                    | L/H-12          |
|      |                                                                    | 全选                                                                                              | (A)                                                                                                    | 全部解除(L)                                                                                          |              | 需要                                                                   | 当月   | リリン首   | i实电    | 火出米                 | 后返回配直贝面手                                                                                                    |                 |
| 1    |                                                                    | 名称<br>Produ<br>Assig<br>Assig<br>⊂ Infor<br>Har<br>Sof<br>pied St<br>Occup<br>nect Tot<br>Conne | ot Name<br>n Input<br>n Output<br>nation<br>dware Version<br>tware Version<br>tion<br>ied Station<br>d<br>ot Total<br>清除全部[读明 | 37)Abffi<br>NULL<br>NULL<br>NULL<br>NULL<br>NULL<br>1<br>0.0.0.00<br>1<br>1<br>0<br>R(fill ) (R) | 单位<br>       | 读取值<br>NULL<br>NULL<br>NULL<br>NULL<br>0.0.0.00<br>0.0.000<br>1<br>1 | 全部写  | 与入値    | 单位<br> | 设置范围<br>1~4<br>0~32 | 读用<br>Froduct name of the slave device<br>Assign Input<br>Assign Output<br>Subflodule Information<br>Mardware version of the slave devi<br>Software version of the slave devi<br>Occupied Station<br>Connect Total of IO | ce<br>ce        |
|      | ·<br>·<br>·<br>·<br>·<br>·<br>·<br>·<br>·<br>·<br>·<br>·<br>·<br>· | 远坝<br>对象设备<br>月1当前的<br>月画面上:                                                                    | 信息101设备执<br>注援目标1访问<br>未显示内容的项                                                                                                | 行处理。<br>设备。请确认连接目<br>目的信息请参考设备                                                                   | 际是否有<br>約手册。 | 已选择的问题。                                                              | 处理中级 | 有选项。   |        |                     |                                                                                                    | へ<br>~<br>执行(X) |
|      |                                                                    | 导入                                                                                              | (I)                                                                                                    |                                                                                                  | Ц(E)         |                                                                      |      |        |        |                     |                                                                                                    | 关闭              |

b. Select the number of occupancy according to the value read, here select occupancy 1 station, click "Reflect Settings and Close" to complete the configuration, as shown in the following figure.

| trttx Crimit Lage     trttx Crimit Lage     trttx Crimit L                                                                                                    | CC-Li                               | nk IEF E              | Basic配置(I) 编辑(E) 视 | 图(V) 取消  | 肖设置并关闭(A) 反 | 映设置并关闭(图) |      |      |    |         |        |      |                                                                                                    |
|----------------------------------------------------------------------------------------------------|-------------------------------------|-----------------------|--------------------|----------|-------------|-----------|------|------|----|---------|--------|------|----------------------------------------------------------------------------------------------------|
| 自我       型号       站号       就类型       RX/RY设置       RW#/RY-设置       拍No.         ● 0 本站       0 主站       点数       点齿       点板       点板       点板       点板       点板       点板       点板       点板       点板       点板       点板       点板       点板       点板       品価       台板       BCC-Link IEF Basic 设备()       BCC-Link IEF Basic 设备()       BCC-Link IEF Basic db()       BCC-Link IEF Basic db()       BCCC                                                                                                    |                                     | 接以命                   | 1<br>1<br>1<br>1   | <u> </u> |             |           |      |      |    |         |        |      | 模块一览                                                                                                    |
| ▲ ● 0 本站 0 主站 2 0 0 0 2 日 0 1 日 0 0 0 0 0 0 0 0 0 0 0 0 0 0 0 0                                                                                                    | <b>A</b>                            | 台数                    | 쩿뮥                 | 站号       | 站类型         | RX/RY设置   |      |      | RW | w/RWr 设 | 買      | HNo. | - CC-Link IEF Basic选择   搜索模块   收藏列<br>                                                                                                    |
| ■ 1 XB6-CB0002 1 从站 64(清用133) 0000 003F 32 0000 001F 1<br>■ 输出极块<br>■ 協力极块<br>■ 輸出极火<br>■ 何服放大器 (ME_JE系列)<br>■ 何服放大器 (ME_JE系列)<br>■ 何服放大器 (ME_JE系列)<br>■ 何服放大器 (ME_JE系列)<br>■ 可服放大器 (ME_JE系列)<br>■ 可能放大器 (ME_JE系列)<br>■ 可能放大器 (ME_JE系列)<br>■ 可能放大器 (ME_JE系列)<br>■ TOTAL (ME_JE系列)<br>■ TOTAL (ME_JE系列)<br>■ TOTAL (ME_JERN)<br>■ TOTAL (ME_JERN)<br>■ TOTA |                                     | 0                     | 本站                 | 0        | 主站          | 点数        | 起始   | 结束   | 点数 | 起始      | 结束     |      | ■ CC-Link IEF Basic设备(通用)                                                                                                    |
|                                                                                                    | 39                                  | 1                     | XB6-CB0002         | 1        | 从站          | 64(占用1站)  | 0000 | 003F | 32 | 0000    | 001F 1 | §    | ■输入模块                                                                                                    |
| 14410                                                                                                    | <<br>本站<br>站号0<br>急连接<br>数:1<br>急站数 | 》<br>全<br>(:1 XI<br>< | 4 5 1<br>          |          |             |           |      |      |    |         |        | 3    | ■ 阿服及入部(MK-JEA797)<br>■ 何服及大部(MK-JEA797)<br>■ GOT2000Series<br>■ Inverter (FR-A800 Series)<br>■ Inverter (FR-F800 Series)<br>■ Vision Sensor<br>■ CCIEF Basic没希(Nanjing Soli<br>■ Value terminal |
|                                                                                                    | 輸出                                  | _                     |                    | _        |             |           | _    | _    | _  | _       | _      |      |                                                                                                    |

# 8、Refresh Side Setting

- a. In the left navigation interface, select "Parameter -> CPU Module Model", double click "Module Parameter".
- b. Under the Setting item interface, select "CC-Link IEF Basic Settings -> Refresh Settings", double click "Detailed Settings", as shown in the following figure.

|                                      | 设置项目                    |                     |   |
|--------------------------------------|-------------------------|---------------------|---|
| 本止给入更抑索的沿置项目                         | 项目                      | 设置                  | ^ |
|                                      | □ 自节点设置                 |                     |   |
|                                      | 参数设置方法                  | 在参数中设置              |   |
| □ ② 基本设置                             | — IP地址设置                |                     |   |
| -◎ 自节点设置                             | IP地址                    | 192 . 168 . 3 . 222 |   |
| → CC-Link IEF Basic 设置<br>対象沿条连接配置沿置 | 子网ੰ码                    | 255 . 255 . 255 . 0 |   |
| 通信用端口设置                              | 默认网关                    |                     |   |
| 田龜 应用设置                              | 口通过网络号/站号通信             | 茶用                  |   |
|                                      | 网络号与站号的设置方法             | 使用IP地址              |   |
|                                      | 网络号                     |                     |   |
|                                      | 站号                      | *****               |   |
|                                      | RUN中的写入允许/禁止设置          | 批量禁止(SLMP)          |   |
|                                      | 通信数据代码                  | 二进制                 |   |
|                                      | 设置打开方法                  | 不在程序中OPEN           |   |
|                                      | - CC-Link IEF Basic 设置  |                     |   |
|                                      | - CC-Link IEF Basic使用有无 | 使用                  |   |
|                                      | 网络配置设置                  | <详细设置>              |   |
|                                      | 刷新设置                    | 〈详细设置〉              |   |
|                                      | - 对象设备连接配置设置            |                     | - |
|                                      | 对象设备连接配置设置              | <详细设置>              |   |
|                                      | □通信用端口设置                |                     |   |
|                                      | MELSOFT通信端口 UDP/IP      | 使用                  | ~ |
|                                      | 10.11                   |                     |   |
|                                      | 设置刷新。                   | ^                   |   |
| 适日一些 地索社里                            | 检查(K) 恢复为默认             | (U)                 |   |
| · 火日 见 这款印本                          |                         |                     |   |
|                                      |                         | 应用 ( <u>A</u> )     |   |
|                                      |                         |                     |   |

c. Configure the relevant parameters, after the configuration is complete, click "Apply", as shown in the following figure.

|                                         | 设置项目                                           |
|-----------------------------------------|------------------------------------------------|
| 在此输入要搜索的设置项目                            |                                                |
| Che Dry                                 |                                                |
| ■ ● 基本设置                                | 链接例 CPU例                                       |
| 一●自节点设置                                 | 教元件名 点数 起始 结束 <u>刷新目标 软元件名 点数 起始 结束</u>        |
| — ◎ CC-Link IEF Basic议置<br>— 对象设备连接配置设置 | RX 64 00000 0003F 🖶 指定软元件 🗸 X 🗸 64 00100 0013F |
| 一通信用端口设置                                | RY 64 00000 0003F ↔ 指定软元件 ∨ Y ∨ 64 00100 0013F |
| 由‱ 应用设置                                 | RWr 32 0000 0001F 🖶 指定软元件 🗸 D 🖌 32 1000 1031   |
|                                         | RWw 32 00000 0001F 🖶 指定软元件 🗸 D 🖌 32 2000 2031  |
|                                         |                                                |
|                                         |                                                |
|                                         |                                                |
|                                         |                                                |
|                                         |                                                |
|                                         |                                                |
|                                         |                                                |
|                                         |                                                |
|                                         |                                                |
|                                         |                                                |
|                                         | 说明                                             |
|                                         | 显示则新范围的结束的CPU软元件的软元件号。                         |
|                                         |                                                |
|                                         | ↓                                              |
| · · · · · · · · · · · · · · · · · · ·   | 检查(K) 恢复为默认(II)                                |
| 坝目一觉 搜系结米                               |                                                |
|                                         | 应用(A)                                          |

#### 9, Parameterization

- a. In the CC-Link IEF Basic Configuration window, right-click on the slave device and select "Online -> Process Slave Parameters".
- b. In the parameter pop-up window of the processing slave, set the execution processing to "Parameter Write", and click "Release All" to configure the parameters individually, as shown in the following figure.

| <b></b><br>设备 | 信息: XB6-CB0002<br>站号:1                        |                  |         |         |                  |     |    |          |                        |    |
|---------------|-----------------------------------------------|------------------|---------|---------|------------------|-----|----|----------|------------------------|----|
| 亍处理           | (1): 参数写入                                     |                  | ~       | 执行对象设备  | 的参数间             | [λ. |    |          |                        |    |
| 参数(<br>选中)    | 信息<br>的参数为选择的处理对象。                            | 余(L)             | L       |         |                  |     |    |          |                        |    |
|               | 名称                                            | 初始值              | 单位      | 读取值     | 单位               | 写入值 | 单位 | 设置范围     | 说明                     |    |
| Pulse         | e I/O Parameter                               | n (n)            | _       | 1       |                  |     |    | 1        |                        |    |
| 븜             | Pulse_Mode<br>Brake_time                      | PulDir           | -       |         | _                |     |    | 20- 5000 | Pulse Mode Select      | F  |
| H             | Ch1 Startup Speed                             | 1                |         |         |                  |     |    | 0~200000 | Ch1 Startup Speed Set  |    |
|               | Ch1 Homing Mode                               | mode 24          | -       | -       |                  | -   |    | 200000   | Ch1 Homing Mode Sele   | į. |
|               | Ch1 Homing Speed                              | 1000             |         |         | _                |     |    | 1~200000 | Ch1 Homing Speed Set   | ł. |
|               | Ch1 Homing Approach Speed                     | 500              | 1       |         |                  |     |    | 1~200000 | Ch1 Homing Approach    | l  |
|               | Ch1 Input Logic                               | Limit Norm       |         |         |                  |     |    |          | Ch1 Input Logic Select |    |
|               | Ch1 Scaling                                   | 1                |         |         |                  |     |    | 1~60000  | Ch1 Scaling Setting    | l  |
| <             |                                               |                  | 1       | ×       |                  |     |    |          | >                      |    |
| _             | 14-14 A 14-17-14-17-14-5                      |                  |         |         |                  |     |    |          |                        |    |
|               | 清除全部[读取值](图)                                  |                  | 1       | 前除全部1与) | <(值]( <u>C</u> ) |     |    |          |                        |    |
| 处理试           | 选项                                            |                  |         |         |                  |     |    |          |                        |    |
|               |                                               |                  |         |         |                  |     |    |          |                        |    |
|               |                                               |                  | 已追      | 选择的处理中  | 没有选项             |     |    |          |                        |    |
|               |                                               |                  |         |         |                  |     |    |          |                        |    |
|               |                                               |                  |         |         |                  |     |    |          |                        |    |
| • 对D          | 对象设备信息]的设备执行处理。                               |                  |         |         |                  |     |    |          |                        |    |
| • 使月<br>• 辛干  | 1[当前的连接目标]访问设备。请                              | 确认连接目标           | 是否有     | 问题。     |                  |     |    |          |                        |    |
|               | and any constraint a fit way with the fit way | 1135 5 64 IN 113 | 4 /44 0 |         |                  |     |    |          |                        |    |
|               |                                               |                  |         |         |                  |     |    |          |                        |    |
|               |                                               |                  |         |         |                  |     |    |          |                        |    |
|               |                                               |                  |         |         |                  |     |    |          | 执行(X)                  |    |

c. For example, to modify the startup parameters, you can check the "Startup Speed" function option, and then write the modified values in the "Write Value" of "Startup Speed" as required. Write the modified value in the "Write Value" of "Startup Speed" as required. After the setting is completed, click "Execute" to save the parameter to the coupler, and at the same time, download the parameter to the controller to make the parameter take effect, as shown in the following figure.

| 全选        | 收为选择的处理对象。            |             |     |          |                 |         |     |              |                        |
|-----------|-----------------------|-------------|-----|----------|-----------------|---------|-----|--------------|------------------------|
| 名称        | 生( <u>A</u> ) 全部解除    | ;(L)<br>初始值 | 单位  | 读取值      | 单位              | 写入值     | 单位  | 设置范围         | 说明                     |
| Pulse I/O | Parameter             | De Mir Jac  |     | 10. pape |                 | 27 4112 |     | (C. M. 10114 | 0077                   |
| D Puls    | e Mode                | PulDir      |     |          |                 |         | _   |              | Pulse Mode Select      |
| Brak      | ke time               | 200         |     |          |                 |         |     | 20~5000      | Brake Time Setting     |
| Ch1       | Startup Speed         | 1           |     |          |                 | 1       | .00 | 0~200000     | Ch1 Startup Speed Set  |
| Ch1       | Homing Mode           | mode 24     |     |          |                 |         |     |              | Ch1 Homing Mode Sele   |
| Ch1       | Homing Speed          | 1000        |     |          |                 |         |     | 1~200000     | Ch1 Homing Speed Set   |
| Ch1       | Homing Approach Speed | 500         |     |          |                 |         |     | 1~200000     | Ch1 Homing Approach    |
| Ch1       | Input Logic           | Limit Norm  |     |          |                 |         |     |              | Ch1 Input Logic Select |
| Ch1       | Scaling               | 1           |     |          |                 |         |     | 1~60000      | Ch1 Scaling Setting    |
| <         |                       |             |     |          |                 |         |     |              | >                      |
|           | 清除全部[读取值]( <u>B</u> ) |             | 1   | 青除全部[写入  | 、值]( <u>C</u> ) |         |     |              |                        |
| 处理选项      |                       |             |     |          |                 |         |     |              |                        |
|           |                       |             | 已送  | 达择的处理中   | 没有选项            | •       |     |              |                        |
| ·对[对象设    | 2备信息]的设备执行处理。         | 动口波接自接。     | 具不方 | 6-1 106  |                 |         |     |              |                        |
| •关于画面     | 上未显示内容的项目的信息          | 请参考设备的      | 手册。 | 17827    |                 |         |     |              |                        |

6 Use

- d. Click Close.
- e. A popup box appears, "The set values are canceled when you close the (CC-Link IEF Basic Configuration) screen, so please perform parameter writing or exporting before closing it", click "Yes".

# 10. Download setup parameters

a. Click "Convert" in the menu bar, click "Convert All", as shown below.

| 工程(P) 编辑(E)                          | 搜索/替 | 换(F)  | 转换          | (C) 视图(V)   | 在线(O)     | 调试(B)    | 记录(R)        | 诊断(D  | )工具          | (T) 窗 | ⊐(W)       | 帮助(H)   |    |       |                                                                                                    |       |       |   |          |
|--------------------------------------|------|-------|-------------|-------------|-----------|----------|--------------|-------|--------------|-------|------------|---------|----|-------|----------------------------------------------------------------------------------------------------|-------|-------|---|----------|
| DBBS () ()                           |      |       | <b>P</b>    | 转换(B)       |           | F4       |              |       | , ( <b>1</b> |       | ĐE         | )+I+    |    | -001  | and the second second s | 最大:   | •     | - | <b>.</b> |
|                                      |      | Deve  |             | 转换+RUN中     | 写入(0)     | Shift+F4 | 1            |       |              |       |            |         |    |       |                                                                                                    |       |       |   |          |
| 导航                                   | ą×   | & Pro | <i>(</i> 77 | 全部转换(R)     | Shift     | +Alt+F4  | [LD          | & RO- | 4ENCP        | J模块纲  | 数×         |         |    |       |                                                                                                    |       |       |   |          |
| ···································· | -    |       |             | 语法检查(H)     |           |          | • 2日         |       |              |       |            |         |    |       |                                                                                                    |       |       |   |          |
| <b>新工程</b>                           | ^    |       |             | 程序文件设置      | E(P)      |          |              |       |              |       |            |         |    |       |                                                                                                    |       |       |   |          |
| ■ 模块配置图                              |      | De D  |             | 工作表执行顺      | 则序设置(W    | /)       |              |       |              |       |            |         |    |       |                                                                                                    |       |       |   |          |
| = 🥶 程序                               |      |       |             | 设置(S)       |           |          |              | 链接侧   | i            | 1     |            | 1       |    | CPII例 |                                                                                                    |       | -     |   |          |
| 🛍 初始                                 |      |       | OI          | 节点设置        |           |          | <b>次元件</b> 名 | 点数    | 起始           | 结束    |            | 刷新目标    |    | 软元件名  | 点数                                                                                                    | 起始    | 结束    |   |          |
| = 🛍 扫描                               |      |       | C CC        | -Link IEF B | asic设置    | R        |              | 64    | 00000        | 0003F | #          | 指定软元件   | ~  | X V   | 64                                                                                                    | 00100 | 0013F |   |          |
| = 🕾 MAIN                             |      |       | 通           | 家以奋圧按問      | CEQE<br>f | R        |              | 64    | 00000        | 0003F |            | 指定软元件   | ~  | Y v   | 64                                                                                                    | 00100 | 0013F |   |          |
| = 🖻 ProgPou                          |      |       | 应用          | 设置          |           | R        | r            | 32    | 00000        | 0001F | +          | 指定软元件   | ~  | D ~   | 32                                                                                                    | 1000  | 1031  |   |          |
| 🔓 局部标签                               |      |       |             |             |           | RV       | w            | 32    | 00000        | 0001F | +          | 指定软元件   | ~  | D ~   | 32                                                                                                    | 2000  | 2031  |   |          |
| 🖬 程序本体                               |      |       |             |             |           |          |              |       |              |       |            |         |    |       |                                                                                                    |       |       |   |          |
| 🛍 恒定周期                               |      |       |             |             |           |          |              |       |              |       |            |         |    |       |                                                                                                    |       |       |   |          |
| ●事件                                  |      |       |             |             |           |          |              |       |              |       |            |         |    |       |                                                                                                    |       |       |   |          |
| 41 待机                                |      |       |             |             |           |          |              |       |              |       |            |         |    |       |                                                                                                    |       |       |   |          |
| 41 无执行类型指制                           | Ê    |       |             |             |           |          |              |       |              |       |            |         |    |       |                                                                                                    |       |       |   |          |
| 👜 未登录程序                              |      |       |             |             |           |          |              |       |              |       |            |         |    |       |                                                                                                    |       |       |   |          |
| 🖆 FB/FUN                             |      |       |             |             |           |          |              |       |              |       |            |         |    |       |                                                                                                    |       |       |   |          |
| 🛚 🚨 标签                               |      |       |             |             |           |          |              |       |              |       |            |         |    |       |                                                                                                    |       |       |   |          |
| ■ 🖆 软元件                              |      |       |             |             |           |          |              |       |              |       |            |         |    |       |                                                                                                    |       |       |   |          |
| = 🗛 参数                               |      |       |             |             |           |          |              |       |              |       |            |         |    |       |                                                                                                    |       |       |   |          |
| 🔮 系统参数                               |      |       |             |             |           | 191      | H            |       |              |       |            |         |    |       |                                                                                                    |       |       |   |          |
| = 🗛 R04ENCPU                         |      |       |             |             |           | 显        | 「刷新范         | 目的结束  | 的CPU软        | 元件的   | 次元作        | 号。      |    |       |                                                                                                    |       |       |   |          |
| 🦸 CPU参数                              |      |       |             |             |           | 根书       | 图网络配置        | 建设置中  | 设置的主         | 占数及占  | 用站         | 数决定结束的转 | 次元 | 件号。   |                                                                                                    |       |       |   |          |
| 爲模块参数                                |      |       |             |             |           |          |              |       |              |       |            |         |    |       |                                                                                                    |       |       |   |          |
| ■存储卡参数                               |      |       |             |             |           |          |              |       |              |       |            |         |    |       |                                                                                                    |       |       |   |          |
| 🙆 模块信息                               |      | 项目    | 一览          | 搜索结果        |           |          | 检查(K)        |       | 恢复           | 为默认(  | <u>U</u> ) |         |    |       |                                                                                                    |       |       |   |          |
| 🌆 远程口令                               | ×    |       |             |             |           |          |              |       |              |       |            |         |    |       |                                                                                                    |       |       |   |          |
| ■ 连接日标 ● 号航                          |      |       |             |             |           |          |              |       |              |       |            |         |    |       |                                                                                                    |       |       |   |          |

b. Click "Online" in the menu bar, and then click "Write to Programmable Controller" to write the set parameters to the CPU module of the master station, as shown in the figure below.

| 工程(P) 编辑(E) 搜索/替                                    | 换(F) 转换(C) 视图(V) 7          | 在线(O) 调试(B) 记录(R) 诊断(D | ) 工具(T) 窗口(W) 帮助(H)                     |
|-----------------------------------------------------|-----------------------------|------------------------|-----------------------------------------|
| D <b>C</b> BS () ()                                 | 🔏 📑 😁 📪                     | 当前连接目标(N)              | ╡╗╗╴╗ ĐQ+ŀ  ▼、 ™ ■CCIT#PCà 最大: ▼        |
|                                                     |                             | P 从可编程控制器读取(R)         |                                         |
| 导航 🕴 ×                                              | 🍓 ProgPou [PRG] [局          | ₽ 写入至可编程控制器(W)         | NCPU 模块参数 ×                             |
| 🐨 🗘 全部 🗸                                            |                             | 与可编程控制器校验(V)           |                                         |
| ▶工程 ^                                               |                             | 远程操作(S)                |                                         |
| ■ 模块配置图                                             |                             | 安全可编程控制器操作(F)          | •                                       |
| = 🔙 程序                                              | □◎ 基本设置                     | 冗余可编程控制器操作(G)          | • CPU例                                  |
| ▲ 初始<br>- # +7+#                                    | -●自节点设置<br>-●CC-Link IEF Ba | CPU存储器操作(O)            | 始 结束 刷新目标 软元件名 点数 起始 结束                 |
| ■ 创 扫描                                              | 一 对象设备连接面                   | 删除可编程控制器的数据(D)         | 000 0003F 🖶 指定软元件 🗸 X 🗸 64 00100 0013F  |
| M <sup>*</sup> MAIN                                 | 一通信用端口设置<br>の系 応用設置         | 用户数据(E)                | ,000 0003F ∯ 指定軟元件 ∨ Y ∨ 64 00100 0013F |
| = M ProgPou                                         |                             | 时钟设置(C)                | 000 0001F 🖨 指定取元件 🗸 D 🗸 32 1000 1031    |
| ····· 同部标金<br>•···································· |                             | istraction ( c).iii    | 000 0001F 		 指定款元件 ∨ D ∨ 32 2000 2031   |
| ■ 柱序中译<br>● 标志用期                                    |                             |                        |                                         |
| □ 但上问别<br>4) 車/H                                    |                             | FB周性官理(住线)(P)          |                                         |
| 4 生切                                                |                             | 监看(T)                  |                                         |
| ■ 1寸10<br>曲 无执行米刑指定                                 |                             | 用户认证(U)                | ,                                       |
| ▲ 主祭司印度                                             |                             |                        |                                         |
| ■ 木豆 永柱 / J <sup>i</sup><br>● FR/FLIN               |                             |                        |                                         |
| · 值 标签                                              |                             |                        |                                         |
| ■ ≝ 軟元性                                             |                             |                        |                                         |
| = 0. 参数                                             |                             |                        |                                         |
| > xx<br>> 系统参数                                      |                             |                        |                                         |
| = & RO4ENCPU                                        |                             | 13.9                   | 的的时期二件的排二件品                             |
| 🔮 CPU参数                                             |                             | 根据网络配置设置中              | 设置的站数及占用站数决定结束的软元件号。                    |
| 息模块参数                                               |                             |                        |                                         |
| ■ 存储卡参数                                             |                             |                        |                                         |
| @ 模块信息                                              | 面目一览 搜索结果                   | 检查(K)                  | 恢复为默认 (U)                               |
| ▲远程口令 ✓                                             | -XH 35 XXXHX                |                        |                                         |
| · 连接日标 · 日标                                         |                             |                        |                                         |

c. The "Online Data Operation" dialog box will pop up, select "Select All", as shown in the following figure.

| 在线数据操作                    |                         |              |     |     |    |     |      |           | 2 <del>713</del> |                   | $\times$ |
|---------------------------|-------------------------|--------------|-----|-----|----|-----|------|-----------|------------------|-------------------|----------|
| 显示(D) 设置(S)               | 关联功能(U)                 |              |     |     |    |     |      |           |                  |                   |          |
| 🔜 ) 🏢 写入                  | 🖳 👭 🌆 i                 | 実取 📙         | ļ,  | THE | 校验 | 300 | 🏿 删除 |           |                  |                   |          |
| 参数+程序(F)<br>井闭全部树状        | 全选( <u>A</u> )<br>全部解除( | 示例<br>◆ CPUP | 内置存 | F储器 | SD | 存储卡 | 뤕 智  | 能功能模块     |                  |                   |          |
| 模块型号/数据名                  |                         | *            | 5   |     | 详细 | 标题  |      | 更新时间      | 大小(字             | (古)               | ^        |
| ■ ¶ 工程未设置                 |                         |              |     |     |    |     |      |           |                  |                   |          |
| □● 参数                     |                         |              |     |     |    |     |      |           |                  |                   |          |
| ● 系统参                     | 数/CPU参数                 | ~            |     |     |    |     |      | 2023/8/15 | 未计算              |                   |          |
| ◎ 模块参                     | 数                       | ~            |     |     |    |     |      | 2023/8/15 | 未计算              |                   |          |
| ─■ 存储卡                    | 参数                      |              |     |     |    | 2   |      | 2023/8/15 | 未计算              |                   |          |
| 🔓 远程口                     | 令                       |              |     |     |    |     |      | 2023/8/15 | 未计算              |                   |          |
| □ 础 全局标签                  |                         |              |     |     |    |     |      |           |                  |                   |          |
| ▲ 全局标:                    | <b>这边</b> 器             |              |     |     |    |     |      | 2023/8/15 | 未计符              |                   | ~        |
| <                         |                         |              |     |     |    |     |      |           |                  | >                 | •        |
| 存储器容量显示                   | (L) 😵                   |              |     |     |    |     |      |           |                  |                   |          |
| 存储器容量<br>大小计算( <u>I</u> ) | 程序存储器                   |              |     |     |    |     |      |           |                  | 可用空间<br>154/160KI | 3        |
| 示例                        | 数据存储器                   |              |     |     |    |     |      |           |                  | 可用空间              |          |
| ■ 己用容量 ■ 増加容量             | 软元件/标签存储                | 器(文作         | +存储 | 区域) |    |     |      |           |                  | 1757/2049<br>可用空间 | 9KB      |
| ■減少容量 ■剩余容量为5%            | SD存储卡                   |              |     |     |    |     |      |           |                  | 可用空间<br>0/0KB     | ,        |
|                           |                         |              |     |     |    |     |      | Γ         | 执行( <u>E</u> )   | ¢                 | 6闭       |

- d. Click on "Execute".
- e. A pop-up box appears, "After executing Remote STOP, do you want to execute PLC Write?" Select "Yes".
- f. A lower level prompt box pops up "Parameters already exist, do you want to overwrite them?" Select "Yes to all".
- g. A lower level prompt box pops up "No data exists in the soft component comment (COMMENT). No write was performed." Click OK.
- h. A prompt box "CPU is in STOP state. Select "Yes".
- i. A pop-up box "Completed" click "OK".
- j. At this point, the download of setup parameters is complete, click "Close".
- k. Disconnect the module from the PLC and re-power it up.

# 11. Monitor Settings

a. Select "Online -> Monitor -> Bulk Monitor for Soft Components/Cache Storage".

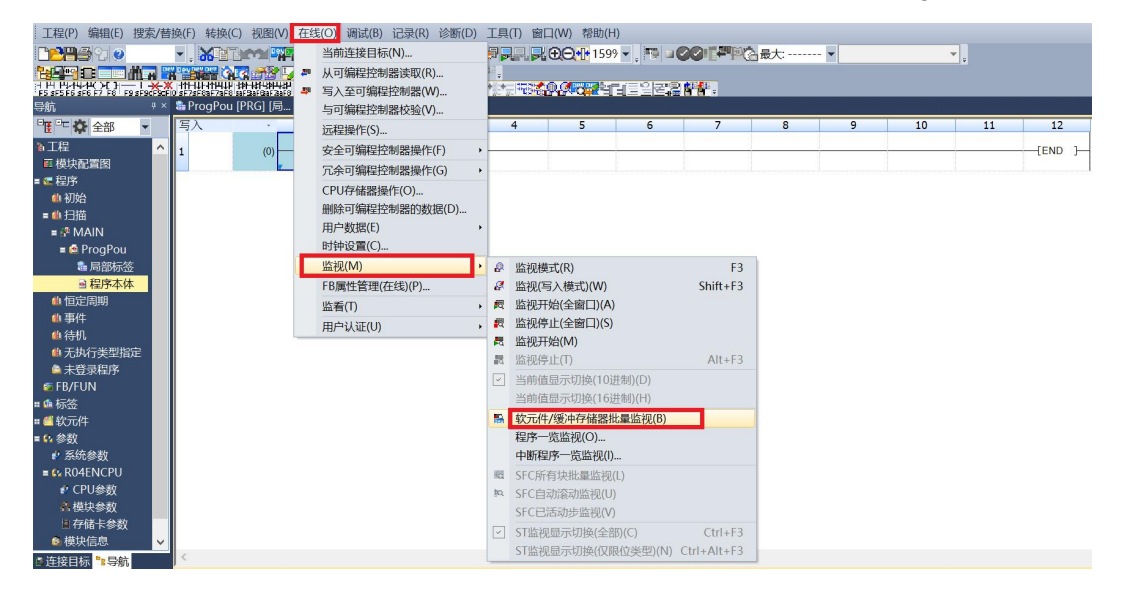

- b. Repeat the above operation to create two monitoring interfaces. Input the parameters of "Remote Register (RWr)" and "Remote Register (RWw)" in the "Soft Component Name" of the two monitoring interfaces, i.e. "D1000" and "D2000" respectively, and the monitoring setting is completed. D1000" and "D2000" as set in the Network Parameter Setting screen, and the monitoring setting is completed.
- c. The Remote Register (RWr) D1000 monitor interface is the module's uplink data, which is used to monitor the status of the module as shown below.

| 寻航            | ů × | 🍓 ProgPou [PRG] [局 | . 🖻 ProgPou [PRG] [LD              | 器 R04ENCPU 模块参数     | 21[软元件/缓冲存储            | × 😳 2 [软元件/缓冲存储 × |
|---------------|-----|--------------------|------------------------------------|---------------------|------------------------|-------------------|
| 🏋 🐨 🏠 全部 🛛 👻  |     | 0 H = H = H        | 21000                              | 100 YE 10 - 16 - 10 | (a) bit (m ff his (a)) |                   |
| 10 丁程         |     | (●) 软元件名(N)        | D1000                              | ──── 打开显示格式         | (山) 详细条件(山)            | ◎ 监视中             |
| 可掛けの電内        |     |                    |                                    |                     |                        |                   |
|               |     | ○ 缓冲存储器(M)         | 模块起始(U)                            | ── (16进制) 地址(       | <u>A</u> ) ~           | 10进制 监视停止(S)      |
| 福福序           |     |                    |                                    |                     |                        |                   |
| 🕼 初始          |     | 較元件名 F E D C E     | A 9 8 7 6 5 4 3 2 1 0              | 当前值                 | 字符串                    |                   |
| = 🕼 扫描        |     | D1000 0 0 0 0 0    | 0000000000000                      | 0                   |                        |                   |
|               |     | D1001 0 0 0 0 0    |                                    | 0                   |                        |                   |
|               |     | D1003 0 0 0 0 0    | 0 0 0 0 0 0 0 0 0 0 0              | 0                   |                        |                   |
| = 🖻 ProgPou   |     | D1004 0 0 0 0 0    | 1 1 0 0 0 0 0 0 0 0 <mark>1</mark> | 1537                |                        |                   |
| 🌲 局部标签        |     | D1005 0 0 0 0 0    |                                    | 1537                | -                      |                   |
| ■ 程序木体        |     | D1005 0 0 0 0 0    |                                    | 1537                |                        |                   |
|               |     | D1008 0 0 0 0 0    | 000000000000                       | 0                   |                        |                   |
| 41 但正向期       |     | D1009 0 0 0 0 0    | 0 0 0 0 0 0 0 0 0 0 0              | 0                   | -                      |                   |
| 🏨 事件          |     | D1010 0 0 0 0 0    | 0 0 0 0 0 0 0 0 0 0 0              | 0                   | -                      |                   |
| <b>御</b> 待机   |     | D1012 0 0 0 0 0    | 0 0 0 0 0 0 0 0 0 0 0              | 0                   |                        |                   |
|               |     | D1013 0 0 0 0 0    | 0 0 0 0 0 0 0 0 0 0 0              | 0                   |                        |                   |
| ■ 元かり 突空 指定   |     | D1014 0 0 0 0 0    | 0 0 0 0 0 0 0 0 0 0 0              | 0                   |                        |                   |
| 📫 未登录程序       |     | D1015 0 0 0 0 0    |                                    | 0                   | -                      |                   |
| 👩 FB/FUN      |     | D1017 0 0 0 0 0    |                                    | 0                   |                        |                   |
| 6 标签          |     | D1018 0 0 0 0      | 0 0 0 0 0 0 0 0 0 0 0              | 0                   |                        |                   |
|               |     | D1019 0 0 0 0 0    | 0 0 0 0 0 0 0 0 0 0 0              | 0                   |                        |                   |
| 1 🖾 软元件       |     | D1020 0 0 0 0 0    |                                    | 0                   |                        |                   |
| ■ 🗗 参数        |     | D1022 0 0 0 0 0    | 0 0 0 0 0 0 0 0 0 0 0              | 0                   |                        |                   |
| ₽ 系统参数        |     | D1023 0 0 0 0 0    | 0 0 0 0 0 0 0 0 0 0 0              | 0                   | -                      |                   |
|               |     | D1024 0 0 0 0 0    |                                    | 0                   |                        |                   |
| E V KUHLINCFU |     | D1026 0 0 0 0 0    | 0 0 0 0 0 0 0 0 0 0 0              | 0                   |                        |                   |
| ₽ CPU参数       |     | D1027 0 0 0 0 0    | 0 0 0 0 0 0 0 0 0 0 0              | 0                   |                        |                   |
| Q 模块参数        |     | D1028 0 0 0 0 0    | 0 0 0 0 0 0 0 0 0 0 0              | 0                   |                        |                   |
| 軍存儲卡参数        |     | D1029 0 0 0 0 0 0  |                                    | 0                   | 10<br>                 |                   |
|               |     | D1031 0 0 0 0 0    | 0 0 0 0 0 0 0 0 0 0                | 0                   |                        |                   |
| ◎             |     | D1032 0 0 0 0 0    | 0 0 0 0 0 0 0 0 0 0 0              | 0                   |                        |                   |
| ▲ 远程口今        | ~   | D1033 0 0 0 0 0    | 0 0 0 0 0 0 0 0 0 0                | 0                   |                        |                   |

d. The Remote Register (RWw) D2000 monitor interface is the downstream data of the module, which is used to monitor the output status of the module, as shown in the following figure.

| 导航             | 🛛 × 🖀 Prog     | Pou [PRG] [局.        | 🖻 ProgPou [PRG] [LD                     | A RO4EN | NCPU 模块参       | 数 🔽 1 [软元          | 6件/缓冲存储     | × 📮 2 [软元件/约 | 缓冲存储                |  |
|----------------|----------------|----------------------|-----------------------------------------|---------|----------------|--------------------|-------------|--------------|---------------------|--|
| " 도 🗘 全部 🔹     |                |                      | D2000                                   |         | 打开息云道          | 久 <del>ず</del> (T) | 洋细条件(1      |              | 116.1-              |  |
| <b>浙</b> 工程    | ▲              | ()L1T40 (10)         | 22000                                   |         | 11 /1 me /14/  | Π.Α.(1)            | H-347 (1-12 | /            | 监视中                 |  |
| <b>町 模块配置图</b> | - 49           | いった 存線 (い)           | 推行 起始(11)                               | × (1    | cottaul) Ak    | 4.L.(A)            |             | 10時期 ~       | lite the late ( a ) |  |
| ■ 🕿 程序         | 0*             | (3.1.12.19Hatts (34) | (96-97)(G)XH (U)                        | . (1    | 0.000.000/ 268 | AL (A)             |             | TOXETING     | m. (%) (5)          |  |
| 4 初始           | 校元件名           | FFDC                 | 3 4 9 8 7 6 5 4 3 2 1 0                 | 4       | 前值             | 2                  | 符串          |              |                     |  |
| ■負扫描           | D2000          | 0 0 0 0              | 0 0 0 0 0 0 0 0 0 0 0                   |         |                | 0                  | 12100       |              |                     |  |
|                | D2001          | 0 0 0 0              |                                         |         |                | 0                  |             |              |                     |  |
|                | D2003          | 0 0 0 0              | 0 0 0 0 0 0 0 0 0 0 0                   |         |                | 0                  |             |              |                     |  |
| = ProgPou      | D2004          | 0 0 0 0              | 0 0 0 0 0 0 0 0 0 0 0 0 0 0 0 0 0 0 0 0 |         |                | 0                  |             |              |                     |  |
| ■ 局部标签         | D2006          | 0 0 0 0              | 0 0 0 0 0 0 0 0 0 0 0 0                 |         |                | 0                  |             |              |                     |  |
| ■ 程序本体         | D2007          | 0 0 0 0              | 0 0 0 0 0 0 0 0 0 0 0 0                 |         |                | 0                  |             |              |                     |  |
| 🛍 恒定周期         | D2008<br>D2009 | 0 0 0 0              |                                         |         |                | 0                  |             |              |                     |  |
| 4 事件           | D2010          | 0 0 0 0              | 0 0 0 0 0 0 0 0 0 0 0 0                 |         |                | 0                  |             |              |                     |  |
| 自结机            | D2011<br>D2012 | 0 0 0 0              |                                         |         |                | 0                  |             |              |                     |  |
|                | D2013          | 0 0 0 0              | 0 0 0 0 0 0 0 0 0 0 0 0                 |         |                | 0                  |             |              |                     |  |
| ■ 元的//丁突空宙ル    | D2014          | 0 0 0 0              | 0 0 0 0 0 0 0 0 0 0 0 0                 |         |                | 0                  |             |              |                     |  |
| 🚔 未登录程序        | D2015          | 0 0 0 0 0            |                                         |         |                | 0                  |             |              |                     |  |
| 🖆 FB/FUN       | D2017          | 0 0 0 0              | 0 0 0 0 0 0 0 0 0 0 0 0                 |         |                | 0                  |             |              |                     |  |
| <b>= 🕼</b> 标签  | D2018          | 0 0 0 0              |                                         |         |                | 0                  |             |              |                     |  |
| m 🕌 软元件        | D2020          | 0 0 0 0              | 0 0 0 0 0 0 0 0 0 0 0 0 0               |         |                | 0                  |             |              |                     |  |
|                | D2021          | 0 0 0 0              | 0 0 0 0 0 0 0 0 0 0 0 0                 |         |                | 0                  |             |              |                     |  |
|                | D2022<br>D2023 | 0 0 0 0 0            |                                         |         |                | 0                  |             |              |                     |  |
| ₽ 糸筑参数         | D2024          | 0 0 0 0              | 0 0 0 0 0 0 0 0 0 0 0 0                 |         |                | 0                  |             |              |                     |  |
| = 🗛 R04ENCPU   | D2025          | 0 0 0 0              |                                         |         |                | 0                  |             |              |                     |  |
| 🔮 CPU参数        | D2027          | 0 0 0 0              | 0 0 0 0 0 0 0 0 0 0 0 0                 |         |                | 0                  |             |              |                     |  |
| ◎ 模块参数         | D2028          | 0 0 0 0              | 0 0 0 0 0 0 0 0 0 0 0 0 0               |         |                | 0                  |             |              |                     |  |
| 直存储卡参数         | D2029<br>D2030 | 0 0 0 0              |                                         |         |                | 0                  |             |              |                     |  |
| ▲ 描地信自         | D2031          | 0 0 0 0              | 0 0 0 0 0 0 0 0 0 0 0                   |         |                | 0                  |             |              |                     |  |
|                | D2032          | 0 0 0 0              |                                         |         |                | 0                  |             |              |                     |  |
| 》 远程口令         | V 10000        | 010101010            |                                         |         |                |                    |             |              |                     |  |

### **Examples of Module Functions**

- Channel 1 runs 50,000 pulses in forward direction at 100kHz
  - a. Configure the configuration parameters as shown below.

| 上理从站的                                | 的参数                                                   |                           |       |             |       |     |       |                |                           | × |
|--------------------------------------|-------------------------------------------------------|---------------------------|-------|-------------|-------|-----|-------|----------------|---------------------------|---|
| 对象设备                                 | 信息: XB6-CB0002                                        |                           |       |             |       |     |       |                |                           | ~ |
|                                      | 9百万:1                                                 |                           |       |             |       |     |       |                |                           | ~ |
|                                      |                                                       |                           |       |             |       |     |       |                |                           |   |
| 执行处理                                 | !(M): 参数写入                                            | ~ 执行                      | 亍对象设  | 备的参数        | 写入。   |     |       |                |                           | ~ |
|                                      |                                                       |                           |       |             |       |     |       |                |                           | ~ |
| 参数(                                  | 信息                                                    |                           |       |             |       |     |       |                |                           |   |
| 选中                                   | 的参数为选择的处理对象。                                          |                           |       |             |       |     |       |                |                           |   |
|                                      | 全选(A) 全部解释                                            | 余 (L)                     |       |             |       |     |       |                |                           |   |
|                                      | tarte                                                 | Award da                  | 26.13 | Add and the | 26.13 | 4-1 | 36.73 | an muster fait | W. off                    |   |
| Dule                                 | 名称<br>- I/O Personator                                | 初始值                       | 単位    | 读取值         | 単位    | 与   | 単位    | <b>议置</b> 泡围   | 说明                        | ^ |
| Puis                                 | Pulse Mode                                            | PulDir                    |       |             |       | -   |       |                | Pulse Mode Select         | - |
|                                      | Brake time                                            | 200                       |       |             |       | -   |       | 20~5000        | Brake Time Setting        |   |
|                                      | Ch1 Startup Speed                                     | 1                         |       | 1           |       |     |       | 0~200000       | Ch1 Startup Speed Setting |   |
|                                      | Ch1 Homing Mode                                       | mode 24                   |       |             |       |     |       |                | Ch1 Homing Mode Select    |   |
|                                      | Ch1 Homing Speed                                      | 1000                      |       |             |       |     |       | 1~200000       | Ch1 Homing Speed Setting  |   |
|                                      | Ch1 Homing Approach Speed                             | 500                       |       |             |       |     |       | 1~200000       | Ch1 Homing Approach Speed |   |
|                                      | Ch1 Input Logic                                       | Limit Normally Open,      |       |             |       |     |       |                | Ch1 Input Logic Select    |   |
|                                      | Ch1 Scaling                                           | 1                         |       |             |       |     |       | 1~60000        | Ch1 Scaling Setting       | ~ |
| <                                    |                                                       |                           |       |             |       |     |       |                | >                         |   |
|                                      |                                                       |                           |       |             |       |     |       |                |                           |   |
|                                      | 清除全部[读取值](R)                                          | 清陵                        | 全部[2  | 写入值](C      |       |     |       |                |                           |   |
| 加加                                   | 本 165                                                 |                           |       |             |       |     |       |                |                           |   |
| XLAEA                                | 12-10                                                 |                           |       |             |       |     |       |                |                           |   |
|                                      |                                                       |                           |       |             |       |     |       |                |                           |   |
|                                      |                                                       | 已选打                       | 的处理   | 中没有选        | 项。    |     |       |                |                           |   |
|                                      |                                                       |                           |       |             |       |     |       |                |                           |   |
|                                      |                                                       |                           |       |             |       |     |       |                |                           |   |
| · 对[                                 | 对象设备信息]的设备执行处理。                                       |                           |       |             |       |     |       |                |                           | ~ |
| <ul> <li>・使用</li> <li>・美工</li> </ul> | 11.当前的连接目标] 访问设备。请<br>「画面上未显示内容的项目的信息                 | 销确认连接目标是否有问<br>【请参考设备的手册, | 跑。    |             |       |     |       |                |                           |   |
|                                      | and but residents of a little by select the little of | 111 20 3 CC 11 11 3 701 0 |       |             |       |     |       |                |                           |   |
|                                      |                                                       |                           |       |             |       |     |       |                |                           | ~ |
|                                      |                                                       |                           |       |             |       |     |       |                |                           |   |
|                                      |                                                       |                           |       |             |       |     |       |                |                           |   |
|                                      |                                                       |                           |       |             |       |     |       |                | 执行(X)                     |   |

- b. Sets channel 1 to relative position mode;
- c. Configure channel 1 to run at 50000 steps and 100kHz;
- d. Ensure that the channel 1 brake command is 0 and that channel 1 is at rest;
- e. Set the start command for channel 1 from 0 to 1 as shown below.

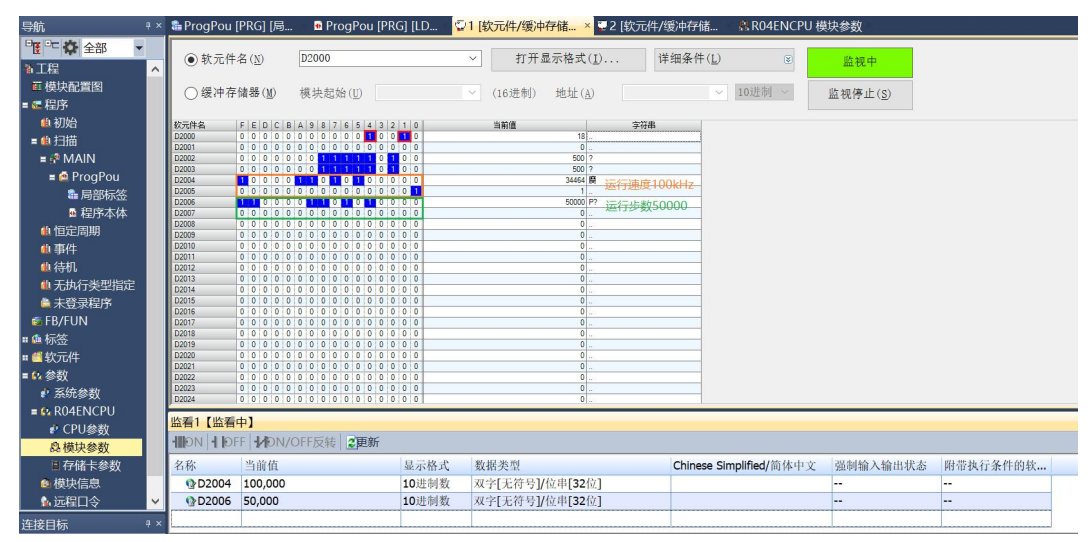

f. After the movement is complete, you can see that the channel 1 position arrival is set to 1, as shown below.

| 导航           | å × | ն ProgPou      | [PRG] [局    | . 💀 ProgPou [PRG] [LD   | 21 [約      | 欠元件/缓冲      | 存储 🔽               | 2[软元件 | 非/缓冲存储          | × 🕄 R04ENCPU    | J 模块参数                    |                            |   |
|--------------|-----|----------------|-------------|-------------------------|------------|-------------|--------------------|-------|-----------------|-----------------|---------------------------|----------------------------|---|
| 📲 😳 🏠 全部     | -   | 0 th = 1t      | 27 (N)      | D1000                   |            | +17 37 5    |                    | -     | 24 6m /2 64 (1) |                 |                           |                            |   |
| <b>备</b> 工程  | ^   | ● 3.7L1+       |             | 01000                   |            | 11/170      | 2小市山(江)            | •     | 14-3438-14 (日   | (9)             | 监视中                       |                            |   |
| ■ 横块配置图      |     | ○緩冲存           | 储器(M)       | 様块記始(II)                | ~          | (16进制)      | Http://a)          |       |                 | 10进制 ~          | 监视停止(S)                   |                            |   |
| = 🕊 程序       |     | 0.411.1        |             | 00000000                |            | (11/0/11/   | -0-11 ( <u>0</u> ) |       |                 |                 | ant ()(1) 11 ( <u>0</u> ) |                            |   |
| 他初始          |     | 软元件名           | FEDCB       | A 9 8 7 6 5 4 3 2 1 0   |            | 当前值         |                    | 字符串   |                 |                 |                           |                            |   |
| = 🏨 扫描       |     | D1000          | 0 0 0 0 0   |                         |            |             | 128 €.             |       |                 |                 |                           |                            |   |
| = 📌 MAIN     |     | D1002          | 0 0 0 0 0   | 000000000000            |            |             | 0                  |       |                 |                 |                           |                            |   |
| = 🙋 ProgPou  |     | D1003<br>D1004 | 00000       |                         |            |             | 0                  |       |                 |                 |                           |                            |   |
| ♣ 局部标签       |     | D1006          | 0 0 0 0 0   | 1 1 0 0 0 0 0 0 0 1     |            |             | 1537               |       |                 |                 |                           |                            |   |
| ■ 程序木体       |     | D1006<br>D1007 | 00000       |                         |            |             | 1537               |       |                 |                 |                           |                            |   |
| 4 右宗国期       |     | D1008          | 1 1 0 0 0   | 0 1 1 0 1 0 1 0 0 0 0   |            |             | 50000 P?           |       |                 |                 |                           |                            |   |
|              |     | D1009<br>D1010 | 00000       |                         |            |             | 0                  |       |                 |                 |                           |                            |   |
|              |     | D1011          | 0 0 0 0 0   | 0 0 0 0 0 0 0 0 0 0 0   |            |             | 0                  |       |                 |                 |                           |                            |   |
| 41.待机        |     | D1012<br>D1013 | 00000       |                         |            |             | 0                  |       |                 |                 |                           |                            |   |
| 4 尤执行类型指定    |     | D1014          | 0 0 0 0 0   | 0 0 0 0 0 0 0 0 0 0 0   |            |             | 0                  |       |                 |                 |                           |                            |   |
| ▲ 未登录程序      |     | D1015<br>D1016 | 0 0 0 0 0   |                         |            |             | 0                  |       |                 |                 |                           |                            |   |
| 😂 FB/FUN     |     | D1017          | 0 0 0 0 0   | 000000000000            |            |             | 0                  |       |                 |                 |                           |                            |   |
| 🛚 🏨 标签       |     | D1018          | 0 0 0 0 0   |                         |            |             | 0                  |       |                 |                 |                           |                            |   |
| ■ 🍏 软元件      |     | D1020          | 0 0 0 0 0   | 0 0 0 0 0 0 0 0 0 0 0   |            |             | 0                  |       |                 |                 |                           |                            |   |
| = 6、参数       |     | D1021          | 0 0 0 0 0   |                         |            |             | 0                  |       |                 |                 |                           |                            |   |
| ● 系统参数       |     | D1023          | 0 0 0 0 0   | 0 0 0 0 0 0 0 0 0 0 0   |            |             | 0                  |       |                 |                 |                           |                            |   |
| = 0 ROAENCPU |     | D1024          | 0 0 0 0 0   | 0 0 0 0 0 0 0 0 0 0 0 0 |            |             | 0                  |       |                 |                 |                           |                            |   |
|              |     | 监看1【监看         | 中】          |                         |            |             |                    |       |                 |                 |                           |                            |   |
| の掛け金数        |     |                |             | OFF反转                   |            |             |                    |       |                 |                 |                           |                            |   |
| 総使状参数        |     | 11.51.         | Mr. Mr. Hr. |                         | . Lasta    | ALL NO. YOL |                    |       |                 |                 |                           | 101 101 41. / T / M. Ab M. | _ |
| 目仔嵋卡参数       |     | 名称             | 当即但         | 並示情遇                    | 、 划:       | 指尖望         | 0 -0 0             |       | Chinese :       | simplified/间体中。 | 人 强利辅入输出状态                | 》 附审执行条件的软                 |   |
| ● 模块信息       |     | @D2004         | 100,000     | 10进制蜀                   | <u>د</u> 🗶 | 子[尤符号]/     | 位串[32位]            |       |                 |                 |                           |                            |   |
| ▲ 远程口令       | ~   | D2006          | 50,000      | 10进制要                   | (双)        | 字[无符号]/     | 位甲[32位]            |       |                 |                 |                           |                            |   |
| 连接目标         |     | D1008          | 50,000      | 10进制数                   | (字[        | [无符号]/位     | 串[16位]             |       |                 |                 |                           |                            |   |

g. You can also see that the current coordinates of channel 1 are 50000, as shown below.

| 导航 📍                        | × | ն ProgPou (    | [PRG] [局        | ProgPou (PRO                   | G] (LD 🍹 | 1 [软元件/缓冲         | 存储 🙄        | 2 [软元件/约 | 爱冲存储          | × 🗛 R04ENCPU  | リ模块参数                                                                                                    |          |   |
|-----------------------------|---|----------------|-----------------|--------------------------------|----------|-------------------|-------------|----------|---------------|---------------|----------------------------------------------------------------------------------------------------|----------|---|
| 📲 😳 🏠 全部 🗸 🗸                |   | 0 H = H        | <b>-</b>        | D                              |          | day 200 p         |             |          | len to blue a |               |                                                                                                    |          |   |
| ▲工程 /                       | ~ | ④ 软元件:         | 23 ( <u>N</u> ) | 01000                          |          | ✓ 11 # 4          | 2示恰式(1)     | 冲        | ·细索(+(L)      | 8             | 监视中                                                                                                    |          |   |
| ■ 横块配置图                     |   | ○優油友           | (本 5足 ( 14)     | ## ++ += +44 / 11)             |          | (102世年1)          | tik fal (A) |          |               | 10:##         |                                                                                                    |          |   |
| = 🧲 程序                      |   | O serior       | INH KODY ( ML)  | ( <u>66-977</u> )( <u>65</u> ) |          | (10.02.00)        | HEAL (H)    |          |               | 10,07,04      | m (6) (5)                                                                                                    |          |   |
| 他初始                         |   | 软元件名           | FEDCB           | A 9 8 7 6 5 4 3 2              | 1 0      | 当前值               |             | 字符串      |               |               |                                                                                                    |          |   |
| = 他扫描                       |   | D1000          | 0 0 0 0 0       | 0 0 0 1 0 0 0 0 0              | 0 0      |                   | 128 €.      |          |               |               |                                                                                                    |          |   |
| = 🔗 MAIN                    |   | D1002          | 00000           | 0 0 0 0 0 0 0 0 0              | 0 0      |                   | 0           |          |               |               |                                                                                                    |          |   |
| = 🙋 ProgPou                 |   | D1003<br>D1004 | 00000           | 0000000000                     | 0 0      |                   | 0           |          |               |               |                                                                                                    |          |   |
| ■ 局部标签                      |   | D1005          | 0 0 0 0 0       | 1 1 0 0 0 0 0 0 0              | 0 1      |                   | 1537        |          |               |               |                                                                                                    |          |   |
| ■ 程序本体                      |   | D1006<br>D1007 | 0 0 0 0 0       |                                | 0 1      |                   | 1537        |          |               |               |                                                                                                    |          |   |
| 4 恒定周期                      |   | D1008          | 1 1 0 0 0       | 0 1 1 0 1 0 1 0 0              | 0 0      |                   | 50000 P?    |          |               |               |                                                                                                    |          |   |
| 他事件                         |   | D1010          | 0 0 0 0 0       | 0 0 0 0 0 0 0 0 0              | 0 0      |                   | 0           |          |               |               |                                                                                                    |          |   |
| 自结机                         |   | D1011<br>D1012 | 0 0 0 0 0       | 0 0 0 0 0 0 0 0 0 0            | 0 0      |                   | 0           |          |               |               |                                                                                                    |          |   |
| <ol> <li>无执行举型指定</li> </ol> |   | D1013          | 0 0 0 0 0       | 0 0 0 0 0 0 0 0 0              | 0 0      |                   | 0           |          |               |               |                                                                                                    |          |   |
| ▲ 未啓寻程序                     |   | D1014          | 0 0 0 0 0       | 0 0 0 0 0 0 0 0 0              | 0 0      |                   | 0.          |          |               |               |                                                                                                    |          |   |
| FR/FLIN                     |   | D1016          | 0 0 0 0 0       | 0 0 0 0 0 0 0 0 0              | 0 0      |                   | 0           |          |               |               |                                                                                                    |          |   |
| ■ <b>血 标</b> 答              |   | D1018          | 0 0 0 0 0       | 0 0 0 0 0 0 0 0 0              | 0 0      |                   | 0           |          |               |               |                                                                                                    |          |   |
|                             |   | D1019<br>D1020 | 0 0 0 0 0       | 0 0 0 0 0 0 0 0 0 0            | 0 0      |                   | 0           |          |               |               |                                                                                                    |          |   |
|                             |   | D1021          | 0 0 0 0 0       | 0 0 0 0 0 0 0 0 0              | 0 0      |                   | 0           |          |               |               |                                                                                                    |          |   |
| = 12 (15 (A) #h             |   | D1022<br>D1023 | 0 0 0 0 0       |                                | 0 0      |                   | 0           |          |               |               |                                                                                                    |          |   |
| · 余切参数                      |   | D1024          | 0 0 0 0 0       | 0 0 0 0 0 0 0 0 0              | 0 0      |                   | 0           |          |               |               |                                                                                                    |          |   |
| E RU4ENCPU                  |   | 监看1【监看         | 中】              |                                |          |                   |             |          |               |               |                                                                                                    |          |   |
| P CPU参数                     | 1 |                |                 | OFF反转 2 更新                     |          |                   |             |          |               |               |                                                                                                    |          |   |
| 延模状変数                       |   | to de          | 1.11.11.11.     | arrivera   aparan              |          | Last and bay weat |             |          |               |               | and a second second sec |          | _ |
| 目仔佑卡参数                      |   | 名称             | 当前值             |                                | 显示格式     | 数据类型              | 0.000000    |          | Chinese Si    | mplified/简体中3 | 人 强雨辅人输出状态                                                                                                    | 府审执行条件的软 |   |
| ◎ 模块信息                      |   | @D2004         | 100,000         |                                | 10进制数    | 双字[无符号]/          | 位串[32位]     |          |               |               |                                                                                                    |          |   |
| ▲ 远程口令 🔹                    | ~ | D2006          | 50,000          |                                | 10进制数    | 双字[无符号]/          | 位甲[32位]     |          |               |               |                                                                                                    |          |   |
| 连接目标 *                      | × | D1008          | 50,000          |                                | 10进制数    | 子[无符号]/位          | 串[16位]      |          |               |               |                                                                                                    |          |   |

 Channel 1 with a current position of 1000 moves to a position of -20,000 with a running speed of 100 kHz.

| 理从站的                                                  | 的参数                                                    |                           |            |        |     |   |    |          |                           | ×      |
|-------------------------------------------------------|--------------------------------------------------------|---------------------------|------------|--------|-----|---|----|----------|---------------------------|--------|
| 对象设备                                                  | 计信息: XB6-CB0002<br>站号:1                                |                           |            |        |     |   |    |          |                           | Ĵ      |
| 执行处理                                                  | #(U): 参数写入                                             | ~ 执行                      | 对象设        | 备的参数   | 写入。 |   |    |          |                           | < >    |
| 参数                                                    | 信息<br>的参数为选择的处理对象。                                     | \$ (t)                    |            |        |     |   |    |          |                           |        |
| Dulo                                                  | 土地(山) 土印神内<br>名称                                       | 初始值                       | 单位         | 读取值    | 单位  | 写 | 单位 | 设置范围     | 说明                        | ^      |
| Puis                                                  | Pulse Mode                                             | PulDir                    |            |        |     |   |    |          | Pulse Mode Select         |        |
|                                                       | Brake_time                                             | 200                       |            |        |     |   |    | 20~5000  | Brake Time Setting        |        |
|                                                       | Ch1 Startup Speed                                      | 1                         |            |        |     |   |    | 0~200000 | Ch1 Startup Speed Setting |        |
|                                                       | Ch1 Homing Mode                                        | mode 24                   |            |        |     |   |    |          | Ch1 Homing Mode Select    |        |
|                                                       | Ch1 Homing Speed                                       | 1000                      |            |        |     |   |    | 1~200000 | Ch1 Homing Speed Setting  |        |
|                                                       | Ch1 Homing Approach Speed                              | 500                       |            |        |     |   |    | 1~200000 | Ch1 Homing Approach Speed |        |
|                                                       | Ch1 Input Logic                                        | Limit Normally Open,      | •          |        |     | _ |    |          | Ch1 Input Logic Select    |        |
|                                                       | Ch1 Scaling                                            | 1                         |            |        |     |   |    | 1~60000  | Ch1 Scaling Setting       | ~      |
| <                                                     |                                                        |                           |            |        |     |   |    |          | >                         |        |
|                                                       | 清除全部[读取值](R)                                           | 清除                        | 全部[写       | 入值](C) | )   |   |    |          |                           |        |
| 处理;                                                   | 选项                                                     |                           |            |        |     |   |    |          |                           |        |
|                                                       |                                                        | 已选择                       | 的处理。       | 中没有选   | 项。  |   |    |          |                           |        |
| <ul> <li>・ 对[.</li> <li>・ 使用</li> <li>・ 关う</li> </ul> | 对象设备信息]的设备执行处理。<br>目[当前的连接目标]访问设备。请<br>F画面上未显示内容的项目的信息 | 高确认连接目标是否有问是<br>请参考设备的手册。 | <u>Ø</u> . |        |     |   |    |          |                           | ^      |
|                                                       |                                                        |                           |            |        |     |   |    |          |                           | $\sim$ |
|                                                       |                                                        |                           |            |        |     |   |    |          |                           |        |
|                                                       |                                                        |                           |            |        |     |   |    |          | 执行(X)                     |        |

a. Configure the configuration parameters as shown below.

| 导航                 | ųх | http://www.progPou [PRG] [局        | 😐 ProgPou [PRG] [LD     | 21[软元件/缓冲存储           | ◎2[软元件/缓冲存储 | × 🗟 R04ENCPU | リ模块参数         |
|--------------------|----|------------------------------------|-------------------------|-----------------------|-------------|--------------|---------------|
| • [1] * 다 🗘 全部 🗸 🗸 | •  | ● 林 元 件 欠 (N)                      | D1000                   |                       | T) 洋细久任(T)  | 0            | Ille and a    |
| ▶ 工程               | ^  |                                    | 51000                   | 11/1 22/10/12 24 (    | 1/          | ۲            | 监视中           |
| ■ 模块配置图            |    | ○ 缓冲存储器(M)                         | 措也起於(II)                | ✓ (16)詳集Ⅱ) 抽計(Δ)      |             | 10进制 ~       | 陈细/高止(s)      |
| = 🔄 程序             |    | 0 -82 11 13 148 MH (20)            | DE OCUERA (D)           | (10 M2 (91) MEMIL (11 |             | 1            | m.0617.11.(2) |
| 🏨 初始               |    |                                    | A 9 8 7 6 5 4 3 2 1 0   | 当前值                   | 字符串         |              |               |
| ■値扫描               |    | D1000 0 0 0 0 0                    | 0 0 0 1 0 0 0 0 0 0 0   | 128 €                 | 2           |              |               |
| = 🕫 MAIN           |    | D1002 0 0 0 0 0                    | 0 0 0 0 0 0 0 0 0 0 0   | 0                     |             |              |               |
| = 🙆 ProaPou        |    | D1003 0 0 0 0 0 0 0 0              | 0 0 0 0 0 0 0 0 0 0 0   | 0                     |             |              |               |
| ■ 局部标签             |    | D1005 0 0 0 0 0                    | 1 1 0 0 0 0 0 0 0 0 1   | 1537                  |             |              |               |
| ■ 程序木体             |    | D1006 0 0 0 0 0 0 0 0 0            |                         | 1537                  |             |              |               |
| 他佰定周期              |    | D1008 0 0 0 0 0                    | 0 1 1 1 1 1 0 1 0 0 0   | 1000 ?                | ,           |              |               |
| 4. 重//             |    | D1009 0 0 0 0 0<br>D1010 0 0 0 0 0 |                         | 0                     |             |              |               |
|                    |    | D1011 0 0 0 0 0                    | 0 0 0 0 0 0 0 0 0 0 0 0 | 0                     |             |              |               |
|                    |    | D1012 0 0 0 0 0 0 0                | 0 0 0 0 0 0 0 0 0 0 0   | 00                    |             |              |               |
|                    |    | D1014 0 0 0 0 0                    | 0 0 0 0 0 0 0 0 0 0 0   | 0                     |             |              |               |
| ◎ 未登录程序            |    | D1016 0 0 0 0 0                    | 0 0 0 0 0 0 0 0 0 0 0   | 0                     |             |              |               |
| 👼 FB/FUN           |    | D1017 0 0 0 0 0                    | 0 0 0 0 0 0 0 0 0 0 0   | 0                     |             |              |               |
| 🛚 🚨 标签             |    | D1019 0 0 0 0 0                    | 0 0 0 0 0 0 0 0 0 0 0   | 0                     |             |              |               |
| 🛚 🎬 软元件            |    | D1020 0 0 0 0 0                    | 0 0 0 0 0 0 0 0 0 0 0   | 0                     |             |              |               |
| = 🗛 参数             |    | D1022 0 0 0 0 0                    | 0 0 0 0 0 0 0 0 0 0 0   | 0                     |             |              |               |
| ₽ 系统参数             |    | D1023 0 0 0 0 0 0                  |                         | 0                     |             |              |               |
| R04ENCPU           |    | D1025 0 0 0 0 0                    | 0 0 0 0 0 0 0 0 0 0 0   | 0                     |             |              |               |
| ♪ CPU参数            |    | D1026 0 0 0 0 0 0 0                |                         | 0                     | -           |              |               |
| 良模快参数              |    | D1028 0 0 0 0 0                    | 0 0 0 0 0 0 0 0 0 0 0   | 0                     |             |              |               |
| 周友佬主会物             |    | D1029 0 0 0 0 0<br>D1030 0 0 0 0 0 |                         | 0                     |             |              |               |
| 「日間ト参数             |    | D1031 0 0 0 0 0                    | 0 0 0 0 0 0 0 0 0 0 0   | 0.                    |             |              |               |
|                    |    | 1010101010                         |                         | 01                    |             |              |               |
| 「空極日文」             | *  | 监看1【监看中】                           |                         |                       |             |              |               |
| 连接目标               | ą× | HION HOFF HON/                     | OFF反转 2更新               |                       |             |              |               |

b. The current position of channel 1 is 1000, as shown below.

- c. Sets channel 1 to absolute position mode;
- d. Configure channel 1 to run at -20000 steps and 100kHz;
- e. Ensure that the channel 1 brake command is 0 and that channel 1 is at rest;
- f. Set the start command for channel 1 from 0 to 1 as shown below.

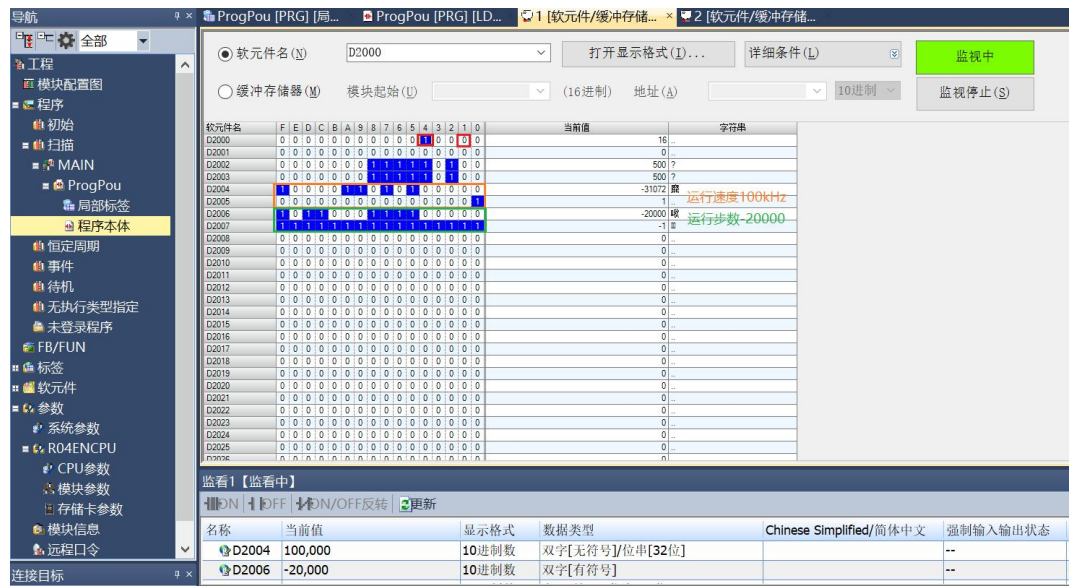

g. After the movement is complete, you can see that the channel 1 position arrival is set to 1, as shown below.

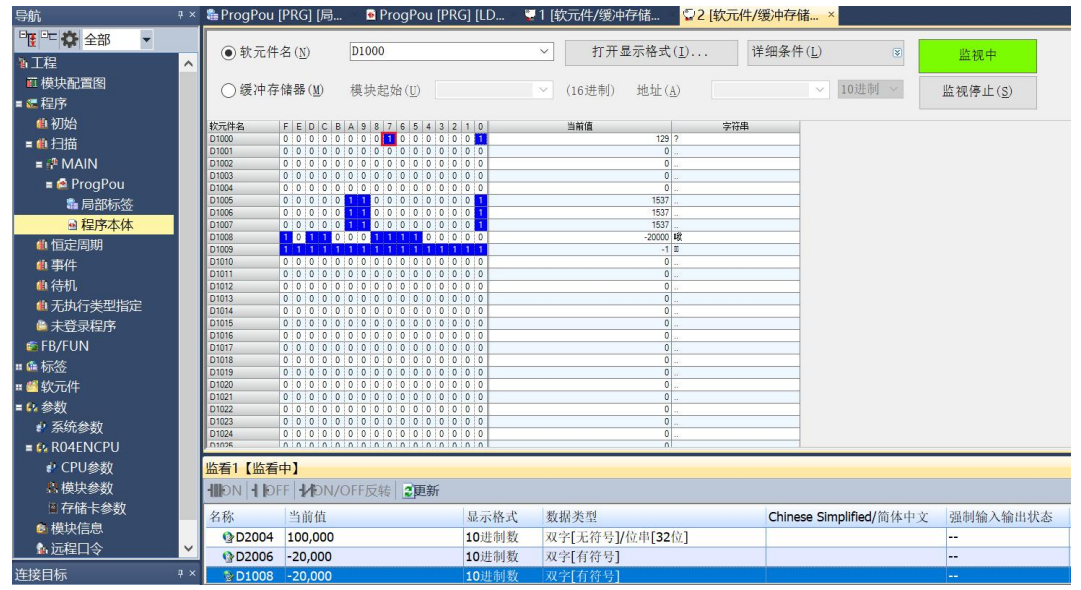

h. You can also see that channel 1 has a current coordinate of -20000, as shown below.

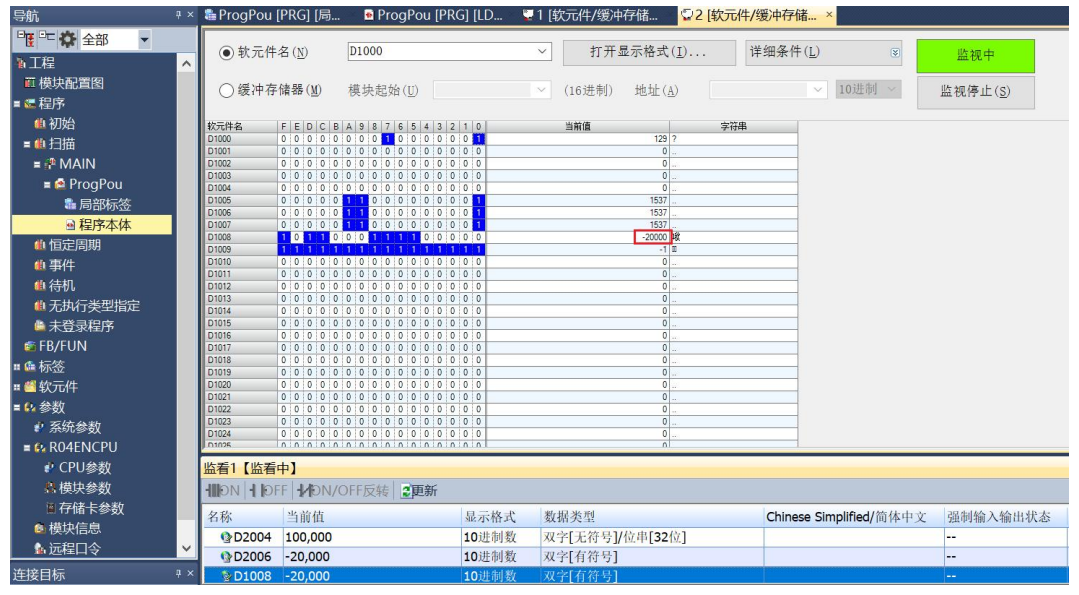

#### • Channel 1 turns on speed mode and runs at 100 kHz

a. Configure the configuration parameters as shown below.

#### 小理从站的参数

| ·处理<br>参数( | 2 (W): 参数写入<br>信息                   | ~ 执行                   | <b>万</b> 对象设 | :备的参数   | 写入。 |   |    |          |                           |   |
|------------|-------------------------------------|------------------------|--------------|---------|-----|---|----|----------|---------------------------|---|
|            | 全选(A) 全部解除                          | 余 ( <u>L</u> )         |              |         |     |   |    |          |                           |   |
|            | 名称                                  | 初始值                    | 单位           | 读取值     | 单位  | 写 | 单位 | 设置范围     | 说明                        | ^ |
| Pulse      | e I/O Parameter                     |                        |              |         |     |   |    |          |                           |   |
|            | Pulse_Mode                          | PulDir                 |              |         |     |   |    |          | Pulse Mode Select         |   |
| $\square$  | Brake_time                          | 200                    |              |         |     |   |    | 20~5000  | Brake Time Setting        |   |
|            | Ch1 Startup Speed                   | 1                      |              |         |     |   |    | 0~200000 | Ch1 Startup Speed Setting |   |
| $\square$  | Ch1 Homing Mode                     | mode 24                |              |         |     |   |    |          | Ch1 Homing Mode Select    |   |
| $\square$  | Ch1 Homing Speed                    | 1000                   |              |         |     |   |    | 1~200000 | Ch1 Homing Speed Setting  |   |
|            | Ch1 Homing Approach Speed           | 500                    |              |         |     |   |    | 1~200000 | Ch1 Homing Approach Speed |   |
|            | Ch1 Input Logic                     | Limit Normally Open, . |              |         |     |   |    |          | Ch1 Input Logic Select    |   |
|            | Ch1 Scaling                         | 1                      |              |         |     |   |    | 1~60000  | Ch1 Scaling Setting       | ~ |
| <          |                                     |                        |              |         |     |   |    |          | >                         |   |
|            |                                     |                        |              |         |     |   |    |          |                           |   |
|            | 清除全部[读取值](R)                        | 清除                     | 全部[5         | 写入值](C) |     |   |    |          |                           |   |
| -L YHE     | 4.15                                |                        |              |         |     |   |    |          |                           |   |
| C理L        | 也坝                                  |                        |              |         |     |   |    |          |                           |   |
|            |                                     |                        |              |         |     |   |    |          |                           |   |
|            |                                     | 已选择                    | 的处理          | 中没有选」   | 顷。  |   |    |          |                           |   |
|            |                                     |                        |              |         |     |   |    |          |                           |   |
|            |                                     |                        |              |         |     |   |    |          |                           |   |
| 34.53      |                                     |                        |              |         |     |   |    |          |                           | _ |
| 対し         | 对家ር备信息」的议备执行处理。<br>1「当前的连接目标1访问设备,请 | ·确认连接目标是否有问题           | 16 .         |         |     |   |    |          |                           |   |
| 室子         | 画面上未显示内容的项目的信息                      | 请参考设备的手册。              | ~ 50         |         |     |   |    |          |                           |   |
| 1          |                                     |                        |              |         |     |   |    |          |                           |   |
| ×1         |                                     |                        |              |         |     |   |    |          |                           |   |

- b. Sets channel 1 to speed mode;
- c. Configure channel 1 to run at 100 kHz and the direction of motion to be 0 positive;
- d. Ensure that the channel 1 brake command is 0 and that channel 1 is at rest;
- e. Set the start command of channel 1 from 0 to 1 to start the movement as shown below.

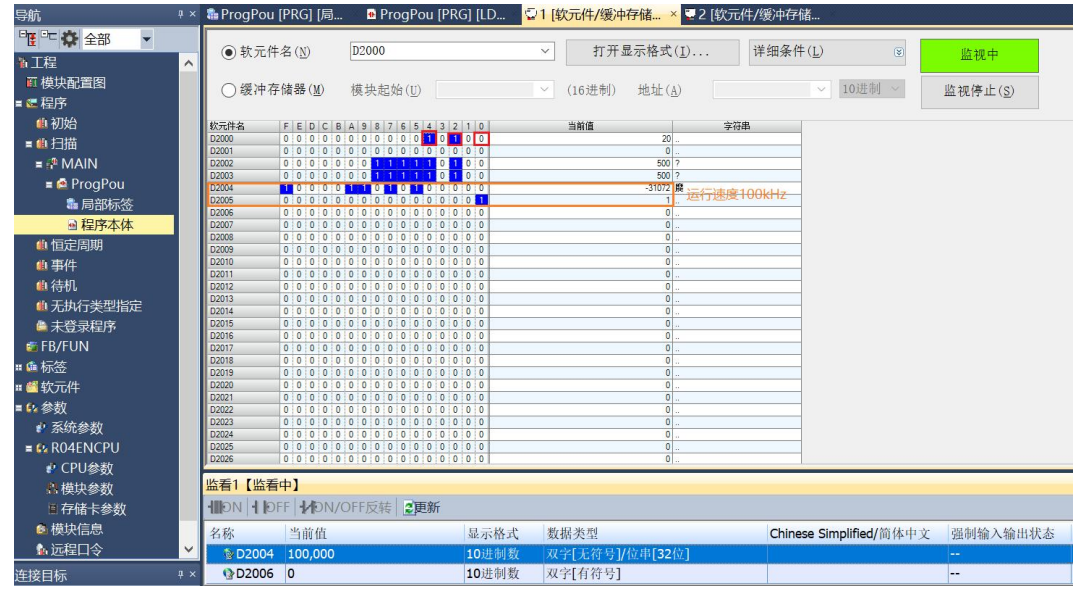

| 导航           | φ× | 🏙 ProgPou | [PRG] [局     | 🖷 ProgPou [PR     | G] [LD 📮1 | [软元件/缓冲    | 存储 🕻       | 22[软元件/约 | 爱冲存储 >          |               |                  |
|--------------|----|-----------|--------------|-------------------|-----------|------------|------------|----------|-----------------|---------------|------------------|
| 🕂 🗠 🏠 全部 🔹   |    | 0 H = M   | AT (10)      | 21000             |           | 400.777    |            | 1        | In the Int In ) |               |                  |
| <b>新工程</b>   | ^  | ④ 软元件     | 名(N)         | D1000             | ~         | ] 打开:      | 亚尔格式(1)    |          | : 瑞余什(上)        | (2)           | 监视中              |
| ■ 模块配置图      |    | ○經油友      | (11) 見見 (11) | ## +h += h4 / t*) |           | (102冊生山)   | Lik +L (A) |          |                 | 103世年1        |                  |
| = 🗷 程序       |    | 0 \$21715 |              | 機状超如(U)           |           | (10,22,01) | REAL (A)   |          |                 | 10.01.001     | 盥视停止( <u>5</u> ) |
| 曲 初始         |    | 软元件名      | FEDCB        | A 9 8 7 6 5 4 3 2 | 1 0       | 当前值        |            | 字符串      |                 |               |                  |
| ■●扫描         |    | D1000     | 0 0 0 0 0    | 0 0 1 0 0 1 0 0 1 | 10        |            | 294 &      |          |                 |               |                  |
|              |    | D1001     | 0 0 0 0 0    |                   | 0 0       |            | 0          |          | _               |               |                  |
|              |    | D1003     | 0 0 0 0 0    | 0 0 0 0 0 0 0 0   | 0 0       |            | 0          |          |                 |               |                  |
| E 🖻 ProgPou  |    | D1004     | 0 0 0 0 0    | 0 0 0 0 0 0 0 0   | 0 0       |            | 0          |          |                 |               |                  |
| 📲 局部标签       |    | D1005     | 0 0 0 0 0    |                   | 0 1       |            | 153/       |          |                 |               |                  |
| ■ 程序本体       |    | D1005     | 0 0 0 0 0    |                   | 0 1       |            | 1537       |          |                 |               |                  |
|              |    | D1008     | 1 1 0 1 1    | 1 1 0 0 1 0 1 0 0 | 1 1       |            | -8621 S?   |          |                 |               |                  |
| 围垣正周期        |    | D1009     | 0 0 0 0 0    | 0 0 0 1 1 1 0 1 1 | 0 1       |            | 237 ?      |          |                 |               |                  |
| ● 事件         |    | D1010     | 1 0 0 0 0    |                   | 0 0       |            | -31072 雌   |          |                 |               |                  |
| 曲 待机.        |    | D1012     | 0 0 0 0 0    |                   | 0.0       |            | 0          |          |                 |               |                  |
|              |    | D1013     | 0 0 0 0 0    | 0 0 0 0 0 0 0 0 0 | 0 0       |            | 0          |          |                 |               |                  |
| ■ 无执行类型指定    |    | D1014     | 0 0 0 0 0    | 0 0 0 0 0 0 0 0   | 0 0       |            | 0          |          |                 |               |                  |
| 🚔 未登录程序      |    | D1015     | 0 0 0 0 0    | 0 0 0 0 0 0 0 0 0 | 0 0       |            | 0          |          |                 |               |                  |
| EB/ELIN      |    | D1016     | 0 0 0 0 0    | 0 0 0 0 0 0 0 0 0 | 0 0       |            | 0          |          |                 |               |                  |
|              |    | D1018     | 0 0 0 0 0    |                   | 0 0       |            | 0          |          |                 |               |                  |
| = 🕼 标签       |    | D1019     | 0 0 0 0 0    | 0 0 0 0 0 0 0 0 0 | 0 0       |            | 0          |          |                 |               |                  |
| 🛚 🚝 软元件      |    | D1020     | 0 0 0 0 0    | 0 0 0 0 0 0 0 0   | 0 0       |            | 0          |          |                 |               |                  |
| = 0. 绘物      |    | D1021     | 0 0 0 0 0    | 0 0 0 0 0 0 0 0 0 | 0 0       |            | 0          |          |                 |               |                  |
|              |    | D1022     |              |                   | 0.0       |            | 0          |          |                 |               |                  |
| ** 糸鈗参数      |    | D1024     | 0 0 0 0 0    | 0 0 0 0 0 0 0 0 0 | 0 0       |            | 0          |          |                 |               |                  |
| = 🚱 R04ENCPU |    | D1025     | 0 0 0 0 0    | 0 0 0 0 0 0 0 0   | 0 0       |            | 0          |          |                 |               |                  |
| ✤ CPU参数      |    | D1026     | 0 0 0 0 0 0  | 0 0 0 0 0 0 0 0 0 | 0 0       |            | 0          |          |                 |               |                  |
| 各模块参数        |    | 监看1【监看    | 中】           |                   |           |            |            |          |                 |               |                  |
| 目存储卡参数       |    |           | F MON/       | OFF反转 2更新         |           |            |            |          |                 |               |                  |
| ◎ 模块信息       |    | 名称        | 当前值          |                   | 显示格式      | 数据类型       |            |          | Chinese Sin     | nplified/简体中文 | 强制输入输出状态         |
| 🌆 远程口令       | ~  | D1008     | 15,588,94    | 7                 | 10进制数 >   | 双字[有符号]    |            |          |                 |               |                  |
| 连接日标         | п× | \$D1010   | 100 000      |                   | 10进制数 5   | [王符号]      | 位出[32位]    |          |                 |               |                  |

f. During the movement, you can see that the channel 1 velocity arrival is set to 1, as shown below.

g. During the movement, it is also possible to currently run at the actual speed of 100 kHz, as shown in the following figure.

| 导航 中         | < ն ProgPou [                 | PRG] [局        | 🖷 ProgPou [PRG] [I                             | LD 🌄 1 [套 | 欠元件/缓冲  | 存储 🔽 2         | [软元件/缓   | 冲存储 ×       |              |                  |
|--------------|-------------------------------|----------------|------------------------------------------------|-----------|---------|----------------|----------|-------------|--------------|------------------|
| □ □ ☆ 全部 🗸   |                               |                | [                                              |           |         |                |          |             |              |                  |
| ▲工程 ∧        | <ul> <li>         •</li></ul> | 名 ( <u>N</u> ) | D1000                                          | ~         | 打开的     | 2示格式(I)        | . 详细     | ∃条件(L)      | *            | 监视中              |
| 百模块配置图       |                               | AL 00 ()       | life the day of the second                     |           |         | N. LL CA       |          |             | 4.0.346.454  | 11               |
|              | ○猿神存                          | 储器( <u>M</u> ) | 模块起始(U)                                        |           | (16进制)  | 地址( <u>A</u> ) |          | ~           | 10进制 ~       | 监视停止( <u>S</u> ) |
|              | th=h+h                        |                |                                                |           | 14 44/8 |                | -h-17 th |             |              |                  |
|              | 秋元(十-名<br>D1000               | 0 0 0 0 0      | A 9 8 7 6 5 4 3 2 1 0<br>0 0 1 0 0 1 0 0 1 1 0 |           | =81B    | 294 8.         | 子村中      |             |              |                  |
| = 🛄 江油       | D1001                         | 0 0 0 0 0      | 0 0 0 0 0 0 0 0 0 0                            | 1         |         | 0              |          |             |              |                  |
| = ᢪ MAIN     | D1002                         | 0 0 0 0 0      |                                                |           |         | 0              |          |             |              |                  |
| = 🙆 ProgPou  | D1003                         | 0 0 0 0 0      |                                                |           |         | 0              |          |             |              |                  |
| 🍰 局部标签       | D1005                         | 0 0 0 0 0      | 1 1 0 0 0 0 0 0 0 1                            |           |         | 1537           |          |             |              |                  |
| の印度大体        | D1006                         | 0 0 0 0 0      |                                                |           |         | 1537           |          |             |              |                  |
| 图 柱序 41 4    | D1007                         |                |                                                |           |         | -8621 S?       |          | _           |              |                  |
| 41 恒定周期      | D1009                         | 0 0 0 0 0      | 0 0 0 1 1 1 0 1 1 0 1                          |           |         | 237 ?          |          |             |              |                  |
| (4) 事件       | D1010                         | 10000          | 1 1 0 1 0 1 0 0 0 0                            |           |         | -31072 原       |          |             |              |                  |
| 曲 法机         | D1011<br>D1012                | 0 0 0 0 0      |                                                |           |         | 1              |          |             |              |                  |
|              | D1013                         | 0 0 0 0 0      | 0 0 0 0 0 0 0 0 0 0                            |           |         | 0              |          |             |              |                  |
| 41 无执行类型指定   | D1014                         | 0 0 0 0 0      | 0 0 0 0 0 0 0 0 0 0                            |           |         | 0              |          |             |              |                  |
| 🚔 未登录程序      | D1015                         | 0 0 0 0 0      |                                                |           |         | 0              |          |             |              |                  |
| 📬 FB/FUN     | D1016                         | 0 0 0 0 0      |                                                |           |         | 0              |          | _           |              |                  |
| - 伝 标弦       | D1018                         | 0 0 0 0 0      | 0 0 0 0 0 0 0 0 0 0                            | (         |         | 0              |          |             |              |                  |
|              | D1019                         | 0 0 0 0 0      | 0 0 0 0 0 0 0 0 0 0                            |           |         | 0              |          |             |              |                  |
| = 🖾 软元件      | 01020                         | 0 0 0 0 0      |                                                |           |         | 0              |          |             |              |                  |
| = 🕼 参数       | D1022                         | 0 0 0 0 0      | 0 0 0 0 0 0 0 0 0 0                            |           |         | 0              |          |             |              |                  |
| 系统参数         | D1023                         | 0 0 0 0 0      | 0 0 0 0 0 0 0 0 0 0                            | 1         |         | 0              |          |             |              |                  |
|              | D1024                         |                |                                                |           |         | 0              |          |             |              |                  |
|              | D1026                         | 0 0 0 0 0      | 0 0 0 0 0 0 0 0 0 0                            |           |         | 0              |          |             |              |                  |
| ₽' CPU参数     | HART & MILLING                |                |                                                |           |         |                |          |             |              |                  |
| #模块参数        | 监看「监看」                        | ΨJ             |                                                |           |         |                |          |             |              |                  |
| ■存储卡参数       |                               | F MON/C        | FF反转<br><b>E</b> 更新                            |           |         |                |          |             |              |                  |
| 🙆 模块信息       | 名称                            | 当前值            | 显                                              | 示格式 数     | 据类型     |                | (        | Chinese Sim | plified/简体中文 | 强制输入输出状态         |
| ▲ 远程口令 🛛 🖌 🗸 | 1008 N                        | 15,588,947     | / 10                                           | 进制数 双     | 字[有符号]  |                |          |             |              |                  |
| 连接日标 1)      | © D1010                       | 100 000        | 10                                             | 計制数 双     | 字[无符号]/ | 位串[32位]        |          |             |              |                  |

| 导航 <sup>,</sup> | ×  | 🍓 ProgPou [PRG] [局                        | ProgPou [PRO        | 6] [LD 🍹 | 1 [软元件/缓冲 | 存储 🔽2 [    | [软元件/缓] | 中存储 ×      |              |                   |
|-----------------|----|-------------------------------------------|---------------------|----------|-----------|------------|---------|------------|--------------|-------------------|
| □ 🐮 🏠 全部 🔹      |    | 0.11 = 11 = 1.1                           |                     |          | 100 200 1 |            | 111.14  |            |              |                   |
| <b>新工程</b>      | ~  | <ul><li>(●) 軟元件名(N)</li></ul>             | D1000               |          | ✓ 打井      | 显示格式(1)    | 详当      | H条件(L)     | ۲            | 监视中               |
| ■ 模块配置图         |    | ○ 經油友健嬰(M)                                | 描 -h - 和 - ha (11)  |          | (16)##()  | 44+4-L (A) |         |            | 103#朱川 ~     | (1) (南) (南) (古)   |
| ■ 🕊 程序          |    | (A) 100 107 107 108 100 (A)               | DEPCREAT (U)        |          | (10,近仰)   | 제품세대 (표)   |         |            | TOYCT (b)    | Ⅲ代/呼Ⅲ( <u>5</u> ) |
| 🛍 初始            |    | 软元件名 FEDCB                                | A 9 8 7 6 5 4 3 2   | 1 0      | 当前值       |            | 字符串     |            |              |                   |
| = 44. 扫描        |    | D1000 0 0 0 0 0                           | 0 0 0 0 0 0 0 0 0   | 0 0      |           | 0          |         |            |              |                   |
| = 🖗 MAIN        |    | D1002 0 0 0 0 0                           | 0 0 0 0 0 0 0 0 0   | 0 0      |           | 0          |         |            |              |                   |
| = 🚔 ProaPou     |    | D1003 0 0 0 0 0                           | 0 0 0 0 0 0 0 0 0   | 0 0      |           | 0          |         |            |              |                   |
| ♣ 局部标签          |    | D1005 0 0 0 0 0                           |                     | 0 1      |           | 1537       |         |            |              |                   |
| ■ 程序木体          |    | D1006 0 0 0 0 0 0 0 0 0 0 0 0 0 0 0 0 0 0 |                     | 0 1      |           | 1537       |         |            |              |                   |
| () 恒定周期         |    | D1008 0 1 1 0 1                           | 101011001           | 0 1      |           | 28005 em   |         |            |              |                   |
| 4 事件            |    | D1010 0 0 0 0 0 0                         | 0 0 0 0 0 0 0 0 0   | 0 0      |           | 0          |         |            |              |                   |
| 40、注切           |    | D1011 0 0 0 0 0                           | 0 0 0 0 0 0 0 0 0   | 0 0      |           | 0          |         |            |              |                   |
| 4) 王协行光刑长守      |    | D1013 0 0 0 0 0                           | 0 0 0 0 0 0 0 0 0   | 0 0      |           | 0          |         |            |              |                   |
|                 |    | D1014 0 0 0 0 0 0 0 0 0 0 0 0 0 0 0 0 0 0 | 0 0 0 0 0 0 0 0 0   | 0 0      |           | 0          |         |            |              |                   |
| ■ 木豆求柱庁<br><    |    | D1016 0 0 0 0 0                           | 0 0 0 0 0 0 0 0 0   | 0 0      |           | 0          |         |            |              |                   |
|                 |    | D1017 0 0 0 0 0<br>D1018 0 0 0 0 0        |                     | 0 0      |           | 0          |         |            |              |                   |
|                 |    | D1019 0 0 0 0 0                           | 0 0 0 0 0 0 0 0 0   | 0 0      |           | 0          |         |            |              |                   |
| =               |    | D1021 0 0 0 0 0                           | 0 0 0 0 0 0 0 0 0   | 0 0      |           | 0          |         |            |              |                   |
| = 12 参数         |    | D1022 0 0 0 0 0 0 0 0 0 0 0 0 0 0 0 0 0 0 | 0 0 0 0 0 0 0 0 0   | 0 0      |           | 0          |         |            |              |                   |
| ₽' 糸鈗参数         |    | D1024 0 0 0 0 0                           | 0 0 0 0 0 0 0 0 0   | 0 0      |           | 0          |         |            |              |                   |
| E RO4ENCPU      |    | D1025 0 0 0 0 0<br>D1026 0 0 0 0 0        | 0 0 0 0 0 0 0 0 0 0 | 0 0      |           | 0          |         |            |              |                   |
| ₽ CPU参数         |    |                                           |                     |          |           |            |         |            |              |                   |
| A 模块参数          |    | <u> 監有「【</u> 监有中】                         |                     |          |           |            |         |            |              |                   |
| ■存储卡参数          |    |                                           | DFF反转   2更新         |          |           |            |         |            |              |                   |
| 🙆 模块信息          |    | 名称  当前值                                   |                     | 显示格式     | 数据类型      |            | C       | hinese Sim | plified/简体中文 | 强制输入输出状态          |
| 🍙 远程口令          | ~  | D1008 18,050,40                           | 5                   | 10进制数    | 双字[有符号]   |            |         |            |              |                   |
| 连接目标 +          | ١x | D1010 0                                   |                     | 10进制数    | 双字[无符号]/  | 位串[32位]    |         |            |              |                   |

#### Channel 1 on zero return

a. Configure the configuration parameters, select the zero return mode and set the zero return speed and zero approach speed as shown below.

| <b>达理从站的</b> | 的参数                                       |                     |         |            |                |         |          |          |                        | ×      |
|--------------|-------------------------------------------|---------------------|---------|------------|----------------|---------|----------|----------|------------------------|--------|
| 对象设备         | 各信息: XB6-CB0002<br>站号:1                   |                     |         |            |                |         |          |          |                        | <<br>~ |
| 执行处理         | #(W): 参数写入                                |                     | ~       | 执行对象设备的    | 参数写            | λ.      |          |          |                        | Û      |
| 参数选中         | 信息<br>的参数为选择的处理对象。<br>全选(A) 全部解释          | 涂 (L)               |         |            |                |         |          |          |                        |        |
|              | 名称                                        | 初始值                 | 单位      | 读取值        | 单位             | 写入值     | 单位       | 设置范围     | 说明                     | ^      |
| Puls         | e I/O Parameter                           |                     |         |            |                |         |          |          |                        |        |
|              | Pulse_Mode                                | PulDir              |         | PulDir     | _              |         |          |          | Pulse Mode Select      | -      |
|              | Brake_time                                | 200                 |         | 200        |                |         |          | 20~5000  | Brake Time Setting     |        |
|              | Ch1 Startup Speed                         | 1<br>mode 24        | -       | 1          | -              | made 10 |          | 0~200000 | Ch1 Startup Speed Set  |        |
|              | Chi Homing Mode                           | 1000 Z4             |         | 1000       | -              | mode 19 | <u> </u> | 1~200000 | Chi Homing Mode Sele   |        |
|              | Ch1 Homing Approach Speed                 | 500                 | 0       | 500        |                |         |          | 1~200000 | Ch1 Homing Approach    |        |
|              | Ch1 Input Logic                           | Limit Norm          |         | Limit Norm |                |         |          | 1 200000 | Ch1 Input Logic Select |        |
|              | Ch1 Scaling                               | 1                   |         | 1          |                |         |          | 1~60000  | Ch1 Scaling Setting    |        |
| <            |                                           |                     |         |            |                |         |          | 1        | >                      |        |
|              |                                           |                     |         |            |                |         |          |          |                        |        |
|              | 清除全部[读取值](R)                              |                     | ĩ       | 皆除全部[写入值   | i]( <u>C</u> ) |         |          |          |                        |        |
| AL TH        | 24: 175                                   |                     |         |            |                |         |          |          |                        |        |
| 处理.          | 延坝                                        |                     |         |            |                |         |          |          |                        |        |
|              |                                           |                     |         |            |                |         |          |          |                        |        |
|              |                                           |                     | 已送      | 选择的处理中没    | 有选项            | •       |          |          |                        |        |
|              |                                           |                     |         |            |                |         |          |          |                        |        |
|              |                                           |                     |         |            |                |         |          |          |                        |        |
| ·对[          | 对象设备信息]的设备执行处理。                           |                     |         |            |                |         |          |          |                        | ~      |
| • 使月<br>• 美  | H[当前的连接目标]访问设备。请<br>F画面上去显示内容的项目的信息       | 育确认连接目标<br>1 请参考设备的 | 是否有     | 问题。        |                |         |          |          |                        |        |
| ×.           | instal active sector and an active sector | AND SOUTH NO        | 3 783 0 |            |                |         |          |          |                        |        |
|              |                                           |                     |         |            |                |         |          |          |                        | ~      |
|              |                                           |                     |         |            |                |         |          |          | 曲 (云 (y)               |        |
|              |                                           |                     |         |            |                |         |          |          | 19(1) (A)              |        |
|              |                                           |                     |         |            |                |         |          |          |                        |        |

- b. Ensure that the channel 1 brake command is 0 and that channel 1 is at rest;
- c. Set the zero return command for channel 1 from 0 to 1 as shown below.

|              | 🍓 ProgPou [PRG] [局 | ProgPou [PRG] [LD      | ♣R04ENCPU 模块参数 <sup>2</sup> 1 [软 | 元件/缓冲存储 > | < ♀2 [软元件/绹 | 影中存储                  |
|--------------|--------------------|------------------------|----------------------------------|-----------|-------------|-----------------------|
| [말 한 🏠 全部 🔻  | ● 林示件々(N)          | D2000                  |                                  | 送细久件(I)   |             | ille and the          |
| ▲工程 ^        |                    | 02000                  | 11月並小悟式(1)                       | 1千知水(下(上) | ۷           | 监视中                   |
| 面 模块配置图      | ○ 經`市方は照(10)       | +# 1+ ±1+6 /m          | (102世年1) (14主人(1)                |           | 10itted av  | ILE ADD (To . L. ( D) |
| = 🧲 程序       | ○ 疲(件仔障器(風)        | 快快起始(U)                | (16)进制) 地址(A)                    | ×         | 10.02.001   | 溫·倪停止( <u>5</u> )     |
| 41 初始        | 救元件名 FEDCB         | A 9 8 7 6 5 4 3 2 1 0  | 当前值 3                            | 2符串       |             |                       |
| = 40 扫描      | D2000 0 0 0 0 0    | 0 0 0 0 11 0 0 0 0 0 0 | 64 @                             |           |             |                       |
|              | D2001 0 0 0 0 0    | 0 0 0 0 0 0 0 0 0 0    | 0 回参归                            | シがの到り     |             |                       |
| = MAIN       | D2002 0 0 0 0 0    |                        | 500 7                            |           |             |                       |
| = 🙆 ProgPou  | D2004 0 0 0 0 0    |                        | 0                                |           |             |                       |
| 12 局部标签      | D2005 0 0 0 0 0    | 0 0 0 0 0 0 0 0 0 0 0  | 0                                |           |             |                       |
|              | D2006 0 0 0 0 0    | 0 0 0 0 0 0 0 0 0 0 0  | 0                                |           |             |                       |
| ● 程序本体       | D2007 0 0 0 0 0    | 0 0 0 0 0 0 0 0 0 0 0  | 0                                |           |             |                       |
| 41 恒定周期      | D2009 0 0 0 0 0    |                        | 0                                |           |             |                       |
| 曲 車件         | D2010 0 0 0 0 0    | 0 0 0 0 0 0 0 0 0 0 0  | 0                                |           |             |                       |
| 44 / + +1    | D2011 0 0 0 0 0    | 0 0 0 0 0 0 0 0 0 0 0  | 0                                |           |             |                       |
| 41. 侍仇       | D2012 0 0 0 0 0    | 0 0 0 0 0 0 0 0 0 0 0  | 0                                |           |             |                       |
| 4 无执行类型指定    | D2013 0 0 0 0 0    |                        | 0                                |           |             |                       |
| ▲ 未登录程序      | D2015 0 0 0 0 0    | 0 0 0 0 0 0 0 0 0 0 0  | 0                                |           |             |                       |
|              | D2016 0 0 0 0 0    | 0 0 0 0 0 0 0 0 0 0    | 0                                |           |             |                       |
| E FB/FUN     | D2017 0 0 0 0 0    | 0 0 0 0 0 0 0 0 0 0 0  | 0                                |           |             |                       |
| II 🏥 标签      | 02018 0 0 0 0 0    |                        | 0                                |           |             |                       |
| •• 📫 标开 // + | D2020 0 0 0 0 0    |                        | 0                                |           |             |                       |
|              | D2021 0 0 0 0 0    | 0 0 0 0 0 0 0 0 0 0 0  | 0                                |           |             |                       |
| = 💱 参数       | D2022 0 0 0 0 0    | 0 0 0 0 0 0 0 0 0 0 0  | 0                                |           |             |                       |
| 系统参数         | D2023 0 0 0 0 0    | 0 0 0 0 0 0 0 0 0 0 0  | 0                                |           |             |                       |
|              | D2025 0 0 0 0 0    |                        | 0                                |           |             |                       |
|              | D2026 0 0 0 0 0    | 0 0 0 0 0 0 0 0 0 0 0  | 0                                |           |             |                       |
| 🔮 CPU参数      | D2027 0 0 0 0 0    | 0 0 0 0 0 0 0 0 0 0 0  | 0                                |           |             |                       |
| 息模块参数        | D2028 0 0 0 0 0    | 0 0 0 0 0 0 0 0 0 0 0  | 0                                |           |             |                       |
| 同 左右 长上 会 米h | 02029 0 0 0 0 0    |                        | 0                                |           |             |                       |
| □1于11省下参数    | D2031 0 0 0 0 0    |                        | 0                                |           |             |                       |
| ◎ 模块信息       | 0 0 0 0 0          |                        | n                                |           |             |                       |
| ● 远程口令 🗸 🗸 🗸 | 监看1【监看中】           |                        |                                  |           |             |                       |

d. Back to zero mode 19 need to input the origin signal, after inputting the origin signal, decelerate to 0, and then again to return to zero close to the speed of the negative direction of movement, until the origin signal disappears, stop the movement back to zero is complete, you can see the channel 1 coordinates are cleared to zero, the completion of the return to zero is set to 1, as shown in the figure below.

| 导航                                      | ά× | 🍓 ProgPou [PRG] [局                      | 🖻 ProgPou [PRG] [LD     | 盘R04ENCPU 模块参数                                                                                                    | 21[软元件/缓冲存储                             | ◎2 [软元件/缓冲存储 ×             |
|-----------------------------------------|----|-----------------------------------------|-------------------------|----------------------------------------------------------------------------------------------------|-----------------------------------------|----------------------------|
| □ 1 1 1 1 1 1 1 1 1 1 1 1 1 1 1 1 1 1 1 |    |                                         | lesson and              |                                                                                                    |                                         |                            |
| <b>本</b> 工程                             | ~  | ● 軟元件名(N)                               | D1000                   | 打开显示格式                                                                                                    | ( <u>I</u> ) 详细条件( <u>L</u> )           | ◎ 监视中                      |
| 可模块配置图                                  |    |                                         | Mart dan D. Jack        | and the second second s |                                         | a o Middel at an inclusion |
|                                         |    | ○ 缓冲存储器( <u>M</u> )                     | 模块起始(U)                 | (16) 地址()                                                                                                    | A)                                      | 10进制 些 监视停止(S)             |
| 机初始                                     |    | 校元社会 ちちりにま                              | 19876513210             | 当前值                                                                                                    | 令篇串                                     |                            |
| ■●扫描                                    |    | D1000 0 0 0 0 0                         | 0 0 0 0 1 0 0 0 0 0 0   |                                                                                                    | @.                                      |                            |
|                                         |    | D1001 0 0 0 0 0 0 0 0 0 0 0 0 0 0 0 0 0 | 0 0 0 0 0 0 0 0 0 0 0 0 | 0                                                                                                    |                                         |                            |
|                                         |    | D1003 0 0 0 0 0                         | 0 0 0 0 0 0 0 0 0 0 0 0 | 0                                                                                                    | *                                       |                            |
|                                         |    | D1004 0 0 0 0 0<br>D1005 0 0 0 0 0      |                         | 0                                                                                                    | <u>n</u>                                |                            |
| ● 印度大体                                  |    | D1006 0 0 0 0 0                         | 1 1 0 0 0 0 0 0 0 0 1   | 1537                                                                                                    |                                         |                            |
|                                         |    | D1007 0 0 0 0 0<br>D1008 0 0 0 0 0      |                         | 1537                                                                                                    |                                         |                            |
| 🖺 恒定周期                                  |    | D1009 0 0 0 0 0                         | 0 0 0 0 0 0 0 0 0 0 0   | 0                                                                                                    |                                         |                            |
| 4 事件                                    |    | D1010 0 0 0 0 0 0 0 0                   | 0 0 0 0 0 0 0 0 0 0 0 0 | 0                                                                                                    | (m) (m) (m) (m) (m) (m) (m) (m) (m) (m) |                            |
| 41. 待机                                  |    | D1012 0 0 0 0 0                         | 0 0 0 0 0 0 0 0 0 0 0   | 0                                                                                                    | <i>ii</i> .                             |                            |
| 41 无执行类型指定                              |    | D1013 0 0 0 0 0 0 0                     | 0 0 0 0 0 0 0 0 0 0 0 0 | 0                                                                                                    |                                         |                            |
| 🗎 未登录程序                                 |    | D1015 0 0 0 0 0                         | 0 0 0 0 0 0 0 0 0 0 0   | 0                                                                                                    | **                                      |                            |
| 😂 FB/FUN                                |    | D1017 0 0 0 0 0                         | 0 0 0 0 0 0 0 0 0 0 0 0 | 0                                                                                                    |                                         |                            |
| ■ @ 标签                                  |    | D1018 0 0 0 0 0                         | 0 0 0 0 0 0 0 0 0 0 0   | 0                                                                                                    | w.;                                     |                            |
| <b>= </b> 软元件                           |    | D1020 0 0 0 0 0                         | 0 0 0 0 0 0 0 0 0 0 0   | 0                                                                                                    | 20.<br>20.                              |                            |
| = 6、参数                                  |    | D1021 0 0 0 0 0<br>D1022 0 0 0 0 0      | 0 0 0 0 0 0 0 0 0 0 0 0 | 0                                                                                                    |                                         |                            |
| 2 系统参数                                  |    | D1023 0 0 0 0 0                         | 0 0 0 0 0 0 0 0 0 0 0 0 | 0                                                                                                    |                                         |                            |
| = © R04ENCPU                            |    | D1024 0 0 0 0 0<br>D1025 0 0 0 0 0      |                         | 0                                                                                                    | *                                       |                            |
| ↓ CPU参数                                 |    | D1026 0 0 0 0 0                         | 0 0 0 0 0 0 0 0 0 0 0   | 0                                                                                                    | -                                       |                            |
| 商構地会物                                   |    | D1027 0 0 0 0 0 0 0 0 0                 | 0 0 0 0 0 0 0 0 0 0 0 0 | 0                                                                                                    | 20.<br>20.                              |                            |
| 同方供上会附                                  |    | D1029 0 0 0 0 0                         | 0 0 0 0 0 0 0 0 0 0 0   | 0                                                                                                    |                                         |                            |
| 目行順下麥釵                                  |    | D1031 0 0 0 0 0                         | 0 0 0 0 0 0 0 0 0 0 0   | 0                                                                                                    |                                         |                            |
|                                         |    | D1032 0 0 0 0 0<br>D1033 0 0 0 0 0      | 0 0 0 0 0 0 0 0 0 0 0 0 | 0                                                                                                    | n                                       |                            |

 Channel 1 turns on speed mode, running at 100 kHz, with the speed modified to 10 kHz during operation

| av ex m                                              | F信息: XB6-CB0002<br>站号:1                      |              |                  |              |     |   |    |                      |                           |    |
|------------------------------------------------------|----------------------------------------------|--------------|------------------|--------------|-----|---|----|----------------------|---------------------------|----|
| 行处理                                                  | #(W): 参数写入                                   | ~            | 执行对象设            | t备的参数        | 写入。 |   |    |                      |                           |    |
| 参数(<br>选中                                            | 信息<br>的参数为选择的处理对象。                           |              | L                |              |     |   |    |                      |                           |    |
|                                                      | 全选(A) 全部舶<br>名称                              | (除(L)<br>初始值 | 单位               | 读取值          | 单位  | 写 | 单位 | 设置范围                 | 说明                        |    |
| Puls                                                 | e I/O Parameter                              |              |                  |              |     |   |    |                      |                           | l  |
|                                                      | Pulse_Mode                                   | PulDir       |                  |              |     |   |    |                      | Pulse Mode Select         | l  |
|                                                      | Brake_time                                   | 200          |                  |              |     |   |    | 20~5000              | Brake Time Setting        | l  |
|                                                      | Ch1 Startup Speed                            | 1            |                  |              |     | _ |    | 0~200000             | Ch1 Startup Speed Setting | l  |
|                                                      | Ch1 Homing Mode                              | mode 24      |                  |              |     |   |    | 1~200000<br>1~200000 | Ch1 Homing Mode Select    | ł  |
|                                                      | Ch1 Homing Speed                             | 1000         |                  |              | 3   |   |    |                      | Ch1 Homing Speed Setting  | ł  |
|                                                      | Chil Homing Approach Speed                   | 1 500        |                  |              |     | - |    |                      | Ch1 Homing Approach Speed | ed |
|                                                      | Chi Input Logic                              |              | ben,             |              | -   |   |    |                      | Chi Input Logic Select    |    |
|                                                      | Chi Staning                                  | 1            |                  | +            |     |   |    | 1 -00000             | Chi Scaling Secury        | 1  |
|                                                      |                                              |              |                  |              |     |   |    |                      | ,                         |    |
|                                                      | 清除全部[读取值](R)                                 |              | 清除全部[2           | 写入值](C)      | )   |   |    |                      |                           |    |
| his and a                                            | 24: 05                                       |              |                  |              |     |   |    |                      |                           |    |
| MC JE J                                              | 此功                                           |              |                  |              |     |   |    |                      |                           |    |
|                                                      |                                              |              | and bridde on an | I are strate | ur. |   |    |                      |                           |    |
|                                                      |                                              | L            | 上选择的处理           | 甲没有选.        | 坝。  |   |    |                      |                           |    |
|                                                      |                                              |              |                  |              |     |   |    |                      |                           |    |
|                                                      | 对象设备信息]的设备执行处理                               |              |                  |              |     | _ | _  |                      |                           |    |
| • 3df                                                | 11当前的连接目标]访问设备。                              | 请确认连接目标是否    | 有问题。             |              |     |   |    |                      |                           |    |
| <ul> <li>・ 対[</li> <li>・ 使月</li> </ul>               |                                              | 息唷参考议备的于册    | •                |              |     |   |    |                      |                           |    |
| <ul> <li>・ 対[</li> <li>・ 使月</li> <li>・ 关う</li> </ul> | 1回国工,不见小月47月2月11月                            |              |                  |              |     |   |    |                      |                           |    |
| <ul> <li>・ 対[</li> <li>・ 使月</li> <li>・ 关う</li> </ul> | 1 100 00 1. 75 30 76 17 17 17 17 17 10 17 10 |              |                  |              |     |   |    |                      |                           |    |
| <ul> <li>・ 对[</li> <li>・ 使月</li> <li>・ 关う</li> </ul> | 1 回回工不业水小行在117次日117日                         |              |                  |              |     |   |    |                      | 执行(X)                     |    |

a. Configure the configuration parameters as shown below.

- b. Sets channel 1 to speed mode;
- c. Configure channel 1 to run at 100 kHz and the direction of motion to be 0 forward;
- d. Ensure that the channel 1 brake command is 0 and that channel 1 is at rest;
- e. Set the start command of channel 1 from 0 to 1 to start the movement as shown below.

|                                                                                                    | an rogi ou [i no] [i                            |                                                                                                    |                                         | 1420 01 17 300 1 19 Million |              |                  |
|----------------------------------------------------------------------------------------------------|-------------------------------------------------|----------------------------------------------------------------------------------------------------|-----------------------------------------|-----------------------------|--------------|------------------|
| <sup>11</sup> 12 <sup>11</sup> 2 <sup>1</sup> 2 <sup>1</sup> 2 <sup>1</sup> 2 <sup>1</sup> 2 <sup>1</sup> 2 <sup>1</sup>                                                                                                    | ● 软元件名(N)                                       | D2000                                                                                                    | ✓ 打开显示格式(I)                             | . 详细条件(L)                   | 8            | 监视中              |
| 面 模块配置图<br>                                                                                                    | ○缓冲存储器(M)                                       | 模块起始( <u>U</u> )                                                                                                    | ─ (16进制) 地址( <u>A</u> )                 | ×                           | 10进制 > 具     | 查视停止( <u>S</u> ) |
| ● ● ● ● ●  ●  ●  ●  ●  ●  ●  ●  ●  ●  ●  ●  ●  ●  ●  ●  ●  ●  ●  ●  ●  ●  ●  ●  ●  ●  ●  ●  ●  ●  ●  ●  ●  ●  ●  ●  ●  ●  ●  ●  ●  ●  ●  ●  ●  ●  ●  ●  ●  ●  ●  ●  ●  ●  ●  ●  ●  ●  ●  ●  ●  ●  ●  ●  ●  ●  ●  ●  ●  ●  ●  ●  ●  ●  ●  ●  ●  ●  ●  ●  ●  ●  ●  ●  ●  ●  ●  ●  ●  ●  ●  ●  ●  ●  ●  ●  ●  ●  ●  ●  ●  ●  ●  ●  ●  ●  ●  ●  ●  ●  ●  ●  ●  ●  ●  ●  ●  ●  ●  ●  ●  ●  ●  ●  ●  ●  ●  ●  ●  ●  ●  ●  ●  ●  ●  ●  ●  ●  ●  ●  ●  ●  ●  ●  ●  ●  ●  ●  ●  ●  ●  ●  ●  ●  ●  ●  ●  ●  ●  ●  ●  ●  ●  ●  ●  ●  ●  ●  ●  ●  ●  ●  ●  ●  ●  ●  ●  ●  ●  ●  ●  ●  ●  ●  ●  ●  ●  ●  ●  ●  ●  ●  ●  ●  ●  ●  ●  ●  ●  ●  ●  ●  ● </th <th></th> <th>BA9876543210</th> <th>当前值 20</th> <th>字符串</th> <th></th> <th></th>                                                                                                    |                                                 | BA9876543210                                                                                                    | 当前值 20                                  | 字符串                         |              |                  |
| = Main<br>= S <sup>®</sup> MAIN                                                                                                    | D2001 0 0 0 0<br>D2002 0 0 0 0<br>D2003 0 0 0 0 | 0     0     0     0     0     0     0     0     0       0     0     0     1     1     1     1     0     1     0       0     0     0     1     1     1     1     0     1     0       | 0<br>500 ?<br>500 ?                     |                             |              |                  |
| ■ 🙋 ProgPou<br>輩 局部标签                                                                                                    | D2004 1 0 0 0<br>D2005 0 0 0 0<br>D2006 0 0 0 0 | 0     1     1     0     1     0     0     0     0     0       0     0     0     0     0     0     0     0     0     0       0     0     0     0     0     0     0     0     0     1 | -31072 靡<br>1                           | <del>速度100kHz</del>         |              |                  |
| <ul> <li>● 程序本体</li> <li>● 1</li> <li>● 1<!--</th--><th>D2007 0 0 0 0<br/>D2008 0 0 0 0<br/>D2009 0 0 0 0</th><th></th><th>0</th><th></th><th></th><th></th></li></ul> | D2007 0 0 0 0<br>D2008 0 0 0 0<br>D2009 0 0 0 0 |                                                                                                    | 0                                       |                             |              |                  |
| 他 事件<br>前 结机                                                                                                    | D2010 0 0 0 0<br>D2011 0 0 0 0<br>D2012 0 0 0 0 |                                                                                                    | 0                                       |                             |              |                  |
| ▲ 5,500<br>● 无执行类型指定                                                                                                    | D2013 0 0 0 0<br>D2014 0 0 0 0<br>D2015 0 0 0 0 |                                                                                                    | 0                                       |                             |              |                  |
| ■ 木豆求桂分<br>雪 FB/FUN                                                                                                    | D2016 0 0 0 0<br>D2017 0 0 0 0<br>D2018 0 0 0 0 |                                                                                                    | 0                                       |                             |              |                  |
| ■ 🚇 标签<br>■ ≝ 软元件                                                                                                    | D2019 0 0 0 0<br>D2020 0 0 0 0<br>D2021 0 0 0 0 |                                                                                                    | 0                                       |                             |              |                  |
| ■ Q 参数<br># 系统参数                                                                                                    | D2022 0 0 0 0 0 0 0 0 0 0 0 0 0 0 0 0 0         |                                                                                                    | 0                                       |                             |              |                  |
| = Q RO4ENCPU<br>₽ CPU参数                                                                                                    | D2025 0 0 0 0 0 0 0 0 0 0 0 0 0 0 0 0 0 0       |                                                                                                    | 0                                       |                             |              |                  |
| 島模块参数                                                                                                    | 监看1【监看中】                                        | N/OFE反转                                                                                                    |                                         |                             |              |                  |
|                                                                                                    | 名称当前值                                           | 显示格力                                                                                                    | 数据类型                                    | Chinese Sim                 | plified/简体中文 | 强制输入输出状态         |
| ▲ 近程口令 ✓ ✓ × × ÷ × ×                                                                                                    | D2004 100,00<br>D2006 0                         | 00 10进制考<br>10进制考                                                                                                    | 数 双字[无符号]/位串[ <b>32</b> 位]<br>数 双字[有符号] |                             |              |                  |

- f. Modify the running speed of channel 1 to 10kHz during motion;
- g. Reset the start command of channel 1 from 0 to 1 to start the motion merge as shown below.

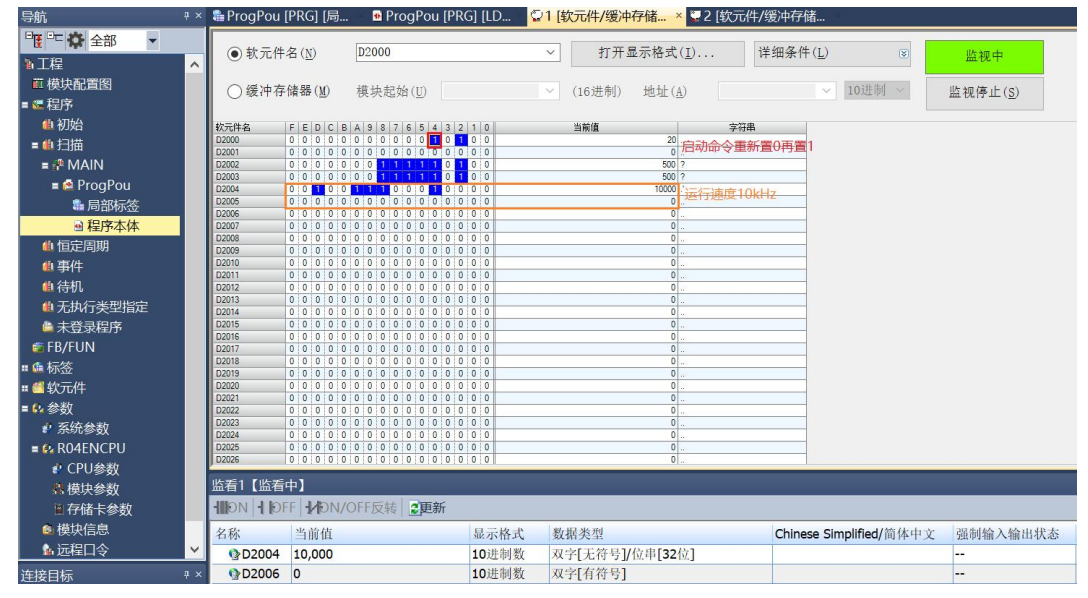

h. Channel 1 can be seen decelerating to 10kHz motion as shown below.

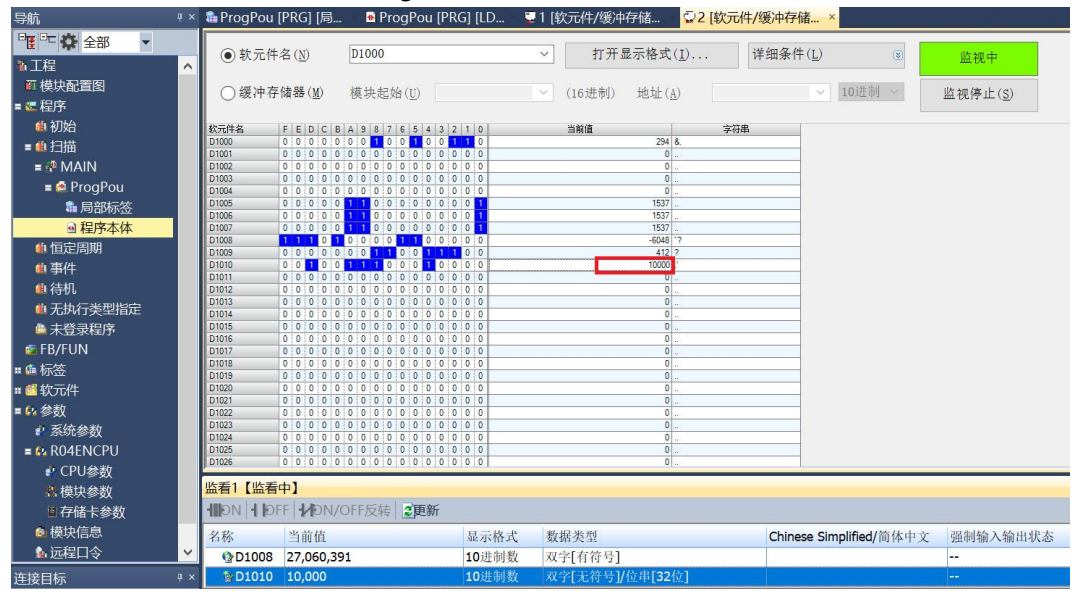

- The current position of channel 1 is 10000, move to the position of 20000, and modify the position to 50000 during the movement.
  - 处理从站的参数 X 对象设备信息: XB6-CB0002 站号:1 执行处理(M): 参数写入 ~ 执行对象设备的参数写入。 参数信息 选中的参数为选择的处理对象。 全选(A) 全部解除(L) 初始值 单位 读取值 单位 写... 单位 设置范围 说明 Pulse I/O Parameter Pulse\_Mode Brake\_time Pulse Mode Select Brake Time Setting PulDir 20~5000 200 Ch1 Startup Speed Ch1 Homing Mode Ch1 Homing Speed Ch1 Homing Approa Ch1 Input Logic Ch1 Startup Speed Setting Ch1 Homing Mode Select Ch1 Homing Speed Setting Ch1 Homing Approach Spee Ch1 Input Logic Select Ch1 Get Get Home 0~200000 V 1 mode 24 1000 1~200000  $\checkmark$ 500 1~200000 Limit Normally Open, ... Ch1 Scaling 1 1~60000 Ch1 Scaling Setting < > 清除全部[写入值](C) 清除全部[读取值](R) 处理选项 已选择的处理中没有选项。 对[对象设备信息]的设备执行处理。
     使用[当前的连接目标]访问设备。请确认连接目标是否有问题。
     关于画面上未显示内容的项目的信息请参考设备的手册。 执行(X) 导入(I)... 导出(<u>E</u>)... 关闭
  - a. Configure the configuration parameters as shown below.

b. The current position of channel 1 is 10000, as shown below.

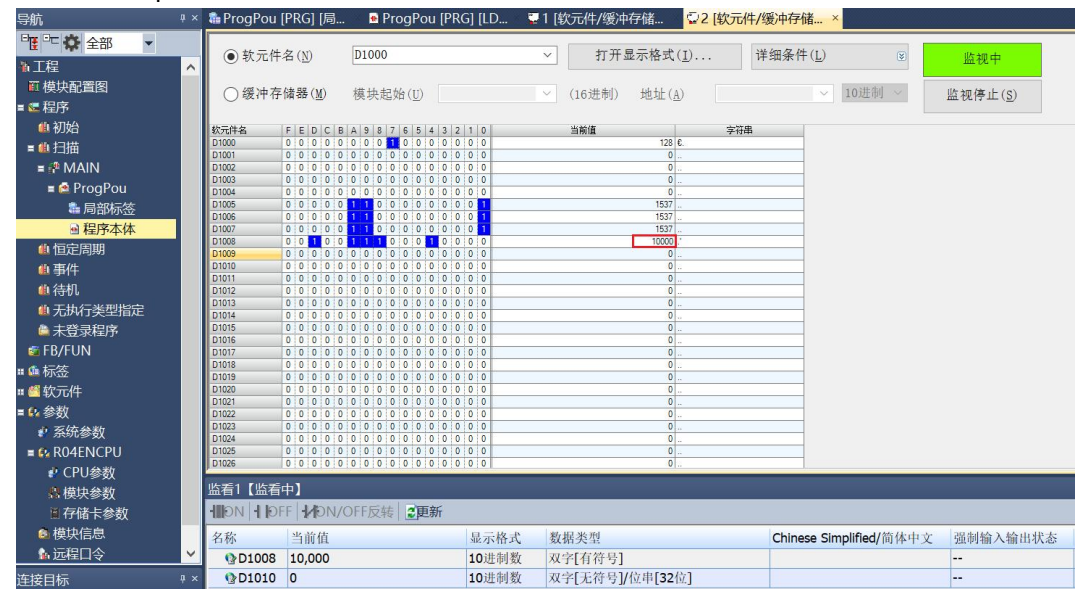

- c. Sets channel 1 to absolute position mode;
- d. Configure channel 1 to run at 20000 steps and 1kHz;
- e. Ensure that the channel 1 brake command is 0 and that channel 1 is at rest;
- f. Set the start command of channel 1 from 0 to 1 to start the movement as shown below.

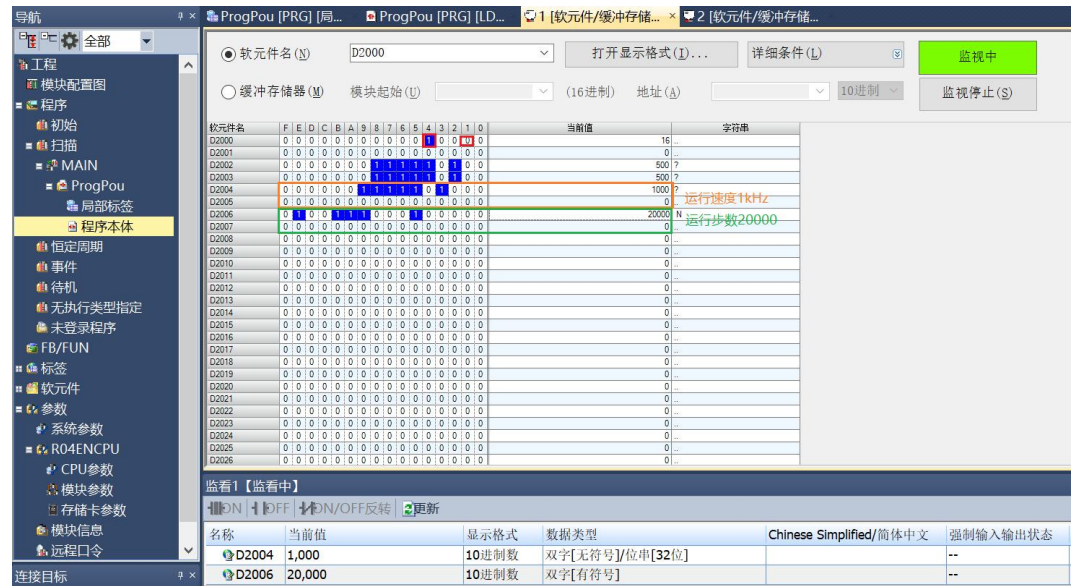

g. Modify the channel 1 running step count to 50,000 during the campaign;

h. Re-set the start command for channel 1 from 0 to 1 to start the motion merge as shown below.

| 导航 +         | × 뿹 ProgPou | ı [PRG] [局          | . 🖷 ProgPou [Pf   | RG] [LD 💆 | 1 [软元件/缓冲  | 存储 × 💶 2          | [软元件/缓冲存     | 储                   |                  |
|--------------|-------------|---------------------|-------------------|-----------|------------|-------------------|--------------|---------------------|------------------|
| 🤨 🗠 🌣 全部 🔹   | 0 th = 1    | + <del>/</del> (10) | 00000             |           |            |                   | 144 Jan /7 1 |                     |                  |
| 1112 /       | ▲ ④ 软元1     | ∓名(№)               | D2000             |           | ⊻打井:       | 亚示格式(1)           | <b>详细条</b> 作 | ∓( <u>L</u> ) 💿     | 监视中              |
| ■ 模块配置图      | 0 495 htts  | 与众本 品足 (111)        | ## +h +2 +/+· \   |           | (102#年前)   | Like L (A)        |              | 104844              | 時間はよい。           |
| ■ 🥶 程序       | 0 50171     | 于1頃4年(風)            | 模状超如(U)           |           | (10,25,01) | ਸ <u>਼</u> ਮਾ (ਸ) |              | 10377.054           | 监视停止( <u>5</u> ) |
| 曲初始          | 校元件名        | FFDCB               | 49876543          | 2 1 0     | 当前值        |                   | 宝符串          | -                   |                  |
| ■●扫描         | D2000       | 0 0 0 0 0           | 0 0 0 0 0 0 1 0   | 0 0 0     | anna       | 16 math           |              | <b>=</b> 1          |                  |
|              | D2001       | 0 0 0 0 0           | 0 0 0 0 0 0 0 0   | 0 0 0     |            | 0 /=:4/J          | 叩支重新直0円]     |                     |                  |
|              | D2002       | 0 0 0 0 0           | 0 0 1 1 1 1 1 0   | 1 0 0     |            | 500 ?             |              |                     |                  |
| = 🟩 ProgPou  | D2004       | 0 0 0 0 0           | 0 1 1 1 1 1 0 1   | 0 0 0     |            | 1000 ?            |              |                     |                  |
| 💼 局部标签       | D2005       | 0 0 0 0 0           | 0 0 0 0 0 0 0 0 0 | 0 0 0     |            | 0                 |              |                     |                  |
| ₩ 程序本体       | D2007       | 0 0 0 0 0           | 0 0 0 0 0 0 0 0   | 0 0 0     |            | 0. 运行             | 步数50000      |                     |                  |
| 化标志周期        | D2008       | 0 0 0 0 0           | 0 0 0 0 0 0 0 0   | 0 0 0     |            | 0                 |              |                     |                  |
|              | D2009       | 0 0 0 0 0           | 0 0 0 0 0 0 0 0   | 0 0 0     |            | 0                 |              |                     |                  |
| 41 事件        | D2010       | 0 0 0 0 0           |                   | 0 0 0     |            | 0                 |              |                     |                  |
| <u>癿</u> 待机  | D2012       | 0 0 0 0 0           | 0 0 0 0 0 0 0 0   | 0 0 0     |            | 0                 |              |                     |                  |
| # 无执行卷型指定    | D2013       | 0 0 0 0 0           | 0 0 0 0 0 0 0 0   | 0 0 0     |            | 0                 |              |                     |                  |
|              | D2014       | 0 0 0 0 0           | 0 0 0 0 0 0 0 0   | 0 0 0     |            | 0                 |              | -                   |                  |
| ■ 木豆求桯序      | D2016       | 0 0 0 0 0           | 0 0 0 0 0 0 0 0   | 0 0 0     |            | 0                 |              | -                   |                  |
| 🚰 FB/FUN     | D2017       | 0 0 0 0 0           | 0 0 0 0 0 0 0     | 0 0 0     |            | 0                 |              |                     |                  |
| :: @ 标签      | D2018       | 0 0 0 0 0           | 0 0 0 0 0 0 0 0   | 0 0 0     |            | 0                 |              |                     |                  |
|              | D2019       | 0 0 0 0 0           |                   | 0 0 0     |            | 0                 |              |                     |                  |
|              | D2021       | 0 0 0 0 0           | 0 0 0 0 0 0 0 0   | 0 0 0     |            | 0                 |              |                     |                  |
| = 💱 参数       | D2022       | 0 0 0 0 0           | 0 0 0 0 0 0 0 0   | 0 0 0     |            | 0                 |              |                     |                  |
| 系統参数         | D2023       |                     |                   | 0 0 0     |            | 0                 |              | -                   |                  |
| = 😣 R04FNCPU | D2025       | 0 0 0 0 0           | 0 0 0 0 0 0 0 0   | 0 0 0     |            | 0                 |              |                     |                  |
| D CDII 会称    | D2026       | 0 0 0 0 0           | 0 0 0 0 0 0 0 0   | 0 0 0     |            | 0                 |              |                     |                  |
| 「特性会社        | 监看1【监测      | <b>≣</b> Φ]         |                   |           |            |                   |              |                     |                  |
| 11 快快参数      |             |                     |                   |           |            |                   |              |                     |                  |
| ■存储卡参数       |             | DEF   1/10N/        | OFF反转   2 更新      |           |            |                   |              |                     |                  |
| ● 模块信息       | 名称          | 当前值                 |                   | 显示格式      | 数据类型       |                   | Chine        | ese Simplified/简体中文 | c 强制输入输出状态       |
| ▲ 远程口令 ▲     | D2004       | 1,000               |                   | 10进制数     | 双字[无符号],   | 位串[32位]           |              |                     |                  |
| 连接目标 *       | × 🚯 D2006   | 50,000              |                   | 10进制数     | 双字[有符号]    |                   |              |                     |                  |

i. After the movement, you can see that the current coordinates of channel 1 are 50000, as shown in the following figure.

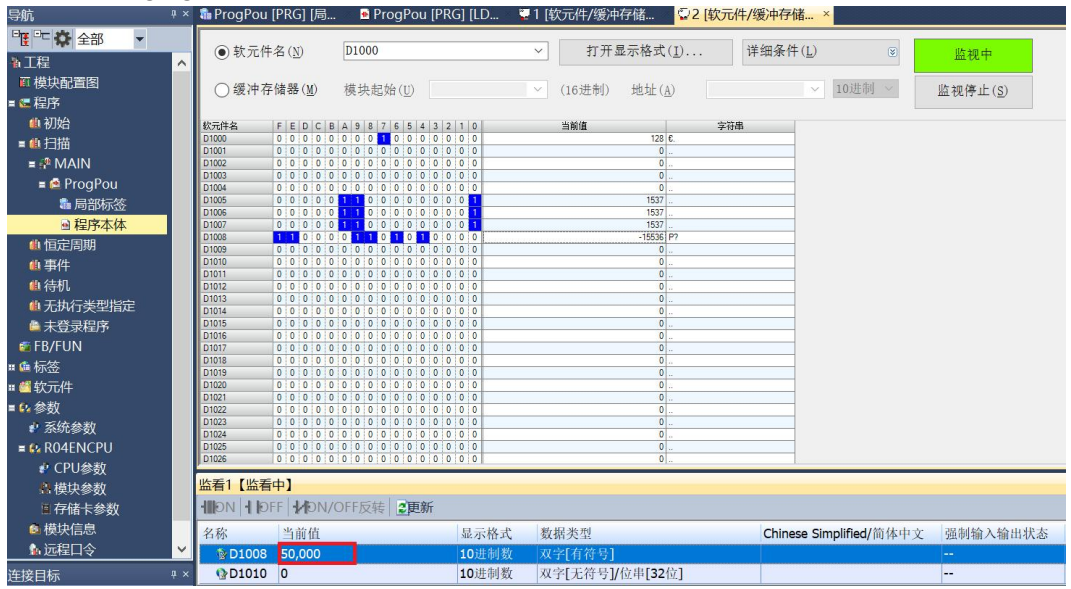